# Soft One®

## Lansering 2.1

## 29 oktober 2019 - 1 april 2020

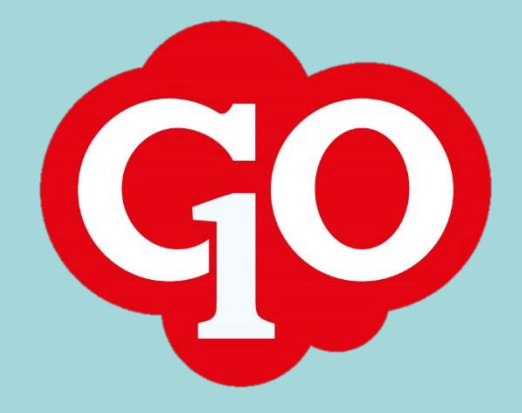

## SoftOne GO 2.1

#### 29 oktober 2019 – 1 april 2020

SoftOne arbetar hårt för att utveckla systemet och göra det så effektivt och enkelt som möjligt för dig som användare. Att ha utvecklingen in-house ger oss möjlighet att kunna utveckla tjänsten tillsammans med våra kunder.

I vår utvecklingsprocess använder vi oss av ramverket SCRUM som är det mest använda ramverket för agila utvecklingsteam. Det innebär att vi släpper releaser var 14:e dag. Den stora fördelen med detta arbetssätt är att vi snabbt kan agera på förändringar i omvärlden eller krav från kunder.

Här kan du läsa om alla nya funktioner och uppdateringar som har släppts från 29 oktober 2019 till 1 april 2020.

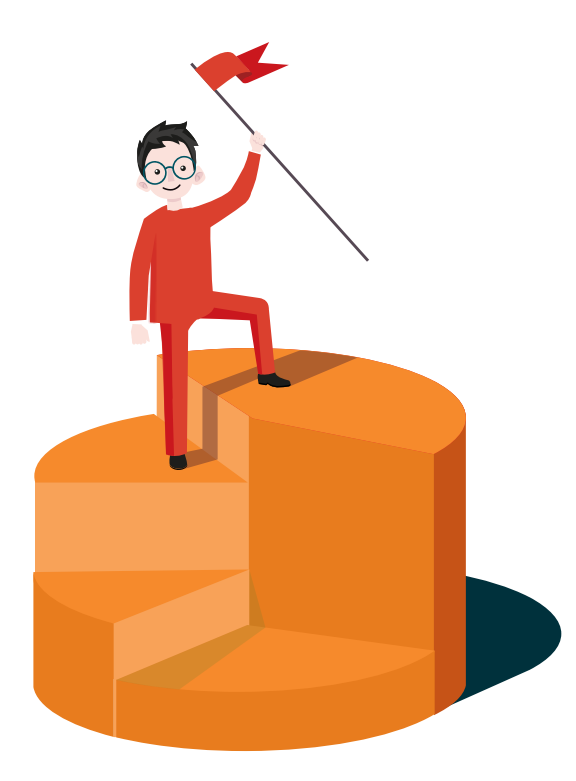

## Innehållsförteckning

| Välkomn | nal                                       | 5  |
|---------|-------------------------------------------|----|
| 1. Soft | One GO Plattformen                        | 6  |
| 1.1     | Арр                                       | 6  |
| 1.2     | Anställda                                 | 10 |
| 1.3     | Dokument                                  | 12 |
| 1.4     | SoftOne GO Mail                           | 20 |
| 1.5     | Prestanda                                 | 25 |
| 1.6     | Rapportcentralen                          | 25 |
| 1.7     | SoftOne Online                            | 32 |
| 2. Ben  | nanning                                   | 33 |
| 2.1     | Schemaplanering                           | 33 |
| 2.2     | Planeringsperioder                        | 41 |
| 2.3     | Tabeller & Diagram                        | 47 |
| 2.4     | Preliminära / Definitiva pass             | 51 |
| 2.5     | Ledighetsansökan                          | 52 |
| 2.6     | Vakanta anställda                         | 55 |
| 2.7     | Avvikelsedagar                            | 56 |
| 2.8     | Behörigheter                              | 57 |
| 2.9     | Extra-pass                                | 63 |
| 2.10    | Övrigt                                    | 66 |
| 3. Tid  |                                           | 70 |
| 3.1     | Saldo                                     | 70 |
| 3.2     | Lönexport                                 | 72 |
| 3.3     | Resa / Utlägg                             | 73 |
| 3.4     | Timestamp                                 | 74 |
| 3.5     | Арр                                       | 77 |
| 3.6     | Övrigt                                    | 78 |
| 4. Lön  |                                           | 79 |
| 4.1     | Lönespecifikationer från rapportcentralen | 79 |
| 4.2     | Bokföringsverifikat från lön              | 81 |
| 4.3     | Uppdatera löner & import från Excel       | 83 |
| 4.4     | Tillfällig nedsättning arbetsgivaravgift  | 86 |
| 4.5     | Övrigt                                    | 88 |
| 5. Eko  | nomi                                      |    |

| 5.1    | Арр                                           |
|--------|-----------------------------------------------|
| 5.2    | Attest90                                      |
| 5.3    | Import93                                      |
| 5.4    | Inventarier97                                 |
| 5.5    | Konto/Konteringsdimensioner/Konteringsrader98 |
| 5.6    | Kundfakturor100                               |
| 5.7    | Leverantörsfakturor101                        |
| 5.8    | Periodiseringar                               |
| 5.9    | Rapporter113                                  |
| 5.10   | Valutor                                       |
| 5.11   | Verifikat119                                  |
| 5.12   | Övrigt                                        |
| 6. För | säljning123                                   |
| 6.1    | App123                                        |
| 6.2    | Artiklar                                      |
| 6.3    | Checklistor                                   |
| 6.4    | Försäljningsstatistik                         |
| 6.5    | Kundfakturor127                               |
| 6.6    | Lager                                         |
| 6.7    | Order128                                      |
| 6.8    | Order/Kundfakturor131                         |
| 6.9    | Order/Offert/Avtal/Kundfakturor               |
| 6.10   | Orderplanering                                |
| 6.11   | Projektkostnader135                           |
| 6.12   | Projektlista136                               |
| 6.13   | Projektöversikt139                            |
| 6.14   | Rapporter139                                  |
| 6.15   | Tidrapportering143                            |
| 6.16   | Övrigt                                        |

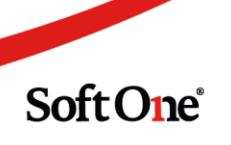

## Välkomna!

SoftOne GO 2.1 är ett projekt som vi har jobbat med sedan lanseringen av SoftOne GO 2.0 den 30 oktober 2020. I detta dokument finner ni beskrivningar av all ny funktionalitet som ingår i GO 2.1, uppdelat på modulnivå.

SoftOne GO utvecklas ständigt. Att hålla sig uppdaterad om nya funktioner är avgörande för att kunna utnyttja den fulla potentialen i SoftOne GO. Affärssystemet har utvecklats med en mängd nya funktioner och fördelar för dig som kund.

Vi vet att det ibland kan vara svårt att hänga med och hitta tiden att läsa releasenyheterna löpande. Därför har vi skapat detta samlingsdokument som är en summering av alla releasenyheter sedan den 29 oktober 2019.

Vi utvecklar SoftOne GO i nära samarbete med dig som kund. Just dina synpunkter är viktiga för oss och för alla våra andra kunder. Så fort du får en bra idé om hur SoftOne GO borde utvecklas tar vi tacksamt emot dina förslag via <u>support@softone.se</u>.

Om du önskar en separat genomgång för hur just din verksamhet kan ta del av alla de nyheter som detta dokument innehåller, tveka inte att kontakta oss för en egen genomgång tillsammans med någon av våra duktiga konsulter via <u>konsult@softone.se</u>.

Vi önskar dig en härlig läsning!

## 1. SoftOne GO Plattformen

## 1.1 App

#### 1.1.1 Ny design

I den senaste versionen av appen SoftOne GO möter du en ny genomgående layout och grafik med tightare design och modernare känsla. Du kommer känna igen både färgval och de tydliga menyikonerna från webbversionen av affärssystemet. Oavsett vilken modul som används kommer alltså färger, ikoner, knappar och menyer vara uppdaterade – allt för att ge er en bättre användarupplevelse!

#### Inloggningssida

Inloggningssidan har fått ett modernt och avskalat gränssnitt.

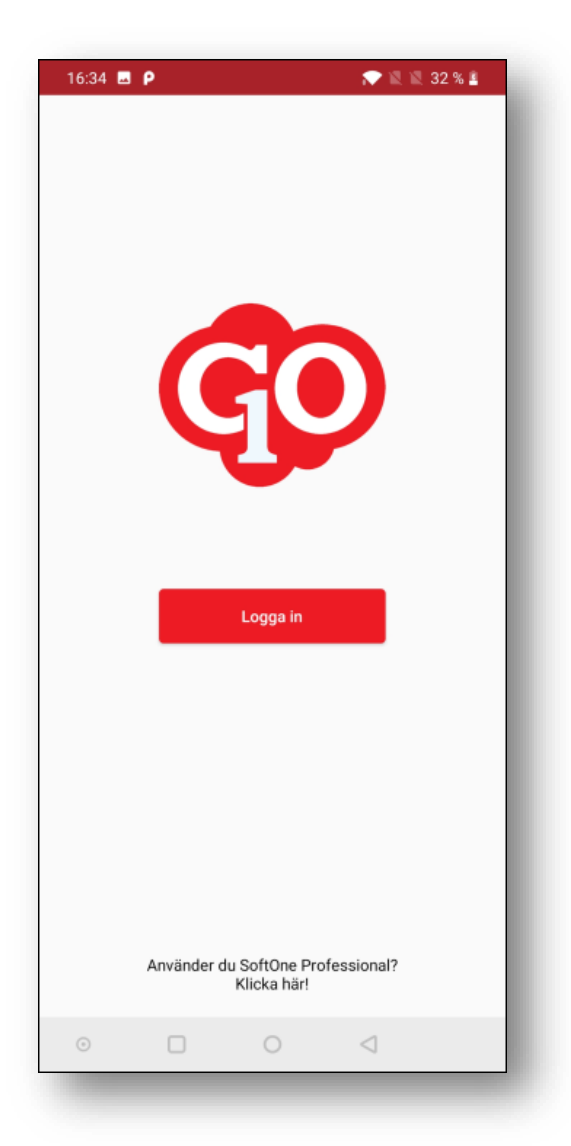

Soft One<sup>®</sup>

#### Menyer

Appen innehåller tre olika menyer (Välj startsida, slideout till vänster och slideout till höger) och dessa har genomgått både färgförändring och uppdatering av ikoner.

| 16:34 🖬 P        | 🗢 🕱 🕱 32 % 🖺 | 16:33     | E P              |    | 💎 🕅 🕅 32 % 🖺    |   | 16:34 🗔 | P 🔍 🕅 33 % 🔒               |
|------------------|--------------|-----------|------------------|----|-----------------|---|---------|----------------------------|
| Välj startsida   |              | ×         | Mina ordr        | ar | +               |   |         | Orderdetalj :              |
| Order            | <b>~</b>     |           | Order            |    |                 |   |         | ✓ Klarmarkera order        |
| () Min tid       |              | U         | Min tid          |    | ev. dat. 🗘      |   |         | 🖒 Sätt: Jag är klar        |
| Mitt schema      |              | ē         | Mitt schema      |    |                 |   |         | 🚝 Klarmarkera artikelrader |
| 📰 Schema         |              |           | Schema           |    |                 |   |         | Lägg till artikelrad       |
| Godkänn ledighet |              | Σ         | Saldo            |    |                 |   | ~       | T Lägg till textrad        |
| C Kunder         |              | ഥ         | Godkänn ledighet |    |                 |   | ~       |                            |
| Mail             |              | 2         | Kunder           |    |                 |   | ~       |                            |
| Nyheter          |              |           | Mail             | 99 |                 |   | ~       | Registrera utiagg          |
| Dokument         |              |           | Nyheter          |    |                 |   | ~       | Kopiera artikelrader       |
| 谷 Kollegor       |              |           | Dokument         |    |                 | ľ | ~       | Flytta artikelrader        |
| Dinespec.        |              | )양        | Kollegor         |    |                 |   |         | Lägg till checklista       |
| Fakturaattest    |              | (0)       | Lönespec.        |    |                 |   |         | CO Dela order              |
| Hur är läget?    |              |           | Fakturaattest    |    |                 |   |         | Lägg till bild             |
| E Tidrapport     |              | Roll: Sy: | stemadmin        |    |                 |   |         | 🕅 Visa på karta            |
| Gå vidare        |              | Företag   | : Hantverkar     |    |                 |   |         | Ta bort                    |
|                  |              | Version   | : 2.0.0          |    |                 |   |         | 🖙 Signera order            |
| 0 0 <            | ۵            | $\odot$   |                  |    | $\triangleleft$ |   |         |                            |

#### Knappar

Flera knappar har ändrats för ökad tydlighet. Två exempel är plustecknet (skapa ny av något) och de tre punkterna (tillgång till fler alternativ).

| 16:34 🔜 👂                                      | 🎓 🖹 🖹 32 % 🖺 | 16:34 🖪 P                                                                                                    | 💎 🔍 🕅 33 % 🔒 |
|------------------------------------------------|--------------|----------------------------------------------------------------------------------------------------|--------------|
| Mina ordra                                     | r +          | 0                                                                                                    | rderdetalj : |
| Sök order Ord. nr.                             | Cev. dat.    | Ordernr: 2532<br>Kund: 35,<br>Proj.nr: 2532<br>Momstyp: Momspliktig<br>Er ref:<br>Lev.adress:,<br>Fak.adress:,<br>Interntext:<br>Märkning: |              |
| Orderdatum: 2020-03-26<br>Kund: 35             |              | + Tidrapportering                                                                                                    | ~            |
| Projektnr: 2532 ( 202003260903 )<br>Rotavdrag: |              | + Artiklar                                                                                                    | ~            |

#### 1.1.2 Nytt tema i Android

Vi har uppgraderat det grundläggande temat i Android-versionen av GO-appen. Från och med nu stödjer vi officiellt endast versioner från och med Android 5.0.

Det nya temat innebär ett gränssnittslyft i alla dialoger, som exempelvis kalender, val av tid/timmar och informationsmeddelanden. Nedan visas två exempel på hur det nya, moderna temat ser ut.

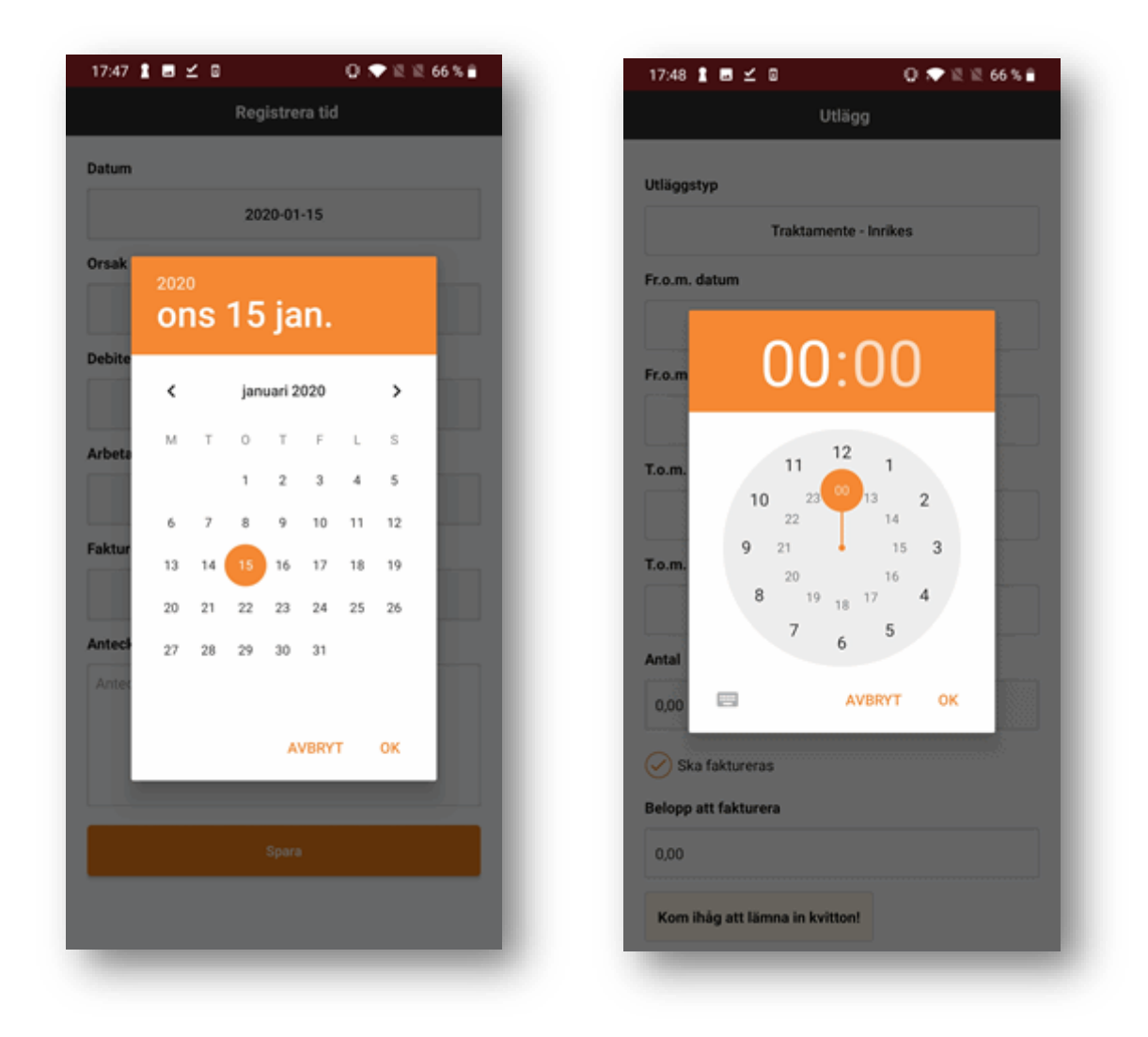

#### 1.1.3 Ny mappstruktur

I den senaste versionen av appen SoftOne GO möter du en ny genomgående layout och grafik

I webbversionen av GO har det sedan en tid tillbaka varit möjligt att gruppera filer i olika mappar på sidan Dokument (f.d. Filarkiv). Nu finns mappstrukturen även i appen! Se mer information på respektive bild.

Soft One<sup>®</sup>

#### Ändring av menyalternativ

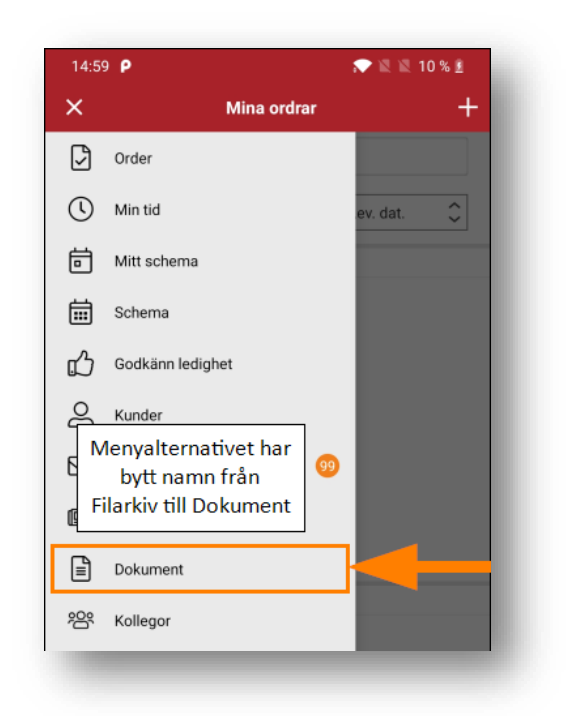

#### Hantering av mappar

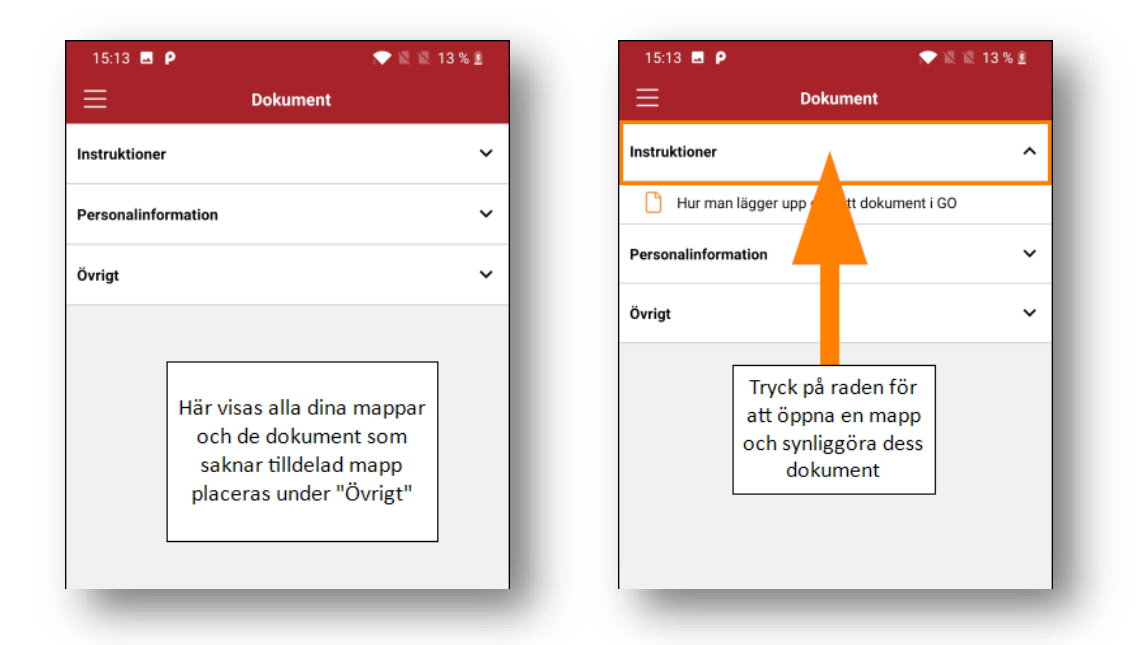

#### 1.1.4 Förbättring av bakåtnavigering

När det gäller Android har en förbättring utförts gällande bakåtnavigering i appen. Framöver kommer det fungera enligt följande:

- Om navigeringsmenyn är öppen och man trycker bakåt stängs menyn.
- Om man är inne i ett menyval, exempelvis orderlistan, och trycker bakåt så kommer man till sin startsida. Om orderlistan råkar vara startsidan kommer appen stängas.

Soft One<sup>®</sup>

## 1.2 Anställda

#### 1.2.1 HR-samtal

Tre nyheter har utförts gällande funktionen HR-samtal som finns på anställdakortet.

#### Automatisk markering

• Den anställde man redigerar är nu markerad när man väljer nytt HR samtal.

| Typ av san          | ntal *                |           |          | Datum för   | samtal *  |  | Tid för samtal |     |    |
|---------------------|-----------------------|-----------|----------|-------------|-----------|--|----------------|-----|----|
| Utvecklingssamtal 🔹 |                       | 2019-03-2 | 19-03-21 |             | 13 : 00   |  |                |     |    |
| Deltagare           |                       |           |          | Särskild be | ehörighet |  |                |     |    |
| Välj                | Namn                  |           |          | Välj        | Namn      |  |                |     |    |
|                     |                       |           |          |             |           |  |                |     |    |
|                     | Anders Emelieberg     |           |          |             |           |  |                |     | ÷. |
|                     | Adam Kevinsson        | _         |          |             |           |  |                |     |    |
|                     | Adrian Amandadahl     |           |          |             |           |  |                |     |    |
|                     | Agnes Rickardgren     |           |          |             |           |  |                |     |    |
|                     | Albin Danielberg      |           |          |             |           |  |                |     |    |
|                     | Alexandra Mikaelasson |           | -        |             |           |  |                |     | -  |
| 4                   |                       | ÷.        |          |             |           |  |                | ► § |    |

#### Filtrera anställd samt behörighet

• Det går nu att filtrera fram en anställd samt behörighet.

| Välj | Namn               |   |   |
|------|--------------------|---|---|
|      | anna               | × |   |
|      | Anna Ellendahl     |   | 4 |
|      | Anna Paulinagren   |   |   |
|      | Hanna Sandraqvist  |   |   |
|      | Ida Annagren       |   |   |
|      | Sanna Hannasdotter |   |   |
|      |                    |   | Ŧ |
| 4    |                    |   |   |

#### Ångra knapp

• Det finns nu en Ångra-knapp.

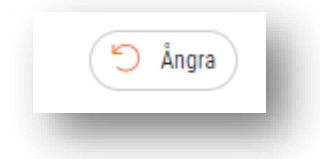

#### 1.2.2 Tvingande löneavtal

Efter många önskemål från våra kunder som har SoftOne GO lön så har vi ny en inställning där ni kan välja att Löneavtal ska vara tvingande när ni lägger upp en ny anställd. Denna funktion kan även användas för er kunder som inte kör SoftOne GO lön. Under Löneavtal finns alla anställningsbevis upplagda och då missar du inte det.

#### Inställning

• Gå in under *Personal > Inställningar > Företagsinställningar*. Under fliken Inställningar lön bockar du i "Löneavtal obligatoriskt på anställd".

| iretagsinställningar    | Inställningar planering | Inställningar kontering | Inställningar automatattest | Inställningar lön |
|-------------------------|-------------------------|-------------------------|-----------------------------|-------------------|
|                         |                         |                         |                             |                   |
| Lön                     |                         |                         |                             |                   |
| Aktivera lön 🖉          |                         |                         |                             |                   |
| Lön aktiverat från 20   | 19-04-01                |                         |                             |                   |
| Löneavtal               |                         |                         |                             |                   |
| l öneavtal ohligatorisk | t nå anställd           |                         |                             |                   |
| Löneavtal obligatorisk  | t på anställd           |                         |                             |                   |

• När du sedan lägger upp en ny anställd och får upp redigera anställningsuppgifter får du en text som förklarar att du måste ange ett löneavtal för att kunna gå vidare (Spara).

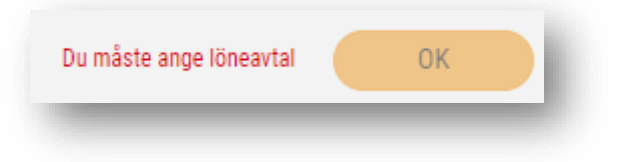

#### 1.2.3 Varning vid dubblett av personnummer

Nu varnar programmet om du försöker lägga upp en anställd med ett personnummer som redan är kopplat till en anställd. Den varnar även för de anställda som är inaktiverade. Följande varning visas och den innehåller information om den anställde som har inskrivet personnummer.

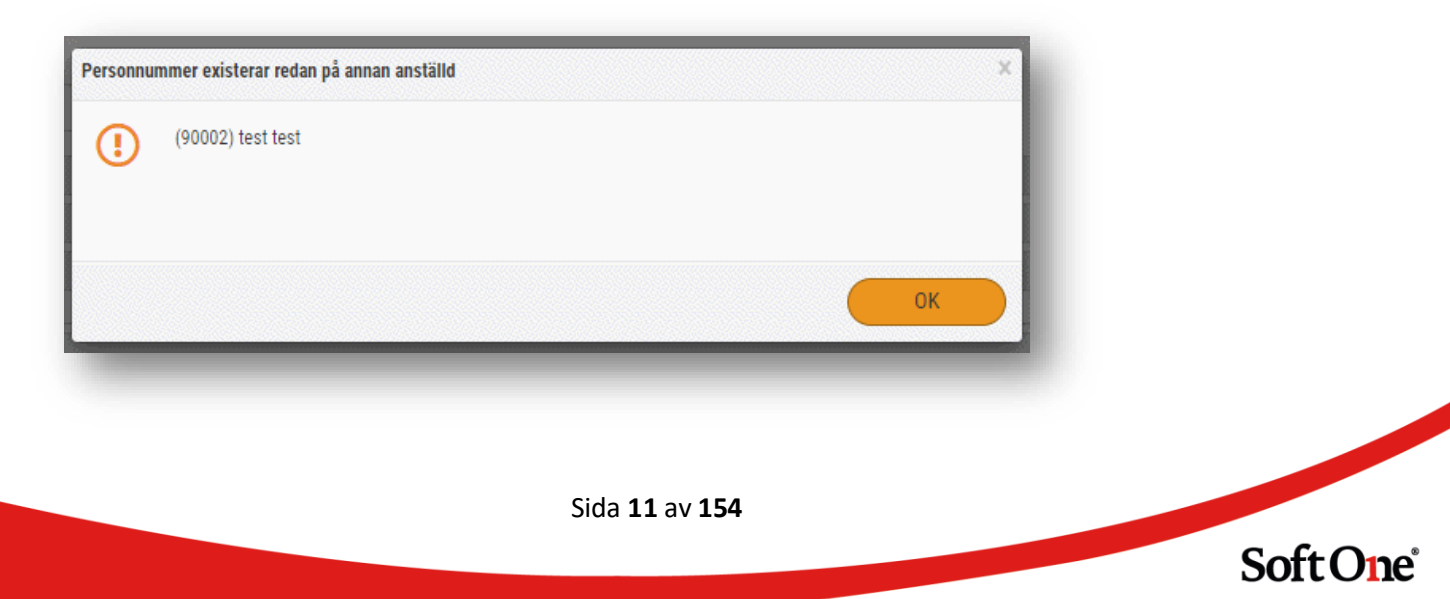

#### 1.2.4 Hamburgermenyn

Bortfiltrering veckoarbetstid och sysselsättningsgrad

Nu finns möjlighet att filtrera bort både sysselsättningsgrad samt veckoarbetstid under anställd.

• Gå in under hamburgermenyn till höger.

| Semesteravtal | Roller | Vak | $ \equiv $ |
|---------------|--------|-----|------------|
|---------------|--------|-----|------------|

• Där väljer du filtrering (den högra) och sedan avmarkerar du det val du önskar ska döljas.

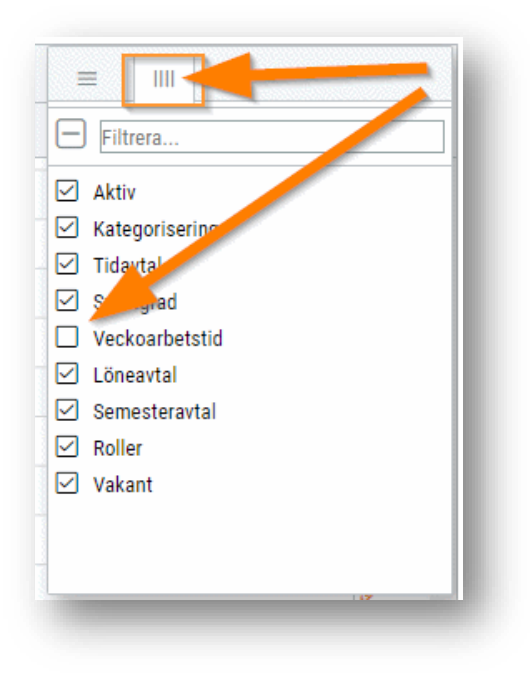

## 1.3 Dokument

#### 1.3.1 Dokumentarkiv

Nu finns en nu funktion i SoftOne GO gällande att spara ner dokument på den anställde. Anställningsbevis bilagan Kortare vikariat som e-postas/skrivs ut från schemaplaneringen kan även den sparas ner direkt till dokumentarkivet.

För att använda funktionen så behöver du göra vissa inställningar.

• Börja med att aktivera Dokumentarkiv på den roll som ska få tillgång till denna funktion under en anställd. Detta gör du under *Personal > Administrera > Roll > Roller*. Klicka dig vidare på Skrivbehörighet om rollen ska ha redigeringsmöjligheter annars klickar du på Läsbehörighet. Välj sedan modul Personal. Bocka i **Dokument** som du hittar under *Anställd > Anställda*, du kan även söka efter [1015].

| Personal[249]              | - 8 |
|----------------------------|-----|
| Översiktspanel[526]        | - 1 |
| Anställd[253]              | - 1 |
| Anställda[263]             | - 8 |
| Redigera anställd[264]     | - 1 |
| Mig själv[864]             | - 8 |
| 🖃 🗹 Andra anställda[865]   |     |
| Kontaktuppgifter[883]      | - 1 |
| Anställningsuppgifter[885] | - 8 |
| Frånvaro och semester[890] | - 8 |
| Skatt[893]                 | - 8 |
| Kategorier / Attest[894]   | - 8 |
| Kompetenser[895]           | - 8 |
| Användaruppgifter[896]     | - 8 |
| 🖿 💽 Tid[897]               | - 8 |
| Notering[899]              |     |
| Dokument[1015]             |     |

• Nu finns fliken Dokument under anställda. Här under kan du sedan klicka på Välj filer att ladda upp.

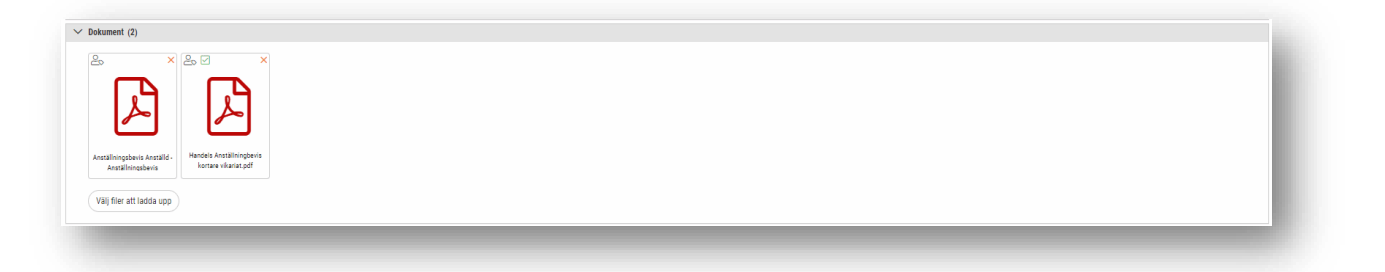

• 1. Välj den fil från din dator du önskar ladda upp. 2. Bestäm vilka roller som ska få tillgång till dokumentet. Din roll du själv har när du laddar upp blir automatiskt vald. 3. Klicka på Ladda upp.

| Välj filer Ingen fil har valts | Drag och släpp filer här                        |
|--------------------------------|-------------------------------------------------|
| Roller *                       |                                                 |
| Välj 🛛 🔁                       | <b>•</b>                                        |
| 1 av 9 markerade               |                                                 |
| Uppladdningskö                 |                                                 |
| Kölängd: 0                     |                                                 |
| Filnamn                        | Storlek Förlopp Status Åtgärder                 |
| Köförlopp:                     |                                                 |
|                                |                                                 |
|                                | A Ladda unn alla 🕥 Avhrut alla 🗙 X Ta bort alla |
|                                |                                                 |

• Du kan även välja att spara ner Anställningsbevis bilagan Kortare vikariat till **Dokumentarkivet** när du ska skriva ut/maila ut till den anställde.

| Urval                  |                                        |  |
|------------------------|----------------------------------------|--|
| Datumintervall         | måndag 4 november - söndag 10 november |  |
| 💿 Enskilda datum       |                                        |  |
| Hämta anställda        |                                        |  |
| Filtrera               |                                        |  |
| 🖂 Namn                 |                                        |  |
| 🗹 (968) Alex Tobiasur  |                                        |  |
|                        | _                                      |  |
|                        |                                        |  |
|                        |                                        |  |
|                        |                                        |  |
|                        |                                        |  |
|                        |                                        |  |
| 🕑 Spara i dokumentarki | v                                      |  |
|                        |                                        |  |
|                        |                                        |  |

• Du ser även status på dokumentet om den anställde har bekräftat eller inte med samma symbol som i SoftOne Meddelandet.

Röd – ej bekräftat eller Grönt – bekräftat.

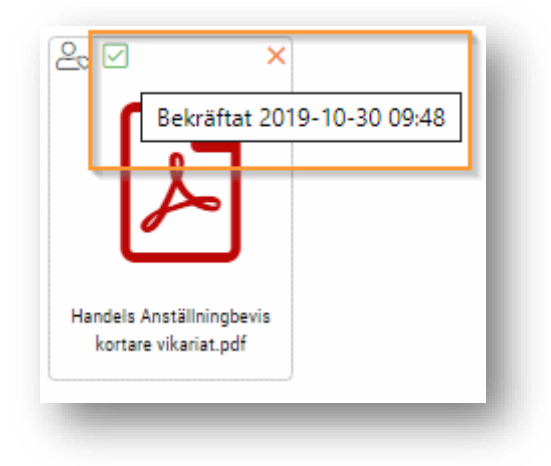

#### 1.3.2 Ny placering & koppling till mottagargrupper

Sidan Filarkiv byter namn till Dokument och vi har vidareutvecklat funktionaliteten kring dokumenthanteringen. Du når numera dokumenten direkt via ikonen på höger sida.

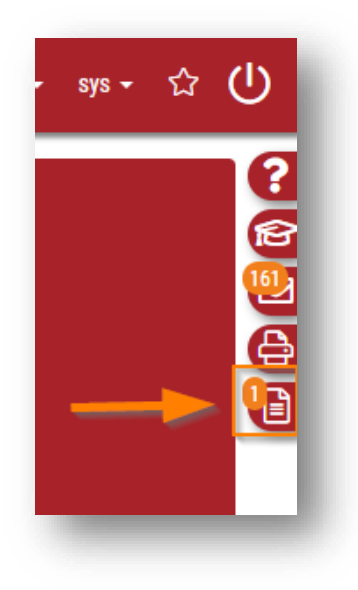

• När du öppnar Dokument finns två flikar. *Allmänna* och *Mina*. Du kan läsa mer om hur *Mina dokument* fungerar under *Mina dokument*-expandern nedan.

- Under fliken *Allmänna* finner du alla dokument som finns uppladdade på ert företag som du har tillgång till att se.
- För att ladda upp ett nytt dokument, trycker du på '+'-et högst upp i högra hörnet.
  - **OBS**, för att kunna ladda upp dokument, krävs rollbehörighet Filarkiv (601) under Administrera-modulen. (?)

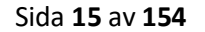

| Alimänna      | H C × ?<br>Mina |
|---------------|-----------------|
| Inga dokument | 162             |
|               | <b>A</b>        |
|               |                 |
|               |                 |
|               |                 |
|               |                 |

• Här laddar du upp filen, väljer ett namn, lägger in en valfri datumperiod om dokumentet endast ska finnas tillgängligt en viss period samt lägger den i en befintlig mapp, alternativt skapar en ny.

- Du kan numera även koppla ett dokument till en viss mottagargrupp!
  - Detta innebär att endast anställda tillhörande den mottagargruppen kan se dokumentet. En mottagargrupp kan exempelvis vara en viss kategori, en viss roll eller ett utvalt antal anställda.
    - **OBS**, Du skapar mottagargrupperna under Administrera > Inställningar > Register > Mottagargrupper. Detta kräver behörighet [2019] under Administrera-modulen på din roll.

|                                                    |      | Filändelse               |       |     |
|----------------------------------------------------|------|--------------------------|-------|-----|
| En bild.jpg                                        | 企    | .jpg                     |       |     |
| Namn                                               |      | Beskrivning              |       |     |
| Ett dokument                                       |      |                          |       |     |
| Tillgängligt fr.o.m.                               |      | Tillgängligt t.o.m.      |       |     |
|                                                    | Ħ    |                          |       | Ē   |
| Välj en befintlig mapp eller skriv ett nytt namn n | edan | Koppla till meddelandegr | upper |     |
|                                                    |      | Välj                     |       | - 4 |
|                                                    |      |                          |       |     |
| Марр                                               |      | Alla                     |       |     |
| <b>Mapp</b><br>En mapp                             |      | Alla                     |       |     |
| Mapp<br>En mapp                                    |      | Alla                     |       | •   |

Soft One<sup>®</sup>

• När du sedan sparar, kommer dokumentet synas under *Allmänna*-fliken under vald mapp,

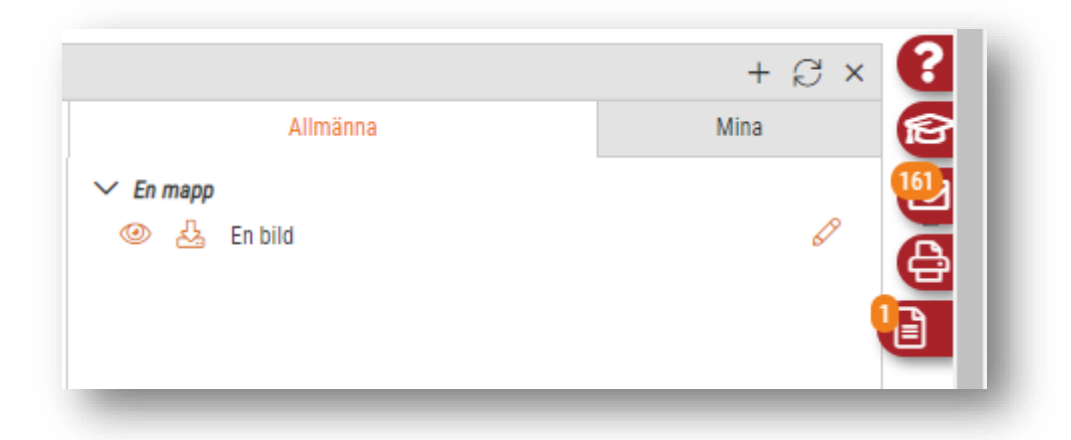

• För att se en preview på filen i dokumentet, som i vårt fall är en bild på en bil, trycker du på ögat bredvid dokumentet.

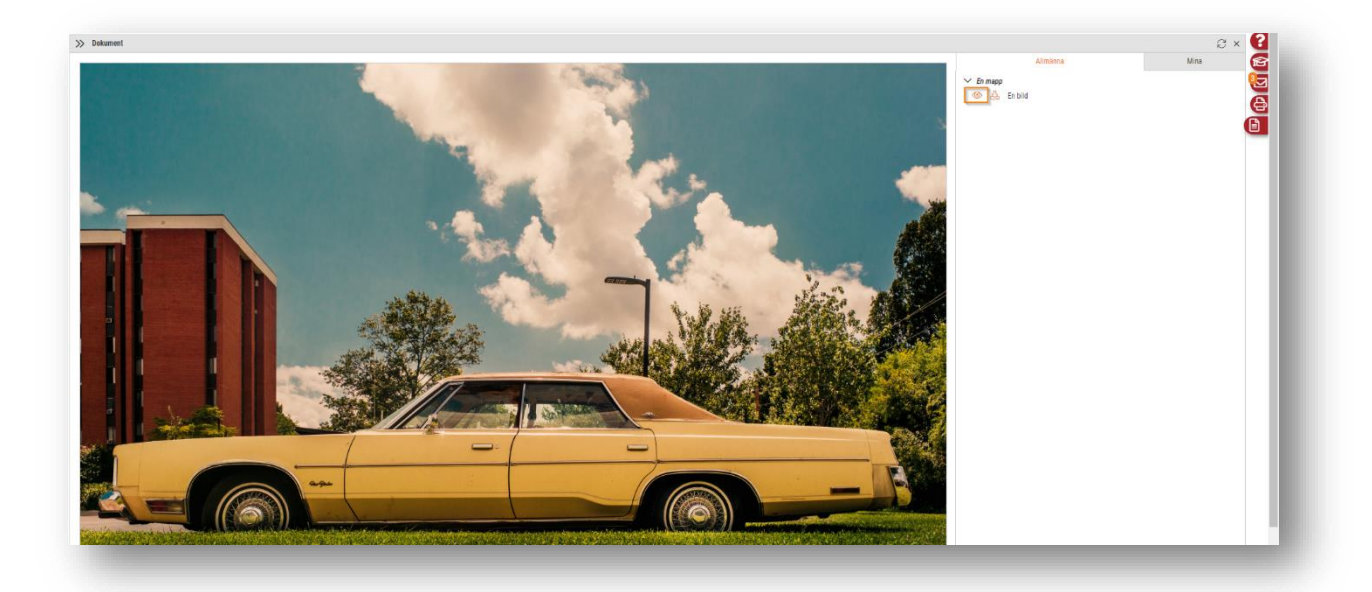

• För att ladda ned filen på din dator, trycker du på ladda ned-knappen enligt nedan.

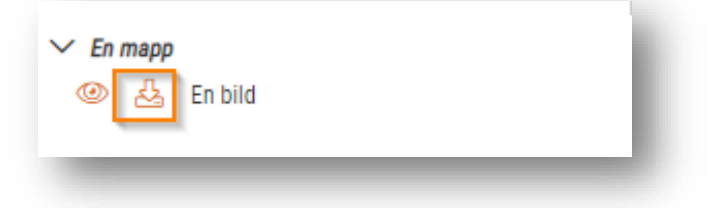

• För att redigera dokumentet samt se vilka som läst eller läst & förstått det, trycker du på pennan.

| ✓ En mapp | Ø |
|-----------|---|
|-----------|---|

- Du kan här ändra inställningarna för dokumentet
- Du kan även se vilka som läst, läst och förstått samt när under expandern Vilka har läst?
  - OBS, Läst och förstått gäller i dagsläget endast dokument som skickats via ett meddelande som markerats att ska bekräftas. Denna funktionalitet finns inte ännu på vanligt uppladdade dokument.

| ilnamn *                                   |               | Filändelse         |                      |
|--------------------------------------------|---------------|--------------------|----------------------|
| En bild.jpg                                | 企             | .jpg               | Ladda ner (visa) fil |
| Namn                                       |               | Beskrivning        |                      |
| En bild                                    |               |                    |                      |
| Tillgängligt fr.o.m.                       |               | Tillgängligt t.o.ı | n.                   |
|                                            | <b></b>       |                    | <b></b>              |
| Välj en befintlig mapp eller skriv ett nyl | tt namn nedan | Koppla till medd   | lelandegrupper       |
|                                            | •             | Välj               | •                    |
| Марр                                       |               |                    |                      |
| En mapp                                    |               |                    |                      |
| ✓ Vilka har läst?                          |               |                    |                      |
| Namn                                       |               | Läst               | Läst och förstått    |
| sys                                        | 20            | 20-03-26 20:35     |                      |
| (1453) Miranda Agnesqvist                  | 20            | 20-03-26 20:42     |                      |
|                                            |               |                    |                      |
|                                            |               |                    |                      |
|                                            |               |                    |                      |
|                                            |               |                    |                      |
|                                            |               |                    |                      |
|                                            |               |                    |                      |
|                                            |               |                    |                      |

#### 1.3.3 Mina Dokument

*Mina Dokument* är en ny funktion i dokument-hanteringen som gör det lättare att hålla kolla på personliga dokument.

- I *Mina Dokument* finner ni dokument som är uppladdade på er anställning och som är bifogade i ett GO-Mail som behöver bekräftas.
  - De tidigare finns under mappen *Kopplade på anställd* och de senare under *Skickade via meddelanden*
- För att hitta Mina Dokument går du först till Dokument via ikonen längst till höger

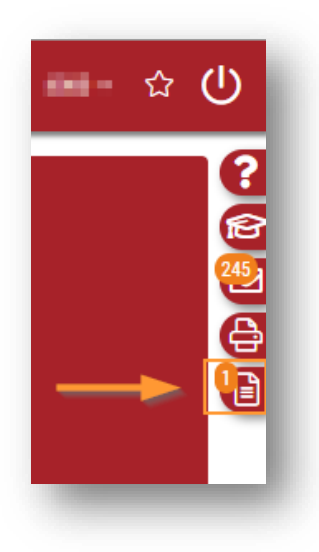

• Gå sedan till fliken 'Mina'

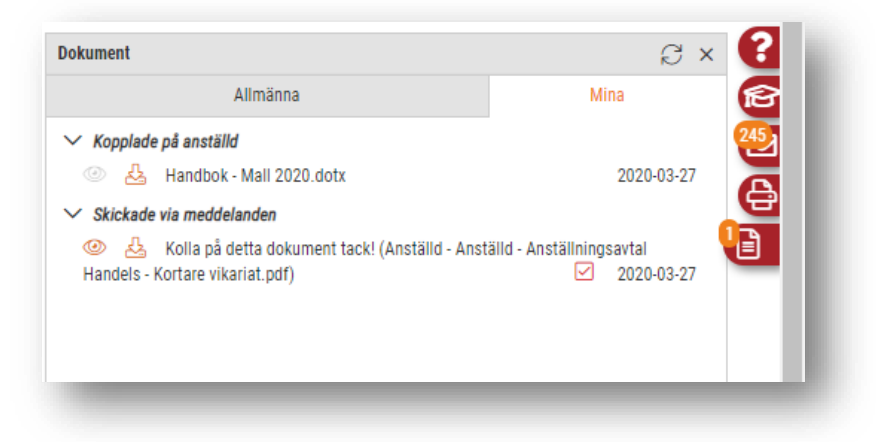

• Under mappen *Kopplade på anställd* får du direktåtkomst till dokument du annars skulle hitta på ditt personkort, för lättare åtkomst. Det kan exempelvis vara en vikariatbilaga eller liknande. Den är bara synlig för dig och din chef.

• Under mappen *Skickade via meddelanden* ser du direkt dokument som har skickats till dig via ett meddelande där avsändaren valt att den vill ha detta meddelande bekräftat.

- För att bekräfta dessa dokument, måste du göra det i mailet som dokumentet skickats. Här kan du endast se den bifogade filen
- Du ser bredvid dessa dokument även en checkbox som är röd eller grön. Röd innebär att du inte har bekräftat det, medan grön innebär att du har det.

- För att se en förhandsgranskning av filen, som i vårt fall är en bild på en bil, trycker du på ögat bredvid dokumentet.
- OBS, detta är endast möjligt för bilder och PDF:er

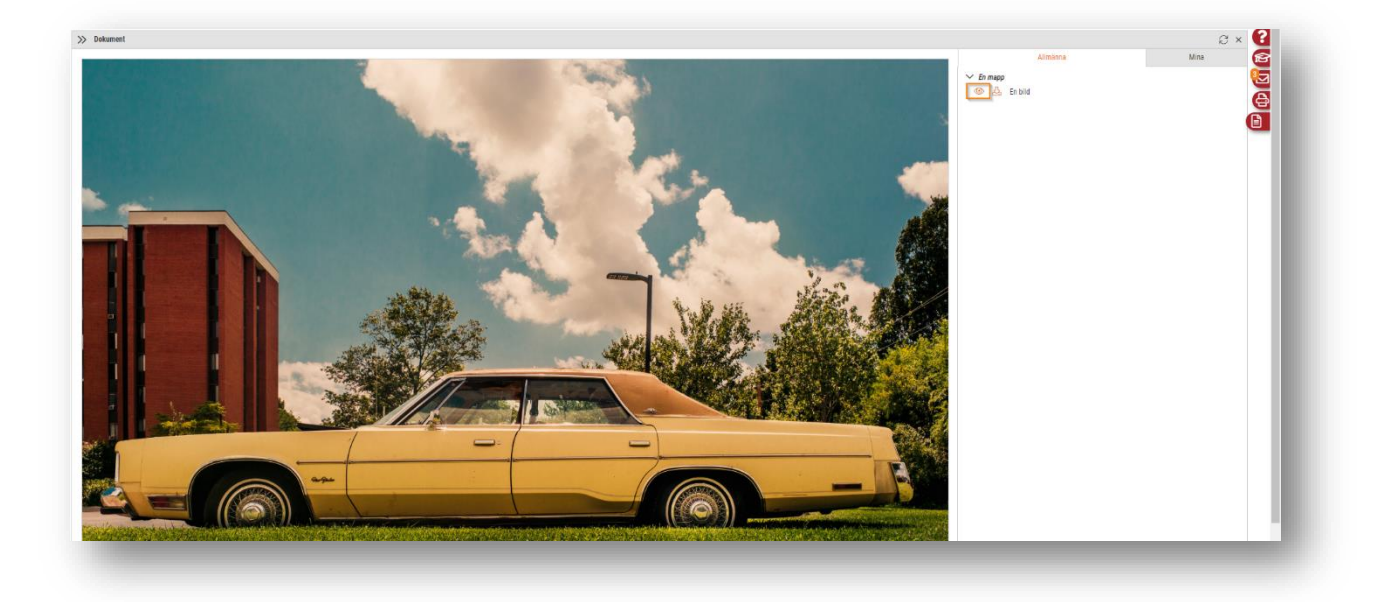

• För att ladda ned filen på din dator, trycker du på ladda ned-knappen enligt nedan.

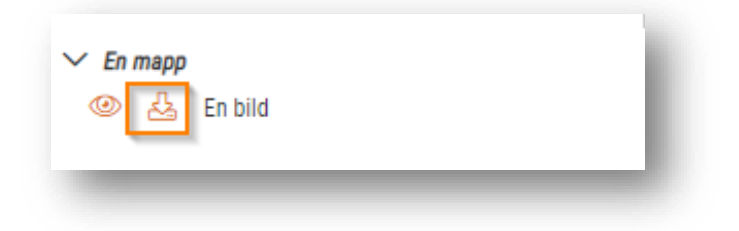

## 1.4 SoftOne GO Mail

#### 1.4.1 Markera flera mail som läst / oläst / ta bort

- Välja flera mail och markera som läst/oläst
  - Under Funktioner finns nu valen Markera som läst och Markera som oläst.
  - Under Funktioner finns nu även Ta bort.

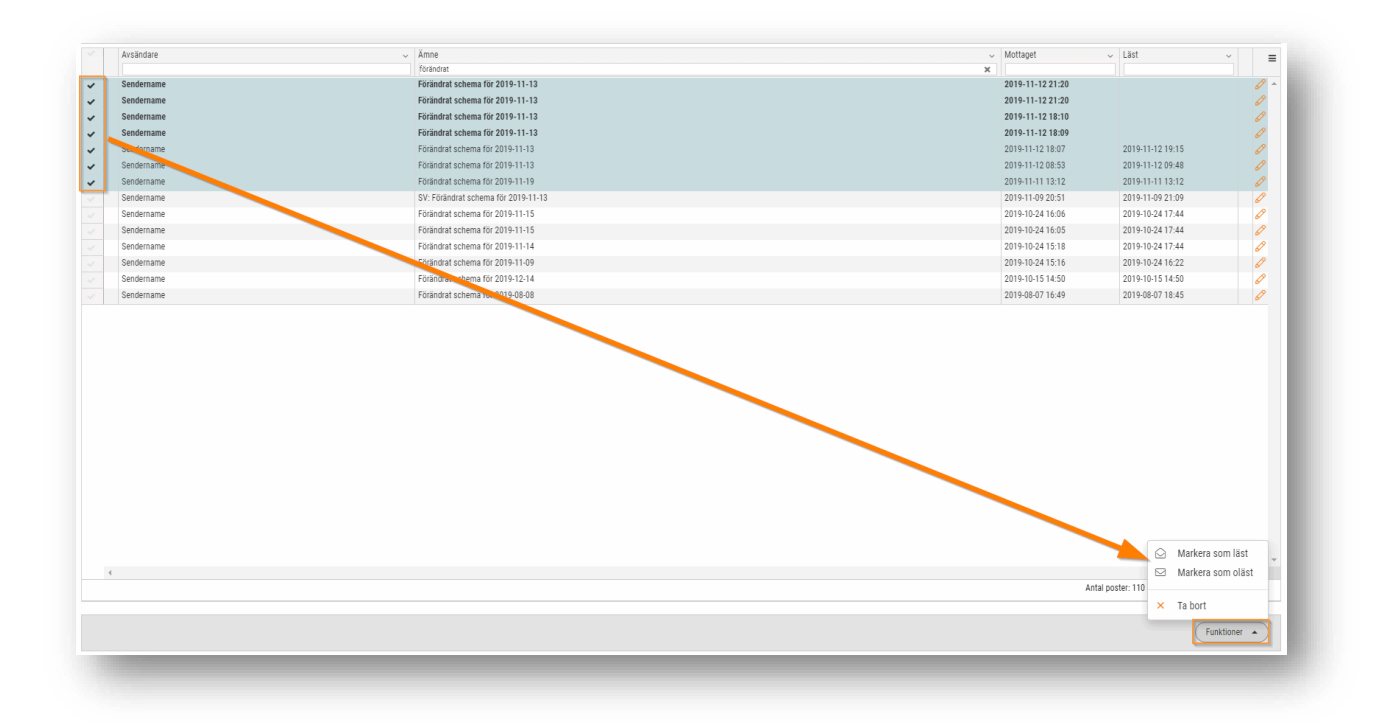

#### 1.4.2 Ny placering

Nu har knappen för SoftOne GO Mail flyttats från listen till högermenyn bredvid SoftOne Akademi och Rapportcentralen.

Det har inte tillkommit några förändringar i hur det fungerar, endast ett nytt gränssnitt.

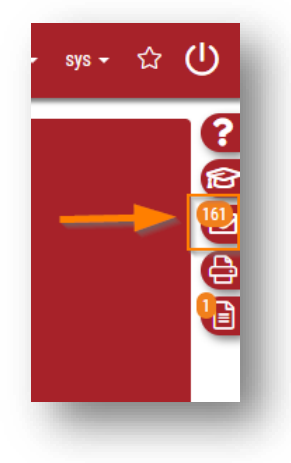

- Ni når numera meddelanden via ikonen till höger.
- Det finns tre flikar att byta mellan här; Mottagna, Skickade och Borttagna.
- Du ser i listan vem avsändaren av mailet är, ämnesraden, när meddelandet mottogs och när det lästes. Olästa mail är även fet-markerade.

Soft One<sup>®</sup>

| < | ( M | eddelanden |     |    |                |                | + 6 | 3 | ×   |
|---|-----|------------|-----|----|----------------|----------------|-----|---|-----|
|   |     | Mottagna   |     |    | Skickade       | Bortta         | gna |   |     |
|   |     | Avsändare  | Ämr | ie | Mottaget       | Läst           |     |   | 3   |
|   |     |            |     |    | yyyy - mm - dd | yyyy - mm - dd |     |   | 6   |
|   | 0   | Admin      | 14  |    | 2020-03        | 2020-03        |     | Ø | î ( |
|   | 0   | Anna Mal   |     |    | 2020-03        | 2020-03        |     | Ø |     |
|   | 0   | Anna Mal   |     |    | 2020-03        | 2020-03        |     | Ø |     |
|   | 0   | Anna Mal   |     |    | 2020-03        |                |     | Ø |     |
|   | 0   | Anna Mal   |     |    | 2020-03        |                |     | Ø |     |
|   | 0   | Anna Mal   |     |    | 2020-03        |                |     | Ø |     |

• Det går även att expandera listan genom att trycka på pilarna högst upp för att få en bättre överblick på meddelandena.

| « | Meddelanden + 2 > |      |                |         |          | × ?      |
|---|-------------------|------|----------------|---------|----------|----------|
|   | Mottagna          |      | Skickade       | B       | orttagna | R        |
|   | Avsändare         | Ämne | Mottaget       | Läst    |          | <b>(</b> |
|   |                   |      | yyyy - mm - dd | yyyy-mm | -dd      | A        |

• Då ser listan istället ut enligt nedan.

| >> Meddelanden |          |                                                                                                    |                  |                  | + @ × 🕄 |
|----------------|----------|----------------------------------------------------------------------------------------------------|------------------|------------------|---------|
| Mottagna       | Skickade | Borttagna                                                                                                    |                  |                  | 6       |
| Avsändare      |          | Ämne                                                                                                    | Mottaget         | Läst             | 9       |
|                |          |                                                                                                    | yyyy-mm-dd       | ∇ yyyy-mm-dd     | V   6   |
| Sendername     |          | 100.000.00.00                                                                                                    | 2019-11-05 14:56 | 2020-03-19 09:16 | a 🗧 🖬   |
| Sendername     |          | Terretoria de la contra de la contra de la c | 2019-11-05 11:40 | 2020-03-26 20:08 | 0       |
| Sendername     |          | Personal and Decision Ranks                                                                                                    | 2019-11-04 15:09 |                  | Ø       |
| Sendername     |          | The details of personal tradition                                                                                                    | 2019-11-04 11:06 |                  | 0       |
| Sendername     |          | Transa .                                                                                                    | 2019-11-03 09:36 |                  | 0       |
|                |          |                                                                                                    |                  |                  |         |

- För att öppna ett meddelande, trycker du på pennan till höger eller dubbelklickar på det.
- Meddelandet öppnas numera i ett pop-up-fönster. Detta gör att du inte behöver avbryta det du jobbar med för att öppna ett mail, eftersom mailet öppnar sig över fönstret.

| _     | ×                                                 |
|-------|---------------------------------------------------|
| Svara | Svara alla X Ta bort 🕼 Läst och förstått 🖒 Avbryt |
|       |                                                   |

- Här ser det ut som tidigare, förutom att knapparna för att Svara, Vidarebefordra och liknande flyttats högst upp för enklare åtkomst.
- För att stänga ner meddelandet kryssar du ned det eller trycker Avbryt
- Vill du skapa upp ett nytt meddelande trycker du på '+'-ikonen högst upp i höger alternativt kan du högerklicka på ett meddelande för att få upp *Nytt Mail*-valet.

|      | + 6       | З× | ? |   |
|------|-----------|----|---|---|
|      | Borttagna | P  |   |   |
| .äst |           |    | 3 | I |

• Nytt meddelande-dialogen fungerar även den som tidigare, med skillnad att Skicka och Avbryt-knapparna flyttat högst upp.

| _ |          | ×      |
|---|----------|--------|
|   | Skicka D | Avbryt |
| _ |          | 2      |

• För att Ta bort eller markera ett mail som läst/oläst, högerklickar du på det i meddelande-listan.

| ≪ М      | leddelanden |          |                | -              | + 8 × 🧲                                                                                                    |
|----------|-------------|----------|----------------|----------------|----------------------------------------------------------------------------------------------------|
|          | Mottagna    | 5        | Skickade       | Borttag        | gna 📧                                                                                                    |
| Ξ        | Avsändare   | Ämne     | Mottaget       | Läst           | <u></u>                                                                                                    |
|          |             |          | yyyy - mm - dd | yyyy - mm - dd |                                                                                                    |
| <b>Ø</b> | Admin       | hej      | 2020-03        | 2020-03        |                                                                                                    |
|          | Anna Mal    | + Nytt m | eddelande      | 2020-03        |                                                                                                    |
|          | Anna Mal    | ~        | 12.4           | 2020-03        |                                                                                                    |
|          | Anna Mal    | Marke    | ra som läst    |                | Ø                                                                                                    |
|          | Anna Mal    |          |                |                | Image: A start of the start of the start |
|          | Anna Mal    | × Ta bor | t              |                | Ø                                                                                                    |
|          | Condorno    | Nubstahr | 2010 11        | 2010 11        | R                                                                                                    |

• För att göra dessa markeringar på flera meddelanden samtidigt, bockar du i dem till vänster och högerklickar sedan för att alla valda meddelanden ska påverkas av din förändring

| <        | Meddelanden  |         |                | -          | + 8 ×                                                                                                    |          |  |
|----------|--------------|---------|----------------|------------|----------------------------------------------------------------------------------------------------|----------|--|
|          | Mottagna     |         | Skickade       | Bortta     | Borttagna                                                                                                    |          |  |
| -        | Avsändare    | Ämne    | Mottaget       | Läst       |                                                                                                    | <b>9</b> |  |
|          |              |         | yyyy - mm - dd | yyyy-mm-dd |                                                                                                    | e        |  |
| <b>_</b> | 🖉 Admin      | hei     | 2020-03        | 2020-03    |                                                                                                    |          |  |
|          | 🖉 🛛 Anna Mal | + Nyttı | meddelande     | 2020-03    |                                                                                                    |          |  |
| 2        | 🦉 🛛 Anna Mal | 🖓 Mark  | era som läst   | 2020-03    |                                                                                                    |          |  |
| <b>_</b> | 🦉 🛛 Anna Mal | ⊠ Mark  | era som oläst  |            | Ø                                                                                                    |          |  |
|          | 🖉 🛛 Anna Mal |         |                | -          | Image: Contract of the second second seco |          |  |
|          | 🦉 Anna Mal   | × Ta bo | ort            |            | Ø                                                                                                    |          |  |

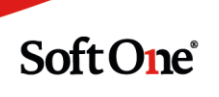

## 1.5 Prestanda

- Aktivera schema
  - Här har vi gjort en prestandaförbättring. Det går nu att aktivera fler anställda samtidigt än tidigare.
- Öppna/Redigera pass från Attestera Tid
  - Optimeringar har utförts när det gäller att öppna och redigera ett pass via pennan från sidan *Attestera tid*.
- Laddning anställda
  - Förbättringar har även gjorts för att det gå snabbare att ladda upp anställda på sidorna *Schemaplanering, Attestera tid* och *Anställda*.
- Hämtning anställda vid lönexport
  - Vi har optimerat hämtningen av Anställdalistan innan exporter av lönefilen.
- Grundschema-aktivering
  - Vi har optimerat laddningstiden vid aktivering av grundschema.
- Lönetransaktionsrapporter
  - Det har gjorts prestandaoptimeringar för uttag av lönetransaktionsrapporter.
- Öppna rapport i Rapportcentralen
  - Laddningstiden när öppnar upp en rapport i rapportcentralen har optimerats

#### 1.6 Rapportcentralen

• OBS, just nu går det endast att skriva ut Tid/Bemanning/Lön-rapporter från Rapportcentralen.

#### 1.6.1 Skriva ut flera rapporter samtidigt

• Nu kan du starta flera utskrifter från nya rapportmenyn och de lägger sig på kö och du ser dem nedsänkt i färg samt med zzz.

| Kapporter                                                                                        | 1 |                    |     |   | ×                                                                                                    |  |
|--------------------------------------------------------------------------------------------------|---|--------------------|-----|---|----------------------------------------------------------------------------------------------------|--|
| Favoriter Personal                                                                               |   | Utskrivna (kö)     |     |   |                                                                                                    |  |
| Rapport<br>Anställdarapport Anställd - Personkort<br>(köad)<br>Månadsrapport Tid - Periodrapport |   | Beställd/utskriven | Ø   |   |                                                                                                    |  |
|                                                                                                  |   | 2019-11-12 12:34   | ZZZ | × | and the second second s |  |
|                                                                                                  |   | 2019-11-12 12:34   |     | × | 1                                                                                                    |  |
| Arbetsgivarintvg Arbetsgivarintvg                                                                |   | 2010 11 12 11:56   | B   | × | 1                                                                                                    |  |

#### 1.6.2 Högerklick-val

- Du kan nu även högerklicka på en utskriven rapport och få tre val.
  - Öppna rapporten, detsamma som att klicka rapportikonen.
  - Skriv ut igen med samma urval, då skrivs rapporten ut igen som en ny rapport.
  - **Ta bort**, detsamma som att markera krysset.

| Arbeisgivarinityg                | - |                               | 6 | <u> </u> |
|----------------------------------|---|-------------------------------|---|----------|
| Arbetsgivarintyg                 |   | Oppna rapport                 | ß | ×        |
| Stämplingsrapp<br>Stämplingsrapp | Ð | Skriv ut igen med samma urval | Å | ×        |
| Månadsrapport                    | ~ | Tabat                         | A | ×        |
| Personschema                     | ^ | Ta Dort                       | A | ×        |

#### 1.6.3 Spara urval

Ny funktion under nya rapportmenyn är att du kan spara ett urval på en rapport. Detta för att det ska gå snabbt att ta fram en rapport istället för att göra en massa urval varje gång. Du gör så här:

• Spara urval

| val                  |   |            |   |                    |   |                |   |                   |
|----------------------|---|------------|---|--------------------|---|----------------|---|-------------------|
| eriod<br>Vecka       | • | År<br>2019 | Ŧ | Vecka<br>40        | • |                |   |                   |
| netällda             |   |            |   |                    |   |                |   |                   |
| Inkludera inaktiva   |   |            |   |                    |   |                |   |                   |
| Visa endast inaktiva |   |            |   |                    |   |                |   |                   |
| Alla tidavtal        | • | Bageri     | • | Alla semesteravtal | • | Alla löneavtal | • | Anställda 👻       |
|                      |   |            |   |                    |   |                |   | 0 av 17 markerade |

| para urval  |           |
|-------------|-----------|
| Namn        |           |
| Grundschema |           |
| Beskrivning |           |
| Bageri      |           |
| 🖉 Privat    |           |
|             | Avbryt OK |

• Ta fram sparat urval

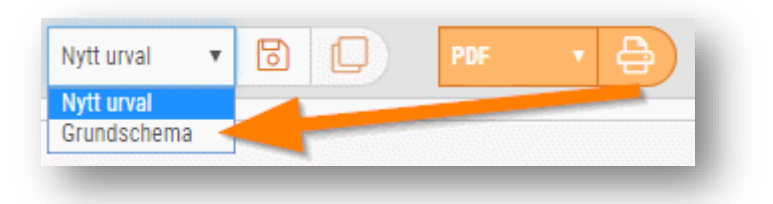

• Kopiera aktuellt urval till nytt

| rundschema 🔻 🖳 | )(x)         | PDF          | • 🔒       |  |
|----------------|--------------|--------------|-----------|--|
|                | Kopiera aktu | ellt urval f | till nytt |  |

| ara urval     | x         |
|---------------|-----------|
| Namn          |           |
| Grundschema 2 |           |
| Beskrivning   |           |
| Bageri        |           |
| Privat        |           |
|               | Avbryt OK |

Soft One<sup>®</sup>

#### • Ta bort urval

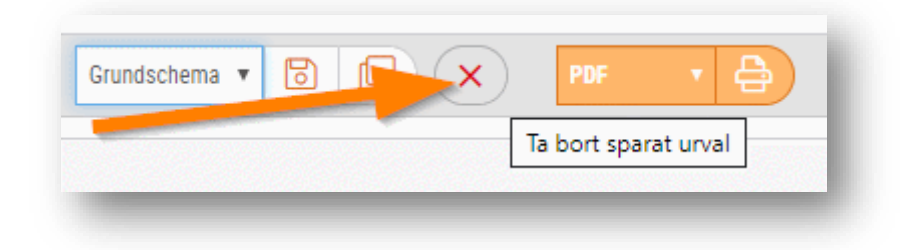

#### 1.6.4 Fler urval

På flera kunders begäran har vi nu utökat valen under filtrering i nya rapportmenyn. Tidigare var det endast anställd du kunde välja en/flera av men nu har vi byggt ut så det gäller alla filtreringar. Det gäller Tidavtal, Kategori, Avdelning, Löneavtal, Semesteravtal samt Anställda.

#### Viktigt!

Har du tidigare skapat ett eget Urval så fungerar de inte längre, de är ogiltiga. Du måste radera ditt tidigare urval och göra om det med de nya inställningarna.

#### 1.6.5 Planeringsperioder i rapporturval

Du kan nu välja dina upplagda Planeringsperioder som ett urval i rapporter du skriver ut från Rapportcentralen.

Du öppnar helt enkelt den rapporten du vill åt, och under Period väljer du "Planeringsperiod", sedan vilken planeringsperiod och till sist vilken period i planeringsperioden.

| 😚 Nytt urval 🔻   |                  |           |          |  |
|------------------|------------------|-----------|----------|--|
| - / 1            |                  |           |          |  |
| val              |                  |           |          |  |
| eriod            | Planeringsperiod | Period    |          |  |
| Planeringsperiod | ▼ 1/4 år         | • 01 2020 | <b>v</b> |  |

**OBS!** Om du inte har några planeringsperioder eller vill lägga upp flera, görs detta under *Personal > Inställningar > Tid > Planeringsperioder*. För detta krävs rollbehörigheten *Planeringsperioder*[2021]

#### Flera val under filtrering i rapportmenyn

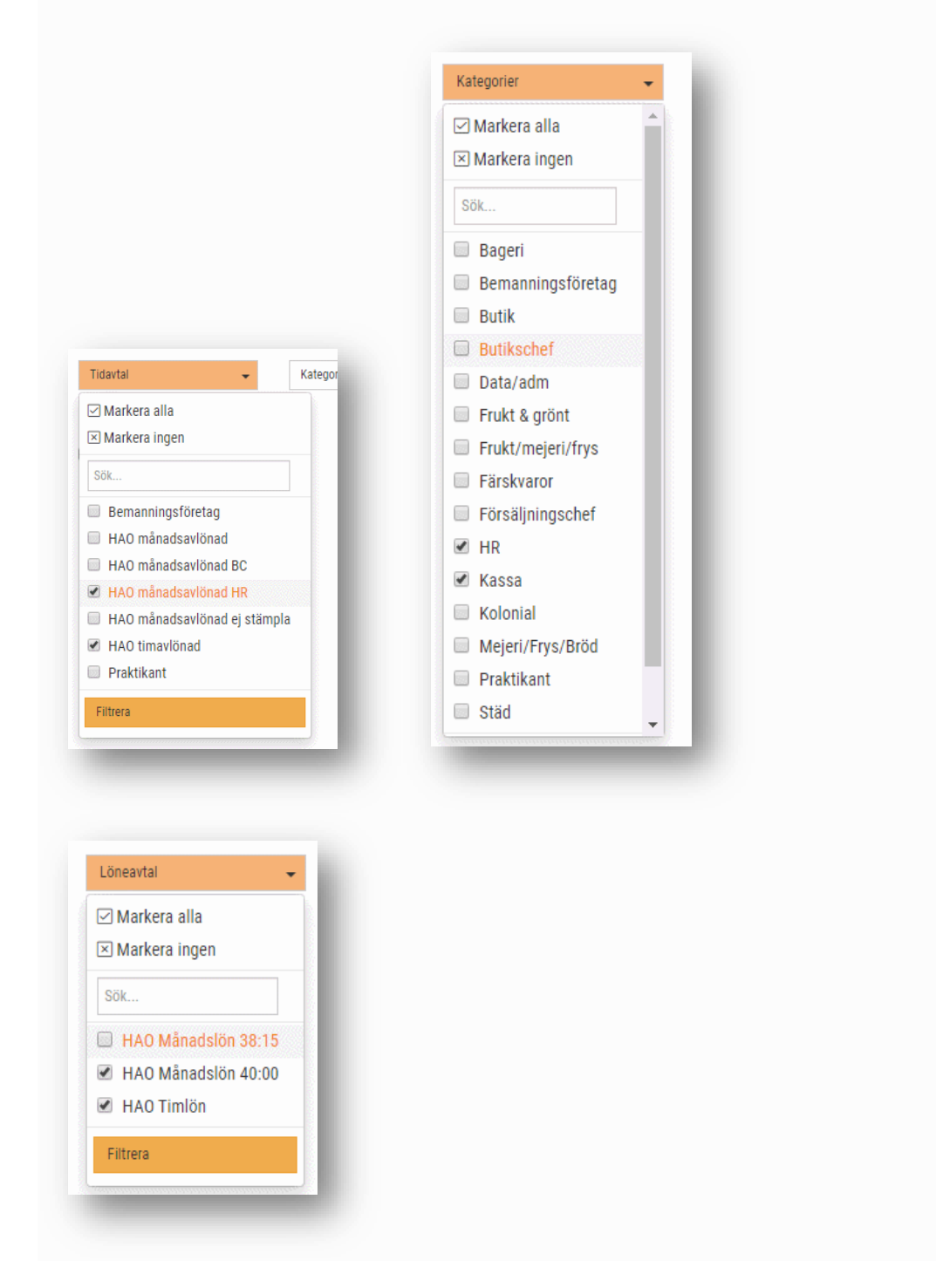

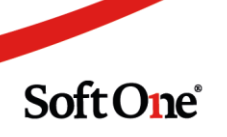

#### 1.6.6 Lägga till gömda rapporter

Det går nu att få tillgång till rapporter som är kopplade till en annan roll än den din användare tillhör, om du har behörighet för detta.

- Tidigare, om en rapport var uppladdad i rapportcentralen och kopplad till en annan roll än den din användare tillhörde, fanns det inget sätt för dig att "få fram" rapporten.
- Vi har därför ändrat så att om du har behörighet för att ladda upp rapporter, kommer du alltid kunna ändra rollbehörigheten på rapporter din användare inte har tillgång till.
- Du kommer åt dessa "gömda" rapporter, genom att bocka i *Visa även ej upplagda rapporter*. De kommer synas som utgråade med ett kugghjul bredvid sig.
  - Via kugghjulet kan du redigera rapporten och ändra vilka roller som har tillgång till den.
    - **OBS**, Detta gäller endast användare tillhörande roller som har behörighet Redigera rapport [339].
    - Det är alltså viktigt att se över att en obehörig roll ej har tillgång till att göra detta då den i det fallet kan ändra vem som har tillgång till vilka rapporter.

| Favoriter               | Personal                        | Utskrivna (kö) | E. |
|-------------------------|---------------------------------|----------------|----|
| 🖌 Visa även ej upplagd  | a rapporter                     |                | 6  |
| Sök                     |                                 |                | A  |
| Anställd                |                                 |                |    |
| 💭 Aktuell lön test      |                                 |                |    |
| Anställd - Anställd - A | Anställningsavtal Handels - Kor | tare vikariat  |    |
| 503 (Anställd - Anstä   |                                 |                |    |

#### 1.6.7 Fler exportformat

Det finns nu stöd för fler exportformat på samtliga rapporter i Rapportcentralen.

- Detta kräver att rapportmallen är inställd att kunna skrivas ut som dessa. Som standard kan endast PDF och XML skrivas ut.
- Om ni har en "egen" rapportmall, läggs exportformaten till under Rapporter > Rapportmallar egna > Pennan > Inställningar > Kan skrivas ut som(...)

Nedan exportformat stödjer nu Rapportcentralen

- Excel och CSV-fil
- Exportfil
- PDF
- RTF fil och RTF fil redigerbar
- Tabbseparerad fil
- Textfil
- Word
- XML

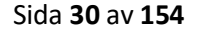

#### 1.6.8 Expanderat läge

Det går nu att expandera menyn i Rapportcentralen för att få en bättre överblick på rapporterna och se vilka rapporter som är kopplade till vilka roller, standard exportformatet på rapporten, rapportnumret, och lite till...

- För att komma till det expanderade läget, trycker du på pilarna.
  - **OBS,** du måste befinna dig i Personal-fliken för att pilarna ska synas.

| Rapporter               |           |                | × ? |
|-------------------------|-----------|----------------|-----|
| Favoriter               | Personal  | Utskrivna (kö) | 1   |
| 🔲 Visa även ej upplagda | rapporter |                |     |

- Det expanderade läget ser ut enligt nedan.
- Det går inte att utföra några funktioner i detta läge just nu, utan det är bara en överblick

| >> Rapporter |                             |                                          |             |            |          |             |           |   |                        |                                                   |                | ×€  |
|--------------|-----------------------------|------------------------------------------|-------------|------------|----------|-------------|-----------|---|------------------------|---------------------------------------------------|----------------|-----|
| Nummer       | Тур                         | Namn                                     | Beskrivning | Urvalsnamn | Standard | Roller      | Exporttyp | = | Favoriter              | Personal                                          | Utskrivna (kö) | E C |
|              |                             |                                          |             |            | 8        |             |           |   | 🔲 Visa även ej upplagd | a rapporter                                       |                | E   |
| 100          | Anställdarapport            | Anställdarapport Anställd - Personkort   | lista epost |            | ø        | Alla        | PDF       | - | Sök                    |                                                   |                | æ   |
| 101          | Anstalldarapport            | Anställdarapport Anställd - Telefonlista |             |            | <b>X</b> | Alla        | PDF       |   | Anställd               |                                                   |                | QE  |
| 102          | Anställdarapport            | Anställdarapport Anställd - Narmast a    |             |            | 1        | Alla        | PDF       |   | Anställderapport Ar    | iställd - Narmast anhorig<br>Iställd - Personkort |                |     |
| 123          | Bokföringsunderlag Personal | Lön - Lön - bokföringsunderlag 2 dime    |             |            | 1        | Systemadmin | PDF       |   | 🗇 Anställdarapport An  | ställd - Telefonlista                             |                |     |

• Det går även att exportera listan till exempelvis Excel genom att trycka på hamburgermenyn högst upp till höger

| >> Rapporter |                             |                                          |             |            |          |             |           |   |                                            |                                                   |                | × 🕄 |
|--------------|-----------------------------|------------------------------------------|-------------|------------|----------|-------------|-----------|---|--------------------------------------------|---------------------------------------------------|----------------|-----|
| Nummer       | Тур                         | Namn                                     | Beskrivning | Urvalsnamn | Standard | Roller      | Exporttyp | = | Favoriter                                  | Personal                                          | Utskrivna (kö) | 6   |
|              |                             |                                          |             |            | 8        |             |           |   | Visa även ej upplago                       | a rapporter                                       |                |     |
| 100          | Anställdarapport            | Anställdarapport Anställd - Personkort   | lista epost |            | 2        | Alla        | PDF       | - | Sök                                        |                                                   |                | æ   |
| 101          | Anställdarapport            | Anställdarapport Anställd - Telefonlista |             |            | 2        | Alla        | PDF       |   | Anstalld                                   |                                                   |                | 96) |
| 102          | Anställdarapport            | Anställdarapport Anställd - Narmast a.   |             |            | 2        | Alla        | PDF       |   | Anställdarapport Ar<br>Anställdarapport Ar | iställd - Narmast anhorig<br>Iställd - Personkort |                | -   |
| 123          | Bokföringsunderlag Personal | Lön - Lön - bokföringsunderlag 2 dime.   |             |            | 2        | Systemadmin | PDF       |   | 🛱 Anställdarapport Ar                      | iställd - Telefonlista                            |                |     |
|              |                             |                                          |             |            |          |             |           |   |                                            |                                                   |                |     |

#### 1.6.9 Borttag ingång till Rapporter från vänstermenyn

Vi tar nu bort ingången till Rapporter från vänstermenyn och hänvisar istället till Rapportcentralen där alla Personal-rapporter finns med mer funktionalitet!

| -                | 🥋                                    |                                           |
|------------------|--------------------------------------|-------------------------------------------|
| =<br>Personal    | Bets: Fisiegen - Live: Fisiegen - 00 | to an an an an an an an an an an an an an |
| * Favoriter      | Version: 2928-02-39 10:44            | 6                                         |
| (2) Paneler      | Överslitspanel - Personal            |                                           |
| Översiktspanel   | Klicka för att ladda paneler         |                                           |
| 🚨 Anstâlid       |                                      |                                           |
| Planering        |                                      |                                           |
| ® Tid            |                                      |                                           |
| di impert        |                                      |                                           |
| Rapporter        | Rapportmallar ogna                   |                                           |
| 18 Inställninger |                                      |                                           |
|                  |                                      |                                           |
|                  |                                      |                                           |
|                  |                                      |                                           |
|                  |                                      |                                           |
|                  |                                      |                                           |
|                  |                                      |                                           |
|                  |                                      |                                           |

## 1.7 SoftOne Online

#### 1.7.1 Ny inloggningssida

I SoftOne GO 2.1 har vi gjort om inloggningssidan.

- Den har nu ett mer stilrent utseende.
- Vi har tagit bort all onödig information runt om.

| <b>C</b> O_                                        |          | - 1 |
|----------------------------------------------------|----------|-----|
| Användarmamn                                       |          | - 1 |
| a, Lösenord                                        |          | - 1 |
| Logga in<br>Glömt Kösenord?<br>Glömt arvändarmarm? |          |     |
|                                                    | Soft One |     |
|                                                    |          | - 1 |
|                                                    |          | - 1 |
|                                                    |          |     |

#### 1.7.2 Nytt gränssnitt aktiveringsmail

Vi ändrar även gränssnittet på aktiveringsmailet i samband med GO 2.1.

- Nu syns även GO-loggan
- Avsändaren av mailet är nu SoftOne GO, inte <u>noreply@softone.se</u>

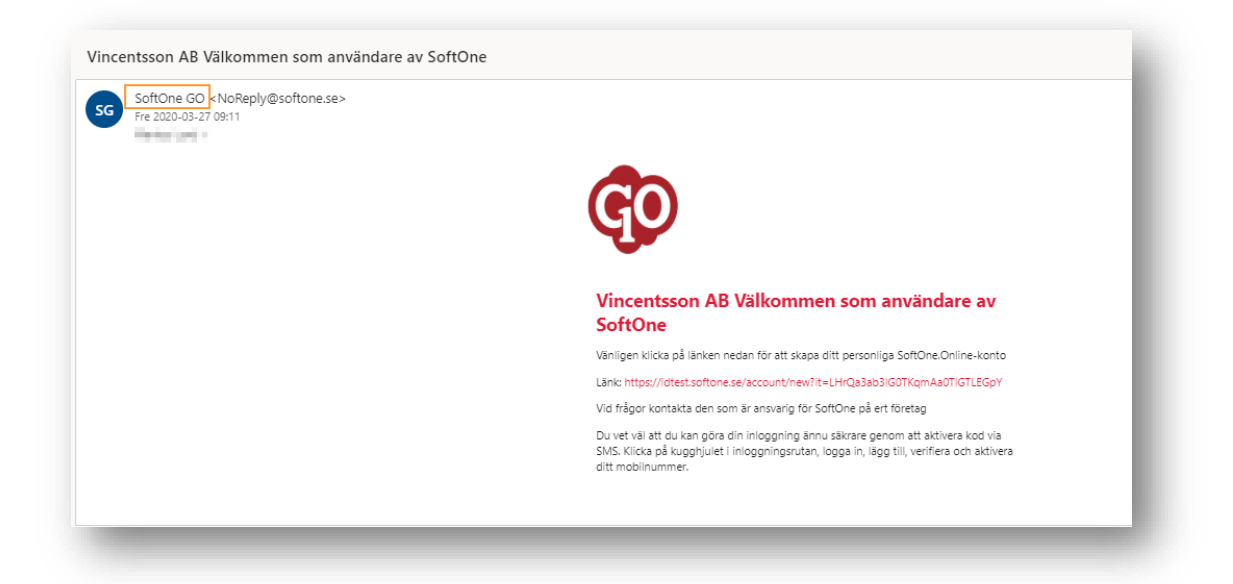

## 2. Bemanning

## 2.1 Schemaplanering

#### 2.1.1 Spara & Aktivera Grundschema-förändringar

Nu har vi en väldigt önskad ny funktion som kan användas när du vill göra små-justeringar på ett befintligt grundschema som redan är utaktiverat, men inte vill omaktivera grundschemat och på så sätt förlora din operativa planering.

Funktionen innebär att om du gör en förändring på en dag i grundschemat, exempelvis en ändring av starttid/sluttid, passtyp eller rast så kan du direkt från grundschemat spara och aktivera ut den förändringen direkt i arbetsschemat, utan att din operativa planering påverkas. Denna funktion är endast tänkt för dagliga förändringar och kan inte göras för flera dagar samtidigt.

OBS! Det finns även en instruktionsvideo gällande den här funktionen på SoftOne Akademi.

• I vårt exempel här så har den anställde ett 4 veckors grundschema som redan är utaktiverat och vi vill lägga till ett pass på lördagen.

|                                            | 1                            |        | 2020-01-20         | l f              | 202                | 0-02-16 | Ē      | > (F             | yra veckor       | •                | 20 (20) pas      | 8 B              |       |       |                            |                 |                 |                  |                  |       |       |                              |                  |                  |        |                   | Funktion         | ler 👻            |  |  |
|--------------------------------------------|------------------------------|--------|--------------------|------------------|--------------------|---------|--------|------------------|------------------|------------------|------------------|------------------|-------|-------|----------------------------|-----------------|-----------------|------------------|------------------|-------|-------|------------------------------|------------------|------------------|--------|-------------------|------------------|------------------|--|--|
| ✓ Visa alla<br>1 (1)                       | mån 20 jan - sön 26 jan, v 4 |        |                    |                  |                    |         |        |                  |                  | mån 27           | jan - sön 2      | feb, v 5         |       |       | mån 3 feb - sön 9 feb, v 6 |                 |                 |                  |                  |       |       | mån 10 feb - sön 16 feb, v 7 |                  |                  |        |                   |                  |                  |  |  |
|                                            | mán 20                       | tis 21 | ons 22             | tor 23           | fre 24             | lö 25   | sön 26 | mán 27           | tis 28           | ons 29           | tor 30           | fre 31           | lör 1 | sön 2 | mán 3                      | tis 4           | ons 5           | tor 6            | fre 7            | lör 8 | sön 9 | mān 10                       | tis 11           | ons 12           | tor 13 | fre 14            | lör 15           | sön 16           |  |  |
| )iagram >                                  |                              |        |                    |                  |                    |         |        |                  |                  |                  |                  |                  |       |       |                            |                 |                 |                  |                  |       |       |                              |                  |                  |        |                   |                  |                  |  |  |
| Tabell >                                   |                              |        |                    |                  |                    |         |        |                  |                  |                  |                  |                  |       |       |                            |                 |                 |                  |                  |       |       |                              |                  |                  |        |                   |                  |                  |  |  |
| lettotid: 153:15/153:00                    | 8:30                         | 0:00   | 7:30               | 8:30             | 5:30               | 0.0     | 0:00   | 8:30             | 6:15             | 7:45             | 7:45             | 8:30             | 0:00  | 0:00  | 8:30                       | 7:30            | 7:45            | 7:45             | 9:00             | 0:00  | 0:00  | 8:30                         | 7:45             | 6:15             | 0:00   | 4:30              | 8:30             | 8:30             |  |  |
| 153) Ali Aliqvist<br>153:15/153:00 (38:15) | 0 1/4v<br>Mejeri             |        | 0., 1/4v<br>Mejeri | 0 1/4v<br>Mejeri | 0., 1/4v<br>Mejeri |         |        | 0 2/4v<br>Mejeri | 1 2/4v<br>Mejeri | 1 2/4v<br>Mejeri | 0 2/4v<br>Mejeri | 0 2/4v<br>Mejeri |       |       | 0 3/4v<br>Mejeri           | 13/4v<br>Mejeri | 13/4v<br>Mejeri | 0 3/4v<br>Mejeri | 0 3/4v<br>Mejeri |       |       | 0 4/4v<br>Mejeri             | 0 4/4v<br>Mejeri | 1 4/4v<br>Mejeri |        | 1. 4/4v<br>Mejeri | 0 4/4v<br>Mejeri | 0 4/4v<br>Mejeri |  |  |

• Vi fyller i starttid, stopptid, passtyp och rast. Längst ner på spara knappen så finns nu ytterligare ett val med benämning 'Spara och aktivera'.

| um (lördag)            | Anställd              |           | Grundschema          |                  |             |                                 |
|------------------------|-----------------------|-----------|----------------------|------------------|-------------|---------------------------------|
| 20-01-25               | (153) Ali Aliqvist    |           | 153 Ali Aliqvist, 20 | 19-09-30, 4v     |             |                                 |
| 155                    |                       |           |                      |                  |             |                                 |
| -rån Till Längd        | Passtyp               | Schematyp | A                    | rbetsbeskrivning | 163         | ×                               |
| 00.00                  | Mejen                 |           | •                    |                  | 151         |                                 |
|                        |                       |           |                      |                  |             | Nytt pass                       |
| ister                  |                       |           |                      |                  |             |                                 |
| rån Till Längd         | Rasttyp               | -         |                      |                  | <i>1</i> 63 | ×                               |
| 12.00                  | oo minuter manadision |           |                      |                  | 251         |                                 |
|                        |                       |           |                      |                  |             | Ny rast                         |
| :00-16:00, 7:00 (1:00) |                       |           |                      |                  |             | D. 00000                        |
| pass, 1 rast           |                       |           |                      |                  | 6           | 회 Spara<br>이 Spara och aktivera |
|                        |                       |           |                      |                  |             |                                 |

• I dialogrutan visas information om det utaktiverat grundschemat, exempelvis att det är aktiverat från 2019-09-30 till 2020-05-03. Här fyller du i mellan vilka datum du önskar aktivera ut din ändring, som default syns här aktiveringsperioden. När du valt vilken period du vill aktivera ut din förändring, klickar du på 'Hämta pass'.

• Nu visas alla de dagar under perioden som skulle påverkas av grundschemaförändringen. Om det är ett pass som justerats manuellt i arbetsschemat som kommer påverkas markeras det i text och med en ikon längst till höger. Du väljer här om nya ändringen skall skriva över schemat dessa dagar genom att bocka i eller bocka ur dagarna.

- Den varnar om en passförfrågan är skickad från passet.
- Den varnar om schemat bryter mot en arbetstidsregel.
- Den varnar om du har satt schemat som ett X-tra pass.

• Om dagen är attesterad så visas det med en röd gubbe och dagen kan inte skrivas över.

• Om dagen har en frånvaro så visas detta med en väska med rött kors och kan inte skrivas över.

• Om du lagt in ett pass på en dag som du vanligtvis inte ska kunna planeras på, t.ex. en helgdag (saknas under dagtyper i tidavtalet) så kan dessa heller inte skrivas över.

• (Dessa dagar som inte kan skrivas över har ingen box som du kan markera.)

| atum                                      |                                     | Grundschema                                             |                          |                                                           | Aktiverat fr.o.m. | Aktiverat t.o.m. |             |
|-------------------------------------------|-------------------------------------|---------------------------------------------------------|--------------------------|-----------------------------------------------------------|-------------------|------------------|-------------|
| 020-01-25                                 |                                     | 153 Ali Aliqvist                                        |                          |                                                           | 2019-09-30        | 2020-05-03       |             |
| Välj ett datuminter<br>Standardintervalle | vall och hämta u<br>är från den dag | pp aktiverade schemapass<br>du ändrar på t.o.m. så lång | som berör<br>It som grur | s av denna grundschemaändring.<br>Idschemat är aktiverat. |                   |                  |             |
| 2020-01-25                                |                                     | 2020-05-03                                              | Ħ                        | Hämta pass                                                |                   |                  |             |
| chema efter uppdat<br>8:00-12:00          | ering                               |                                                         |                          |                                                           |                   |                  |             |
| 🖂 Datum                                   | Dagtyp                              | Aktuellt schema in                                      | nan uppdat               | tering                                                    |                   |                  |             |
| 2020-01-25                                | Lördag                              | 06:00-12:00 Mejeri                                      | 09:00-09                 | 30 Rast 30 minuter månadslön                              |                   |                  | $\triangle$ |
| 2020-02-22                                | Lördag                              | 06:00-12:00 Mejeri                                      | 09:00-09                 | 30 Rast 30 minuter månadslön                              |                   |                  | Δ           |
| 2020-03-21                                | Lördag                              | 06:00-12:00 Mejeri                                      | 09:00-09                 | :30 Rast 30 minuter månadslön                             |                   |                  | 20          |
|                                           |                                     |                                                         |                          |                                                           |                   |                  |             |
|                                           |                                     |                                                         |                          |                                                           |                   | Avbryt           | Spara       |

| Schema efter uppdat<br>08:00-12:00 | ering  |                                                            |                             |
|------------------------------------|--------|------------------------------------------------------------|-----------------------------|
| Datum                              | Dagtyp | Aktuelit schema innan uppdatering                          |                             |
| 2020-01-25                         | Lördag | 06:00-12:00 Mejeri   09:00-09:30 Rast 30 minuter månadslön | Δ                           |
| 2020-02-22                         | Lördag | 06:00-12:00 Mejeri   09:00-09:30 Rast 30 minuter månadslön | A Dagan innehåller varninga |
| 2020-03-21                         | Lördag | 06:00-12:00 Mejeri   09:00-09:30 Rast 30 minuter månadslön |                             |
| 2020-04-18                         | Lördag | Ledig dag, Semester                                        | e                           |

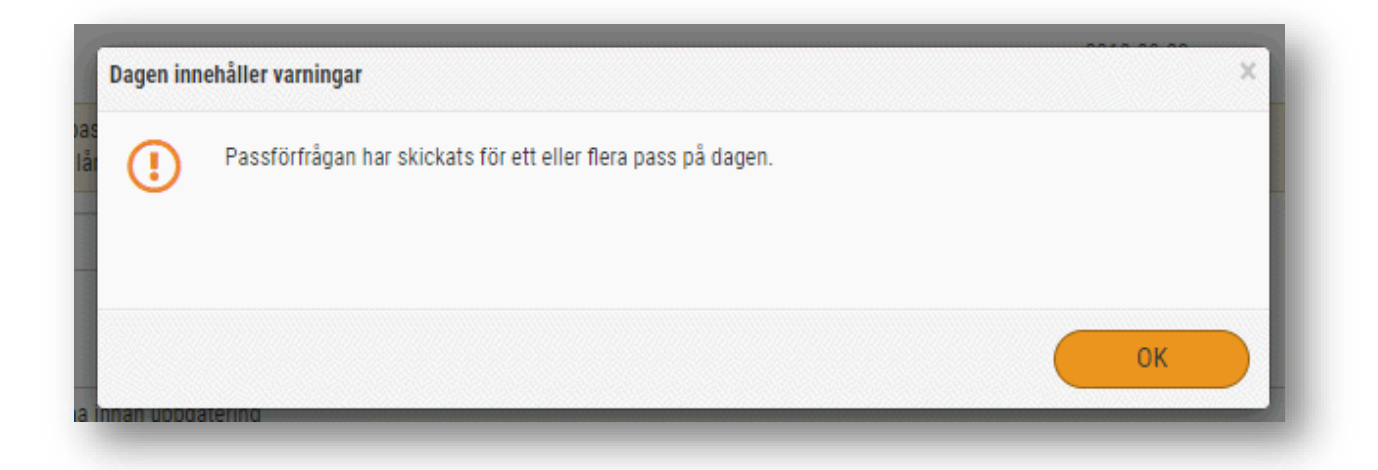

| 🔲 Datum                                                                                             | Dagtyp                                            | Aktuellt schema innan uppdatering                                                                                                    |                                     | Otillåten ändring för Ali Aligvist               |                     |
|----------------------------------------------------------------------------------------------------|---------------------------------------------------|----------------------------------------------------------------------------------------------------|-------------------------------------|--------------------------------------------------|---------------------|
| 2020-01-25                                                                                          | Lördag                                            |                                                                                                    | <u> </u>                            | Dagen (2020-03-21) innehåller attesterade tider. | <u>^</u>            |
| 2020-02-22                                                                                          | Lördag                                            | 06-00-12:00 Mejen   09:00-09:30 Rast 3                                                                                                    |                                     |                                                  | $\overline{\Delta}$ |
| 020-03-21                                                                                           | Lördag                                            |                                                                                                    |                                     |                                                  | - 20                |
| 2020-04-18                                                                                          | Lördag                                            | Ledig dag, Semester                                                                                                    |                                     | ОК                                               | ÷                   |
|                                                                                                    |                                                   |                                                                                                    |                                     |                                                  |                     |
|                                                                                                    |                                                   |                                                                                                    |                                     |                                                  |                     |
|                                                                                                    |                                                   |                                                                                                    |                                     |                                                  |                     |
| hema efter uppdaterin<br>00-12-00                                                                   | ng                                                |                                                                                                    |                                     |                                                  |                     |
| nema efter uppdaterin<br>00-12:00                                                                   | <b>1g</b><br>Dagtyp                               | Aktuelit schema innan uppdatering                                                                                                    |                                     |                                                  |                     |
| ema efter uppdaterin<br>00-12:00<br>Datum 1<br>2020-01-25 1                                         | <b>1g</b><br>Dagtyp<br>Lördag                     | Aktuelit schema innan uppdatering<br>06:00-12:00 Mejeri J 09:00-09:30 Rast 30 minuter                                                                                                    | månadslön                           | ٨                                                |                     |
| hema efter uppdaterin<br>00-12-00<br>Datum I<br>2020-01-25 I<br>2020-02-22 I                        | <b>1g</b><br>Dagtyp<br>Lördag<br>Lördag           | Aktuelit schema innan uppdatering<br>06:00-12:30 Mejeri   09:00-09:30 Rast 30 minuter<br>06:00-12:00 Mejeri   09:00-09:30 Rast 30 minuter                                                     | månadslön<br>månadslön              | <u>۸</u>                                         |                     |
| ema efter uppdaterin<br>00-12-00<br>Datum 1<br>2020-01-25<br>2020-02-22<br>2020-02-22<br>2020-03-21 | <b>1g</b><br>Dagtyp<br>Lördag<br>Lördag<br>Lördag | Aktuellt schema innan uppdatering<br>06:00-12:00 Mejeri   09:00-09:30 Rast 30 minuter<br>06:00-12:00 Mejeri   09:00-09:30 Rast 30 minuter<br>06:00-12:00 Mejeri   09:00-09:30 Rast 30 minuter | månadslön<br>månadslön<br>månadslön | <u>له</u><br>ه                                   |                     |

• När du gjort dina markeringar så markerar du Spara och Aktivera. Då aktiveras din grundschemaförändring ut direkt i arbetsschemat, men påverkar inte din resterande operativa planering.

| <b>trera nytt pass</b><br><b>Jm</b> (lördag)<br>20-01-25 | Status        | Sparar            |                |            |          |                     |                    |
|----------------------------------------------------------|---------------|-------------------|----------------|------------|----------|---------------------|--------------------|
| ISS                                                      |               |                   |                |            |          |                     |                    |
| Frán Till<br>08:00 12:00                                 | Längd<br>4:00 | Passtyp<br>Mejeri | Schematyp<br>T | Arbetsbesi | crivning | <u>نې</u>           | ×                  |
|                                                          |               |                   |                |            |          | <b>~</b>            | Nytt pass          |
| actor.                                                   |               |                   |                |            |          |                     |                    |
| ister                                                    |               |                   |                |            |          |                     | Ny rast            |
|                                                          |               |                   |                |            |          |                     | (I) IBM            |
| 3:00-12:00, 4:00 (0:00)                                  |               |                   |                |            |          |                     |                    |
| pass, 0 raster                                           |               |                   |                |            |          |                     |                    |
|                                                          |               |                   |                |            |          |                     |                    |
|                                                          |               |                   |                |            |          | Funktioner 🔺 Avbryt | Spara och aktivera |

| 🗒 🗸 🔻 🔍 🖉 📕                                |                   | ) <    | 2020-03-16         | 5 [               | 202                | 0-04-12           | Ē                                    | > F                           | yra veckor        | •                  | 21 (21) pass      | e c                |        |        |                              |                  |                  |                   |                    |       |       |                              |                    |                   |       |                    | Funktio           | ner 👻             |
|--------------------------------------------|-------------------|--------|--------------------|-------------------|--------------------|-------------------|--------------------------------------|-------------------------------|-------------------|--------------------|-------------------|--------------------|--------|--------|------------------------------|------------------|------------------|-------------------|--------------------|-------|-------|------------------------------|--------------------|-------------------|-------|--------------------|-------------------|-------------------|
| Visa alla 1 (1)                            |                   |        | mån 16 n           | nar - sön 21      | 2 mar, v 12        |                   |                                      | mån 23 mar - sön 29 mar, v 13 |                   |                    |                   |                    |        |        | mån 30 mar - sön 5 apr, v 14 |                  |                  |                   |                    |       |       | mån 6 apr - sön 12 apr, v 15 |                    |                   |       |                    |                   |                   |
|                                            | mån 16            | tis 17 | ons 18             | tor 19            | fre 20             | lör 21            | sön 22                               | mån 23                        | tis 24            | ons 25             | tor 26            | fre 27             | lör 28 | sön 29 | mån 30                       | tis 31           | ons 1            | tor 2             | fre 3              | lör 4 | sön 5 | mán 6                        | tis 7              | ons 8             | tor 9 | fre 10 🙆           | lör 11 🐻          | sön 12 🔂          |
| Jiagram >                                  |                   |        |                    |                   |                    |                   |                                      |                               |                   |                    |                   |                    |        |        |                              |                  |                  |                   |                    |       |       |                              |                    |                   |       |                    |                   |                   |
| Tabell >                                   |                   |        |                    |                   |                    |                   |                                      |                               |                   |                    |                   |                    |        |        |                              |                  |                  |                   |                    |       |       |                              |                    |                   |       |                    |                   |                   |
| Nettotid: 158:45/153:00                    | 8:30              | 0:00   | 7:30               | 8:30              | 5:30               | 5:30              | 0.00                                 | 8:30                          | 6:15              | 7:45               | 7;45              | 8:30               | 0:00   | 0.00   | 8:30                         | 7:30             | 7:45             | 7:45              | 9:00               | 0:00  | 0:00  | 8:30                         | 7:45               | 6:15              | 0:00  | 4:30               | 8:30              | 8:30              |
| 153) Ali Aliqvist<br>158:45/153:00 (38:15) | 0_ 1/4v<br>Mejeri |        | 0., 1/4v<br>Mejeri | 0_ 1/4v<br>Mejeri | 0., 1/4v<br>Mejeri | 0_ 1/4v<br>Mejeri |                                      | 0., 2/4v<br>Mejeri            | 1. 2/4v<br>Mejeri | 1., 2/4v<br>Mejeri | 0_ 2/4v<br>Mejeri | 0., 2/4v<br>Mejeri |        |        | 0_ 3/4v<br>Mejeri            | 1 3/4v<br>Mejeri | 1 3/4v<br>Mejeri | 0_ 3/4v<br>Mejeri | 0., 3/4v<br>Mejeri |       |       | 0. 4/4v<br>Mejeri            | 0., 4/4v<br>Mejeri | 1_ 4/4v<br>Mejeri |       | 1., 4/4v<br>Mejeri | 0_ 4/4v<br>Mejeri | 0_ 4/4v<br>Mejeri |
|                                            |                   |        |                    |                   |                    | De<br>06          | tta pass:<br>:00-12:00 1             | Mejeri, 1/4                   | łv                |                    |                   |                    |        |        |                              |                  |                  |                   |                    |       |       |                              |                    |                   |       |                    |                   |                   |
|                                            |                   |        |                    |                   |                    | Da<br>06<br>09    | gens scher<br>00-12:00  <br>00-09:30 | na:<br>Mejeri<br>Rast 30 mi   | nadslön           |                    |                   |                    |        |        |                              |                  |                  |                   |                    |       |       |                              |                    |                   |       |                    |                   |                   |
|                                            |                   |        |                    |                   |                    | Sci               | nematid: 5:                          | 30 (30)                       |                   |                    |                   |                    |        |        |                              |                  |                  |                   |                    |       |       |                              |                    |                   |       |                    |                   |                   |

• **OBS!** Vi uppmanar verkligen att denna funktion används när små-justeringar ska göras i grundschemat. Den kommer spara dig väldigt mycket tid och du kommer inte riskera att förlora din operativa planering som inte påverkas av grundschema-ändringen.

#### 2.1.2 Status-ruta vid aktivering av Grundschema

Vid aktivering av ett grundschema syns nu en status-vy som visar händelseförloppen i den pågående aktiveringen.

Denna status-vy kommer synas direkt när grundschema-aktiveringen startar och det kommer även gå att se den på historiska aktiveringar i efterhand.

Status-vyn ser ut enligt nedan skärmbild.
| Ak               | tiverar schema    |                                        |                        |                          |         |
|------------------|-------------------|----------------------------------------|------------------------|--------------------------|---------|
| Be               | eroende av hur må | nga anställda och hur lång tid du valt | att aktivera kan detta | ta flera minuter att slo | utföra. |
| De               | enna dialog komm  | er att stängas när det är klart.       |                        |                          |         |
| Stat             | tus               | Anställd                               | Från                   | Till                     |         |
| 1                | Schemalagd        | (1) Annie Idagren                      | 2020-03-30             | 2021-12-31               | ()      |
| I                | Schemalagd        | (89) Filippa Hampussson                | 2020-05-11             | 2021-12-31               | ()      |
| I                | Schemalagd        | (473) Josefine Sannadahl               | 2020-03-30             | 2021-12-31               | ()      |
| I                | Schemalagd        | (618) Alva Emiliaur                    | 2020-03-30             | 2021-12-31               | ()      |
| I                | Schemalagd        | (1042) Stina Linusqvist                | 2020-11-02             | 2021-12-31               | ()      |
| /                | Klar              | (9068) Ronja Christiangren             | 2021-01-01             | 2021-12-31               |         |
| /                | Klar              | (9069) Therese Alicesson               | 2021-01-01             | 2021-12-31               |         |
| /                | Klar              | (9070) Tom Saraur                      | 2021-01-01             | 2021-12-31               |         |
| /                | Klar              | (9071) Victoria Adrianqvist            | 2021-01-01             | 2021-12-31               |         |
| /                | Klar              | (9072) Jack Sandraur                   | 2021-01-01             | 2021-12-31               |         |
|                  | Pågår             | (9073) Saga Casperberg                 | 2021-01-01             | 2021-12-31               |         |
| z,               | Väntar            | (9074) Filippa Filipsdotter            | 2021-01-01             | 2021-12-31               |         |
| z <sub>z</sub> z | Väntar            | (9075) Olof Beatriceur                 | 2021-01-01             | 2021-12-31               |         |
| Z <sub>Z</sub>   | Väntar            | (9076) Paulina Dahlberg                | 2021-01-01             | 2021-12-31               |         |
| Z<br>Z Z         | Väntar            | (9077) Viktor Augustqvist              | 2021-01-01             | 2021-12-31               |         |
| z <sub>z</sub>   | Väntar            | (9078) Kevin Nathaliedahl              | 2021-01-01             | 2021-12-31               |         |
| z,               | Väntar            | (9079) Stina Isabellaur                | 2021-01-01             | 2021-12-31               |         |
|                  |                   |                                        |                        |                          |         |

-Här kommer samtliga anställda som aktiveringen avser listas med status samt vilken period som aktiveras.

#### Status-förklaring:

Väntar = Aktiveringen har ännu inte påbörjats för den anställde.

**Klar** = Aktiveringen är klar för den anställde.

**Schemalagd** = Aktiveringen är schemalagd och kommer bli klar över nästa natt. Aktiveringar schemaläggs om aktiveringen avser en avvikelserapporterare som aktiveras längre än en period på 45 dagar.

Om du klickar på utropstecknet syns även mer information, exempelvis om en schemalagd aktivering är backad eller liknande.

-Det går även att se aktiveringsstatusen historisk för tidigare grundschema-aktiveringar i aktiveringsvyerna (*Planering > Aktivera* schema samt *Funktioner -> Aktivera grundschema* i Grundschemavyn) under "Pågående aktiveringar".

|            |                        | 0 |
|------------|------------------------|---|
|            | 🔄 Pågående aktiveringa |   |
| Startdatum | Slutdatum              |   |
| yyyy-mm-dd | V yyyy-mm-dd           |   |

I första läget syns endast de aktiveringar som är aktiva just nu. Det vill säga pågående eller schemalagda aktiveringar.

För att se avslutade aktiveringar bockar du i "Visa även avslutade" samt skriver in "Från datum" och "Till datum" för när aktiveringen initierades.

Här syns information om slutförda historiska aktiveringar, och du kan se hur många/vilka anställa aktiveringen berörde, när aktiveringen skapades såväl som av vilken användare.

|   |              |                |                       | Från datum                 |               | Till datum            |             |           |
|---|--------------|----------------|-----------------------|----------------------------|---------------|-----------------------|-------------|-----------|
| ł | ) Vi         | sa även avslu  | itade                 | 2019-01-01                 |               | 2020-02-16            |             | C         |
|   |              |                |                       | Datumintervallet a         | vser när akti | iveringen startades   |             |           |
| N | edan         | stående lista  | uppdateras ej automat | iiskt. Klicka på ikonen 'H | lämta om po   | ster' ovan för att la | adda om lis | stan      |
|   | Stat         | tus            | Anställda             | Ski                        | apad          | Skapad av             |             |           |
|   | $\checkmark$ | Klar           | 1                     | 200                        | 20-02-04 14:  | 32 86371              |             |           |
|   | $\checkmark$ | Klar           | 1                     | 200                        | 20-02-04 11:  | 13 49355              |             |           |
|   | $\checkmark$ | Klar           | 1                     | 200                        | 20-02-03 17:  | 12 15415              |             |           |
|   | $\checkmark$ | Klar           | 1                     | 20                         | 20-02-03 12:  | 57 13044              |             |           |
|   | $\checkmark$ | Klar           | 1                     | 200                        | 20-02-03 11:  | 19 49355              |             |           |
|   | $\checkmark$ | Klar           | 1                     | 20                         | 20-01-31 14:1 | 12 33990              |             |           |
|   | $\checkmark$ | Klar           | 1                     | 200                        | 20-01-31 14:0 | 08 33990              |             |           |
|   | $\checkmark$ | Klar           | 1                     | 20                         | 20-01-31 14:0 | 00 49224              |             |           |
|   | $\checkmark$ | Klar           | 1                     | 20                         | 20-01-31 09:  | 34 11915              |             |           |
|   | $\checkmark$ | Klar           | 1                     | 20                         | 20-01-31 09:  | 30 11915              |             |           |
|   | $\checkmark$ | Klar           | 1                     | 20                         | 20-01-31 09:1 | 18 33990              |             |           |
|   | $\checkmark$ | Klar           | 1                     | 20                         | 20-01-28 15:  | 33 15088              |             |           |
|   | $\checkmark$ | Klar           | 2                     | 20                         | 20-01-27 16:  | 00 67097              |             |           |
|   | $\checkmark$ | Klar           | 1                     | 20                         | 20-01-27 15:  | 18 82997              |             |           |
|   | $\checkmark$ | Klar           | 1                     | 20                         | 20-01-27 12:  | 28 11688              |             |           |
|   | $\checkmark$ | Klar           | 1                     | 20                         | 20-01-24 10:  | 34 32536              |             |           |
|   | $\checkmark$ | Klar           | 1                     | 200                        | 20-01-24 07:0 | 01 42623              |             |           |
|   | $\checkmark$ | Klar           | 1                     | 20                         | 20-01-23 18:  | 55 15171              |             |           |
|   | $\checkmark$ | Klar           | 1                     | 200                        | 20-01-18 11:  | 42 15415              |             |           |
|   | $\checkmark$ | Klar           | 1                     | 20                         | 20-01-17 11:  | 13 11915              |             |           |
| м | lax 2        | 0 aktiveringar | rvisas. Minska datumu | rvalet om du saknar någ    | on i listan   |                       |             | Visa alla |

## 2.1.3 Tydliggörande planeringsfaserna

Vi gör om lite i Schemaplaneringen för att tydliggöra vad de olika planeringsfaserna innebär. Detta innebär att vi ändrar menyvalen till vänster från Schemaplanering till ett menyval per planeringsfas som ni använder er av. I de flesta fall är detta Aktivt schema och Grundschema

Vi byter även namn på "Schema" till "Aktivt schema". Detta för att tydliggöra skillnaden mellan ett grundschema, som inte är aktiverat, med ett aktivt schema, som är ett grundschema som aktiverats ut.

- Meny-valet Schemaplanering under Planering byts ut till Aktivt schema, Grundschema osv.
  - Det vill säga, det kommer finnas en menyingång för varje planeringsfunktion din roll har tillgång till. Detta innebär att du kan gå in direkt i Grundschemat eller det Aktiva schemat

| Planering        |  |
|------------------|--|
| Aktivt schema    |  |
| Grundschema      |  |
| Aktivera schema  |  |
| Godkänn ledighet |  |
| Behovsplanering  |  |
| > Register       |  |
| > Visa           |  |
|                  |  |

• När du går in i Aktivt schema eller Grundschema, kommer det se exakt likadant ut som tidigare och du kommer fortfarande kunna byta mellan vyerna inuti schemaläggningsfunktionen som tidigare. Men om du till exempel vill gå till grundschemat, behöver du inte längre som tidigare först gå till Schemaplanering och sedan byta vy till grundschema, utan går då direkt till Grundschema från vänstermenyn.

• Vi byter även namnet på "Schema" till "Aktivt schema" för att tydliggöra vad det innebär.

|         | • 7       | ۲ |       |
|---------|-----------|---|-------|
| Akti    | vt schema |   |       |
| P 🛗     | Dagvy     |   | E     |
| NE      | Veckovy   |   |       |
| Gru     | Dagvy     |   | 36:40 |
| <b></b> | Veckovy   |   |       |

• Detta kommer förändras i samtliga vyer och funktioner som hänvisar till det aktiva schemat.

• Till exempel heter nu "Återställ till schema" istället "Återställ till aktivt schema"

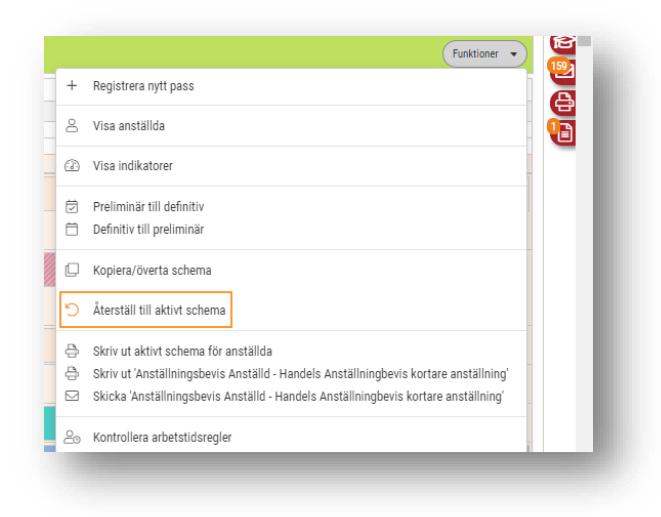

## 2.1.4 Redan aktiverad period i grundschemat

För att lättare kunna se vad som är utaktiverat och inte när befinner sig i grundschema-vyn har vi nu lagt in en färgmarkör bakom de dagar som redan är aktiverade, samt lagt till en varning när man redigerar ett grundschemapass som redan är aktiverat.

- Den ljusgröna bakgrundsfärgen i grundschema-vyn innebär att dagen redan är aktiverad till det aktiva schemat för den anställde.
  - OBS, Denna ljusgröna färg syns endast i grundschemat och ska därför inte blandas ihop med tillgänglighet, som endast syns i det aktiva schemat och som har en mörkare grön färg.

| Grur       | ndschema veck | оvу                                            |                                   |                  |                          |      |                  |
|------------|---------------|------------------------------------------------|-----------------------------------|------------------|--------------------------|------|------------------|
| ' <u>a</u> |               | È Ē < 2020-03-23                               | 2020-03-29                        | > En vecka       | ▼ 828 (828) pass ⊖       |      |                  |
|            |               |                                                |                                   |                  |                          |      | mâno             |
| ! (322)    |               | mändag 23                                      | tisdag 24                         |                  | onsdag 25                |      |                  |
|            |               |                                                |                                   |                  |                          |      | _                |
| 20         |               | 848:50                                         | 774:45                            |                  | 838:15                   |      |                  |
|            | 0:00          |                                                |                                   |                  |                          |      |                  |
| sson       | 9:45/10:00    | 08:00-12:00 1/1v<br>Administration - Mertid kr | 08:00-16:00<br>Bageri - Mertid kr | 1/1v             | 08:00-12:00<br>Avslutade | 1/1v | 09:00-'<br>Admin |
|            |               |                                                |                                   |                  |                          |      | 12:00-<br>Bageri |
| iolm       | 31:00/38:15   | 12:00-20:00 4/4v<br>Bageri                     |                                   |                  | 09:00-18:00<br>Bageri    | 4/4v | 06:00-<br>Bageri |
| nsson      | 0:00/38:15    |                                                | D                                 | )agen är aktiver | rad                      |      |                  |
| lvist      | 37:30/38:15   | 06:00-15:00 4/4v<br>FC Mejeri                  | 06:00-15:00<br>FC Mejeri          | 4/4v             | 06:00-15:00<br>FC Mejeri | 4/4v | 06:00-<br>FC Mej |
| vist       | 44:00/38:15   | 05:30-15:30 3/4v<br>Kök                        | 05:30-15:30<br>Kök                | 3/4v             | 10:00-18:00<br>Kök       | 3/4v |                  |
| qvist      |               |                                                |                                   |                  |                          |      |                  |

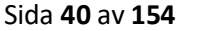

• Om du öppnar ett utaktiverat grundschema-pass, kommer du även i foten se att passet tillhör en aktiverad period samt till vilket datum.

| tum (måndag)                                                            | Anställd                |                | Grundschema                            |   |           |
|-------------------------------------------------------------------------|-------------------------|----------------|----------------------------------------|---|-----------|
| J20-03-23                                                               | (9029) Albin Theodordal | hl             | 9029 Albin Theodordahl, 2019-09-23, 4v |   |           |
| ass                                                                     |                         |                |                                        |   |           |
| Från         Till         Längd           06:00         11:00         5 | 00 Kolonial             | Schematyp<br>v | Arbetsbeskrivning<br>v                 | 贷 | ×         |
|                                                                         |                         |                |                                        |   | Nytt pass |
| ister                                                                   |                         |                |                                        |   |           |
|                                                                         |                         |                |                                        |   | Ny rast   |
| 6:00-11:00, 5:00 (0:00)                                                 |                         |                |                                        |   |           |
| pass, 0 raster                                                          |                         |                |                                        |   |           |
| Kompetenser (1)                                                         |                         |                |                                        |   |           |
|                                                                         |                         |                |                                        |   |           |

• Om du försöker redigera ett grundschema-pass som redan är aktiverat, kommer du få nedan varning.

| Schema a               | ktiverat t.o.m. 2020-03-29                                                                                       |     | ×  |
|------------------------|----------------------------------------------------------------------------------------------------|-----|----|
| <ul><li>Visa</li></ul> | Du redigerar en dag som redan är aktiverad.<br>Vill du spara och aktivera ändringen direkt?<br>a inte detta igen |     |    |
| _                      |                                                                                                    | Nej | Ja |

• Om du här trycker Ja, kommer du gå vidare till Spara och Aktivera-dialogen, där du kan aktivera ut din grundschema-förändring direkt i det aktiva schemat.

• Trycker du istället Nej, kommer ändringen inte aktiveras ut och kommer endast påverka grundschemat. Det vill säga kommer inte påverka det aktiva schemat tills nästa aktivering.

• Om du bocka i *Visa inte detta igen* kommer ditt senaste val bli förvalt och du

kommer inte få upp denna fråga tills nästa gång du går ur och går in i schemat igen.

# 2.2 Planeringsperioder

### 2.2.1 Beräkna periodsammanställningen utifrån veckoarbetstid

#### • Räkna ut periodsammanställning utifrån veckoarbetstiden.

• Om du önskar att periodsammanställningen skall utgå från den anställdes veckoarbetstid så ska du **INTE** göra några inställningar under Tidavtalet.

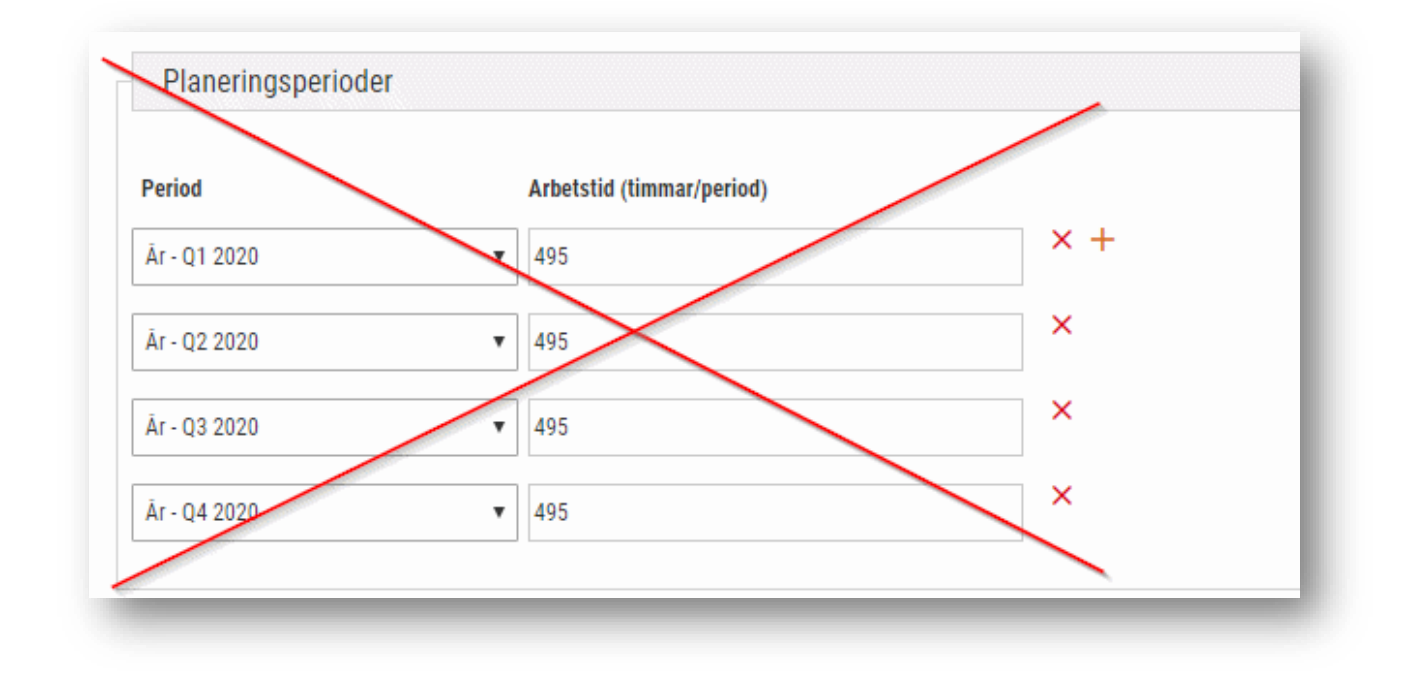

- 2.2.2 Beräkna extrapass i periodsammanställning
  - Extra pass ska/ska inte inkluderas i periodsammanställningen
    - Under Företagsinställningar och fliken Inställningar planering finns valet "Inkludera extrapass i periodsammanställning".

| Planering                                |              |
|------------------------------------------|--------------|
| Aktivera planering                       |              |
| Använd vakanta anställda                 |              |
| Konteringsnivå för kontering på pass     | Passtyp 🔻    |
| Beräkna periodsammanställning            |              |
| inkludera extrapass i periodsammanställn | ing 🔜        |
| intervall (minuter)                      | 15 minuter 🔻 |
|                                          |              |

• Under redigera pass taggar du passet att det är ett extra pass under valet Xtra. Det visas sedan på passet att man taggat det som ett extra pass.

| 'n    | Till  | Längd | Passtyp     | Schematyp | Arbetsbeskrivning | Xtra |           |
|-------|-------|-------|-------------|-----------|-------------------|------|-----------|
| 07:00 | 16:00 | 9:00  | Frukt/Grönt | •         | <b>v</b>          | \$ D | ×         |
|       |       |       |             |           |                   |      | Nytt nass |
|       |       |       |             |           |                   |      | Nytt pass |
|       |       |       |             |           |                   |      |           |
|       |       |       |             |           |                   |      |           |
|       |       |       |             |           |                   |      |           |

## 2.2.3 Schematypsfaktor

- Schematyp med faktor 0 inkluderas i periodsammanställningen
  - Om en schematyp har faktor 0 eller markerat som Räknas ej som schematid så räknas den tiden ej med i periodsammanställningen.

| chematyp                                                 |                      |         |   |        |                |       |      |     |      |  |  |      |
|----------------------------------------------------------|----------------------|---------|---|--------|----------------|-------|------|-----|------|--|--|------|
| 🔲 Alla                                                   |                      |         |   |        |                |       |      |     |      |  |  |      |
| Kod *                                                    |                      |         |   |        | Namn *         |       |      |     |      |  |  |      |
|                                                          |                      |         |   |        | Mertid kontant | t     |      |     |      |  |  |      |
| MT kontant                                               |                      |         |   |        | Mertia Kontan  |       |      |     |      |  |  |      |
| MT kontant                                               |                      |         |   |        | Mertid Kontan  | •     |      |     | <br> |  |  | <br> |
| MT kontant                                               |                      |         |   |        | Mertid Kontain | •     |      |     |      |  |  |      |
| MT kontant<br>/ Inställningar                            | ,                    |         |   |        |                | •     |      |     |      |  |  |      |
| MT kontant<br>Inställningar<br>Eaktor på so              | chematid             |         |   |        | Weldu Kontan   |       |      |     |      |  |  |      |
| <u>M</u> T kontant <br>✓ Inställningar<br>✔ Faktor på sc | chematid             |         |   |        |                |       |      |     |      |  |  |      |
| MI kontant<br>✓ Inställningar<br>✔ Faktor på sc          | chematid<br>Faktor I | Från kl | 1 | ill kl |                | Längd | + Ny | rad |      |  |  |      |

| rån   | Till  | Längd | Passtyp | Schematyp      |   | Arbetsbeskrivning |   | Prel ) | Ktra |           |
|-------|-------|-------|---------|----------------|---|-------------------|---|--------|------|-----------|
| 07:15 | 16:00 | 8:45  | Ndood   | Mertid kontant | • |                   | ŵ |        |      | ×         |
|       |       |       |         |                |   |                   |   |        |      | Nutt none |
|       |       |       |         |                |   |                   |   |        |      | Nytt pass |

## 2.2.4 Borttag årsarbetstid

#### • Tidigare inställningar för Årsarbetstid

• Vi har nu tagit bort valet för Årsarbetstid under Tidavtalen.

| Arbetstid (timmar per år) 2017 | 00:00 |
|--------------------------------|-------|
| Arbetstid (timmar per år) 2018 | 00:00 |
| Arbetstid (timmar per år) 2019 | 00:00 |

## 2.2.5 Saldo-uppföljning på planeringsperioder

Du kan nu följa upp saldon på dina upplagda planeringsperioder såväl som att jämföra saldon mot schemalagda timmar.

- OBS! Till att börja med, behöver du ha lagt upp Planeringsperioder i ditt företag under Personal
 > Inställningar > Tid > Planeringsperioder såväl som kopplat på företagsinställningen "Beräkna
 periodsammanställning". Denna hittar du under fliken Inställningar planering i Personal >
 Inställningar > Företagsinställningar.

Har du gjort ovan, går du till *Inställningar > Tid > Saldon* och skapar ett nytt eller redigerar ett befintligt saldo.

| ldo                   |             |            |           |            |          |                                               |                               |                       |          |
|-----------------------|-------------|------------|-----------|------------|----------|-----------------------------------------------|-------------------------------|-----------------------|----------|
| Namn *<br>Arbetad tid | Beskrivning |            |           |            |          | Typ 1<br>Saldo per år 🔹 🔻                     | Perioduppsättning<br>1/4 år 🔹 | ✓ Visa i tidrapporter |          |
| ldoregler             |             |            |           | 2          | + Ny rad | Tidkoder                                      |                               |                       | + Ny rad |
| Tidavtal Tidsperiod   | Min saldo   | Ger tidkod | Max saldo | Ger tidkod | L        | Tidkod                                        |                               | Faktor                |          |
|                       |             |            |           |            |          | <ul> <li>Arbetad tid vid månadslön</li> </ul> |                               | 1                     | Ø×       |
|                       |             |            |           |            |          | Arbetad schematid timlön                      |                               | 1                     | Ø×       |
|                       |             |            |           |            |          | Lönearter                                     |                               |                       | + Ny rad |
|                       |             |            |           |            |          | Löneart                                       |                               | Faktor                |          |
|                       |             |            |           |            |          | Artiklar                                      |                               |                       | + Ny rad |
|                       |             |            |           |            |          | Artikel                                       |                               | Faktor                |          |

Om du vill följa upp detta saldo mot en planeringsperiod, kopplar du det först och främst mot den planeringsperioden under "Perioduppsättning" högst upp i högra hörnet.

Sedan trycker du "Ny rad" på Saldoregler, väljer Tidavtal (Vill du koppla detta mot flera tidavtal, får du helt enkelt lägga upp flera saldoregler). Under "Tidsperiod" väljer du Planeringsperiod. Sedan trycker du OK och Sparar dina förändringar i saldot.

| Tidavtal  |   | Tidsperiod         |  |
|-----------|---|--------------------|--|
| Timlön    | ٣ | Planeringsperiod • |  |
| Min saldo |   | Ger tidkod         |  |
| obles veM |   | ₹<br>Gertidkod     |  |
| Wax Saluo |   | Ŧ                  |  |
|           |   |                    |  |

Du går sedan till Schemaplaneringen eller Attestera Tid och trycker upp Periodsammanställningsrutan och trycker sedan "Hämta saldon" för att se hur saldot jämför sig med den schemalagda tiden under planeringsperioden du befinner dig i.

| Visa alla                                                                                                    | riod: Q1 2020, 2020-01-01 - 2020-03-31 (Vecka 1.2020                                                                                                    | ) - 14.2020)                                             |                 |
|----------------------------------------------------------------------------------------------------|----------------------------------------------------------------------------------------------------|----------------------------------------------------------|-----------------|
| 1 (1)<br>Diagram                                                                                                    |                                                                                                    | Total tid för perioden                                   | Snitt per vecka |
| Tabell >                                                                                                    | Planerad schematid                                                                                                    | 490:00                                                   | 37:42           |
| Nettotid: 38:15/38:15                                                                                                    | Aktiverad schematid                                                                                                    | 490:00                                                   | 37:42           |
| 38:15/38:15 Ke                                                                                                    | Grundschematid (Ej aktiverad tid under perioden)                                                                                                    | 0:00                                                     | 0:00            |
|                                                                                                    |                                                                                                    | -7:15                                                    | -0:33           |
|                                                                                                    |                                                                                                    |                                                          |                 |
|                                                                                                    | 2 Hämt                                                                                                    | ta saldon Räkna om                                       | Stäng           |
|                                                                                                    |                                                                                                    |                                                          |                 |
|                                                                                                    |                                                                                                    |                                                          |                 |
|                                                                                                    |                                                                                                    |                                                          |                 |
| _                                                                                                    |                                                                                                    |                                                          |                 |
| _                                                                                                    |                                                                                                    |                                                          |                 |
| _                                                                                                    |                                                                                                    |                                                          |                 |
| _                                                                                                    |                                                                                                    |                                                          |                 |
| _                                                                                                    |                                                                                                    |                                                          |                 |
|                                                                                                    |                                                                                                    |                                                          |                 |
|                                                                                                    | ¢ 🖹 🚺 💽 & R                                                                                                    | egistrerad 👻 Funktioner                                  |                 |
| veriodsammanställning för Rebecka Carlgren                                                                                                    | ¢ É 108 R                                                                                                    | egistrerad                                               | •               |
| Periodsammanställning för Rebecka Carlgren                                                                                                    | P = 1 0 2 R                                                                                                    | egistrerad                                               | •               |
| Periodsammanställning för Rebecka Carlgren<br>Period: Q1 2020, 2020-01-01 - 2020-03-31 (V                                                                                                    | P = 1 0 2 Re //ecka 1.2020 · 14.2020) Table 114 Eficia excitador                                                                                                    | egistrerad  Funktioner                                   |                 |
| Periodsammanställning för Rebecka Carlgren<br>Period: Q1 2020, 2020-01-01 - 2020-03-31 (V                                                                                                    | P (2) (2) (2) (2) (2) (2) (2) (2) (2) (2)                                                                                                    | egistrerad                                               | -               |
| Periodsammanställning för Rebecka Carlgren<br>Period: Q1 2020, 2020-01-01 - 2020-03-31 (V<br>Planerad schematid                                                                                                    | P (2) (2) (2) (2) (2) (2) (2) (2) (2) (2)                                                                                                    | egistrerad  Funktioner  Snitt per vecka 37:42            |                 |
| Periodsammanställning för Rebecka Carlgren<br>Period: Q1 2020, 2020-01-01 - 2020-03-31 (v<br>Planerad schematid<br>Aktiverad schematid<br>Grundeschematid (Ei aktiverad tid under r                                                       | Image: Control of the second second | egistrerad  Funktioner  Snitt per vecka 37:42 0:00       | -               |
| Periodsammanställning för Rebecka Carlgren<br>Period: Q1 2020, 2020-01-01 - 2020-03-31 (V<br>Planerad schematid<br>Aktiverad schematid<br>Grundschematid (Ej aktiverad tid under p<br>Veckoarbetstid för neriod enlint avtal              | Image: Control of the second second | egistrerad  Funktioner  Snitt per vecka 37:42 0:00 38:15 | -               |
| Periodsammanställning för Rebecka Carlgren<br>Period: q1 2020, 2020-01-01 - 2020-03-31 (v<br>Planerad schematid<br>Aktiverad schematid<br>Grundschematid (Ej aktiverad tid under p<br>Veckoarbetstid för period enligt avtal<br>Differens | P                                                                                                    | Snitt per vecka<br>37:42<br>0:00<br>38:15<br>-0:33       |                 |

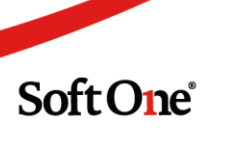

Periodsammanställning för Rebecka Carlgren

Period: Q1 2020, 2020-01-01 - 2020-03-31 (Vecka 1.2020 - 14.2020)

|                                                  | lotal ud for perioden | Shitt per vecka       |
|--------------------------------------------------|-----------------------|-----------------------|
| Planerad schematid                               | 490:00                | 37:42                 |
| Aktiverad schematid                              | 490:00                | 37:42                 |
| Grundschematid (Ej aktiverad tid under perioden) | 0:00                  | 0:00                  |
| Veckoarbetstid för period enligt avtal           | 497:15                | 38:15                 |
| Differens                                        | -7:15                 | -0:33                 |
| ldo                                              |                       | Arbetad tid<br>268:15 |
|                                                  |                       | Arbetad tid           |
| tiverad schematid                                |                       | 490:00                |
| undschematid                                     |                       | 0:00                  |
| iferens                                          |                       | -221:45               |
| undschematid<br>fferens                          |                       |                       |

#### Förklaring utav raderna

**Planerad schematid** : Aktiverad schematid + Grundschematid (Ej aktiverad under perioden) **Aktiverad schematid** : Utaktiverade timmar i Arbetsschemat

*Grundschematid (Ej aktiverad tid under perioden)* : Timmar i Grundschemat som inte aktiverats ut till Arbetsschemat

*Veckoarbetstid för period enligt avtalet* : Kontrakterad arbetstid för perioden enligt anställningen

*Differens* : Differensen mellan *Veckoarbetstid för period enligt avtalet* och *Planerad schematid* —

Saldo : Antalet timmar inarbetat i saldot under perioden
Aktiverad schematid : Samma som Aktiverad schematid
Grundschematid : Samma som Grundschematid (Ej aktiverad tid under perioden)
Differens : Differens mellan Saldo och Planerad schematid

—

När du kopplat saldot mot en planeringsperiod ser du även detta i Attestera Tid

| < > 15482 Rebecka Carlgr          | <u>en</u>        | Anställningsform<br>Okänd |                        |          |  |
|-----------------------------------|------------------|---------------------------|------------------------|----------|--|
| Februari                          |                  | Syss.grad<br>100,00%      |                        |          |  |
| ∽ Arbetad tid 268:15 / 122:30 / 2 | 268:15 / 268:15  | Arbetad tid minmax NA     | / 122:30 / 268:15 / 26 | 68:15    |  |
| Saldo (Saldoregel)                | Planeringsperiod | Period                    | Året                   | Aktuellt |  |
| Arbetad tid                       | 268:15           | 122:30                    | 268:15                 | 268:15   |  |

## 2.2.6 Tilläggstext

Förändring utav benämning på "Grundschema" till "Grundschematid ej aktiverad under period" för att tydliggöra innebörden av denna beräkning.

# 2.3 Tabeller & Diagram

## 2.3.1 Total-summering

En nyhet under tabeller är att vi nu visar en summering längst ner. Den är stängd när du väljer tabell men du kan välja att expandera den på pilen.

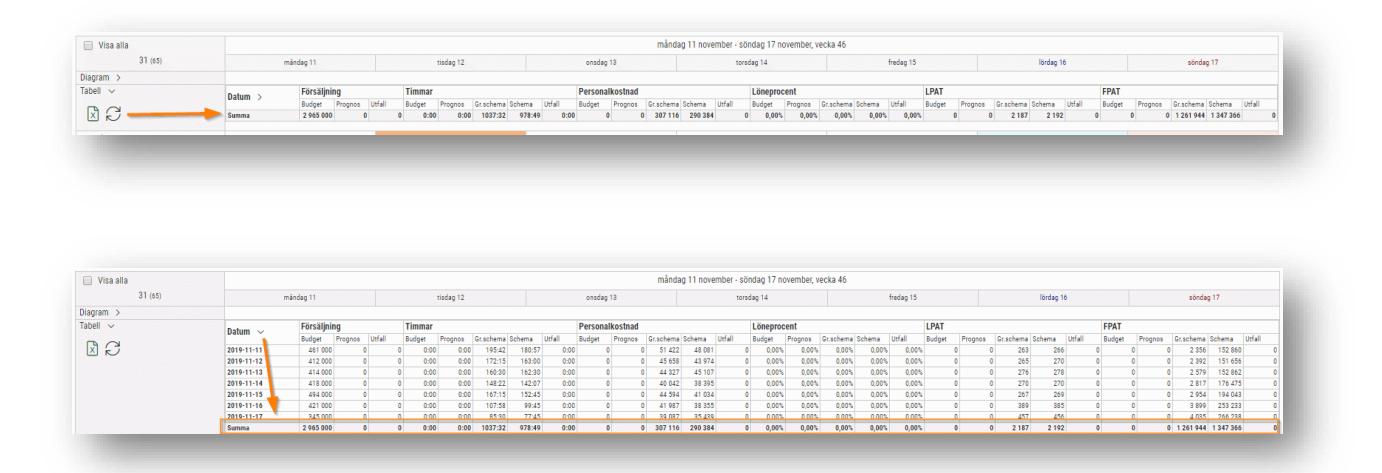

## 2.3.2 Preliminära nyckeltal

En ny funktion i programmet som tillhör försäljningsprognos är att du kan justera dina siffror tillfälligt för att se en ny beräkning av dina nyckeltal. Detta för att se hur en eventuell budgeterad/prognostiserad försäljning, timmar eller personalkostnad påverkar dina nyckeltal. Inget sparas och när du laddar om sidan så återgår siffrorna till ordinarie budget.

Soft One<sup>®</sup>

#### Inställning

• Du måste börja med att aktivera funktionen under den Roll som ska få tillgång till detta i schemaplaneringen. Gå in under *Administrera>Roll>Roller*, här klickar du på pennan på den roll du önskar aktivera funktionen på. Klicka sedan på Skrivbehörighet och sedan hämtar du upp modulen Ekonomi. Under Redovisning och Budget finns valet Försäljningsprognos [2022]. Markera valet och spara.

#### • Schemaplanering

• När funktionen är aktiverad på rollen så har du fått en penna synlig vid Summa under Tabell.

| Tabell 🗸 | Datum \ | Försäljning |         |        |  |
|----------|---------|-------------|---------|--------|--|
|          | Datum / | Budget      | Prognos | Utfall |  |
| M N      | Summa 🏑 | 7 986 834   | 0       | 0      |  |

• Markerar du pennan så får du upp Justera där du under de vita fälten kan skriva in önskad budget, timmar eller personalkostnad. När du sparar så kommer dessa synas under summa med orange. T ex om du skrivit in en summa under Budget så visas allt som räknas fram utifrån budget hur det skulle bli med dina nya siffror med orange färg. Laddar du om Tabell eller schemaplaneringen så återställs siffrorna.

|                 | Budget    | P         | rognos |      |
|-----------------|-----------|-----------|--------|------|
| Försäljning     | 8 000 000 | 7 986 834 | 0      | 0    |
| Timmar          | 0:00      | 0:00      | 0:00   | 0:00 |
| Personalkostnad | C         | 0         | 0      | 0    |

| Tabell 🗸            | Datum > | Försäljning |         |        |  |
|---------------------|---------|-------------|---------|--------|--|
|                     |         | Budget      | Prognos | Utfall |  |
| $\boxtimes \bowtie$ | Summa 🔗 | 8 000 000   |         |        |  |

## 2.3.3 Utökad justering av preliminära nyckeltal

Vi har byggt ut funktionaliteten kring justering av nyckeltal i Schemaplaneringen så att det nu går att justera samtliga nyckeltal.

För att göra detta, går du till Schemaplaneringen och öppnar upp tabellen högst upp i vänstra hörnet där du ser dina nyckeltal för vald period.

-(**OBS**, din roll måste ha behörighet <u>Visa uppföljning[913]</u> för att se "Tabell" samt <u>Justera</u> <u>nyckeltal [1023]</u> för att du ska se pennan)

Du trycker sedan på pennan under datumexpandern för att öppna möjligheten att redigera värdena i din budget / prognos och se hur dina nyckeltal förändras.

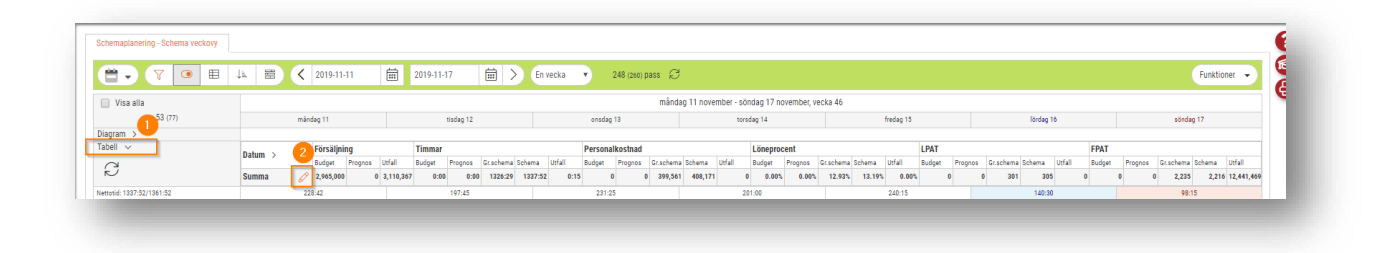

I pop-up rutan ser du dina ingående budget/prognos-värden för perioden och kan även redigera dem för att se hur dina nyckeltal påverkas.

De värden du redigerar, redigerar du endast "just nu". Det vill säga, nästa gång du går ur Schemaplaneringen, byter period/vecka eller trycker "Återställ" kommer nyckeltalen återställas till deras riktiga värden.

|                | Budget    |           | Prognos |      | Låst       |
|----------------|-----------|-----------|---------|------|------------|
| örsäljning     | 2 965 000 | 2 965 000 | 0       | 0    | ۲          |
| immar          | 0:00      | 0:00      | 0:00    | 0:00 | $\bigcirc$ |
| ersonalkostnad | 0         | 0         | 0       | 0    | $\bigcirc$ |
| öneprocent     | 0,00      | 0,00      | 0,00    | 0,00 | $\bigcirc$ |
| PAT            | 0         | 0         | 0       | 0    | $\bigcirc$ |
| PAT            | 0         | 0         | 0       | 0    | $\bigcirc$ |

För att beräkningen av ett nyckeltal ska gå igenom, måste du låsa ett av de tre nyckeltalen som används i beräkningen av just det nyckeltalet. (Se längst ned för hur samtliga nyckeltal beräknas)

I nedan exempel lägger jag in 1000 budget-timmar, väljer sedan att låsa timmar-fältet och justerar sedan min FPAT för att se hur försäljningen förändras.

| Istera          |           | i         | Original-värdet<br>innan justeringen |       | )          |
|-----------------|-----------|-----------|--------------------------------------|-------|------------|
|                 | Budget    |           | Prognos                              | _     | Låst       |
| Försäljning 🛛 🚺 | 4 000 000 | 2 965 000 | 0                                    | 2     | $\bigcirc$ |
| Timmar          | 1000:00   | 0:00      | 0:00                                 | 0:00  | ۲          |
| Personalkostnad | 0         | 0         | 0                                    | 0     | 0          |
| Löneprocent     | 0,00      | 0,00      | 0,00                                 | 0,00  | $\bigcirc$ |
| LPAT 3          | 0         | 0         | 0                                    | 0     | $\bigcirc$ |
| FPAT            | 4 000     | 0         | 0                                    | 0     | $\bigcirc$ |
|                 |           | Återetäll | OK                                   | Avbry | +          |

Vi ser då att om vi vill uppnå en FPAT på 4000kr med 1000 arbetade timmar, måste försäljningen för perioden ligga på 4 000 000 kr

Kolumnen till vänster under respektive kolumn avser alltså värdet efter justeringen är gjord och kolumnen till höger det ingående värdet.

| 📃 Visa alla               |         |      |            |         |           |         |           |           |       |
|---------------------------|---------|------|------------|---------|-----------|---------|-----------|-----------|-------|
| 53 (77)                   |         | mänd | lag 11     |         |           |         | tisdag 12 |           |       |
| Diagram >                 |         |      |            |         |           |         |           |           |       |
| Tabell 🗸                  | Datum > |      | Försäljnin | Ig      |           | Timmar  |           |           |       |
| C                         | Datum / |      | Budget     | Prognos | Utfall    | Budget  | Prognos   | Gr.schema | Schem |
|                           | Summa   | Ø    | 4,000,000  | 0       | 3,110,367 | 1000:00 | 0:00      | 0:00      |       |
| Nettotid: 1337:52/1361:52 |         | 22   | 8:42       |         |           |         | 197:45    |           |       |

Du ser även dina justerade nyckeltal i schemaläggningen efter att du tryckt "OK" i orange färg. Vid mouse-over värdet ser du original-värdet på nyckeltalet.

Nyckeltalsberäkningar: Försäljning – Ingen beräkning. Timmar – Ingen beräkning. Personalkostnad – Snittlön \* Timmar \* Påslag Löneprocent (%) – (Personalkostnad / Försäljning) \* 100 LPAT – Personalkostnad / Timmar FPAT – Försäljning / Timmar

# 2.4 Preliminära / Definitiva pass

## 2.4.1 Definitiva & Preliminära pass på samma dag

Funktionen Preliminära & Definitiva pass har tidigare fungerat per dag. Nu har vi gjort om funktionen så att det är per pass.

T ex om du har 4 olika pass (sitter ej ihop) under Ledigt pass så kan du nu under Redigera pass sätta ett av passen som preliminärt.

Du kan alltså styra vilka av de lediga passen som ska visas för de anställda genom att ta bort markeringen under Prel. Rastens markering hör ihop med passets markering. Den är read-only.

| Visa alla               |             |        |            |      | mând             | ag 25 november - söndag 1 deci | ember, v | vecka 48        |                    |             |      |
|-------------------------|-------------|--------|------------|------|------------------|--------------------------------|----------|-----------------|--------------------|-------------|------|
| 3 (3)                   | måndag 25   | Ö      | tisdag 26  | 8    | onsdag 27        | torsdag 28                     | Ö        | fredag 29       | 🗎 lördag 30 📋      | söndag 1    | Ë    |
| Diagram >               |             |        |            |      |                  |                                |          |                 |                    |             |      |
| Tabeli >                |             |        |            |      |                  |                                |          |                 |                    |             |      |
| Nettotid: 76:05/24:56   | 5:00        |        | 10:45      |      | 31:20            | 10:45                          |          | 10:45           | 6:00               | 1:30        |      |
| Ledigt pass             | 15:30-21:00 | 1/1v 1 | 7:00-20:00 | 1/1v | 06:00-15:00 1/1v |                                |          | 16:00-19:00 1/  | v 10:30-13:00 1/1v | 13:30-15:00 | 1/1v |
| 44:20                   | Kassa       |        | lassa      |      | Administration   |                                |          | Kassa           | Kassa              | Kassa       |      |
|                         |             |        |            |      | 11:30-18:30 1/1v |                                |          |                 | 17:30-21:00 1/1v   |             |      |
|                         |             |        |            |      | Maxikök          |                                |          |                 | Kassa              |             |      |
|                         |             |        |            |      | 14:45-22:50 1/1v |                                |          |                 |                    |             |      |
|                         |             |        |            |      | Kassaledare      |                                |          |                 |                    |             |      |
|                         |             |        |            |      | 16:30-16:45      |                                |          |                 |                    |             |      |
|                         |             |        |            |      |                  |                                |          |                 |                    |             |      |
|                         |             |        |            |      | 16:45-21:00 1/3v |                                |          |                 |                    |             |      |
|                         |             |        |            |      | Kassa            |                                |          |                 |                    |             |      |
| 996) Alex Kevinur       |             |        | 1:00-20:00 | 3/4v | <b>4</b>         | 14:00-21:00                    | 3/4v     | 15:00-19:00 3/- | v                  |             |      |
| 18:00/15:00             |             |        | Deli&Fisk  |      |                  | Deli&Fisk                      |          | Deli&Fisk       |                    |             |      |
| (159) Alfred Emiliasson |             |        |            |      | 08:00-14:00 1/4v | 16:00-21:00                    | 1/47     | 08:00-12:00 1/- |                    |             |      |
| 13:45/9:56              |             |        |            |      | Kassa            | Kassa                          |          | Bageri          |                    |             |      |

| rån   | Till  | Längd | Passtyp           | Schematyp | Arbetsbeskrivning |          | Prel |           |
|-------|-------|-------|-------------------|-----------|-------------------|----------|------|-----------|
| 16:30 | 16:45 | 0:15  | Kundinformation • | Ŧ         |                   | <u>ئ</u> |      | ×         |
| 16:45 | 21:00 | 4:15  | Kassa             | ¥         |                   | <u>ې</u> |      | ×         |
|       |       |       |                   |           |                   |          |      | Nytt pass |

Under Funktioner är det fortfarande hela dagen som gäller, där kan vi inte välja enskilda pass.

Du kan nu även flytta ett definitivt pass från ex Ledigt pass till en anställd som har ett pass som är Preliminärt och dessa behörigheter kvarstår.

| 🔲 Visa alla                           |           |           |   |                      | månda   |
|---------------------------------------|-----------|-----------|---|----------------------|---------|
| 3 (3)                                 | mändag 25 | tisdag 26 | Ö | onsda                | ag 27 📋 |
| Diagram >                             |           |           |   |                      |         |
| Tabell >                              |           |           |   |                      |         |
| Nettotid: 63:20/24:56                 | 0:00      | 0:00      |   | 1                    | 2:50    |
| Ledigt pass<br>39:20                  |           |           |   | 14:45-22:50          | 1/1v    |
|                                       |           |           |   |                      |         |
| (996) Alex Kevinur<br>10:15/15:00     |           |           |   |                      |         |
| (159) Alfred Emiliasson<br>13:45/9:56 |           |           |   | 08:00-14:00<br>Kassa | 1/4v    |

| 159) Alfred Emiliasson | 08:00-14:00 1/4 |
|------------------------|-----------------|
| 21:05/9:56             | Kassa           |
|                        | 14:45-22:50 1/4 |
|                        | Kassaledare     |

Det skickas fortfarande endast ett meddelande till de anställda om förändrat schema på definitiva pass.

# 2.5 Ledighetsansökan

### 2.5.1 Automatiskt datumval

• Datumval i ledighetsansökan

• Nu har vi ändrat så när en anställd ska ansöka om ledighet eller när du som chef ska planera in en frånvaro så lägger sig T.o.m. datumet lika som Fr.o.m. datumet automatiskt.

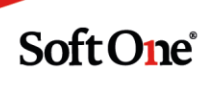

| Ledighetsansökan        |            |   |
|-------------------------|------------|---|
| Anställd *              | Fr.o.m.    |   |
| (143) Agnes Rickardgren | 2020-01-27 | Ē |
| Orsak *                 | T.o.m.     |   |
| Semester                | 2020-01-27 | Ē |

## 2.5.2 Notering

Numera finns endast notering vid en ledighetsansökan från anställd. Ej när en chef planerar in frånvaro på en anställd. Notering är bra för den anställde att fylla i så chefen ser detta när den fått in ansökan.

| ]                            |
|------------------------------|
| 1                            |
|                              |
|                              |
|                              |
|                              |
| Hämta/uppdatera berörda pass |
|                              |
|                              |
|                              |
|                              |
|                              |
|                              |
|                              |
|                              |
|                              |
|                              |
|                              |

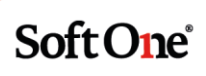

| 0 | /isa ansökta 🔲 Visa definitiva |    |           |   |            |   |            |   |        |   |          |                     |                                    | T I                          |
|---|--------------------------------|----|-----------|---|------------|---|------------|---|--------|---|----------|---------------------|------------------------------------|------------------------------|
|   | Orsak ~                        | Fr | ân        | ~ | Till       | × | Skapad     | × | Status | ~ | Utfall ~ | Anställd            | <ul> <li>Kategorisering</li> </ul> | ↓ Notering ↓                 |
|   | •                              |    | rên       |   | Från       | ÷ | Från       | 8 |        | • | •        |                     |                                    |                              |
|   |                                |    | 1         | = | Till       | = | Till       | 8 |        |   |          |                     |                                    |                              |
|   | Föräldraledig                  | 21 | 019-12-26 |   | 2019-12-26 |   | 2019-08-28 |   | Ansökt |   |          | Cornelia Hermansson | Kolonial                           |                              |
|   | Föräldraledig                  | 21 | 019-12-26 |   | 2019-12-26 |   | 2019-09-29 |   | Ansökt |   |          | Cornelia Hermansson | Kolonial                           |                              |
|   | Föräldraledig                  | 21 | 019-12-25 |   | 2019-12-25 |   | 2019-08-28 |   | Ansökt |   |          | Cornelia Hermansson | Kolonial                           |                              |
|   | Föräldraledig                  | 21 | 019-12-25 |   | 2019-12-25 |   | 2019-09-29 |   | Ansökt |   |          | Cornelia Hermansson | Kolonial                           |                              |
|   | Föräldraledig                  | 21 | 019-12-24 |   | 2020-01-02 |   | 2019-10-13 |   | Ansökt |   |          | Love Elsagren       | Kolonial                           |                              |
|   | Föräldraledig                  | 21 | 019-12-24 |   | 2020-01-01 |   | 2019-10-17 |   | Ansökt |   |          | Love Elsagren       | Kolonial                           | Fel datum vid tidigare an    |
|   | Semester                       | 21 | 019-11-16 |   | 2019-11-17 |   | 2019-10-08 |   | Ansökt |   |          | Emma Elsagren       | Kolonial                           |                              |
|   | Semester                       | 21 | 019-11-07 |   | 2019-11-07 |   | 2019-08-20 |   | Ansökt |   |          | New Job of the      |                                    |                              |
|   | Semester                       | 20 | 019-10-28 |   | 2019-11-03 |   | 2019-09-30 |   | Ansökt |   |          | Noah Edvingvist     | Färskvaror                         |                              |
|   | Semester                       | 21 | 019-10-10 |   | 2019-10-10 |   | 2019-10-10 |   | Ansökt |   |          | Adam Kevinsson      | Kassa                              |                              |
|   | Semester                       | 20 | 019-09-29 |   | 2019-09-29 |   | 2019-06-07 |   | Ansökt |   |          | Hanna Sandraqvist   | Bageri                             | Jag har biljetter till en ko |
|   | Semester                       | 21 | 019-09-08 |   | 2019-09-08 |   | 2019-05-23 |   | Ansökt |   |          | Adrian Amandadahi   | Kassa                              |                              |
|   | Semester                       | 20 | 19-09-07  |   | 2019-09-07 |   | 2019-05-23 |   | Ansökt |   |          | Adrian Amandadahl   | Kassa                              |                              |
|   | Semester                       | 21 | 019-09-06 |   | 2019-09-06 |   | 2019-05-23 |   | Ansökt |   |          | Adrian Amandadahi   | Kassa                              |                              |
|   | Semester                       | 20 | 019-09-04 |   | 2019-09-04 |   | 2019-05-23 |   | Ansökt |   |          | Adrian Amandadahl   | Kassa                              |                              |
|   | Semester                       | 21 | 019-07-10 |   | 2019-07-10 |   | 2019-03-29 |   | Ansökt |   |          | Hanna Sandraqvist   | Bageri                             | Dem här datumen är ver       |

## 2.5.3 Utbyte knapp Spara till Skicka (anställd)

• För anställd så har vi bytt ut knappen Spara till Skicka.

| lignetsansokan                                   |                                  |                       |                      |                         |                        |                          |  |                              |
|--------------------------------------------------|----------------------------------|-----------------------|----------------------|-------------------------|------------------------|--------------------------|--|------------------------------|
| inställd *                                       |                                  | Fr.o.m.               |                      | Notering                |                        |                          |  |                              |
| (13) Caroline Theod                              | lorgren                          | 2019-12-              | -23                  | 1                       |                        |                          |  |                              |
| irsak *                                          |                                  | T.o.m.                |                      |                         |                        |                          |  |                              |
| Semester                                         |                                  | 2019-12               | -23                  | 1                       |                        |                          |  |                              |
| Hela dagar                                       |                                  |                       |                      |                         |                        |                          |  |                              |
|                                                  |                                  |                       |                      |                         |                        |                          |  |                              |
| Berörda schemapas                                | 55                               |                       |                      |                         |                        |                          |  | Hämta/uppdatera berörda pass |
| Berörda schemapas                                | 55                               |                       |                      |                         |                        |                          |  | Hämta/uppdatera berörda pass |
| Berörda schemapas<br>Dag                         | ss<br>Datum                      | Start                 | Stop                 | Frånvaro start          | Frånvaro stop          | Passtyp                  |  | Hämta/uppdatera berörda pass |
| Berörda schemapas<br>Dag<br>Måndag               | 55<br>Datum<br>2019-12-23        | <b>Start</b><br>06:00 | <b>Stop</b><br>15:30 | Frânvaro start<br>06:00 | Frânvaro stop<br>15:30 | Passtyp<br>Frukt & Grönt |  | Hämta/uppdatera berörda pass |
| Berörda schemapas<br>Dag<br>Måndag<br>> Historik | <b>55</b><br>Datum<br>2019-12-23 | Start<br>06.00        | Stop<br>15:30        | Frânvaro start<br>06:00 | Frânvaro stop<br>15:30 | Passtyp<br>Frukt & Grönt |  | Hämta/uppdatera berörda pass |
| Berörda schemapas<br>Dag<br>Måndag<br>> Historik | 55<br>Datum<br>2019-12-23        | Start<br>06:00        | <b>Stop</b><br>15:30 | Frânvaro start<br>06:00 | Frànvaro stop<br>15:30 | Passtyp<br>Frukt & Grönt |  | Hämta/uppdatera berörda pass |

## 2.5.4 Namnbyte status

• För chef som går in under Godkänn ledighet har vi bytt namn på statusen Definitiv till Behandlad.

| 1 | /isa ansökta 🕑 Visa behandlade |        |     |   |            |   |            |                 |   |          |                    |                      |   |                                  |                 | a |
|---|--------------------------------|--------|-----|---|------------|---|------------|-----------------|---|----------|--------------------|----------------------|---|----------------------------------|-----------------|---|
|   |                                |        |     |   |            |   |            |                 |   |          |                    |                      |   |                                  | u l             | ~ |
|   | Orsak v                        | Från   |     | ¥ | Till       | ~ | Skapad .   | Status          |   | ~ Utfall | ~                  | Anställd             | ~ | Kategorisering ~                 | Notering $\sim$ | 7 |
|   | Ŧ                              | Från   |     | 8 | Från       |   | Från       |                 |   | •        | •                  | caroline             | × |                                  |                 |   |
|   |                                | Till   | 1   | 8 | Till       | Ħ | Til 🛱      |                 |   |          |                    |                      |   |                                  |                 |   |
|   | Semester                       | 2019-0 | -05 |   | 2019-06-13 |   | 2019-03-23 | Delvis behandla | d | Delvis   | s godkänd/avslagen | Caroline Theodorgren |   | Frukt & grönt, Frukt/mejeri/frys |                 | 0 |
|   | Semester                       | 2019-0 | -15 |   | 2019-04-16 |   | 2019-02-20 | Behandlad       | T | Godki    | änd                | Caroline Theodorgren |   | Frukt & grönt, Frukt/mejeri/frys |                 | 0 |
|   | Semester                       | 2019-0 | -08 |   | 2019-03-08 |   | 2019-02-20 | Ansökt          |   |          |                    | Caroline Theodorgren |   | Frukt & grönt, Frukt/mejeri/frys |                 | 0 |
|   | Semester                       | 2018-0 | -25 |   | 2018-07-08 |   | 2018-03-26 | Ansökt          |   |          |                    | Caroline Theodorgren |   | Frukt & grönt. Frukt/mejeri/frvs |                 | 0 |

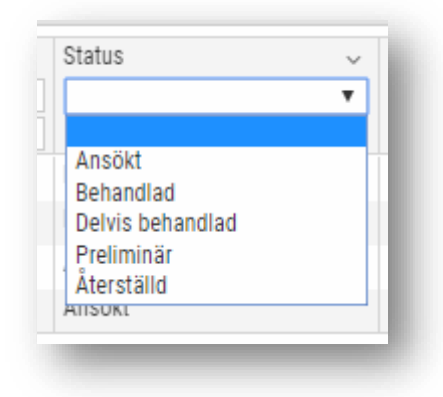

## 2.5.5 Anställningsnummer

Ny skrivs även anställningsnumret ut under kolumnen Anställd i listan under Planering > Godkänn ledighet.

# 2.6 Vakanta anställda

Nu har vi äntligen funktionen Vakanta klar. Du kan nu lägga upp vakanta personer under anställd och använda dem i schemaplaneringen. Vakanta personer räknas ej med i licensen.

#### • Inställning

• Gå in under *Personal>Inställningar>Företagsinställningar*. Under fliken Inställningar planering bockar du i "Använd vakanta anställda".

| öretagsinställningar   | Inställi | ningar planering | Inställningar kontering | Inställningar automatattest | Inställningar lön |
|------------------------|----------|------------------|-------------------------|-----------------------------|-------------------|
| Planering              |          |                  |                         |                             |                   |
| Aktivera planering     | 1        | •                |                         |                             |                   |
| Använd vakanta anställ | da       |                  | 1                       |                             |                   |

• När du sedan ska lägga upp en vakant så finns en checkbox att markera så programmet vet att detta är en vakant. I och med att du markerar detta så försvinner en massa val under anställd som inte behövs.

| rnamn *            | Efternamn * | Personnummer  |                  |          |
|--------------------|-------------|---------------|------------------|----------|
| akant Frukt        | 1           | ÂÂÂÂMMDD-NNNN | Exkluderas i lön | 🖌 Vakant |
|                    |             |               |                  |          |
| > Kontaktuppgifter |             |               |                  |          |

Soft One<sup>®</sup>

| A | iställd: | a + ×    |                 |                |                |           |                |                  |               |        |          |   |
|---|----------|----------|-----------------|----------------|----------------|-----------|----------------|------------------|---------------|--------|----------|---|
|   | Visa     | inaktiva |                 |                |                |           |                |                  |               |        | 7        | Ø |
| A | tiv      | Anst.nr  | Namn            | Kategorisering | Tidavtal       | Syss.grad | Veckoarbetstid | Löneavtal        | Semesteravtal | Roller | Vakant 🗸 | = |
|   | -        |          |                 |                |                |           |                | ♥                |               |        |          |   |
|   | 1        | 200      | Vakant Frukt .  | Bageri         | HA0 timavlönad |           | 13,07          | 5:00             |               |        |          | 0 |
|   | 1        | 80001    | Vakant Amesson  | Bageri         | HA0 timavlönad |           | 100,00         | 38:15            |               |        |          | 0 |
|   | 4        | 80002    | Vakant Frukt 1  | Bageri         | HAO timavlönad |           | 26,14          | 10:00 HAO Timlón |               |        |          | Ø |
|   | 4        | 80003    | testtest vakant | Bageri         | HAO timavionad |           | 100,00         | 38:15 HAO Timlón |               |        | ۲        | Ø |

| Behovsplanering Schemaplanering | Schema veckovy     |                  |                         |                                           |          |          |              |
|---------------------------------|--------------------|------------------|-------------------------|-------------------------------------------|----------|----------|--------------|
| <b>T V O B</b>                  | Lia 🐻 🤇 2019-12-02 | 🛱 2019-12-08 🗎 🔪 | En vecka 🔹 4 (4) pass 💭 |                                           |          |          | Funktioner 👻 |
| 🔲 Visa alla                     |                    |                  | mâ                      | ndag 2 december - söndag 8 december, veck | a 49     |          |              |
| 2 (4)                           | måndag 2           | tisdag 3         | onsdag 4                | torsdag 5                                 | fredag ö | lördag 7 | söndag 8     |
| Diagram >                       |                    |                  |                         |                                           |          |          |              |
| Tabell >                        |                    |                  |                         |                                           |          |          |              |
| Nettotid: 22:00/15:00           | 11:00              | 0:00             | 7:00                    | 4:00                                      | 0:00     | 0:00     | 0:00         |
| EH (80002) Vakant Frukt 1       | 08:00-16:00 1/2v   |                  | 08:00-16:00 1/2v        | 08:00-12:00 1/2v                          |          |          |              |
| 18:00/10:00                     | Bageri             |                  | Bageri                  | Bageri                                    |          |          |              |
| EE (200) Vakant Frukt .         |                    |                  |                         |                                           |          |          |              |
| 4:00/5:00                       | Bageri             |                  |                         |                                           |          |          |              |
|                                 |                    |                  |                         |                                           |          |          |              |
|                                 |                    |                  |                         |                                           |          |          |              |

- Du kan lägga upp nya vakanta och sedan göra dem anställda genom att bocka ur Vakanta.
- Du kan INTE gå från en anställd och göra den som Vakant.

#### • Funktioner

• Under grundschema/schemaplaneringen finns nu de vakanta och de visas med en ikon vid anställningsnummer och namn. Här kan de nu få ett grundschema samt aktiveras så de syns under schemaplaneringen.

| Behovsplanering Schemaplanering - | Schema veckovy             |          |                         |                                           |          |          |              |
|-----------------------------------|----------------------------|----------|-------------------------|-------------------------------------------|----------|----------|--------------|
|                                   | 🛓 🐻 < 2019-12-02           |          | En vecka 🔹 4 (4) pass 🖉 |                                           |          |          | Funktioner 👻 |
| 🔲 Visa alla                       |                            |          | mâ                      | ndag 2 december - söndag 8 december, veck | a 49     |          |              |
| 2 (4)                             | måndag 2                   | tisdag 3 | onsdag 4                | torsdag 5                                 | fredag 6 | lördag 7 | söndag 8     |
| Diagram >                         |                            |          |                         |                                           |          |          |              |
| Fabell >                          |                            |          |                         |                                           |          |          |              |
| lettotid: 22:00/15:00             | 11:00                      | 0:00     | 7:00                    | 4:00                                      | 0.00     | 0:00     | 0:00         |
| 🖽 (80002) Vakant Frukt 1          | 08:00-16:00 1/2v           |          | 08:00-16:00 1/2v        | 08:00-12:00 1/2v                          |          |          |              |
| 18:00/10:00                       | Bageri                     |          | Bageri                  | Bageri                                    |          |          |              |
| (200) Vakant Frukt .<br>4:00/5:00 | 08:00-12:00 1/1v<br>Baperi |          |                         |                                           |          |          |              |

#### • Viktig information!

- Ni kunder som har lagt upp vakanta som vanliga anställda och som räknas på licensen kommer kunna få med hjälp av SoftOne att lägga dessa som vakanta och i och med detta så minskas även licensen.
- Kontakta **support@softone.se** med information om Företag, Kontaktperson och anställningsnummer på de som ska läggas som vakanta.

# 2.7 Avvikelsedagar

## 2.7.1 Visning av avvikelsedagar i Schemaplaneringen

Om du valde att se anställda i flera veckor och över avvikelsedagar så var det svårt att se vilken dag avvikelsedagen hörde till. Nu har vi tagit bort texten och ersatt den med en ikon och texten syns när du ställer muspekaren över ikonen.

| 🗒 🗸 🔽 🖉 🗉 🕴                                     | 1 8  |                 | <b>〈</b> 2019   | -12-09   | Ē               | 20   | 20-01-12 | 2               | Ē               | > F      | em vecko   | r y             | 20 (2           | to) pass        | Ø               |      |              |        |                 |      |      |                 |                 |          |                |                 |                 |                 |      |                 |                 |           | F               | unktione | · • |
|-------------------------------------------------|------|-----------------|-----------------|----------|-----------------|------|----------|-----------------|-----------------|----------|------------|-----------------|-----------------|-----------------|-----------------|------|--------------|--------|-----------------|------|------|-----------------|-----------------|----------|----------------|-----------------|-----------------|-----------------|------|-----------------|-----------------|-----------|-----------------|----------|-----|
| 📄 Visa alla                                     |      |                 | nân 9 dec       | - sön 15 | dec, v 50       | )    |          |                 | mi              | in 16 de | c - sön 22 | dec, v 5        | 1               |                 |                 | m    | in 23 dee    | cön 29 | dec, y 53       |      |      |                 |                 | mân 30 d | ec - sön       | 5 jan, v 1      |                 |                 |      |                 | mån 6 ja        | n - sön 1 | 2 jan, v 2      |          |     |
| 1 (1)                                           | м    | Т               | 0               | т        | F               | L    | s        | м               | т               | 0        | T          | F               | L               | s               | м               | ٢Ď   | 0团、          | TO     | F               | L    | s    | М               | TO              | <u>ە</u> | т              | F               | L               | s               | M    | т               | 0               | т         | F               | L        | s   |
| Jiagram ><br>fabell >                           |      |                 |                 |          |                 |      |          |                 |                 |          |            |                 |                 |                 |                 |      | Ju           | ldagen |                 |      |      |                 |                 |          |                |                 |                 |                 |      |                 |                 |           |                 |          |     |
| Vettotid: 119:05/125:00                         | 0:00 | 7:45            | 6:30            | 0:00     | 6:30            | 0:00 | 0:00     | 7:45            | 7:45            | 0:00     | 0:00       | 4:30            | 4:30            | 5:30            | 7:00            | 0:00 | 0.00         | 0:00   | 6:45            | 0.00 | 0:00 | 7:45            | 7:45            | 0:00     | 4:05           | 4:30            | 4:30            | 5:30            | 0:00 | 7:45            | 6:30            | 0:00      | 6:15            | 0:00     | 0.0 |
| 143) Agnes Rickardgren<br>125:20/125:00 (25:00) |      | 1.3/4v<br>Kassa | 1.3/4v<br>Kassa |          | 0.3/4v<br>Kassa |      |          | 0 4/4v<br>Kassa | 0.4/4v<br>Kassa |          |            | 1.4/4v<br>Kassa | 1.4/4v<br>Kassa | 0.4/4v<br>Kassa | 1.1/4v<br>Kassa |      | F/4v<br>Kass |        | 0.1/4v<br>Kassa |      |      | 0.1/4v<br>Kassa | 0 1/4v<br>Kassa |          | 0.1/4v<br>Inve | 1.1/4v<br>Kassa | 1.1/4v<br>Kassa | 0.1/4v<br>Kassa |      | 1.2/4v<br>Kassa | 1 2/4v<br>Kassa |           | 0.2/4v<br>Kassa |          |     |

# 2.8 Behörigheter

## 2.8.1 Dölja tjänster från Schemaplanering

Nu finns möjlighet för er kunder som inte använder Tjänster att dölja de valen så de inte syns i schemaplaneringen.

|        |              | 2019-12-16  | 2020-01-26     |             | R              |
|--------|--------------|-------------|----------------|-------------|----------------|
|        | Schema       | Passtyper 👻 | Kategorier 👻 📓 | Anställda 👻 | Status 👻 Typ 👻 |
|        | 🛗 Kalendervy |             |                |             |                |
|        | 🚞 Dagvy      |             |                |             |                |
|        | 📛 Veckovy    |             |                |             |                |
|        | Grundschema  |             | tisdag         |             | onsdag         |
| -      | 🗂 Dagvy      |             | 17             |             | 18             |
| arka.5 | Veckovy      |             | december       |             | decembe        |
| 100    | Tiänster     |             | 0:00           | (1177)      | 0:00           |
|        | rjanoter     |             |                |             |                |
| -      | 🕆 Dagvy 🧹    |             |                |             |                |

Du börjar med att gå in under **Administrera->Roll>Roller**. Klicka på pennan på den roll du önskar göra ändringen i. Om du önskar ta bort Tjänster från flera roller så får du göra det i omgångar. Där efter markerar du Skrivbehörighet som du hittar längst ner i bild.

| Rolluppgifter                           |             |
|-----------------------------------------|-------------|
| Rollnamn                                | Systemadmin |
| Externa koder (vid flera separera med 🕯 | #)          |
| Startsida                               | •           |
| Uppdatera startsida för befintliga anvä | ndre 📃      |

Därefter öppnar du upp rullgardinen under Modul och väljer Personal.

| krivbehör     | ighet för roll Systemad                                         | min                                                      |
|---------------|-----------------------------------------------------------------|----------------------------------------------------------|
| Beh           | örigheter per modul                                             |                                                          |
| Modul         |                                                                 | <ul> <li>Spara ändringar innan du byter modul</li> </ul> |
| <b>∉</b> Krys | Arkiv<br>Statistik<br>Ekonomi<br>Försäljning<br>Personal<br>Lön | gheter                                                   |
| Ingen histo   | Kommunikation<br>Fastighet<br>Administrera<br>Gemensamt         |                                                          |

Nu går du ner i behörighetsträdet tills du kommer till Schema, där under Schemaplanering finns nu två val. Tjänster dagvy [1018] och Tjänster veckovy [1019], markera av dem och spara.

| 🗏 🖌 Sc | hema[252]                |  |
|--------|--------------------------|--|
| Ξ.     | Schemaplanering[531]     |  |
|        | Schema kalendervy[697]   |  |
|        | Schema dagvy[698]        |  |
|        | Schema veckovy[699]      |  |
|        | 🕑 Grundschema dagvy[704] |  |
|        | Grundschema veckovv[700] |  |
|        | 🔄 Tjänster dagvy[1018]   |  |
|        | Tjänster veckovy[1019]   |  |

Då har valen försvunnit från schemaplaneringen.

|              | 2019-12-16  | 2020-01-26     | ່ ່ ≻       | C        |         |
|--------------|-------------|----------------|-------------|----------|---------|
| Schema       | Passtyper 👻 | Kategorier 👻 🔲 | Anställda 👻 | Status 👻 | Тур 🗸   |
| 🛗 Kalendervy |             |                |             |          |         |
| 🚞 Dagvy      |             |                |             |          |         |
| 📛 Veckovy    | <u></u>     |                |             |          |         |
| Grundschema  |             | tisdag         |             |          | onsdag  |
| 🛗 Dagvy      |             | 17             |             |          | 18      |
| Veckovy      |             | december       |             |          | decembe |
|              |             | 0:00           |             |          | 0:00    |

## 2.8.2 Läsbehörighet schema

Kunder har önskat att kunna visa schema utan behörighet att göra ändringar. Detta har vi nu löst och det gäller alla schemavyer så som Schemaplaneringen, Grundschema och Tjänster. Att endast ha läsbehörighet under schemaplaneringen betyder att du inte kan göra någonting alls med schemat.

Du gör så här:

• Du måste börja med att göra dina val på rollen. Gå till *Administrera>Roll>Roller*, här kan du antingen lägga upp en ny roll eller ändra på en befintlig roll genom att klicka på pennan längst ut till höger. I vårt exempel så markerar jag pennan.

| a        |  |     |
|----------|--|-----|
| LNAMN    |  |     |
| a schema |  | 6   |
|          |  | 1/8 |

• Markera Skrivbehörighet längst ner.

| Rolluppgifter                             |             |   |
|-------------------------------------------|-------------|---|
| Rollnamn                                  | Visa schema |   |
| xterna koder (vid flera separera med #)   |             |   |
| Startsida                                 |             | T |
| Jppdatera startsida för befintliga använd | ire 📄       |   |
| datera startsida för befintliga använd    | re 📄        |   |

• Välj sedan modulen "Personal".

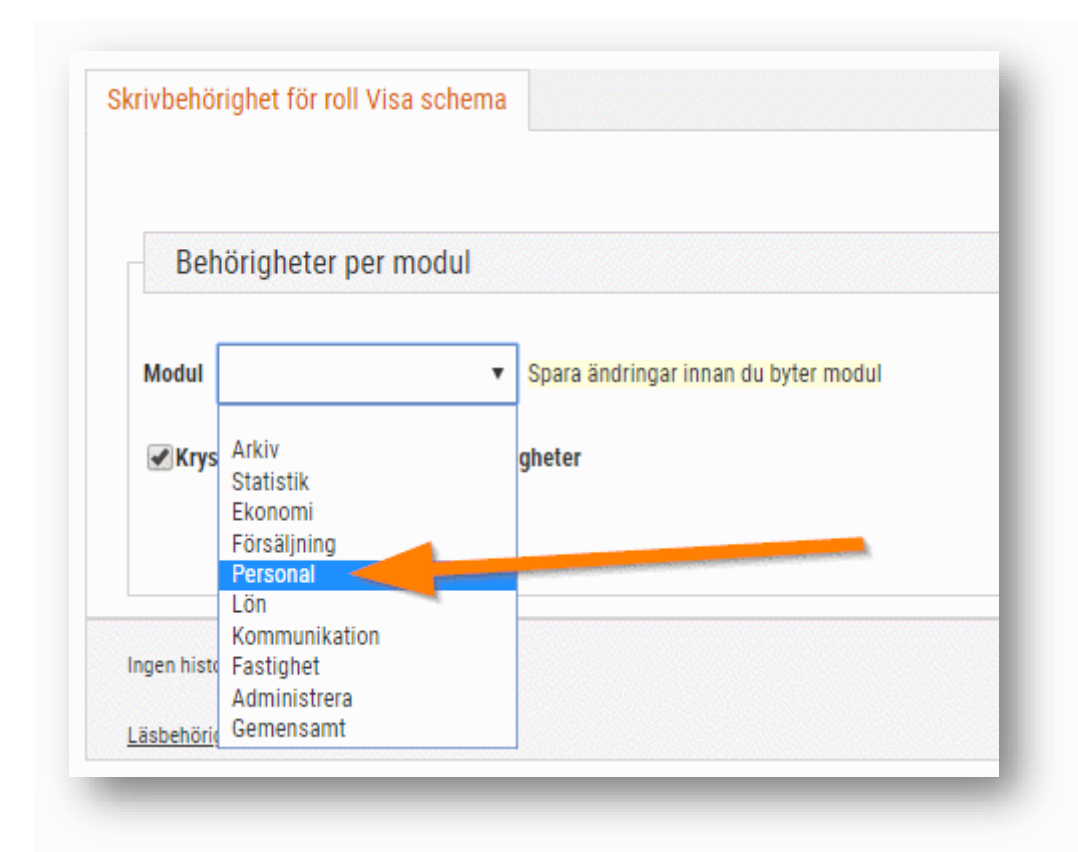

• Här under ska ENDAST schemaplaneringen vara markerad. Inga undermenyer ska markeras. Spara denna sida.

| rivbeno       | rignet for roll vis | a schema    |                                    |
|---------------|---------------------|-------------|------------------------------------|
| Beł           | nörigheter per l    | modul       |                                    |
| Modul         | Personal            | •           | Spara ändringar innan du byter mod |
| <b>₹Kry</b> s | sa inte ur underlig | gande behör | gheter                             |
|               | Personal[249]       |             |                                    |
| +             | Översiktspanel      | [526]       |                                    |
| +             | Anställd[253]       | _           |                                    |
|               |                     |             |                                    |

• Välj sedan Läsbehörighet längst ner och välj sedan igen modulen Personal. Här ska du nu markera de sidor du endast önskar att de ska ha läsbehörighet för. Om det finns sidor med

skrivbehörighet så visas det till höger om modulen/menyn. Om du öppnar sidan för Läsbehörighet så står det Read-only på de menyer som de endast har läsbehörighet för.

(Sidan för Läsbehörighet)

| Oversiktspanel[526]               |  |
|-----------------------------------|--|
| Anställd[253]                     |  |
| 😑 🛃 Schema[252] [Skrivbehörighet] |  |
| Schemaplanering[531]              |  |
| Schema kalendervy[697]            |  |
| Schema dagvy[698]                 |  |
| Schema veckovy[699]               |  |
| ✔Grundschema dagvy[704]           |  |
| Grundschema veckovy[700]          |  |
|                                   |  |
| Tjänster veckovy[1019]            |  |

#### (Sidan med Skrivbehörighet)

| () Jonema[232]                      |  |
|-------------------------------------|--|
| Schemaplanering[531] [Readonly]     |  |
| Schema kalendervy[697]              |  |
| Schema dagvy[698] [Readonly]        |  |
| Schema veckovy[699] [Readonly]      |  |
| Grundschema dagvy[704] [Readonly]   |  |
| Grundschema veckovy[700] [Readonly] |  |
| Tjänster dagvy[1018]                |  |
| Tjänster veckovy[1019]              |  |

Om du som vi endast har läsbehörighet på schemaplaneringen och grundschema så ser • det ut så här när den anställde eller visning av schema syns. Att du endast har läsbehörighet visas med en randig toppmeny.

|                                                  | lening                                                                       |                                         | 30                                   | nerrid                       | pianen         | ing                |                            |                              |          | Ĺ     |                                     |              |                              |             |
|--------------------------------------------------|------------------------------------------------------------------------------|-----------------------------------------|--------------------------------------|------------------------------|----------------|--------------------|----------------------------|------------------------------|----------|-------|-------------------------------------|--------------|------------------------------|-------------|
| _                                                |                                                                              | _                                       |                                      | Klick                        | ka för         | att la             | adda p                     | ane                          | eler     | )     |                                     |              |                              |             |
| iaplanering - Schema vecl                        | kovy                                                                         |                                         |                                      |                              |                |                    |                            |                              |          |       |                                     |              |                              |             |
| . 7 0                                            | 田 ↓ 屋 く 2019-09-30                                                           | 2019-10-06                              | 菌>                                   | En vecka 🔻                   | 347 (347) pass | C                  |                            |                              |          |       |                                     |              |                              |             |
| /isa alla                                        | and and Mitria and and and and and and and and and an                        | Anna                                    | and an and the                       | mund                         |                | måndag 30 septembe | er - söndag 6 oktober. ver | cka 40                       |          |       |                                     |              |                              |             |
| 88 (116)                                         | mändag 30                                                                    | 19                                      | dag 1                                | c                            | insdag 2       |                    | torsdag 3                  |                              | fredag 4 |       | lördi                               | ag 5         |                              | öndag 6     |
| 2046:30/1852:12<br>pass                          | 314:55                                                                       | 08:00-16:00                             | 5:00<br>2/4v                         |                              | 308:15         |                    | 317:45                     |                              | 358:15   |       | 235                                 | 100          |                              | 217:20      |
|                                                  | 11:45                                                                        | Hälsa&Skönhet<br>12:00-17:00<br>Drycker | 2/4v                                 |                              |                |                    |                            |                              |          |       |                                     |              |                              |             |
| Jam Kevinsson<br>6:1                             | 00/10:45                                                                     | 16:30-23:15<br>Kassa                    | 1/4v                                 |                              |                |                    |                            |                              |          |       |                                     |              |                              |             |
| jrian Amandadahl                                 | 14:30-23:15 1/4                                                              | ŧr                                      |                                      | 07:00-15:00                  | 1              | /41                |                            | 14:30-23:15                  |          | 1/4v  | 14:30-23:15                         | 1/4v         | 14:80-23:15                  | 1/4         |
| Jgnes Rickardgren                                | 00/20:00 Sjalvscanning<br>11:00-19:00 1/4                                    | ter                                     |                                      | Självscanning<br>14:00-21:00 | 1              | /41                |                            | Självscanning<br>16:00-22:30 |          | 1/4v  | Självscanning                       |              | Självscanning<br>07:00-15:00 | 1/4         |
|                                                  |                                                                              |                                         |                                      |                              |                |                    |                            |                              |          |       |                                     |              |                              |             |
| SILAGA                                           | A TILL ANSTÄ                                                                 | ALLNIN                                  | NGSBE                                | VIS                          |                |                    |                            |                              | Personnu | Bilag | anr <u>1</u>                        |              |                              |             |
| SILAGA<br>Sr och efternar<br>Datum               | A TILL ANSTÄ<br>mn Amanda Eddiesse<br>Klockslag<br>Från - Till               | Antal<br>timmar                         | NGSBE<br>Tillfallig ökr              | VIS                          | vetskraftsbe   | hov                |                            |                              | Personnu | Bilag | a nr <u>1</u><br>Signatı<br>arbetsş | ur<br>givare | Signatu<br>medarb            | ır<br>etare |
| SILAGA<br>Sr och efternar<br>Datum<br>2019-12-17 | A TILL ANSTÄ<br>mn Amanda Eddiess<br>Klockslag<br>Från - Till<br>16:00-18:00 | Antal<br>timmar<br>2:00                 | NGSBE<br>Tillfällig ökr<br>Extrapass | EVIS<br>ing av art           | vetskraftsbe   | hov                |                            |                              | Personnu | Bilag | a nr 1<br>Signatu<br>arbetsg        | ur<br>jivare | Signatu<br>medarb            | ır<br>etare |

# 2.9 Extra-pass

## 2.9.1 Extra-pass till Tillfällig ökning av arbetskraftsbehov

Vi har gjort om funktionen extra pass som ska skrivas ut på bilagan "Tillfällig ökning av arbetskraftsbehov" vid utskrift av Kortare vikariat. Ingen information går automatiskt över till bilagan utan nu är det du som avgör vilket pass som skall skrivas ut. Texten för detta är en och samma och det är "Extra pass".

• Du väljer vilket pass som skall vara ett extra pass och som skall skrivas ut på "Tillfällig ökning av arbetskraftsbehov". Du bockar i under Xtra. Det kan gälla del av dag och hel dag.

| Från  | Till  | Längd | Passtyp        |   | Schematyp | Arbetsbeskrivning | P             | rel | Xtra | Vik |        |
|-------|-------|-------|----------------|---|-----------|-------------------|---------------|-----|------|-----|--------|
| 07:00 | 16:00 | 9:00  | Bageri         | • | •         |                   | <i>\$</i> } ∎ | 3   |      |     | ×      |
| 16:00 | 18:00 | 2:00  | Administration | ٣ | •         |                   |               |     |      |     | ×      |
|       |       |       |                |   |           |                   |               | -   |      | Nyt | t pass |

• Detta pass visas ute i veckovyn och dagvyn med en ikon för Extra pass.

|                                           |                       |       |                                                 | -     |           |                                |                    |                                                              |                    |                          |           |       |       |
|-------------------------------------------|-----------------------|-------|-------------------------------------------------|-------|-----------|--------------------------------|--------------------|--------------------------------------------------------------|--------------------|--------------------------|-----------|-------|-------|
| 📄 Visa alla                               |                       |       |                                                 |       |           | måndag 16 december - sönda     | g 22 december, ver | ka 51                                                        |                    |                          |           |       |       |
| 1 (1)                                     | måndag 16             |       | tisdag 17                                       |       | onsdag 18 | torsdag                        | 19                 | fredag 20                                                    |                    | lördag 2                 | 21        | sönda | g 22  |
| Diagram ><br>Fabell >                     |                       |       |                                                 |       |           |                                |                    |                                                              |                    |                          |           |       |       |
| lettotid: 36:00/38:15                     | 6:45                  |       | 9:45                                            |       | 0:00      | 7:45                           |                    | 7:45                                                         |                    | 4:00                     |           | 0:0   | 0     |
| (24) Amanda Eddiesson<br>36:00/38:15      | 05:40-13:40<br>Bageri | 2/4v  | 07:00-16:00<br>Bageri                           | 2/4v  |           | 09:00-13:30<br>Bageri          | 2/4v               | 05:15-12:15<br>Bageri                                        | 2/4v               | 08:00-12:00<br>Bageri    | 2/4v<br>= |       |       |
|                                           |                       |       | 16:00-18:00                                     | 2/4v  |           | 12:00 18:00                    | 2164               | 12151415                                                     | 2144               |                          |           |       |       |
| _                                         |                       |       | Administration                                  |       | -         | rauerisou<br>Bageri            |                    | Administration                                               |                    |                          |           |       |       |
| _                                         |                       | L     | Administration                                  | ŧ     |           | Bager                          |                    | Administration                                               |                    |                          |           |       |       |
| Visa alla                                 |                       |       | Administration                                  | ŧ     |           | Deri                           |                    | Administrator                                                | r 05:00-0          | 10:00, vecka 51          |           |       |       |
| Visa alta<br>1 (1)                        | 0500                  | 06:00 | Administration                                  | 00:00 | 09:00     | 10:00 11:00                    | 12:00              | Administrator                                                | r 05:00-0<br>14:00 | 10:00, vecka 51          | 16:00     | 17:00 | 18:00 |
| ]Visaalla<br>1 (1)<br>agram >             | 0500                  | 06:00 | Administration                                  | 08:00 | 09-00     | 10:00 11:00                    | 12:00              | Administration                                               | r 05:00-0<br>14:00 | 10:00, vecka 51          | 16:00     | 17:00 | 18:00 |
| Visa alla<br>1(1)<br>agram ><br>motel 425 | 0500                  | 06:00 | 07:50           0         1         1         1 | 08:00 | 99-00     | 10:00 11:00<br>1 1 1 1 1 1 1 1 | 12:00              | Administration<br>IISdag 17 decembr<br>1200<br>0 0 1 1 1 1 1 | r 05:00-0<br>14:00 | 10:00, vecka 51<br>15:00 | 16:00     | 17:00 | 18:00 |

• När du sedan väljer att skriva ut/skicka anställningsbevisen kortare vikariat så skrivs dessa pass ut på bilaga 2. Du kan nu även välja att en utskrift per anställd. När du valt de anställda och markerat Skriv ut så försvinner rutan.

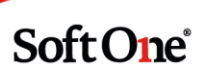

| Visa alla          | 1 (1)               | måndag 16                | i             | tisdag 17      |      |  |  |
|--------------------|---------------------|--------------------------|---------------|----------------|------|--|--|
| Diagram >          |                     |                          |               |                |      |  |  |
| Tabell >           |                     |                          |               |                |      |  |  |
| Nettotid: 36:00/38 | :15                 | 6:45                     |               | 9:45           |      |  |  |
| (24) Amanda E      | ddiesson            | 05:40-13:40              | 2/4v          | 07:00-16:00    | 2/4v |  |  |
|                    | Dedigera anetäll    | d                        |               | Bageri         |      |  |  |
|                    | V Reulyera alistali | u                        |               | 16:00-18:00    | 2/4v |  |  |
|                    | 🗵 Visa kontaktupp   | gifter                   |               | Administration | Ē    |  |  |
|                    | 💭 Kopiera/överta s  | chema                    |               |                |      |  |  |
|                    | 🖨 Skriv ut schema   |                          |               |                |      |  |  |
|                    | 🖨 Skriv ut 'Handels | s Anställningbevis - kor | tare vikariať |                |      |  |  |
|                    | Skicka 'Handels     | Anställningbevis - kort  | are vikariat' |                |      |  |  |
|                    |                     | - notaningberro nort     |               |                |      |  |  |

| Skriv ut 'Handels Anställning | jbevis - kortare vikariať               | × |
|-------------------------------|-----------------------------------------|---|
| Datumintervall                | måndag 16 december - söndag 22 december | 3 |
| 🔵 Enskilda datum              |                                         |   |
| Hämta anställda               |                                         |   |
| Filtrera                      |                                         |   |
| 🗹 Namn                        |                                         |   |
|                               |                                         |   |
| 📄 Spara i dokumentarkiv       |                                         |   |
| En utskrift per anställd      |                                         |   |
|                               | Avbryt Skriv ut                         |   |

| och efternar | mn Amanda Eddies         | son             |                  | Personnummer           |                          |                         |
|--------------|--------------------------|-----------------|------------------|------------------------|--------------------------|-------------------------|
| Datum        | Klockslag<br>Från - Till | Antal<br>timmar | Tillfällig öknin | g av arbetskraftsbehov | Signatur<br>arbetsgivare | Signatur<br>medarbetare |
| 2019-12-17   | 16:00-18:00              | 2:00            | Extrapass        |                        |                          |                         |
| 2019-12-21   | 08:00-12:00              | 4:00            | Extranass        |                        |                          |                         |

## 2.9.2 Markera lediga pass och vakanta som Xtra

Det går nu även att markera pass tillhörande Ledigt pass och vakanta anställd som "Xtra".

• Ett pass markerat som "Xtra" adderar till veckoarbetstiden som ligger till grund för karensavdraget om tidavtalet har den inställningen.

| here (and a)                         | A           |           |                   |            |           |
|--------------------------------------|-------------|-----------|-------------------|------------|-----------|
| atum (onsdag)                        | Anstalld    |           |                   |            |           |
| 2020-04-01                           | Ledigt pass |           |                   |            |           |
| Pass                                 |             |           |                   |            |           |
| Från Till Längd                      | Passtyp     | Schematyp | Arbetsbeskrivning | Prel Xtra  |           |
| 08:00 10:00 2:00                     | SL Kolonial | •         | Ŧ                 | \$P = 1    | ×         |
|                                      |             |           |                   |            | Nytt pass |
| Raster                               |             |           |                   |            |           |
|                                      |             |           |                   |            | Ny rast   |
| 08:00-10:00, 2:00 (0:00)             |             |           |                   |            |           |
| 1 pass, 0 raster                     |             |           |                   |            |           |
| > Anställda på kö för detta pass (1) |             |           |                   |            |           |
| > Kompetenser (1)                    |             |           |                   |            |           |
|                                      |             |           |                   |            |           |
|                                      |             |           |                   | Funktioner | Spara     |

# 2.10 Övrigt

### 2.10.1 Veckodag vid redigering av pass

Ett kundönskemål kom in till oss om att det vore bra om vi skriver ut vilken veckodag datumet hör till under redigera pass.

Nu har vi lagt till veckodagen ovanför datum i dialogen Redigera pass.

Sida 66 av 154

Soft One<sup>®</sup>

| <b>tum</b> (fredag)<br>019-12-20 |                   |               | Anställd<br>(143) Agnes Rickardgren |   |                |                   |    |      |      |                    |
|----------------------------------|-------------------|---------------|-------------------------------------|---|----------------|-------------------|----|------|------|--------------------|
| ass                              |                   |               |                                     |   |                |                   |    |      |      |                    |
| Från<br><u>16:00</u>             | <b>Till</b> 21:00 | Längd<br>5:00 | <b>Passtyp</b><br>Kassa             | Ŧ | Schematyp<br>• | Arbetsbeskrivning | \$ | Prel | Xtra | Vik ×<br>Nytt pass |
| aster                            |                   |               |                                     |   |                |                   |    |      |      |                    |
| Från<br>18:00                    | Till<br>18:30     | Längd<br>0:30 | Rasttyp<br>30 minuter timlön        | • |                |                   | 贷  | Prel |      | ×                  |
|                                  |                   |               |                                     |   |                |                   |    |      |      | Ny rast            |
| 6:00-21:00,<br>pass, 1 rast      | 4:30 (0:30)<br>t  |               |                                     |   |                |                   |    |      |      |                    |
|                                  |                   |               |                                     |   |                |                   |    |      |      |                    |

## 2.10.2 Visning Dagvy

Vi har fått in några kundönskemål gällande förbättringar i dagvyn.

- Tydligare hel timmes sträck i dagvyn.
- Att man ser aktuellt tid i schema (som det fungerar i appen).

| 🗯 🗸 💎 🔍 🗏                  |     | <    | 2019-12-23         | ່ ⇒         | 49 (49) p         | ass C       |           |            |            |             |                    |                     |          |          |       |          |       |         |       |       |      |       |       | Funkt | ioner 👻 |
|----------------------------|-----|------|--------------------|-------------|-------------------|-------------|-----------|------------|------------|-------------|--------------------|---------------------|----------|----------|-------|----------|-------|---------|-------|-------|------|-------|-------|-------|---------|
| 🔲 Visa alla                |     |      |                    |             |                   |             |           |            |            |             | mândag 23 dece     | mber 05:00-00:00, v | ecka 52  |          |       |          |       |         |       |       |      |       |       |       |         |
| 43 (116)                   | 03  | 5:00 | 06:00              | 07:00       | 08:00             | 09:00       |           | 10:00      | 11:00      | 12:00       | 13:00              | 14:00               | 15:00    | 16:00    |       | 17:00    | 18:0  | 0       | 19:00 | 2     | 00:0 | 21:00 | 22:0  | 10    | 23:00   |
| )iagram >                  |     |      |                    |             |                   |             |           |            |            |             |                    | -                   |          |          |       |          |       |         |       |       |      |       |       |       |         |
| lettotid: 323:40           | 0 0 | 2 2  | 19 19 19 19        | 24 24 24 24 | 22 24 20          | 24 24 26 26 | 5 25 30 3 | 30 31 31 0 | -          | 10 13 17 22 | 28 30 29 29        | 33 33 35 36 30      | 27 26 25 | 13 15 16 | 17 13 | 13 15 14 | 10 10 | 13 13 9 | 9 8   | 8 6 5 | 6 6  | 6 6 5 | 5 5 5 | 5 5 5 | 1 0 0   |
| 24) Amanda Eddiesson       |     | 050  | 40-15:20 Bageri    |             | 0_                |             |           |            | 1:00-12:00 |             |                    | 3/4+                |          |          |       |          |       |         |       |       |      |       |       |       |         |
| 184) Melissa Albinsson     |     | 05:  | 40-15:40 Bageri    |             | 0_                |             |           |            | 1:00-12:00 |             |                    |                     | 3/4v     |          |       |          |       |         |       |       |      |       |       |       |         |
| 18) Alice Jackgren         |     |      | [6:00-15:00 Själv  | scanning    | 0_                |             |           | 10:30-11:1 | 5          |             | 1                  | 1/4[]               |          |          |       |          |       |         |       |       |      |       |       |       |         |
| 76) Cornelia Hermansson    |     |      | 06:00-15:00 Kolor  | ial         |                   |             |           |            |            | 12:00-12:45 |                    | 1/4v                |          |          |       |          |       |         |       |       |      |       |       |       |         |
| 185) Cornelia Viktorqvist  |     |      | 06:00-15:00 Meje   | ri          |                   | 09:00       |           |            |            | 12:15-13:00 |                    | 1/4v                |          |          |       |          |       |         |       |       |      |       |       |       |         |
| 52) Joakim Robinsdotter    |     |      | 06:00-13:00 Kolor  | sial        | 0                 |             |           |            |            | 12:00-12:45 | 13:00-15:00 Online | 3/4v                |          |          |       |          |       |         |       |       |      |       |       |       |         |
| 9) Johannes Isabellaberg   |     |      | 06:00-15:00 Delik  | atess       |                   | 0           | 9:30      |            |            | 12:00       |                    | 1/4v                |          |          |       |          |       |         |       |       |      |       |       |       |         |
| 10) Linda Henriksson       |     |      | 06:00-15:00 Charl  |             |                   | 09.00.      |           |            |            | 12:00       |                    | 1/4v                |          |          |       |          |       |         |       |       |      |       |       |       |         |
| 19) Love Elsagren          |     |      | 06:00-15:00 Halss  | a&Skönhet   | 0                 |             |           |            | 1:00-11:45 |             |                    | 1/4v                |          |          |       |          |       |         |       |       |      |       |       |       |         |
| 118) Madeleine Alfredqvist |     |      | 06:00-15:00 Admi   | nistration  |                   |             |           |            |            |             |                    | 1/2v                |          |          |       |          |       |         |       |       |      |       |       |       |         |
| 33) Noah Edvingvist        |     |      | 06:00-15:00 Delik  | atess       |                   | 0           | 1:30      |            |            | 12:00       |                    | 1/4v                |          |          |       |          |       |         |       |       |      |       |       |       |         |
| 14) Eddie Beatricesson     |     |      | 06:00-15:15 Förbi  | .tik        | 0                 |             |           |            | 1:00-11:45 |             |                    | 1/4v                |          |          |       |          |       |         |       |       |      |       |       |       |         |
| 3) Caroline Theodorgren    |     |      | 06:00-15:30 Fruikt | & Grönt     | 0                 |             |           |            |            |             |                    | 1                   | 144      |          |       |          |       |         |       |       |      |       |       |       |         |
| 152) Ali Aliquiet          |     |      |                    |             | Anna anna anna an | 00.00       |           |            |            | 10.00 10.00 |                    |                     |          |          |       |          |       |         |       |       |      |       |       |       |         |

## 2.10.3 Passförfrågan dagvy

• Nu visas brevet för passförfrågan även visas i dagvyn.

|                           | La 🔇 2019-12-                | Status passförfrågan      |                            |      |        |        | ×                 |
|---------------------------|------------------------------|---------------------------|----------------------------|------|--------|--------|-------------------|
| Visa alla                 |                              | Passförfrågan för 2019    | -12-25, 06:00-15:00 Mejeri |      |        |        | 00-00:00, vecka 5 |
| 38 (116)                  | 05:00 0:                     | Skickat                   | av                         |      |        |        | 14:00 1           |
| Diagram >                 |                              | 2019-12-23 08:25          | Admin                      |      |        |        |                   |
| Nettotid: 234:30          | 0 0 2 2 11 11                | Mottagare                 |                            |      |        |        | 22 24 23 15 17    |
| (19) Love Elsagren        | < Föräldraledig, heldag, Leo | ∆nställd                  |                            | Läst | Svarat | Svar   |                   |
| (76) Cornelia Hermansson  | Föräl                        |                           |                            | Luot | orarat | ora    |                   |
|                           | Föräldraledig, heldag, Ledig | (116) Julius Juliadani    |                            |      |        |        |                   |
| (154) Hanna Sandraqvist   | 05:40-13:40 B                |                           |                            |      |        |        |                   |
| (182) Alice Alexsson      | 05:40-14:40 B                |                           |                            |      |        | Stäng  | 3/4v              |
| (6) Jesper Holmgren       | 06:00-1                      |                           |                            |      |        | Skulig |                   |
| (153) Ali Aliqvist        | 06:00-1                      | 5:00 Mejeri               |                            |      |        |        | ₩ 1/4v            |
| (91) Cassandra Carolinaur | Seme                         | ster 06:00-15:00 Kolonial | 0                          |      |        | 13:00_ | 1_1/4v            |

## 2.10.4 Tid i hundradelar

Ett kundönskemål vi fått in är att kunna skriva in tider med hundradelar. Tid kan nu anges i hundradelar och för att det ska bli rätt så använder du "komma", då förstår programmet att det är i hundradelar. Så exempelvis om du skriver 7,50 så ändras det automatiskt till 7:30. Skriver du 7,45 så blir det 7:27.

Använder du "kolon" eller ingenting så blir det i timmar och minuter (07:30 eller 0730).

|               | rassiyp | Langd | Till  | Från |
|---------------|---------|-------|-------|------|
| 30 7:30 Kassa | Kassa   | 7:30  | 14:30 | 7,50 |

| Från |       | Till  | Längd | ängd Passtyp |   |  |  |
|------|-------|-------|-------|--------------|---|--|--|
|      | 07:30 | 14:30 | 7:00  | Kassa        | * |  |  |

| <ul> <li>Datumintervall</li> </ul> | måndag 16 december - sönda | ig 22 december |        |          |
|------------------------------------|----------------------------|----------------|--------|----------|
| <ul> <li>Enskilde detum</li> </ul> |                            |                |        |          |
| Enskilda datum                     |                            |                |        |          |
| Hämta anställda                    |                            |                |        |          |
| Filtrera                           |                            |                |        |          |
| 🗹 Namn                             |                            |                |        |          |
|                                    |                            |                |        |          |
| Spara i dokumentarkiv              |                            |                |        |          |
| En utskrift per anställd           |                            |                |        |          |
|                                    |                            |                | Avbryt | Skriv ut |

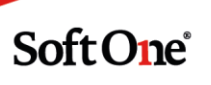

# 3. Tid

# 3.1 Saldo

## 3.1.1 Tid till Saldo utifrån sysselsättningsgrad

Nu har vi en ny funktion som räknar fram ett saldo utifrån den anställdes sysselsättningsgrad. Detta utifrån ett planerat schema med en schematyp. T ex om en anställd har 100% i sin sysselsättningsgrad och vi använder en kod som ska ge 8 tim i tidbanken så blir det 8 tim till tidbanken. Om den anställde har 50% i sin sysselsättningsgrad och vi använder en kod som ska ge 8 tim i tidbanken så blir det 4 tim till tidbanken.

Vi rekommenderar att du kontaktar en konsult första gången du ska lägga upp detta.

- Inställningar
  - Närvarotidkod måste läggas upp med konstantregler samt en markering för att faktor ska räknas upp baserat på sysselsättningsgraden.
  - Tidsregler för Tidkoden måste skapas med typen konstant och en koppling till en schematyp.
  - Schematyp måste skapas som ska användas i schemaplaneringen med faktor 0.
  - Ett saldo måste skapas där Tidkoden ska kopplas med faktor 1.
  - Saldot ska sedan kopplas till Tidavtalen.
- Funktioner
  - I schemaplaneringen på den anställde ska du koppla på schematypen på det pass som ska ge tid till tidbanken.

• Under attestera tid så hamnar tiden under Saldo när den anställde arbetar den planerade tiden.

| Från  | Till  | Längd | Passtyp    | S | Schematyp        |   | Arbetsbeskrivning |   | Prel | Xtra |           |
|-------|-------|-------|------------|---|------------------|---|-------------------|---|------|------|-----------|
| 11:15 | 20:15 | 9:00  | Kött&Chark | • | Tidbank 8 timmar | • | 1                 | Ô |      |      | ×         |
|       |       |       |            |   |                  |   |                   |   |      |      |           |
|       |       |       |            |   |                  |   |                   |   |      |      | Nytt pass |

| Överti<br>Mertio | d i tid<br>I i tid                                                                               |                                                     | Period<br>8:00<br>0:00                 |                                                 | Året<br>70:36<br>0:00           | Aktuellt<br>8:06<br>0:00                                 | Semes<br>Betald<br>Obetal                                            | <b>tersaldo</b><br>a<br>da                                                         | 0<br>0                                                                                                    |                                             |                                    |                      |                                                   |             |
|------------------|--------------------------------------------------------------------------------------------------|-----------------------------------------------------|----------------------------------------|-------------------------------------------------|---------------------------------|----------------------------------------------------------|----------------------------------------------------------------------|------------------------------------------------------------------------------------|----------------------------------------------------------------------------------------------------|---------------------------------------------|------------------------------------|----------------------|---------------------------------------------------|-------------|
|                  |                                                                                                  |                                                     | <b>•</b>                               |                                                 |                                 |                                                          | Sparat<br>Försko                                                     | tt                                                                                 | 0<br>0                                                                                                    |                                             |                                    |                      |                                                   |             |
| este             | ra tid 👻                                                                                         |                                                     |                                        |                                                 |                                 |                                                          |                                                                      |                                                                                    | ß                                                                                                    | 8                                           | 00                                 | Registrerad          | • <b>F</b>                                        | unktioner 👻 |
|                  |                                                                                                  |                                                     |                                        |                                                 | SCHEM                           | IA                                                       |                                                                      | NÄRVARO                                                                            |                                                                                                    |                                             |                                    | SUMMERIN             | IGAR                                              |             |
|                  |                                                                                                  |                                                     |                                        |                                                 |                                 |                                                          |                                                                      |                                                                                    |                                                                                                    |                                             |                                    |                      |                                                   |             |
|                  | Dag Datum                                                                                        | Dagnamn                                             | Vecka                                  | Attestnivå                                      | Start                           | Slut Tid F                                               | tast Prel                                                            | Start Slut                                                                         | Tid Rast                                                                                                    | Godkänd                                     | Fakturerad tid                     | Arb sch.tid          | Saldo                                             | -           |
|                  | → 11 → 201                                                                                       | Dagnamn<br>9-11-11 måndag                           | Vecka<br>46                            | Attestnivå<br>Registrerad                       | Start<br>11:1                   | Slut Tid F<br>5 20:15 8:00                               | tast Prel<br>1:00                                                    | Start Slut<br>11:15                                                                | Tid Rast<br>20:15 8:00                                                                                                    | Godkänd<br>1:00 8:                          | Fakturerad tid                     | Arb sch.tid          | Saldo                                             | =           |
|                  | → 11 → 201                                                                                       | Dagnamn<br>9-11-11 måndag<br>10:00                  | Vecka<br>46<br>1:00                    | Attestnivå Registrerad 12:00                    | Start<br>11:1<br>13:00          | Slut Tid F<br>5 20:15 8:00<br>14:00                      | tast Prel<br>1:00                                                    | Start Slut<br>11:15 :<br>16:00                                                     | Tid Rast<br>20:15 8:00<br>17:00                                                                                                    | Godkänd<br>1:00 8:1                         | Fakturerad tid                     | Arb sch.tid          | Saldo<br>20:00                                    | -           |
|                  | v 11 v 201<br>Schema                                                                             | Dagnamn<br>9-11-11 måndag<br>10:00                  | Vecka<br>46<br>1:00<br>11:15           | Attestnivå Registrerad 12:00                    | Start<br>11:1<br>13:00          | Slut Tid F<br>5 20:15 8:00<br>14:00                      | tast Prel<br>1:00                                                    | Start Slut<br>11:15                                                                | Tid Rast<br>20:15 8:00<br>17:00                                                                                                    | Godkänd<br>1:00 8:<br>18                    | Fakturerad tid<br>00<br>8:00       | Arb sch.tid          | 20:00<br>20:15                                    | Ø           |
|                  | v 11 v 201<br>Schema<br>+ Stämplingar                                                            | Dagnamn<br>9-11-11 måndag<br>10:00                  | Vecka<br>46<br>11:00<br>11:15<br>11:15 | Attestnivå Registrerad 12:00                    | Start<br>11:1                   | Slut Tid F<br>5 20:15 8:00<br>14:00                      | tast Prel<br>1:00<br>15:00<br>15:15                                  | Start Slut<br>11:15<br>16:00                                                       | Tid Rast<br>20:15 8:00<br>17:00                                                                                                    | Godkänd<br>1:00 8:1                         | Fakturerad tid                     | Arb sch.tid          | 20:00<br>20:15<br>20:15                           | 67          |
|                  | v 11 v 201<br>Schema<br>+ Stämplingar<br>- Utfall                                                | Dagnamn<br>9-11-11 måndag<br>10:00                  | Vecka<br>46<br>11:00<br>11:15<br>11:15 | Attestnivå Registrerad 12:00                    | Start<br>11:1                   | Slut Tid F<br>5 20:15 8:00<br>14:00                      | tast Prel<br>1:00<br>15:00<br>15:15<br>R                             | Start         Slut           11:15         16:00           ast, M60         16:00  | Tid Rast<br>20:15 8:00<br>17:00                                                                                                    | Godkänd<br>1:00 8:1                         | Fakturerad tid                     | Arb sch.tid          | Saldo<br>20:00<br>20:15<br>20:15                  | 60          |
|                  | v 11 v 201<br>Schema<br>+ Stämplingar<br>- Utfall<br>- Löneart                                   | Dagnamn<br>9-11-11 måndag<br>10:00                  | Vecka<br>46<br>11:00<br>11:15<br>11:15 | Attestnivå Registrerad 12:00 Attestnivå         | Start<br>11:1<br>13:00          | Slut Tid F<br>5 20:15 8:00<br>14:00<br>Start             | tast Prel<br>1:00 □<br>15:00<br>15:15<br>R<br>₹ 5                    | Start Slut<br>11:15<br>16:00<br>ast, M60<br>Slut Antal                             | Tid Rast<br>20:15 8:00<br>17:00<br>16:15<br>Kontering                                                                                                    | Godkänd<br>1:00 8:1                         | Fakturerad tid<br>00<br>8:00<br>Ba | Arb sch.tid<br>19:00 | Saldo<br>20:00<br>20:15<br>20:15<br>20:15         |             |
|                  | v 11 v 201<br>Schema<br>+ Stämplingar<br>- Utfall<br>- Löneart<br>070 Arbetad tid                | 9-11-11 måndag<br>10:00<br>vid månadslön            | Vecka<br>46<br>11:00<br>11:15<br>11:15 | Attestnivå Registrerad 12:00 Attestnivå Registr | Start 11:1<br>13:00             | Slut Tid F<br>5 20:15 8:00<br>14:00<br>Start<br>11       | tast Prel<br>1:00 □<br>15:00<br>15:15 R<br>R<br>▼ S<br>:15 1:        | Start Slut<br>11:15<br>16:00<br>ast, M60<br>Slut Antal<br>5:15 4:00                | Tid         Rast           20:15         8:00           17:00         17:00           16:15         Kontering           1         7010;1;Syd;K60110;          | Godkänd<br>1:00 8:<br>18<br>4;32;           | Fakturerad tid<br>00<br>8:00<br>Ba | Arb sch.tid<br>19:00 | Saldo<br>20:00<br>20:15<br>20:15<br>20:15<br>ntar |             |
|                  | v 11 v 201<br>Schema<br>+ Stämplingar<br>- Utfall<br>- Löneart<br>070 Arbetad tid<br>691 Tidbank | Dagnamn<br>9-11-11 måndag<br>10:00<br>vid månadslön | Vecka<br>46<br>1:00<br>11:15<br>11:15  | Attestnivå Registrerad 12:00 Attestnivå Registr | Start<br>11:1<br>13:00<br>rerad | Slut Tid F<br>5 20:15 8:00<br>14:00<br>Start<br>11<br>11 | tast Prel<br>1:00 □<br>15:00<br>15:15 R<br>R<br>S<br>(15 1)<br>15 1) | Start Slut<br>11:15 :<br>16:00<br>ast, M60<br>Slut Antal<br>5:15 4:00<br>9:15 8:00 | Tid         Rast           20:15         8:00           17:80           16:15           Kontering           17:010;1;Syd;K60110;           7010;1;Syd;K60110; | Godkänd<br>1:00 8:1<br>18<br>4;32;<br>4;32; | Fakturerad tid<br>00<br>8:00<br>Ba | Arb sch.tid<br>19:00 | Saldo<br>20:00<br>20:15<br>20:15<br>20:15         |             |

## 3.1.2 Min / Max – värden på saldon

Nu kan du följa upp min / max-värden för ett saldo i Attestera Tid.

För att göra detta måste du koppla på ett minimum och ett max-värde för en viss tidsperiod i saldots inställningar.

Du går till *Personal > Inställningar > Tid > Saldon* och redigerar ett det saldot du vill lägga in dessa värden på.

| Saldo                                  |                |                                                    |           |            |           |            |                                                          |
|----------------------------------------|----------------|----------------------------------------------------|-----------|------------|-----------|------------|----------------------------------------------------------|
| Namn *                                 |                | Beskriv                                            | ning      |            |           |            |                                                          |
| Arbetad tid                            |                |                                                    |           |            |           |            |                                                          |
|                                        |                |                                                    |           |            |           |            |                                                          |
|                                        |                |                                                    |           |            |           |            |                                                          |
|                                        |                |                                                    |           |            |           |            |                                                          |
| Saldoregler                            |                |                                                    |           |            |           |            | + Ny rad                                                 |
| Saldoregler<br>Tidavtal                |                | Tidsperiod                                         | Min saldo | Ger tidkod | Max saldo | Ger tidkod | + Ny rad                                                 |
| Saldoregler<br>Tidavtal<br>Månadsansti | illd kollektiv | Tidsperiod<br>Planeringsperiod                     | Min saldo | Ger tidkod | Max saldo | Ger tidkod | + Ny rad                                                 |
| Saldoregler<br>Tidavtal<br>Månadsanstä | illd kollektiv | Tidsperiod<br>Planeringsperiod<br>Planeringsperiod | Min saldo | Ger tidkod | Max saldo | Ger tidkod | + Ny rad<br>$\mathcal{O} \times$<br>$\mathcal{O} \times$ |

Du trycker sedan "Ny rad" på saldoreglerna, väljer tidsperiod du vill lägga gränserna på, exempelvis månad eller år, och skriver sedan in Min saldo och Max saldo. I mitt exempel nedan vill vi följa upp per år hur timmarna jämför sig med 1989:00 i årsarbetstid på tidavtal Timlön. Tryck sedan OK och spar.

| edigera   |         |            | × |
|-----------|---------|------------|---|
| Tidavtal  |         | Tidsperiod |   |
| Timlön    | •       | Âr .       | • |
| Min saldo |         | Ger tidkod |   |
|           | 1989:00 |            | * |
| Max saldo |         | Ger tidkod |   |
|           | 1989:00 |            |   |

Om du nu går till Attestera Tid kan du se hur saldot jämför sig mot min/max-värdet samt hur stor differensen är. Röd färg innebär att saldot ligger under minimum-gränsen. Orange färg innebär att saldot ligger över maximum-gränsen. Ingen färg och differens innebär att saldot ligger inom ramarna.

| Mânad 🔻     |                                            | 36374 Isabella Cornelias                | <u>501</u>       |         | Okänd               |            | 2020-01-01              | Timlön                    | Semesteravtal |  |
|-------------|--------------------------------------------|-----------------------------------------|------------------|---------|---------------------|------------|-------------------------|---------------------------|---------------|--|
| < Februari  | <b> </b>                                   | Februari                                | 0.6              |         | Syss.grad<br>54,90% |            | Slutdatum<br>2020-12-31 | Löneavtal<br>Timlön 38:15 |               |  |
|             | Saldoregelns period<br>min/max-grans for p | cried Arbetad tid 215:29 / 96:52 / 215: | 29 / 215:29      | gränsen |                     |            |                         |                           |               |  |
| V H H (0    | ~                                          | Saldo (Saldoregel)                      | Planeringsperiod | Period  | Året                | Aktuellt   | Semestersaldo           |                           |               |  |
| Gruppera på |                                            | Arbetad tid                             | 215:29           | 96:52   | (-1773:31)          | 215:29     | Betalda                 | 0                         |               |  |
| Löneavtal   | Ŧ                                          | (AI 1303.00 - 1303.00)                  |                  |         | 210.23              | Aktuelitsa | Sparat                  | 0                         |               |  |
|             |                                            |                                         |                  |         |                     | perio      | d skitt                 | 0                         |               |  |

# 3.2 Lönexport

### 3.2.1 ICA Butikslön

#### Semester lediga dagar

Vi har gjort anpassningar i lönekopplingen till ICA Butikslön så de får in semester på lediga dagar (sammanhängande perioder) i deras lönesystem Blue Garden.

T ex om du kodat semester måndag till torsdag på en period som saknar schema så skickar vi nu i filen nollschema mellan dessa två datum.
| > | 2019-09-23 | måndag  | 39 🔵 Lön |  |
|---|------------|---------|----------|--|
| > | 2019-09-24 | tisdag  | 39 🔵 Lön |  |
| > | 2019-09-25 | onsdag  | 39 🔵 Lön |  |
| > | 2019-09-26 | torsdag | 39 🔵 Lön |  |

| 000000077100017    | 100000000000000000000000000000000000000 |
|--------------------|-----------------------------------------|
| 000000077190917    | 190950 77 657575                        |
| 000000077190923050 | 00000 190926                            |
| 000000077010       | 11188                                   |
| 00000077422        | 04123                                   |
| 00000077420        | 00243                                   |
| 00000077421        | 00275                                   |

#### 3.2.2 Fler grupperingsval

- Löneexport
  - Nu finns det fler val under gruppering. Nu har vi lagt till valen Kategori, Tidavtal och Löneavtal.

| eriod                                 | År                             | Månad                | Gruppera på                                                |  |
|---------------------------------------|--------------------------------|----------------------|------------------------------------------------------------|--|
| Mânad 🔻                               | 2019 🔻                         | november v           | Löneartal v Sök                                            |  |
|                                       | 2019-11-01 - 2019-11-30        |                      | linen gruppening<br>Kostradistalle<br>Kategori<br>Paschore |  |
| Exporturval                           |                                |                      | Buth                                                       |  |
|                                       |                                |                      | Nategori<br>Tidartal                                       |  |
| Fillera                               |                                |                      | Loneavial                                                  |  |
| > 🗌 🛛 🔴 Markera                       | de anstălida du vill exportera | otalt markerade: 116 |                                                            |  |
| > 🗹 🛛 🔴 HAO Mànai                     | dslön 38:15 22 (22)            |                      |                                                            |  |
| > 🗹 🛛 🔴 HAO Månar                     | dslön 40:00 4 (4)              |                      |                                                            |  |
| HAO Timlö                             | in 87 (87)                     |                      |                                                            |  |
| > 🖓 🛑 Ogrupperad                      | de 3 (3)                       |                      |                                                            |  |
| · · · · · · · · · · · · · · · · · · · |                                |                      |                                                            |  |

# 3.3 Resa / Utlägg

#### 3.3.1 Ny typ "Tid"

Nu finns ett eget val gällande Tid att lägga upp under Resa/Utlägg. Du hittar inställningarna under **Personal>Inställningar>Tid>Resa/Utlägg**.

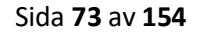

Nu finns en ny typ som heter Tid.

|                             | and the second second second second second second second second second second second second second second second |                                   |
|-----------------------------|----------------------------------------------------------------------------------------------------|-----------------------------------|
| *                           |                                                                                                    |                                   |
|                             |                                                                                                    |                                   |
|                             |                                                                                                    |                                   |
|                             |                                                                                                    |                                   |
| er/antal vid konstantregler |                                                                                                    |                                   |
|                             | 0                                                                                                    |                                   |
|                             |                                                                                                    |                                   |
|                             |                                                                                                    |                                   |
| b                           | *<br>ler/antal vid konstantregier                                                                                | ter/antal vid konstantregler<br>0 |

### 3.4 Timestamp

### 3.4.1 Använd endast siffror i bricknummer

Ett nytt val under terminalinställningarna gällande att endast ha siffror med i bricknumret. Kunder som fått in bokstäver och har problem med detta kan ha denna inställning. Från och med torsdag (2020-01-23) finns även en ny version av terminalen.

1. Gå in under *Personal > Inställningar > Terminal*. Öppna din terminal på pennan längst till höger.

2. Under Stämpling finns numera ett val som ska markeras om du önskar att det endast ska vara siffror i bricknumret. Spara.

3. Se till att terminalen är uppdaterad.

|               |             |           |             |            |                  | T | B |
|---------------|-------------|-----------|-------------|------------|------------------|---|---|
| Aktiv 🖓 🛛 Reg | Namn 🕏      | Тур       | Version     | Db version | Senaste synk     |   | ≡ |
| Ø 8           | testbutiken |           | ▼           |            | åååå - mm - dd   | 7 |   |
|               | Testbutiken | TimeStamp | 2019.9.24.1 | 3          | 2020-01-12 22:12 | • | Ø |

|   | Tillåt endast stämpling med bricka        |
|---|-------------------------------------------|
| 1 | Använd endast siffror i bricknummer       |
|   | Hindra stämpling i fel följd (in/ut)      |
|   | Använd tvingande orsak om utanför schemat |
| 1 | Använd automatisk utstämpling             |
|   | Klockan                                   |
|   | 23:59                                     |

#### 3.4.2 Använd schematyp från passtyp vid stämpling

Om anställda byter passtyp i terminalen och passtypen innehåller en koppling till en schematyp så finns nu en funktion att detta slår igenom automatiskt.

• Under företagsinställningar (*Personal > Inställningar > Företagsinställningar*) och fliken stämpling finns nu en inställning som heter Använd schematyp från passtyp vid stämpling. Markera denna och spara.

| Ignorera terminaler som är offline vid stämpling         |   |
|----------------------------------------------------------|---|
| Justera inte in och ut automatiskt                       | • |
| Använd schematyp från passtyp vid stämpling              |   |
| Visa endast anställd i närvarotablå på stämplad terminal |   |

• Sedan måste en inställning göras på konteringsnivån för Passtyp. Gå in under *Ekonomi > Redovisning > Konteringsnivåer*, gå in under pennan på passtyper och där markerar du valet Länkad till passtyp.

Soft One<sup>®</sup>

| Kon | teringsnivåer | + ×            |          |                               |               |        |       |       |   |
|-----|---------------|----------------|----------|-------------------------------|---------------|--------|-------|-------|---|
|     |               |                |          |                               |               |        |       | 7     | C |
|     | Nummer        | Namn           | Kortnamn | Undernivå till konteringsnivå | SIE-dimension | Filtre | Exklu | Exklu |   |
|     |               |                |          |                               |               | •      |       | -     |   |
| כ   | 2             | Stad           |          |                               |               |        |       |       | 0 |
| ן   | 3             | Kostnadsställe |          |                               | 1             |        |       |       | Ø |
| כ   | 4             | Kategori       |          |                               |               |        |       |       | Ø |
| כ   | 5             | Passtyp        | Pass     |                               |               |        |       | -     | 0 |

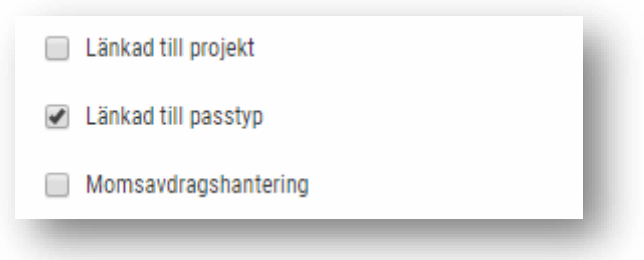

• Under Attestera tid har det nu tillkommit en kolumn för Schematyp under stämplingar. När den anställde stämplar på en passtyp som har en schematyp kopplat på sig så dyker schematypen upp här. Du kan inte ändra på schematypen i detta fält. Du kan även manuellt ändra passtyp och kopplingen följer även med här.

|                 |                |       |               |          | SUMEMA |             |           |              | NARVAR  | 0         |          |           |                | SOMI     | AERINGAR         |                 |                 |       |          |      |
|-----------------|----------------|-------|---------------|----------|--------|-------------|-----------|--------------|---------|-----------|----------|-----------|----------------|----------|------------------|-----------------|-----------------|-------|----------|------|
| Datum           | Dagnamn        | Vecka | Attestnivå    |          | Start  | Slut        | Tid       | Rast         | Start   | Slut      | Tid      | Rast      | Godkänd        | Saldo    | Saldo övertid    | Frånvaro        | Heldagsfrånvaro | Sem   |          |      |
| > 2020-01-24    | fredag         | 4     | 🔴 Registrerad | 1.       | 12:00  | 18:15       | 5:4       | 5 0:30       | 12:00   | 18:15     | 5:45     | 0:30      | 5:4            | 45       |                  |                 |                 |       |          |      |
|                 | 11:00          |       | 12:00         |          | 13:0   | 0           |           | 14:00        |         |           | 15:00    |           |                | 16:00    |                  | 17:00           | 18:00           |       |          |      |
| Schema          |                |       | 12:00         |          |        |             |           |              |         |           |          |           |                |          |                  |                 | 18:15           |       |          |      |
| ✓ Stämplingar   |                |       | 12:00         |          |        |             |           |              |         | 15:       | 00       | 1         | 5:30           |          |                  |                 | 18:15           |       |          |      |
| ✓ Utfall        |                |       |               |          |        |             |           |              |         |           | Rast, 30 | Tima_     |                |          |                  |                 |                 |       |          |      |
| Stämplingar (4) |                |       |               |          |        |             |           |              |         |           |          |           |                |          |                  |                 |                 |       |          |      |
|                 |                |       |               |          |        |             |           |              |         |           |          | 📄 Ras     | st enligt stän | nplingar | Skapa stämplinga | r enligt schema | Ny stämpling    |       | Spara    |      |
| Datum           | т              | Tid C | Drsak         |          |        |             |           |              | Passty  | р         |          |           | Schematy       | )        | Ko               | mmentar         |                 |       |          |      |
| →〕 2020-01-24   |                | 12:00 | Schema Tid    |          |        |             |           |              | •       |           |          | ٣         |                |          |                  |                 |                 | 2     | / (      | ) ×  |
| ← 2020-01-24    |                | 15:00 | Schema Tid    |          |        |             |           |              | •       |           |          | •         |                |          |                  |                 |                 | 2     | / (      | ) ×  |
| →〕 2020-01-24   | <b></b>        | 15:30 | Schema Tid    |          |        |             |           |              | ▼ 34 VI | M Frys St | him      | ٣         | Frystilläg     | g        |                  |                 |                 | 2     | / (i     | ) ×  |
| ←〕 2020-01-24   |                | 18:15 | Schema Tid    |          |        |             |           |              | ▼ 34 VI | M Frys St | him 🔥    |           | Frystilläg     | g 🏉      |                  |                 |                 | 2     | / (      | ) ×  |
| ✓ Löneart       |                |       | Atte          | estnivå  |        |             |           | Start 🕶      | Slut    | t         | Antal    | Kontering | 0              |          |                  | Barn            | Kommentar       |       |          | +    |
| 93110 Arbetad   | le dagar       |       | •             | Registre | rad    |             |           | 12:00        | 13:0    | 0         | 1:00     | 7001, Sto | ckholm,s11;    | 115;20;  |                  |                 |                 | (     | <b>i</b> | 6    |
| 11200 Timlön    | (inkl tillägg) |       | •             | Registre | rad    |             |           | 12:00        | 15:0    | 0         | 3:00     | 7001;Sto  | clinolm;311;   | 115;20;  |                  |                 |                 | (     | 3        | 6    |
| 93110 Arbetad   | le dagar       |       | •             | Registre | rad    |             |           | 15:30        | 16:3    | 0         | 1:00     | 7001,Sto  | cilm;311;      | 115;34;  |                  |                 |                 | (     | i        | 6    |
| 11200 Timlön    | (inkl tillägg) |       | •             | Registre | rad    |             |           | 15:30        | 18:1    | 5         | 2:45     | 7001;Sto  | ckholm;311;    | 115;34;  |                  |                 |                 | (     | <b>i</b> | 6    |
| 15110 Frysrum   | nstillägg      |       | •             | Registre | rad    |             |           | 15:30        | 18:1    | 5         | 2:45     | 7001;;;11 | 5;34;          |          |                  |                 |                 | (     | 3        | 6    |
| 13233 OB-ersä   | ittning 40%    |       | •             | Registre | rad    |             |           | 18:00        | 18:1    | 5         | 0:15     | 7004;Sto  | ckholm;311;    | 115;34;  |                  |                 |                 | (     | <b>i</b> | 6    |
| ✓ Tidkod        |                |       |               | Tidsre   | gel    |             |           |              |         |           |          |           |                |          | Sc               | irt             | Start 🔻         | Slut  |          | Anta |
| Arbetade daga   | ır             |       |               | 18869    | 1      | Arbetade d  | lagar     |              |         |           |          |           |                |          |                  | 99              | 12:00           | 13:00 |          | 01:0 |
| Arbetad schen   | natid Timlön   |       |               | 18867    | 1      | Arbetad sc  | hematid   | - Timlön 🏒   |         |           |          |           |                |          |                  | 0               | 12:00           | 15:00 |          | 03:0 |
| Rast            |                |       |               |          |        |             |           |              |         |           |          |           |                |          |                  |                 | 15:00           | 15:30 |          | 00:3 |
| Arbetade daga   | r              |       |               | 21907    | 8      | Arbetade d  | lagar -Sc | υtu          |         |           |          |           |                |          |                  | 0               | 15:30           | 16:30 |          | 01:0 |
| Frystillägg     |                |       |               | 21871    | 6      | Frystillägg | -         |              |         |           |          |           |                |          |                  | 0               | 15:30           | 18:15 |          | 02:4 |
|                 | natid Timlön   |       |               | 21907    | 6      | Arbetad sc  | hematid-  | Timlön Scher | natyp   |           |          |           |                |          |                  | 0               | 15:30           | 18:15 |          | 02:4 |
| Arbetad schen   |                |       |               |          |        |             |           |              |         |           |          |           |                |          |                  |                 |                 |       |          |      |

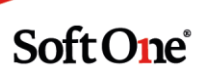

## 3.5 App

#### 3.5.1 Godkänd tid

- Nu visas Godkänd tid i appen under Min tid lika som på webben.
  - In och ut samt rast har vi ändrat så vi får plats med all information. Detta gäller både i månadsvyn och i dagvy

| ≡        | Min tio         | đ           |
|----------|-----------------|-------------|
| <        | november        | 2019        |
| Datum    | In-Ut(Rast)     | Tid/Godkänd |
| 19-11-04 | 07:00-16:00(45) | 08:15/08:15 |
| 19-11-05 | 08:00-17:00(60) | 08:00/08:00 |
| 19-11-06 | 08:20-17:00(45) | 07:55/03:37 |
| 19-11-07 | 00:00-00:00(0)  | 00:00/00:00 |
| 19-11-08 | 00:00-00:00(0)  | 00:00/00:00 |
| 19-11-09 | 00:00-00:00(0)  | 00:00/00:00 |
| 19-11-10 | 00:00-00:00(0)  | 00:00/00:00 |
| 19-11-11 | 07:00-16:00(45) | 08:15/08:15 |
| 19-11-12 | 08:00-17:00(60) | 08:00/08:00 |
| 19-11-13 | 09:00-17:00(45) | 07:15/07:15 |
| 19-11-14 | 00:00-00:00(0)  | 00:00/00:00 |

#### Summering Godkänd Tid

• Nu finns en summering av närvarotid (stämplad tid) och Godkänd tid.

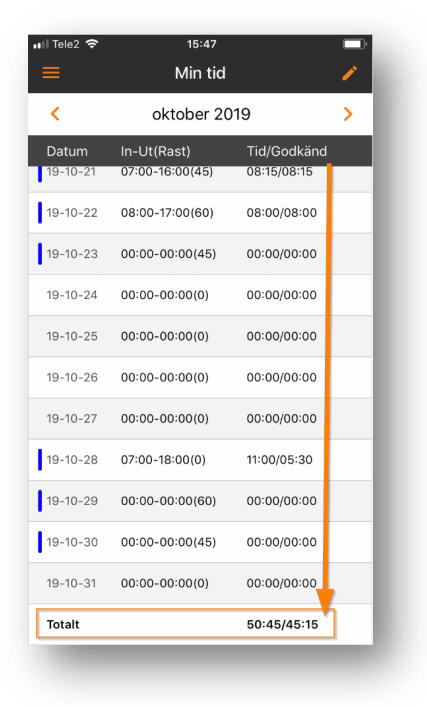

Soft One<sup>®</sup>

# 3.6 Övrigt

#### 3.6.1 Expandering dagvy Attestera Tid

Om du har valt Dag under period i Attestera tid så är visningen av dag expanderad direkt. Du behöver alltså inte klicka på + för att öppna dagen.

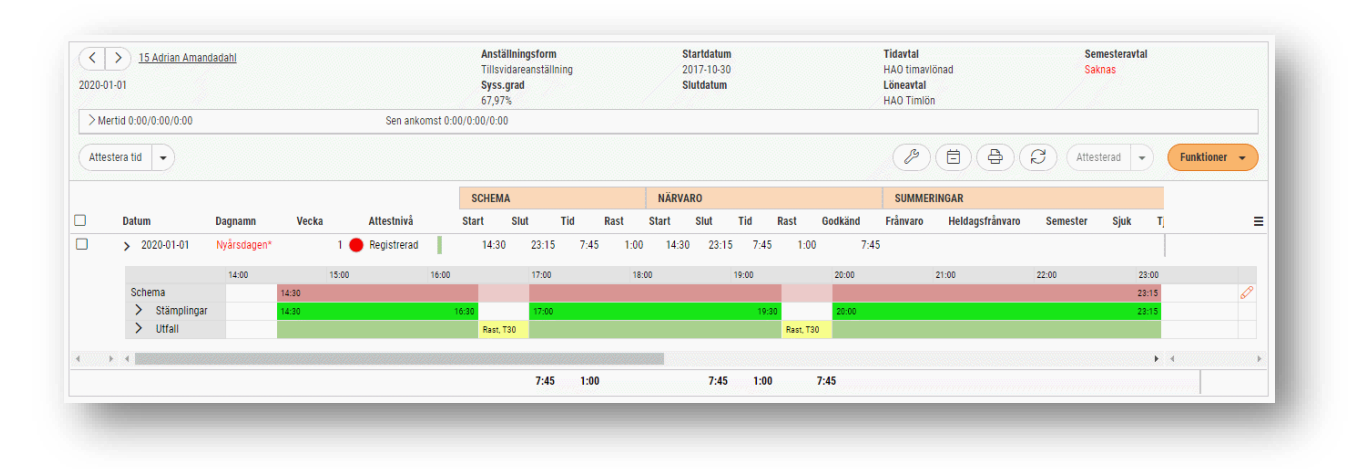

### 3.6.2 Genväg till Tidsregel

När öppnar en dag i Attestera Tid, finns det nu en genväg under tidkoderna direkt till redigering av tidsregeln som ligger till grund för genereringen utav tidkoden.

Genvägen nås genom att trycka på pennan bredvid tidsregel-numret under utfallet för dagen.

| <ul> <li>Tidkod</li> </ul> | Tidsregel                           |
|----------------------------|-------------------------------------|
| Arbetad schematid timlön   | 938 🖉 Arbetad schematid timavlönad  |
| Rast                       |                                     |
| Arbetad schematid timlön   | 938 🖉 Arbetad schematid timavlönad  |
| OB 50%                     | 945 🖉 OB-ersättning 50% inom schema |
| OB 70%                     | 949 🖉 OB-ersättning 70% inom schema |

| bit     bit     bit </th <th>hakad</th> <th></th> <th></th> <th></th> <th></th> <th></th>                                                                                                    | hakad                               |                                    |                                       |                         |                     |                    |
|----------------------------------------------------------------------------------------------------|-------------------------------------|------------------------------------|---------------------------------------|-------------------------|---------------------|--------------------|
| Additional and a set of the set of the set o | ann *                               |                                    | Beskrivning                           |                         | Sert                |                    |
| prime     prime     prime     prime     prime     prime     prime       Nome     I service     I servico     I service                                                                                                    | Abetad schematid timavlörad         |                                    |                                       |                         | 1                   | O Obregal          |
| Nome Image: state of the state of the                     | · ·                                 | Standatum                          | Tidavtal                              | Schematyper             | Orsaker             | Taptger            |
| Stand     See     Total     Description       Interface     Interface     Interface     Interface                                                                                                    | tines 🔻                             | <b></b>                            | 1 av 5 markerade -                    | 1 ar 4 markerade -      | 1 av 21 markerade - | 4 av 4 markarada 🔹 |
| Notice     Image: Sector Sector                            | ikna från *                         | Statution                          | Timón                                 | Utan särskild schematyp | Standard            | Ala                |
| Note:     Note:       Status     Image: Status       Status     Image: Status                                                                                                    | nstimping T                         | 8                                  |                                       |                         |                     |                    |
| And de la constant de la constant de | 6kid *                              | Maa minuter                        |                                       |                         |                     |                    |
| <pre>&gt; Vextual  F F F F F F F F F F F F F F F F F F</pre>                                                                                                    | vbetad schematid tinfön 🔻           | 0                                  |                                       |                         |                     |                    |
| Fundamental series of the series of the seri |                                     |                                    |                                       |                         |                     |                    |
| Part     Part (Part (P                           | Regeldefinitioner                   |                                    |                                       |                         |                     |                    |
| Image: Second Second                  |                                     |                                    |                                       |                         |                     |                    |
| Note:     Note:     Note:     Note:       Note:     Note:     Note:                                                                                                    | Uttryck                             | Start                              | A A A A A A A A A A A A A A A A A A A |                         |                     |                    |
| Image: Second Second                  | -92 Schemain                        | C Kecksag OCH                      | OUN 101 Schemain                      |                         |                     |                    |
| Rouge     Pagework Pagework Pag                           | (-) Schaws at                       | 00:00 * Närvaro inom hä            | T 0 MAG 200                           |                         |                     |                    |
| Outor     Importantial of the second of the second of the se                           |                                     | E Föreplande dron                  | 8 m                                   |                         |                     |                    |
| Name         Operation         Operation         Ope                                                                                                    | () Klockslag                        | Nikrte dygn                        |                                       |                         |                     |                    |
| A manufactorial particular     A particular particular       Specific     Specific       Specific     Specific       Specific     Specific       Specific     Specific       Specific     Specific       Specific     Specific       Specific     Specific       Specific     Specific       Specific     Specific       Specific     Specific                                                                                                    | (D) (1)                             |                                    |                                       |                         |                     |                    |
| Network         Network         Network <t< td=""><td>-935 Salles</td><td></td><td></td><td></td><td></td><td></td></t<>                                                                                                    | -935 Salles                         |                                    |                                       |                         |                     |                    |
| Spectral     Spectral     DS     DS     DS     DS       Spectral     DS     Spectral     O     Spectral       Spectral     DS     Spectral     O     Spectral       Spectral     Spectral     Spectral     Spectral                                                                                                    | 🕫 late cantidigt com                | Repetitivitar ar giftig            |                                       |                         |                     |                    |
| Game         Decision         Decision <thdecision< th=""> <thdecision< th=""> <thde< td=""><td></td><td>Stapp</td><td></td><td></td><td></td><td></td></thde<></thdecision<></thdecision<>                                                                                                    |                                     | Stapp                              |                                       |                         |                     |                    |
| 95     B/B     1/2 and min.1     0     Min.     0     Min.     0       7 and min.rd where     1     1/2 and min.1     0     Min.     0     Min.       7 and min.rd where     1     1/2 and min.1     0     Min.     0       8 and min.rd     1     1/2 and min.1     0     Min.     0       9 and min.rd     1     1/2 and min.1     0     Min.     0                                                                                                    | Operatorer                          | O Klockslag ^ OCH ^ Z Intersention | ligt.som 🔴 OCH ^ E> Solvema.et ^      |                         |                     |                    |
| Special discussion over         IP Special days           IP Special days         IP Special days           IP Special days         IP Special days           Peperadors in plg         IP Special days                                                                                                    | OCH ELLER                           | 00:00 * Nanato inom hi             | • • • • • • • • • • • • • • • • • • • |                         |                     |                    |
| Age na a de particular de la construcción de la construcción de                                                                                                    |                                     | III Fireniente dan                 | 8 Ma                                  |                         |                     |                    |
| Peperador & póg                                                                                                    | nali cu arto nallo ren cheato.      | Niste dygn                         |                                       |                         |                     |                    |
| Approvide 2 pbg                                                                                                    |                                     |                                    |                                       |                         |                     |                    |
| witaning a field                                                                                                    |                                     |                                    |                                       |                         |                     |                    |
|                                                                                                    |                                     | references in bud                  |                                       |                         |                     |                    |
| investment that is a state of the state of the state of the state of the state of the state of the state of the                                                                                                    | and Web-Y-M M M a Subha (198)       |                                    |                                       |                         |                     |                    |
| er Altri Span                                                                                                    | the area and a serie a series (are) |                                    |                                       |                         |                     | 🧭 Aktiv 🤅 Spana 🔵  |

Soft One<sup>®</sup>

4. Lön

## 4.1 Lönespecifikationer från rapportcentralen

För er som kör SoftOne GO Lön går det nu att skriva ut lönespecifikationer direkt ur Rapportcentralen.

För att göra detta, går du till rapportcentralen och väljer rapport "Lön – Lönespecifikation GO". (OBS, För er som kört SoftOne GO Lön en längre period, kan den heta "Lön – Lönespecifikation XE" istället.)

|                      |               |                | × |
|----------------------|---------------|----------------|---|
| Favoriter            | Personal      | Utskrivna (kö) | Ê |
| 🔲 Visa även ej uppla | gda rapporter |                |   |
| lönespecifikation    |               |                |   |
| Lön - lönespecifik   | ation GO      |                |   |
|                      |               |                |   |

Hittar du den inte, kan du bocka i "Visa även ej upplagda rapporter" och ladda upp rapporten. Sedan väljer du helt enkelt vilka anställda samt vilken/vilka löneperioder du vill skriva ut lönespecifikationen för, och trycker sedan på utskriftsikonen.

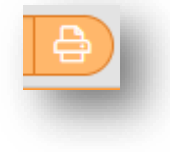

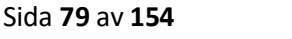

| Irval              |            |                 |      |                  |  |
|--------------------|------------|-----------------|------|------------------|--|
| Period             |            | _               |      |                  |  |
| Välj               |            | •               |      |                  |  |
| Anställda          |            |                 |      |                  |  |
| Inkludera inaktiva |            |                 |      |                  |  |
| Tidavtal 👻         | Kategorier | - Semesteravtal | ✓ An | istălida 👻       |  |
|                    |            |                 | 3 a  | iv 348 markerade |  |
|                    |            |                 |      |                  |  |
|                    |            |                 |      |                  |  |
|                    |            |                 |      |                  |  |
|                    |            |                 |      |                  |  |
|                    |            |                 |      |                  |  |

Klart!

|                                                                                                    | Lönespecifikation                                                                                                    |                                                                                       |                                                                                                    | Anstnr: 6                                                                                          |
|----------------------------------------------------------------------------------------------------|----------------------------------------------------------------------------------------------------|---------------------------------------------------------------------------------------|----------------------------------------------------------------------------------------------------|----------------------------------------------------------------------------------------------------|
|                                                                                                    | Preliminär utbet                                                                                                    | alning                                                                                |                                                                                                    |                                                                                                    |
| Sabinadahl AB                                                                                                    | Jacob R                                                                                                    | asmusgren                                                                             |                                                                                                    |                                                                                                    |
| Klarabergsvägen 23                                                                                                    | Klaraberg                                                                                                    | svägen 23                                                                             |                                                                                                    |                                                                                                    |
| 123 45 Stockholm                                                                                                    | 123 45 St                                                                                                    | ockholm                                                                               |                                                                                                    |                                                                                                    |
| Nr Benämning                                                                                                    | Datum                                                                                                    | Antal                                                                                 | Pris                                                                                                    | Belop                                                                                              |
| 11200 Timlön (inkl tillägg)                                                                                                    | 2019-10-01-2019-10-31                                                                                                    | 131,00                                                                                | 161,33                                                                                                    | 21 134,3                                                                                           |
| 11200 Timlön (inkl tillägg)                                                                                                    | 2019-10-13-2019-10-27                                                                                                    | 12,00                                                                                 | 161,33                                                                                                    | 1 935,9                                                                                            |
| 13232 Kontant ob-ersättning 100%                                                                                                    | 2019-10-12-2019-10-26                                                                                                    | 4,17                                                                                  | 161,33                                                                                                    | 672,2                                                                                              |
| 13232 Kontant ob areattning 100%                                                                                                    | 2019-10-13-2019-10-27                                                                                                    | 12,00                                                                                 | 161,33                                                                                                    | 1 935,9                                                                                            |
| 10202 Audres OD tilling 100%                                                                                                    | 0040 40 40 0040 40 00                                                                                                    | 4 47                                                                                  | 404.00                                                                                                    | 670.0                                                                                              |
| 13287 Avdrag OB-tillägg 100% - ej semgr                                                                                                    | 2019-10-12-2019-10-26                                                                                                    | -4,17                                                                                 | 161,33                                                                                                    | -672,2                                                                                             |
| 13287 Avdrag OB-tillägg 100% - ej semgr<br>13287 Avdrag OB-tillägg 100% - ej semgr<br>13287 Avdrag OB-tillägg 100% - ej semgr                                                                                                    | 2019-10-12-2019-10-26<br>2019-10-13-2019-10-27<br>2019-10-13                                                                                                    | -4,17<br>-12,00                                                                       | 161,33<br>161,33<br>161,22                                                                                                    | -672,2<br>-1 935,9                                                                                 |
| 13287 Avdrag OB-tillägg 100% - ej semgr<br>13287 Avdrag OB-tillägg 100% - ej semgr<br>13287 Avdrag OB-tillägg 100% - ej semgr<br>1511 Sjukavdrag, dag 365 - hel dag - ej semgr<br>1511 Sjukavdrag, dag 365 - hel dag - ej semgr                                                                                                    | 2019-10-12-2019-10-26<br>2019-10-13-2019-10-27<br>2019-10-13<br>2019-10-27                                                                                                    | -4,17<br>-12,00<br>6,00                                                               | 161,33<br>161,33<br>-161,33<br>-161,33                                                                                                    | -672,2<br>-1 935,9<br>-967,9<br>-967,9                                                             |
| 13287 Avdrag OB-tillägg 100% - ej semgr<br>13287 Avdrag OB-tillägg 100% - ej semgr<br>41511 Sjukavdrag, dag 365 - hel dag - ej semgr<br>41511 Sjukavdrag, dag 365 - hel dag - ej semgr<br>41511 Sjukavdrag, dag 365 - hel dag - ej semgr                                                                                                    | 2019-10-12-2019-10-26<br>2019-10-13-2019-10-27<br>2019-10-13<br>2019-10-27<br>2019-10-04-2019-10-07                                                                                                    | -4,17<br>-12,00<br>6,00<br>6,00                                                       | 161,33<br>161,33<br>-161,33<br>-161,33<br>-161,33                                                                                                    | -672,2<br>-1 935,9<br>-967,9<br>-967,9                                                             |
| 13287 Avdrag OB-tillägg 100% - ej semgr<br>13287 Avdrag OB-tillägg 100% - ej semgr<br>13287 Avdrag OB-tillägg 100% - ej semgr<br>41511 Sjukavdrag, dag 365 - hel dag - ej semgr<br>41511 Sjukavdrag, dag 365 - hel dag - ej semgr<br>41511 Sjukavdrag, dag 365 - hel dag - ej semgr                                                                                                    | 2019-10-12-2019-10-26<br>2019-10-13-2019-10-27<br>2019-10-13<br>2019-10-27<br>2019-10-04-2019-10-07<br>2019-10-10                                                                                                    | -4,17<br>-12,00<br>6,00<br>6,00                                                       | 161,33<br>161,33<br>-161,33<br>-161,33<br>-161,33<br>-161,33<br>-161,33                                                                                                    | -672,2<br>-1 935,9<br>-967,9<br>-967,9                                                             |
| 13287 Avdrag OB-tillagi 100% - ej semgr<br>13287 Avdrag OB-tillagi 100% - ej semgr<br>41511 Sjukavdrag, dag 365 - hel dag - ej semgr<br>41511 Sjukavdrag, dag 365 - hel dag - ej semgr<br>41511 Sjukavdrag, dag 365 - hel dag - ej semgr<br>41511 Sjukavdrag, dag 365 - hel dag - ej semgr<br>41511 Sjukavdrag, dag 365 - hel dag - ej semgr                                                                                                    | 2019-10-12-2019-10-26<br>2019-10-13-2019-10-27<br>2019-10-13<br>2019-10-13<br>2019-10-27<br>2019-10-04-2019-10-07<br>2019-10-10<br>2019-10-14                                                                                                    | -4,17<br>-12,00<br>6,00<br>6,00                                                       | 161,33<br>161,33<br>-161,33<br>-161,33<br>-161,33<br>-161,33<br>-161,33                                                                                                    | -672,2<br>-1 935,9<br>-967,9<br>-967,9                                                             |
| 13287 Avdrag OB-tillagi 100% - ej semgr<br>13287 Avdrag OB-tillagi 100% - ej semgr<br>13287 Avdrag OB-tillagi 100% - ej semgr<br>41511 Sjukavdrag, dag 365 - hel dag - ej semgr<br>41511 Sjukavdrag, dag 365 - hel dag - ej semgr<br>41511 Sjukavdrag, dag 365 - hel dag - ej semgr<br>41511 Sjukavdrag, dag 365 - hel dag - ej semgr<br>41511 Sjukavdrag, dag 365 - hel dag - ej semgr                                                                                                    | 2019-10-12-2019-10-26<br>2019-10-13-2019-10-27<br>2019-10-13<br>2019-10-27<br>2019-10-04-2019-10-07<br>2019-10-10<br>2019-10-14<br>2019-10-14<br>2019-10-18-2019-10-21                                                                                                    | -4,17<br>-12,00<br>6,00<br>6,00                                                       | 161,33<br>161,33<br>-161,33<br>-161,33<br>-161,33<br>-161,33<br>-161,33<br>-161,33<br>-161,33                                                                                         | -672,2<br>-1 935,9<br>-967,9<br>-967,9                                                             |
| 13287 Avdrag OB-tillagg 100% - ej semgr<br>13287 Avdrag OB-tillagg 100% - ej semgr<br>13287 Avdrag OB-tillagg 100% - ej semgr<br>41511 Sjukavdrag, dag 365 - hel dag - ej semgr<br>41511 Sjukavdrag, dag 365 - hel dag - ej semgr<br>41511 Sjukavdrag, dag 365 - hel dag - ej semgr<br>41511 Sjukavdrag, dag 365 - hel dag - ej semgr<br>41511 Sjukavdrag, dag 365 - hel dag - ej semgr<br>41511 Sjukavdrag, dag 365 - hel dag - ej semgr                                                                                                    | 2019-10-12-2019-10-26<br>2019-10-13-2019-10-27<br>2019-10-13<br>2019-10-27<br>2019-10-04-2019-10-07<br>2019-10-10<br>2019-10-10<br>2019-10-10<br>2019-10-18-2019-10-21<br>2019-10-24                                                                                                    | -4,17<br>-12,00<br>6,00<br>6,00                                                       | 161,33<br>161,33<br>-161,33<br>-161,33<br>-161,33<br>-161,33<br>-161,33<br>-161,33<br>-161,33                                                                                         | -672,2<br>-1 935,9<br>-967,9<br>-967,9                                                             |
| 13287 Avdrag OB-tillagi 100% - ej semgr<br>13287 Avdrag OB-tillagi 100% - ej semgr<br>41511 Sjukavdrag, dag 365 - hel dag - ej semgr<br>41511 Sjukavdrag, dag 365 - hel dag - ej semgr<br>41511 Sjukavdrag, dag 365 - hel dag - ej semgr<br>41511 Sjukavdrag, dag 365 - hel dag - ej semgr<br>41511 Sjukavdrag, dag 365 - hel dag - ej semgr<br>41511 Sjukavdrag, dag 365 - hel dag - ej semgr<br>41511 Sjukavdrag, dag 365 - hel dag - ej semgr<br>41511 Sjukavdrag, dag 365 - hel dag - ej semgr<br>41511 Sjukavdrag, dag 365 - hel dag - ej semgr                                                                                                    | 2019-10-12-2019-10-26<br>2019-10-13-2019-10-27<br>2019-10-13<br>2019-10-27<br>2019-10-27<br>2019-10-07<br>2019-10-10<br>2019-10-10<br>2019-10-14<br>2019-10-24<br>2019-10-24<br>2019-10-24                                                                                                    | -4,17<br>-12,00<br>6,00<br>6,00                                                       | 161,33<br>161,33<br>-161,33<br>-161,33<br>-161,33<br>-161,33<br>-161,33<br>-161,33<br>-161,33<br>-161,33                                                                              | -672,2<br>-1 935,9<br>-967,9<br>-967,9                                                             |
| 13287 Avdrag OB-tillagi 100% - ej semgr<br>13287 Avdrag OB-tillagi 100% - ej semgr<br>13287 Avdrag OB-tillagi 100% - ej semgr<br>41511 Sjukavdrag, dag 365 - hel dag - ej semgr<br>41511 Sjukavdrag, dag 365 - hel dag - ej semgr<br>41511 Sjukavdrag, dag 365 - hel dag - ej semgr<br>41511 Sjukavdrag, dag 365 - hel dag - ej semgr<br>41511 Sjukavdrag, dag 365 - hel dag - ej semgr<br>41511 Sjukavdrag, dag 365 - hel dag - ej semgr<br>41511 Sjukavdrag, dag 365 - hel dag - ej semgr<br>41511 Sjukavdrag, dag 365 - hel dag - ej semgr<br>41511 Sjukavdrag, dag 365 - hel dag - ej semgr<br>41511 Sjukavdrag, dag 365 - hel dag - ej semgr<br>41511 Sjukavdrag, dag 365 - hel dag - ej semgr<br>41511 Sjukavdrag, dag 365 - hel dag - ej semgr                                                                                                    | 2019-10-12-2019-10-26<br>2019-10-13-2019-10-27<br>2019-10-13<br>2019-10-27<br>2019-10-04-2019-10-07<br>2019-10-04-2019-10-07<br>2019-10-14<br>2019-10-18-2019-10-21<br>2019-10-28<br>2019-10-28<br>2019-10-07-2019-10-03<br>2019-10-07-2019-10-03                                                                         | -4,17<br>-12,00<br>6,00<br>6,00<br>23,25                                              | 161,33<br>161,33<br>-161,33<br>-161,33<br>-161,33<br>-161,33<br>-161,33<br>-161,33<br>-161,33<br>-161,33<br>-161,33<br>-161,33<br>-161,33                                             | -672,2<br>-1 935,9<br>-967,9<br>-967,9                                                             |
| 13287 Avdrag OB-tillagg 100% - ej semgr<br>13287 Avdrag OB-tillagg 100% - ej semgr<br>13287 Avdrag OB-tillagg 100% - ej semgr<br>41511 Sjukavdrag, dag 365 - hel dag - ej semgr<br>41511 Sjukavdrag, dag 365 - hel dag - ej semgr<br>41511 Sjukavdrag, dag 365 - hel dag - ej semgr<br>41511 Sjukavdrag, dag 365 - hel dag - ej semgr<br>41511 Sjukavdrag, dag 365 - hel dag - ej semgr<br>41511 Sjukavdrag, dag 365 - hel dag - ej semgr<br>41511 Sjukavdrag, dag 365 - hel dag - ej semgr<br>41511 Sjukavdrag, dag 365 - hel dag - ej semgr<br>41511 Sjukavdrag, dag 365 - hel dag - ej semgr<br>41511 Sjukavdrag, dag 365 - hel dag - ej semgr<br>41511 Sjukavdrag, dag 365 - hel dag - ej semgr<br>41511 Sjukavdrag, dag 365 - hel dag - ej semgr<br>41511 Sjukavdrag, dag 365 - hel dag - ej semgr                                                                                                    | 2019-10-12-2019-10-26<br>2019-10-13-2019-10-27<br>2019-10-13<br>2019-10-27<br>2019-10-04<br>2019-10-04<br>2019-10-10<br>2019-10-10<br>2019-10-18-2019-10-21<br>2019-10-24<br>2019-10-24<br>2019-10-01-2019-10-03<br>2019-10-08-2019-10-09<br>2019-10-11-2019-10-12                                                        | -4,17<br>-12,00<br>6,00<br>6,00<br>6,00<br>23,25<br>14,75<br>15 50                    | 161,33<br>161,33<br>-161,33<br>-161,33<br>-161,33<br>-161,33<br>-161,33<br>-161,33<br>-161,33<br>-161,33<br>-161,33<br>-161,33<br>-161,33<br>-161,33<br>-161,33                       | -672,2<br>-1 935,9<br>-967,9<br>-967,9<br>-3 750,9<br>-2 379,6<br>-2 379,6                         |
| 13287 Avdrag OB-tillägg 100% - ej semgr<br>13287 Avdrag OB-tillägg 100% - ej semgr<br>41511 Sjukavdrag, dag 365 - hel dag - ej semgr<br>41511 Sjukavdrag, dag 365 - hel dag - ej semgr<br>41511 Sjukavdrag, dag 365 - hel dag - ej semgr<br>41511 Sjukavdrag, dag 365 - hel dag - ej semgr<br>41511 Sjukavdrag, dag 365 - hel dag - ej semgr<br>41511 Sjukavdrag, dag 365 - hel dag - ej semgr<br>41511 Sjukavdrag, dag 365 - hel dag - ej semgr<br>41511 Sjukavdrag, dag 365 - hel dag - ej semgr<br>41511 Sjukavdrag, dag 365 - hel dag - ej semgr<br>41511 Sjukavdrag, dag 365 - hel dag - ej semgr<br>41511 Sjukavdrag, dag 365 - hel dag - ej semgr<br>41511 Sjukavdrag, dag 365 - hel dag - ej semgr<br>41511 Sjukavdrag, dag 365 - hel dag - ej semgr<br>41511 Sjukavdrag, dag 365 - hel dag - ej semgr                                                                                                    | 2019-10-12-2019-10-26<br>2019-10-13-2019-10-27<br>2019-10-13<br>2019-10-27<br>2019-10-04-2019-10-07<br>2019-10-10<br>2019-10-14<br>2019-10-18-2019-10-21<br>2019-10-24<br>2019-10-24<br>2019-10-24<br>2019-10-08-2019-10-03<br>2019-10-08-2019-10-19<br>2019-10-11-2019-10-12                                             | -4,17<br>-12,00<br>6,00<br>6,00<br>23,25<br>14,75<br>15,50<br>23,25                   | 161,33<br>161,33<br>-161,33<br>-161,33<br>-161,33<br>-161,33<br>-161,33<br>-161,33<br>-161,33<br>-161,33<br>-161,33<br>-161,33<br>-161,33<br>-161,33<br>-161,33<br>-161,33            | -672,2<br>-1 335,9<br>-967,9<br>-967,9<br>-967,9<br>-2 379,6<br>-2 379,6<br>-2 379,6<br>-3 750,9   |
| 13287 Avdrag OB-tillägg 100% - ej semgr<br>13287 Avdrag OB-tillägg 100% - ej semgr<br>13287 Avdrag OB-tillägg 100% - ej semgr<br>41511 Sjukavdrag, dag 365 - hel dag - ej semgr<br>41511 Sjukavdrag, dag 365 - hel dag - ej semgr                                                                                                    | 2019-10-12-2019-10-26<br>2019-10-13-2019-10-27<br>2019-10-13<br>2019-10-27<br>2019-10-04-2019-10-07<br>2019-10-04-2019-10-07<br>2019-10-14<br>2019-10-18-2019-10-21<br>2019-10-28<br>2019-10-28<br>2019-10-28<br>2019-10-2019-10-09<br>2019-10-11-2019-10-12<br>2019-10-15-2019-10-12<br>2019-10-15-2019-10-12            | -4,17<br>-12,00<br>6,00<br>6,00<br>23,25<br>14,75<br>15,50<br>23,25<br>14,75          | 161,33<br>161,33<br>-161,33<br>-161,33<br>-161,33<br>-161,33<br>-161,33<br>-161,33<br>-161,33<br>-161,33<br>-161,33<br>-161,33<br>-161,33<br>-161,33<br>-161,33<br>-161,33            | -672,2<br>-1 335,9<br>-967,9<br>-967,9<br>-3 750,9<br>-2 379,6<br>-2 500,6<br>-3 750,9<br>-2 379,6 |
| 13287 Avdrag OB-tillägg 100% - ej semgr<br>13287 Avdrag OB-tillägg 100% - ej semgr<br>13287 Avdrag OB-tillägg 100% - ej semgr<br>41511 Sjukavdrag, dag 365 - hel dag - ej semgr<br>41511 Sjukavdrag, dag 365 - hel dag - ej semgr | 2019-10-12-2019-10-26<br>2019-10-13-2019-10-27<br>2019-10-13<br>2019-10-04-2019-10-07<br>2019-10-04-2019-10-07<br>2019-10-10<br>2019-10-18-2019-10-21<br>2019-10-28<br>2019-10-04-2019-10-03<br>2019-10-08-2019-10-03<br>2019-10-11-2019-10-12<br>2019-10-15-2019-10-17<br>2019-10-15-2019-10-23<br>2019-10-25-2019-10-23 | -4,17<br>-12,00<br>6,00<br>6,00<br>23,25<br>14,75<br>15,50<br>23,25<br>14,75<br>15,75 | 161,33<br>161,33<br>-161,33<br>-161,33<br>-161,33<br>-161,33<br>-161,33<br>-161,33<br>-161,33<br>-161,33<br>-161,33<br>-161,33<br>-161,33<br>-161,33<br>-161,33<br>-161,33<br>-161,33 | -672,2<br>-1 935,9<br>-967,9<br>-967,9<br>-2 379,6<br>-2 500,6<br>-3 750,9<br>-2 379,6<br>-2 540,9 |

**OBS!** Om ni har rapporten uppladdad sedan innan, dubbelkolla gärna att den är kopplad mot rätt roller. För att göra detta, tryck på rapporten, sedan kugghjulet, sedan "Roller" och säkerställ att den endast är kopplad mot de roller som ska vara behöriga att ta ut lönespecifikationer.

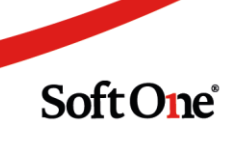

| N (5         | lytt urval 🔻 🔂 🔲 PDF 🔹 🖨         |                    | Visa även ei upplagda rapporter |
|--------------|----------------------------------|--------------------|---------------------------------|
|              |                                  |                    | lönesp                          |
|              | Redigera                         |                    | Lõn                             |
| riod<br>/äli | Rapportmall                      |                    | 🟠 Lön - lönespecifikation GO    |
|              |                                  |                    |                                 |
| ställda      | Egna                             |                    |                                 |
| Inklude      | Ť                                |                    |                                 |
| Fidavtal     | System                           | ← Anställda ←      |                                 |
|              | Lon - Lon - Ionespecification do | 0 av 348 markerade |                                 |
|              | Rapport                          |                    |                                 |
|              |                                  |                    |                                 |
|              | Rapportnummer * Namn *           |                    |                                 |
|              | Beetriving                       |                    |                                 |
|              | searching                        |                    |                                 |
|              | Roller *                         |                    |                                 |
| 3            | välj 👻                           |                    |                                 |
|              | 1 av 14 markerade                |                    |                                 |
|              | Exportiyp                        |                    |                                 |
|              | PDF                              |                    |                                 |
|              |                                  |                    |                                 |
| 3            | Ta bort Spara                    |                    |                                 |

## 4.2 Bokföringsverifikat från lön

För er som använder SoftOne GO för både ekonomi och lön går det nu att skapa ett bokföringsverifikat direkt från lönen med några enkla knapptryck.

För att göra detta, går ni till rapportcentralen och väljer valfri bokföringsunderlags-rapport.

|                                                                                                    | Favoriter              | Personal            | Utskrivna (Ko) | 12 |
|----------------------------------------------------------------------------------------------------|------------------------|---------------------|----------------|----|
|                                                                                                    | 🔲 Visa även ej upplagd | a rapporter         |                |    |
|                                                                                                    | Bokföringsunderlag     |                     |                |    |
| Me Constraint of the second of the second of | Lin                    | etlag 2 dimensioner |                |    |
|                                                                                                    |                        |                     |                |    |

Sedan väljer ni vilken löneperiod och vilka anställda ni vill skapa bokföringsverifikatet för.

Därefter bockar ni i "För över till verifikat" samt hur ni vill slå ihop raderna (se nedan för beskrivning för de olika valen), vilken verifikatserie ni vill skapa verifikatet i såväl som på vilket bokföringsdatum.

Till sist, trycker ni helt enkelt på utskriftssymbolen, så skrivs bokföringsunderlaget ut såväl som att bokföringsverifikatet skapas på de låsta lönetransaktionerna i valda löneperioden.

Förklaring val "Slå ihop rader"

Sida **81** av **154** 

Slå ihop – Slår ihop rader med samma kontosträng i verifikatet
 Slå ihop debet/kredit – Slår ihop rader med samma kontosträng samt adderar debet/kredit för dessa i verifikatet

*Slå inte ihop* – Slår inte ihop några rader i verifikatet

|             |       |            |                               |                |                           | Period                                                                                |
|-------------|-------|------------|-------------------------------|----------------|---------------------------|---------------------------------------------------------------------------------------|
|             |       |            | •                             | -              |                           | Välj                                                                                  |
|             |       |            |                               |                |                           | Anställda                                                                             |
| •           | 2     |            |                               |                |                           | Inkludera inaktiva                                                                    |
| Anställda 🗸 | tal 🗸 | Ţ Li       | Semesteravtal                 | orier 👻        | • Kategorier              | Tidavtal                                                                              |
|             | _     |            |                               |                | <u> </u>                  | <ul> <li>För över till verifikat</li> </ul>                                           |
|             |       |            | Bokföringsdatum               | serie          | Verifikatserie            | Slå ihop rader                                                                        |
|             |       | Ē          | 2020-01-24                    | le 🔻           | ▼ Löpande                 | Slå ihop                                                                              |
|             |       | <b>=</b> ) | Bokföringsdatum<br>2020-01-24 | iserie<br>Je v | Verifikatserie<br>Löpande | <ul> <li>För över till verifikat</li> <li>Slå ihop rader</li> <li>Slå ihop</li> </ul> |

När rapporten är utskriven, är det bara att gå till verifikatlistan (*Ekonomi > Redovisning > Verifikat*) så ska verifikatet finnas skapat i vald verifikatserie med text "Verifikat skapat från Lön. Total antal transaktioner i underlag: x"

| « < > »                                                                                                    |                                                                                                 |                                        |                                   |         |       |      |       |                                                                           |                                                                                                |                                                                                                    |     |
|----------------------------------------------------------------------------------------------------|-------------------------------------------------------------------------------------------------|----------------------------------------|-----------------------------------|---------|-------|------|-------|---------------------------------------------------------------------------|------------------------------------------------------------------------------------------------|----------------------------------------------------------------------------------------------------|-----|
| iñkat                                                                                                    |                                                                                                 |                                        |                                   |         |       |      |       |                                                                           |                                                                                                |                                                                                                    |     |
| erie *                                                                                                    |                                                                                                 | Nummer                                 |                                   |         |       |      |       | Mallar                                                                    |                                                                                                |                                                                                                    |     |
| Löpande                                                                                                    | ۳                                                                                               | 15                                     |                                   |         |       |      |       |                                                                           |                                                                                                |                                                                                                    | ۳   |
| atum                                                                                                    |                                                                                                 | Text                                   |                                   |         |       |      |       |                                                                           |                                                                                                |                                                                                                    |     |
| 2020-01-24                                                                                                    | Ħ                                                                                               | Verifikat skapat från Lön. Totalt anta | al transaktioner i underlaget: 50 |         |       |      |       | Momsavra                                                                  | kning                                                                                          |                                                                                                    |     |
|                                                                                                    |                                                                                                 |                                        |                                   |         |       |      |       |                                                                           |                                                                                                |                                                                                                    |     |
| Konteringsrader                                                                                                    |                                                                                                 |                                        |                                   |         |       |      |       |                                                                           |                                                                                                |                                                                                                    |     |
|                                                                                                    |                                                                                                 |                                        |                                   |         |       |      |       |                                                                           |                                                                                                |                                                                                                    |     |
|                                                                                                    |                                                                                                 |                                        |                                   |         |       |      |       |                                                                           |                                                                                                | + Lägg till                                                                                                    | rad |
|                                                                                                    |                                                                                                 |                                        |                                   |         |       |      |       |                                                                           |                                                                                                |                                                                                                    |     |
| Rad Kontoplan                                                                                                    | Kostnad                                                                                         | ställe Kategori                        | Passtyper                         | Projekt | Butik | Text | Debet | Kredit                                                                    | Saldo                                                                                          |                                                                                                    |     |
| Rad Kontopian                                                                                                    | Kostnad                                                                                         | ställe Kategori                        | Passtyper                         | Projekt | Butik | Text | Debet | Kredit                                                                    | Saldo                                                                                          | ▼                                                                                                    |     |
| Rad Kontoplan           Rad         Kontoplan           Image: State State Sta | Kostnad                                                                                         | ställe Kategori                        | Passtyper                         | Projekt | Butik | Text | Debet | Kredit<br>  \[\]<br>0,00                                                  | Saldo                                                                                          | -165 355,00 Q >                                                                                                    |     |
| Rad Kontopian       Rad     Kontopian       V                                                                                                    | Kostnad<br>V                                                                                    | ställe Kategori                        | Passtyper                         | Projekt | Butik | Text | Debet | Kredit                                                                    | Saldo<br>21 733,00<br>9 314,00                                                                 | -165 355,00 Q ><br>-70 860,00 Q >                                                                                   |     |
| Rad         Kontoplan           マ                                                                                                    | Kostnad<br>V                                                                                    | stalle Kategori                        | Passtyper                         | Projekt | Butik | Text | Debet | Kredit                                                                    | Saldo<br>21 733,00<br>9 314,00<br>9 754,98                                                     | -165 355,00 Q ><br>-70 860,00 Q ><br>-74 218,75 Q >                                                                 |     |
| Rad     Kontopian       V     1       1     1930 - Checkräkningsko       2     2710 - Personalens käll       3     2737 - Uppi lagst soc or       4     2921 - Betalda semeste                                                                                                    | Kostnad<br>V<br>conto<br>Iskat<br>ch ai<br>erlön                                                | ställe Kategori                        | Passtyper                         | Projekt | Butik | Text | Debet | Kredit<br>↓ Kredit<br>0,00<br>0,00<br>0,00<br>1,751,47                    | Saldo<br>21 733,00<br>9 314,00<br>9 754,98<br>0,00                                             | -165 355,00 Q ><br>-70 860,00 Q ><br>-74 218,75 Q ><br>0,00 Q >                                                     |     |
| Rad     Kontapian       ▼     1       1     1930 - Checkräkningsko       2     2710 - Personalens käll       3     2737 - Uppi lagst so co       4     2921 - Betalda semesteri       *     5       201 I betalda semesteri                                                                                                    | Kostnad<br>V<br>onto<br>Iskat<br>ch ai<br>eriön<br>iöne 100 Or                                  | stalle Kategori                        | Passtyper                         | Projekt | Butik | Text | Debet | Kredit<br>0,00<br>0,00<br>0,00<br>1,751,47<br>7,005,88                    | Saldo<br>Saldo<br>21 733,00<br>9 314,00<br>9 754,98<br>0,00<br>0,00                            | -165 355,00 Q ><br>-70 860,00 Q ><br>-74 218,75 Q ><br>0,00 Q >                                                     |     |
| Rad         Kontopian           V                                                                                                    | Kostnad<br>Kostnad<br>onto<br>Iskat<br>ch ai<br>arlön<br>tiöne 100 Or                           | stalle Kalegori                        | Passtyper                         | Projekt | Butik | Text | Debet | Kredit                                                                    | Saldo<br>21 733,00<br>9 314,00<br>9 754,98<br>0,00<br>0,00<br>0,07                             | -165 355,00 ()<br>-70 860,00 ()<br>-74 218,75 ()<br>0,00 ()<br>0,00 ()<br>0,00 ()                                   |     |
| Rad     Konteptan       V     1       1     1980 - Checktäkningsko       2     2710 - Personalees käll       3     2737 - Uppl løpt soc oc       4     2921 - Betalda semester       5     2921 - Betalda semester       6     3470 Oreentjärnning       7     7010 - Löner kollektivning                                                                                                    | Kostnad<br>V Lostnad<br>IV Lostnad<br>Iskat<br>ch ai<br>ariön<br>100 Or<br>nstäl                | stalle Kategori                        | Passtyper                         | Projekt | Butik | Text | Debet | Kredit<br>0,00<br>0,00<br>0,00<br>1751,47<br>7005,88<br>0,00<br>27 243,00 | Saldo<br>Saldo<br>21733,00<br>9314,00<br>9754,98<br>0,00<br>0,00<br>0,07<br>0,00               | -165 355,00 Q ><br>-70 860,00 Q ><br>-74 218,75 Q ><br>0,00 Q ><br>0,00 Q ><br>0,00 Q ><br>236 215,00 Q >           |     |
| Rad         Kontopian           V         1           1         1930 - Checkväkningsko           2         2710 - Perotokiens skill           3         2737 - Uppi lagit soc ot           4         2921 - Betalda semesteri           5         2921 Betalda semesteri           6         4470 Orestightminig           7         7010 - Löner kollektivan           *         8         7010 Löner kollektivan                                                                                                    | Kostnad<br>Kostnad<br>konto<br>Iskat<br>ch al<br>eriön<br>tione 100 Or<br>nstäl<br>stälk 100 Or | stalle Kategori                        | Passtyper                         | Projekt | Butik | Text | Debot | Kredit                                                                    | \$3860<br>21733,00<br>9314,00<br>9754,98<br>0,00<br>0,00<br>0,07<br>0,00<br>4953,28            | -165 355,00 Q ><br>-76 860,00 Q ><br>-74 218,75 Q ><br>-0,00 Q ><br>-0,00 Q ><br>-236 215,00 Q ><br>-236 215,00 Q > |     |
| Rad         Kontopian           Image: State of the state of the state of the           | Kostnad<br>Kostnad<br>kat<br>ch a<br>ariön<br>tiöne 100 Or<br>nstäl<br>ställc 100 Or            | stalle Kategori                        | Passtyper                         | Projekt | Bvek  | Text | Debet | Kredit           ♥                                                        | Saldo<br>21733,00<br>9314,00<br>9754,58<br>0,00<br>0,00<br>0,07<br>0,00<br>4953,28<br>45755,33 | -165 355,00 Q ><br>-76 860,00 Q ><br>-74 218,75 Q ><br>0,00 Q ><br>0,00 Q ><br>236 215,00 Q ><br>236 215,00 Q >     |     |

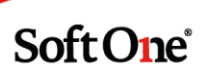

# 4.3 Uppdatera löner & import från Excel

Funktionaliteten Uppdatera löner har byggts ut.

Delvis har gränssnittet snyggats till, samt tillåts nu lönejusteringar på anställda tillhörande olika löneavtal såväl som flera olika lönetyper i samma löneuppdatering. Samt går det nu att importera en Excel-fil med löneuppdateringen och sedan läsa in den i SoftOne GO.

För att använda funktionen, går du till *Anställd* > *Rutiner* > *Uppdatera löner* (**OBS**, för att se denna sida krävs rollbehörigheten *Uppdatera löner* [840])

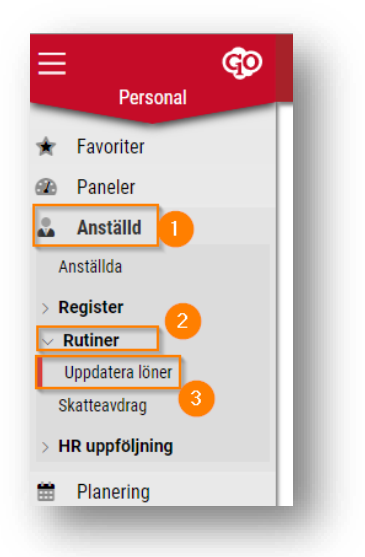

Sedan, trycker ni på '+'-et högst upp för att skapa en ny lönuppdatering

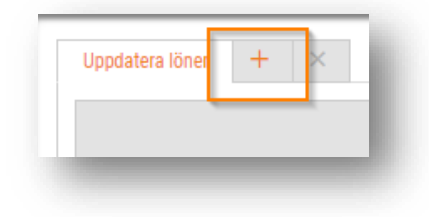

Därefter ger ni löneuppdateringen ett namn, väljer vilket från och med vilket datum, vilka löneavtal och för vilka lönetyper lönen ska uppdateras för.

Ni trycker sedan "Hämta anställda".

|          | Lönetyper *                |                   |
|----------|----------------------------|-------------------|
|          |                            |                   |
| •        | Välj                       | ➡ Hämta anställda |
|          | Ansvarstillägg (Månadslön) |                   |
| <b>9</b> | Ansvarstillägg (Timlön)    | 5                 |

Under urvalen kommer då en lista med alla anställda som kan komma att påverkas av löneuppdateringen, med en rad per lönetyp som ska uppdateras i den.

| OBS, | spara | nu innan | ni lägger | in löneu | ppdatering | s-värdena. |
|------|-------|----------|-----------|----------|------------|------------|
| ,    |       |          | - 00 -    |          |            |            |

|        |                                   |                     |           |                            |                  |                 |                      | iortera till Excel 🔀 Importe | ara från Excel |
|--------|-----------------------------------|---------------------|-----------|----------------------------|------------------|-----------------|----------------------|------------------------------|----------------|
|        | Anställningsnummer                | Namn                | Löneavtal | Lönetyp                    | Enligt löneavtal | Aktuelit belopp | Justering Nytt belop | p                            |                |
|        |                                   |                     |           |                            | <b>▼</b>         | ·    🏹 🛛 🖓      | 7                    | ▼   ▼                        |                |
|        | 6                                 | André Angelicadahi  | Timlön    | Ansvarstillägg (Timlön)    | 0,00             | 0,01            | 0,00                 | 0,00                         | ×              |
|        | 60                                | Jimmy Isakberg      | Timlön    | Ansvarstillägg (Timlön)    | 0,00             | 0,01            | 0,00                 | 0,00                         | ×              |
|        | 62                                | Nils Oliversson     | Timlön    | Ansvarstillägg (Timlön)    | 0,00             | 0,00            | 0,00                 | 0,00                         | ×              |
|        | 73                                | Annie Selmagren     | Timlön    | Ansvarstillägg (Timlön)    | 0,00             | 0,01            | 0,00                 | 0,00                         | ×              |
|        | 212                               | Moa Axelqvist       | Timlön    | Ansvarstillägg (Timlön)    | 0,00             | 0,00            | 0,00                 | 0,00                         | ×              |
|        | 358                               | Max Amandaberg      | Timlön    | Ansvarstillägg (Timlön)    | 0,00             | 6,24            | 4 0,00               | 6,24                         | ×              |
|        | 435                               | Kajsa Tovadahl      | Timlön    | Ansvarstillägg (Timlön)    | 0,00             | 0,00            | 0,00                 | 0,00                         | ×              |
|        | 463                               | John Elinasdotter   | Månadslön | Ansvarstillägg (Månadslön) | 0,00             | 2 711,3         | 3 0,00               | 2 711,38                     | ×              |
|        | 486                               | Ellen Kalleberg     | Timlön    | Ansvarstillägg (Timlön)    | 0,00             | 0,01            | 0,00                 | 0,00                         | ×              |
|        | 493                               | Arvid Andreaberg    | Månadslön | Ansvarstillägg (Månadslön) | 0,00             | 1 560,60        | 0,00                 | 1 560,60                     | ×              |
|        | 550                               | Edvin Pettersdotter | Timlön    | Ansvarstillägg (Timlön)    | 0,00             | 5,21            | 0,00                 | 5,20                         | ×              |
|        | 554                               | Lina Jesperdahl     | Månadslön | Ansvarstillägg (Månadslön) | 0,00             | 11 000,00       | 0,00                 | 11 000,00                    | ×              |
|        | 564                               | limmy Filinnarlahl  | Timlön    | Ansvarstillänn (Timlön)    | 0.00             | 0.01            | 0.00                 | 0.00                         | Totalt 228     |
| apad : | 2020-03-18 16:54 av SoftOne (817) |                     |           |                            |                  |                 | Ta bort              | Spara                        | Uppdatera      |

Ni har nu två val hur ni vill göra löneuppdateringen.

Antingen, kan ni göra den direkt här i gränssnittet genom att justera beloppen under Justering eller Nytt belopp.

Det andra alternativet är att markera de anställda som ska ingå i löneuppdateringen, och sedan välja *Exportera till Excel* 

| _ | , U                |                     |           |                            |                  |                    |                | Exportera till Excel 🔀 Imp | ortera fran Excel          |
|---|--------------------|---------------------|-----------|----------------------------|------------------|--------------------|----------------|----------------------------|----------------------------|
|   | Anställningsnummer | Namn                | Löneavtal | Lönetyp                    | Enligt löneavtal | Aktuellt belopp Ju | stering Nytt b | elopp                      |                            |
|   |                    |                     |           |                            | ▼                | ♥                  | 7              | <b>V</b>                   | $\nabla   \nabla   \nabla$ |
| 2 | 6                  | André Angelicadahl  | Timlön    | Ansvarstillägg (Timlön)    | 0,00             | 0,00               | 0,00           | 0,00                       | ×                          |
| 2 | 60                 | Jimmy Isakberg      | Timlön    | Ansvarstillägg (Timlön)    | 0,00             | 0,00               | 0,00           | 0,00                       | ×                          |
| 2 | 62                 | Nils Oliversson     | Timlön    | Ansvarstillägg (Timlön)    | 0,00             | 0,00               | 0,00           | 0,00                       | ×                          |
| 2 | 73                 | Annie Selmagren     | Timlön    | Ansvarstillägg (Timlön)    | 0,00             | 0,00               | 0,00           | 0,00                       | ×                          |
| 2 | 212                | Moa Axelqvist       | Timlön    | Ansvarstillägg (Timlön)    | 0,00             | 0,00               | 0,00           | 0,00                       | ×                          |
| 2 | 358                | Max Amandaberg      | Timlön    | Ansvarstillägg (Timlön)    | 0,00             | 6,24               | 0,00           | 6,24                       | ×                          |
| 2 | 435                | Kajsa Tovadahl      | Timlön    | Ansvarstillägg (Timlön)    | 0,00             | 0,00               | 0,00           | 0,00                       | ×                          |
| 2 | 463                | John Elinasdotter   | Månadslön | Ansvarstillägg (Månadslön) | 0,00             | 2 711,38           | 0,00           | 2 711,38                   | ×                          |
| 2 | 486                | Ellen Kalleberg     | Timlön    | Ansvarstillägg (Timlön)    | 0,00             | 0,00               | 0,00           | 0,00                       | ×                          |
| 2 | 493                | Arvid Andreaberg    | Månadslön | Ansvarstillägg (Månadslön) | 0,00             | 1 560,60           | 0,00           | 1 560,60                   | ×                          |
| 2 | 550                | Edvin Pettersdotter | Timlön    | Ansvarstillägg (Timlön)    | 0,00             | 5,20               | 0,00           | 5,20                       | ×                          |
| 2 | 554                | Lina Jesperdahl     | Månadslön | Ansvarstillägg (Månadslön) | 0,00             | 11 000,00          | 0,00           | 11 000,00                  | ×                          |
| 7 | 564                | limmy Filinnadabl   | Timlãn    | Anevaretillänn (Timlön)    | 0.00             | 0.00               | 0.00           | 0.00                       | ×                          |

Det kommer då laddas ned en Excel-fil i er webbläsare. I Google Chrome kommer nedladdningen synas längst ner i vänstra hörnet. Filen heter "Uppdatera löner".

| X | Uppdatera löner (xlsx | ^ |
|---|-----------------------|---|
|   |                       | - |

Spara ner filen på datorn, eller öppna den direkt.

Den ser ut som en kopia av anställda-listan som den såg ut i SoftOne GO.

Ni lägger här in löneuppdaterings-värdena direkt i kolumn H och kan direkt i Excel bygga olika formelverk för att underlätta löneuppdateringen.

**OBS**, det är endast beloppen under kolumn H *Nytt belopp* som kommer att följa med in i löneuppdateringen i SoftOne GO.

| 1         | Α         | В                        | С         | D                          | E                | F               | G         | н           | 1 |
|-----------|-----------|--------------------------|-----------|----------------------------|------------------|-----------------|-----------|-------------|---|
| Anställni | ngsnummer | Namn                     | Löneavtal | Lönetyp                    | Enligt löneavtal | Aktuellt belopp | Justering | Nytt belopp |   |
| 6         |           | André Angelicadahl       | Timlön    | Ansvarstillägg (Timlön)    | 0,00             | 0,00            | 0,00      | 100,00      |   |
| 60        |           | Jimmy Isakberg           | Timlön    | Ansvarstillägg (Timlön)    | 0,00             | 0,00            | 0,00      | 20,00       |   |
| 62        |           | Nils Oliversson          | Timlön    | Ansvarstillägg (Timlön)    | 0,00             | 0,00            | 0,00      | 50,00       |   |
| 73        |           | Annie Selmagren          | Timlön    | Ansvarstillägg (Timlön)    | 0,00             | 0,00            | 0,00      | 60,00       |   |
| 212       |           | Moa Axelqvist            | Timlön    | Ansvarstillägg (Timlön)    | 0,00             | 0,00            | 0,00      | 0,00        |   |
| 358       |           | Max Amandaberg           | Timlön    | Ansvarstillägg (Timlön)    | 0,00             | 6,24            | 0,00      | 6,24        |   |
| 435       |           | Kajsa Tovadahl           | Timlön    | Ansvarstillägg (Timlön)    | 0,00             | 0,00            | 0,00      | 0,00        |   |
| 463       |           | John Elinasdotter        | Månadslön | Ansvarstillägg (Månadslön) | 0,00             | 2711,38         | 0,00      | 2711,38     |   |
| 486       |           | Ellen Kalleberg          | Timlön    | Ansvarstillägg (Timlön)    | 0,00             | 0,00            | 0,00      | 0,00        |   |
| 493       |           | Arvid Andreaberg         | Månadslön | Ansvarstillägg (Månadslön) | 0,00             | 1560,60         | 0,00      | 1560,60     |   |
| 550       |           | Edvin Pettersdotter      | Timlön    | Ansvarstillägg (Timlön)    | 0,00             | 5,20            | 0,00      | 5,20        |   |
| 554       |           | Lina Jesperdahl          | Månadslön | Ansvarstillägg (Månadslön) | 0,00             | 11000,00        | 0,00      | 11000,00    |   |
| 564       |           | Jimmy Filippadahl        | Timlön    | Ansvarstillägg (Timlön)    | 0,00             | 0,00            | 0,00      | 0,00        |   |
| 587       |           | Tobias Felixdahl         | Timlön    | Ansvarstillägg (Timlön)    | 0,00             | 0,00            | 0,00      | 0,00        |   |
| 618       |           | Alva Emiliaur            | Månadslön | Ansvarstillägg (Månadslön) | 0,00             | 29343,00        | 0,00      | 29343,00    |   |
| 645       |           | Alex Tobiasgren          | Timlön    | Ansvarstillägg (Timlön)    | 0,00             | 0,00            | 0,00      | 0,00        |   |
| 677       |           | Viktor Andreasur         | Månadslön | Ansvarstillägg (Månadslön) | 0,00             | 0,00            | 0,00      | 0,00        |   |
| 686       |           | Tim Feliciaur            | Timlön    | Ansvarstillägg (Timlön)    | 0,00             | 0,00            | 0,00      | 0,00        |   |
| 716       |           | Christoffer Johannesberg | Timlön    | Ansvarstillägg (Timlön)    | 0,00             | 0,00            | 0,00      | 0,00        |   |
| 798       |           | Gabriel Joakimsson       | Timlön    | Ansvarstillägg (Timlön)    | 0,00             | 0,00            | 0,00      | 0,00        |   |
| 827       |           | Thomas Pontusdahl        | Månadslön | Ansvarstillägg (Månadslön) | 0,00             | 3183,62         | 0,00      | 3183,62     |   |
| 828       |           | Cassandra Melissaqvist   | Timlön    | Ansvarstillägg (Timlön)    | 0,00             | 0,00            | 0,00      | 0,00        |   |
| 863       |           | Ronja Månssdotter        | Månadslön | Ansvarstillägg (Månadslön) | 0,00             | 11634,12        | 0,00      | 11634,12    |   |
| 889       |           | Nellie Angelicagren      | Timlön    | Ansvarstillägg (Timlön)    | 0,00             | 9,22            | 0,00      | 9,22        |   |
| 911       |           | Thomas Tildaqvist        | Timlön    | Ansvarstillägg (Timlön)    | 0,00             | 0,00            | 0,00      | 0,00        |   |
| 935       |           | Henrik Alvaur            | Timlön    | Ansvarstillägg (Timlön)    | 0,00             | 0,00            | 0,00      | 0,00        |   |
| 938       |           | Erika Hugosdotter        | Timlön    | Ansvarstillägg (Timlön)    | 0,00             | 0,00            | 0,00      | 0,00        |   |
| 974       |           | Carolina Maxsdotter      | Timlön    | Ansvarstillägg (Timlön)    | 0,00             | 0,00            | 0,00      | 0,00        |   |
| 984       |           | Andreas Carlsson         | Timlön    | Ansvarstillägg (Timlön)    | 0,00             | 0,00            | 0,00      | 0,00        |   |
| 992       |           | Henrik Josefsdotter      | Timlön    | Ansvarstillägg (Timlön)    | 0,00             | 0,00            | 0,00      | 0,00        |   |
| 994       |           | Olof Karinberg           | Månadslön | Ansvarstillägg (Månadslön) | 0.00             | 13014.66        | 0.00      | 13014.66    |   |

När ni är klara med era justeringar i Excel-filen, spara ni den helt enkelt på er dator.

Gå sedan in i SoftOne GO igen, och välj *Importera från Excel* från löneuppdaterings-fönstret och välj den justerade Excel-filen ni precis sparade.

| importera från Exce | ł                |                         |                          | ×         | Gäller fr.o.m *<br>2020-05-01 |                              |
|---------------------|------------------|-------------------------|--------------------------|-----------|-------------------------------|------------------------------|
| Choose File         | No file chosen 2 |                         | Drag och släpp filer här | Mánadsión |                               | + Hämta anställda            |
| Uppladdning         | askö             |                         |                          | (Timlön)  |                               |                              |
| Kölängd: 0          | ,                |                         |                          |           |                               |                              |
| Filnamn             |                  | Storlek                 | Förlopp Status           | Åtgärder  |                               | 1                            |
| Köförlopp:          |                  |                         |                          |           | 🔀 Exportera till E            | Excel 🔀 Importera från Excel |
|                     |                  |                         |                          | stering   | Nytt belopp                   |                              |
|                     |                  |                         | $\nabla$                 | 7         | 7                             |                              |
| elicadahl           | Timlön           | Ansvarstillägg (Timlön) | 0,00                     | 0,00      | 0,00                          | 0,00 × 🔺                     |
| kberg               | Timlön           | Ansvarstillägg (Timlön) | 0,00                     | 0,00      | 0,00                          | 0,00 ×                       |
|                     |                  |                         |                          |           |                               |                              |

Då kommer Anställdalistan uppdateras med de nya beloppen från er Excel-fil. Tryck nu spara.Om ni vill genomföra löneuppdateringen, trycker ni helt enkelt på Uppdatera-knappen, så kommer lönen uppdateras för de anställde från och med det angivna datumet.

| Anstallningsnummer | Namn               | Löneavtal | Lönetyp                 | Enligt löneavtal | Aktuellt belopp | Justering | Nytt belopp |           | = |
|--------------------|--------------------|-----------|-------------------------|------------------|-----------------|-----------|-------------|-----------|---|
|                    |                    |           |                         |                  | V    V          | 7         | ▼           | S   S   S | 8 |
| 6                  | André Angelicadahl | Timiön    | Ansvarstillägg (Timlön) |                  | 0,00            | 0,00      | 0,00        | 100,00 🕕  | × |
| 60                 | Jimmy Isakberg     | Timión    | Ansvarstillägg (Timlön) |                  | 0,00            | 0,00      | 0,00        | 20,00 🕕   | × |
| 62                 | Nils Oliversson    | Timiön    | Ansvarstillägg (Timlön) |                  | 0,00            | 0,00      | 0,00        | 50,00 (1) | × |
| 73                 | Annie Selmagren    | Timion    | Ansvarstillägg (Timlön) |                  | 0,00            | 0,00      | 0,00        | 60,00 🕕   | × |
|                    |                    |           |                         |                  |                 |           |             |           |   |
|                    |                    |           |                         |                  |                 |           |             |           |   |

**Tips**: Så fort ni sparar en löneuppdatering kommer den synas i listan. Ni behöver inte uppdatera lönerna direkt när ni skapar uppdateringen utan kan göra justeringar, spara, och sedan komma tillbaka.

## 4.4 Tillfällig nedsättning arbetsgivaravgift

På grund av regeringens förslag kring tidsbegränsad nedsättning av arbetsgivaravgiften upp till 25 000 kr för upp till 30 anställda per företag, stöds detta numera i SoftOne GO.

• På anställdakortet finns nu en bock under fliken Arbetsgivaravgift vid namn "Första anställd".

| •020 •                                                                     | Gäller skatteavdrag och | arbetsgivaravgift    |    | <ul> <li>Huvudarbetsgivare</li> </ul> |   |
|----------------------------------------------------------------------------|-------------------------|----------------------|----|---------------------------------------|---|
| katteavdrag                                                                |                         |                      |    |                                       |   |
| Beräkning                                                                  |                         | Skattetabell (20-40) |    | Engångsskatt (%)                      |   |
| Enligt skattetabell                                                        | *                       |                      | 33 |                                       | 0 |
| rbelsgivaravgift                                                           |                         |                      |    |                                       |   |
| rbetsgivaravgift<br>Arbetsgivaravgift                                      |                         |                      |    |                                       |   |
| rbetsgivaravgift<br>Arbetsgivaravgift<br>Arbetsgivaravgift                 |                         |                      |    |                                       | Y |
| rbetsgivaravgift<br>Arbetsgivaravgift<br>Arbetsgivaravgift<br>Regionalstöd | ī,                      |                      |    |                                       | T |

• Denna bock går endast att bocka i för upp till 30 anställda per företag. Vid försök att bocka i flera kommer nedan blockering visas.

| Status |                                                                                    |    | × |
|--------|------------------------------------------------------------------------------------|----|---|
| ⚠      | Det får max finnas 30 anställd(a) som har inställningen 'Första anställd' ikryssad |    |   |
|        |                                                                                    | ОК |   |

- I löneberäkningen kommer anställda markerade med detta endast få beräknad arbetsgivaravgift på 10,21% upp till 25 000kr. Överstigande bruttolön kommer beräknas på ordinarie arbetsgivaravgift.
  - Exempel: Om en anställd tjänar 30 000kr kommer arbetsgivaravgiften beräknas på 10,21% för de första 25 000 kr och det överstigande beloppet på 5 000 kr kommer beräknas på ordinarie arbetsgivaravgift
- I dagsläget gäller denna beräkningsförändring fram till junis löneperiod. Därefter kommer ordinarie arbetsgivaravgift beräknas per automatik. Vi håller oss uppdaterade om det görs förändringar här.

| 304 | beske | ng (-)                            |            |            |       |      | a.       | trespec +  | Lagg til transaktion | 2 | Filmta petaljerat | ( D Hart | ta pro | poste |
|-----|-------|-----------------------------------|------------|------------|-------|------|----------|------------|----------------------|---|-------------------|----------|--------|-------|
|     |       | Lóneat                            | Rom        | Tem        | Artal | (P)  |          | Beloco     | Kontering            |   | Attestivel        |          |        |       |
|     |       | 11100, Mänadsion                  | 2020-04-01 | 2020-04-30 | 1     | 1,00 | 30133.00 | 30 1 33,00 | 7010                 |   | Registrerad       |          | 0      | ٢     |
|     |       | 61200, Preliminär skatt           |            |            |       |      |          | -4 582,00  | 2711                 |   | Registrerad       | -        | 0      | 0     |
| +   |       | 79920, Nettorion                  |            |            |       |      |          | 23 551,00  | 2910                 |   | Registrerad       |          | 0      | 0     |
| +   |       | 99110, Arbetsgivaravgitter debet  |            |            |       |      |          | 4 165,29   | 7511                 |   | Repistrerad       |          | 0      | 0     |
| +   |       | 99125, Arbetspivaravpiller kredit |            |            |       |      |          | -4 165,29  | 2738                 |   | Registrerad       |          | 0      | 0     |

• I arbetsgivardeklarationen kommer även anställda markerade som "Första anställd" markeras med ett kryss i fältkod 062

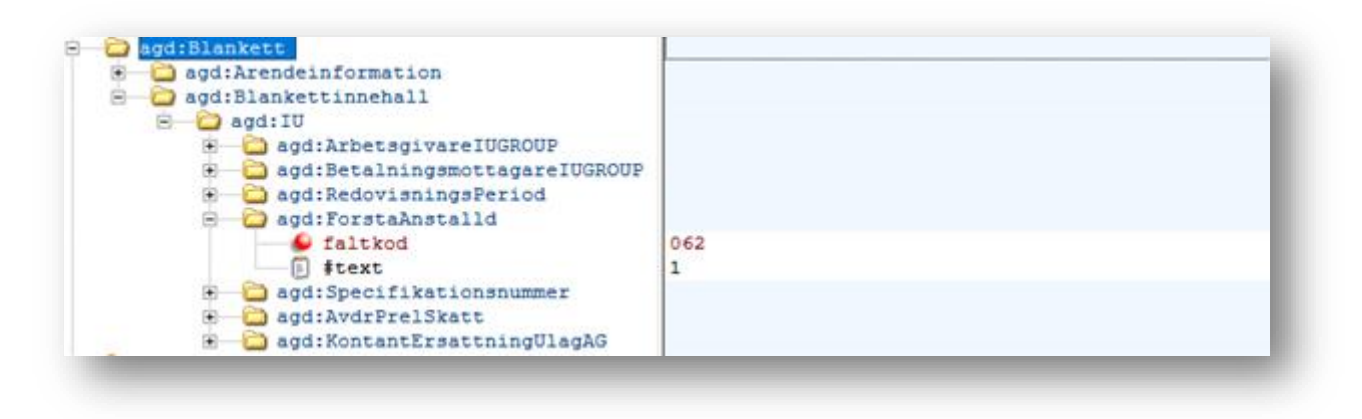

# 4.5 Övrigt

#### 4.5.1 Bredare kolumn löneart

Ett kundönskemål som kom in till SoftOne var att få en bredare kolumn för lönearter under löneberäkning. Vi minskade ner kolumnerna för datum och antal så det ska vara lättare att få plats med hela namnet på lönearten.

| ÷ | Löneart                      | Fr.o.m.    | T.o.m.     | Antal  | Pris  | Belopp  | Kontering | Attestnivå  |   |            |
|---|------------------------------|------------|------------|--------|-------|---------|-----------|-------------|---|------------|
| + | 53120, Avdrag lunchrum       | 2019-11-01 | 2019-11-29 | 21,00  | -5,00 | -105,00 |           | Registrerad | Ø | (i) 🔺      |
| + | 93110, Arbetade dagar        | 2019-11-01 | 2019-11-29 | 21:00  | 0,00  | 0,00    |           | Registrerad | Ø | <b>(i)</b> |
| + | 93210, Arbetad tid månadslön | 2019-11-01 | 2019-11-29 | 168:00 | 0,00  | 0,00    |           | Registrerad | Ø | <b>(i)</b> |

Soft One<sup>®</sup>

# 5. Ekonomi

## 5.1 App

### 5.1.1 Konteringsrader visas på sidan Fakturaattest

En nyhet för de som attesterar leverantörsfakturor är att det numera är möjligt att se en fakturas konteringsrader på sidan *Fakturaattest* i appen. Den nya informationen visar fakturans kontering i form av konton, konteringsdimensioner, debet-/kreditbelopp och totalbelopp. Detta gör att man på ett enkelt sätt kan granska konteringen och medför att fler användare kan sköta hela sin fakturaattestering i till exempel en surfplatta. Nedan är en kort instruktion för hur man använder nyheten.

Öppna en faktura för att se den nya expandern "Konteringsrader". Tryck sedan på pilen för att öppna expandern. Nu synliggörs konteringsraderna:

|            |                                                                                              |                                                                                                    |                                                               |   | L |                                          | ELEKTROSKANDIA SVERIGE AB                                                            | Faktura<br>Numer Method<br>Datas 2014/07<br>Holdenbatum 2014/07 |                    |   |
|------------|----------------------------------------------------------------------------------------------|----------------------------------------------------------------------------------------------------|---------------------------------------------------------------|---|---|------------------------------------------|--------------------------------------------------------------------------------------|-----------------------------------------------------------------|--------------------|---|
|            |                                                                                              |                                                                                                    |                                                               |   |   |                                          | Laverancednese<br>stockmon feer 15<br>strockedual                                    | NATURADON<br>DODRATING<br>DDREATING<br>DDREATING                |                    |   |
|            | ELENTROSKANDIA SVERIGE AB                                                                    | Paklana<br>Kener<br>Leter anadolan<br>Pickeloitan<br>OOR                                                                                                    | 39639036<br>2014 01-15<br>2014 01-15<br>2014 01-17<br>1461036 |   |   |                                          | Kiljanun anlanu (HTVD)<br>Brithdesta, Topy Lanuan<br>Britedest, 4)<br>Karitedestar:  | Projektowana OKUPOS<br>Organ INDEXES                            | falast Reinan      |   |
|            | Environmentione<br>sticostructure<br>sticostructure                                          | NAME OF THE OWNER OF THE OWNER OF THE OWNER OF THE OWNER OF THE OWNER OF THE OWNER OWNER |                                                               |   |   |                                          | 1900 University of University University University University University University | 10 808<br>10 10.0<br>40 10.0                                    |                    |   |
|            | Silgenne ordenn: 007001<br>Dr Referens: Torpy Latern<br>Ert enterne: 40                      | Projektrummer                                                                                                    | GRUNDORJ                                                      |   |   |                                          | COT FRANCISCO CONT                                                                   | 10 M.M.                                                         |                    |   |
|            | Na Reference                                                                                 | Organ                                                                                                    | EXCLUSION DATE:                                               |   |   |                                          | FREE LINCOMPT                                                                        |                                                                 |                    |   |
|            | THE STREET                                                                                   | 10 80                                                                                                    | F2000 800000                                                  |   |   |                                          | CREW COM LINE UN POLISI                                                              | 1.0 2.4                                                         | 4.0                |   |
|            | FROM COMMAND MARCHINE                                                                        | 10 10.0                                                                                                    | 614 7.84<br>18.95                                             |   |   |                                          | CHIED HIMAIN CARACITA                                                                | 10 20.00                                                        | 0.00 HL H          |   |
|            | TREE INCOMES NAMED IN CONTRACT                                                               | 10 0.0                                                                                                    |                                                               |   |   |                                          | Second publicity appropriate                                                         | 10 2.0                                                          | 8.9 1.0            |   |
|            | THEY LOOPERT                                                                                 | 10 10                                                                                                    |                                                               |   |   |                                          | PERMIT ANY AND AN ANY                                                                | 10 10                                                           |                    |   |
|            | CARTING A DATA                                                                               | 40 1.0                                                                                                    | 1.2                                                           |   |   |                                          | EXCOLUDE AND AND AND AND AND AND AND AND AND AND                                     | 10 2.8<br>10 8/5                                                | 000 1.0<br>000 1.0 |   |
|            | DRIFT ADALANCE ADALANCE                                                                      | 10 10.0                                                                                                    | 10.00                                                         |   |   |                                          | E-R2-67 colonians a sub-set of two<br>environs account colonial off                  | 240 HB28                                                        | 84.4<br>84.9       |   |
|            | DEED INVALIDATION                                                                            | 10 2.0                                                                                                    | 1.0                                                           |   |   |                                          | COMMON ACCOUNT OF A COMMON OF                                                        | 10 IV.0                                                         | NOR 20.0           |   |
|            | HERE STOCKET MARTIN DOR                                                                      | 10 8.6                                                                                                    | 10.0                                                          |   |   |                                          | ACTING ACTIVATION CONTRACTOR                                                         | 10 10                                                           |                    |   |
|            | THERE ADVIAGEDUATE RAT                                                                       | 10 10                                                                                                    | 8.0 X.0                                                       |   |   |                                          | Annual House and the second second                                                   | 10 100                                                          | 14.0               |   |
|            | DODE Instantinen/VE                                                                          | 10 3.5                                                                                                    | 41.0 12.1                                                     |   |   |                                          | EDBY OUNDPLICED                                                                      | 1.0 10.0                                                        | 0.0 1.0            |   |
|            | INTER annual and annual are<br>sense at an annual and an an an an an an an an an an an an an | 10 36.0                                                                                                    | 0.0 0.1<br>0.0 0.0                                            |   |   |                                          | COND vision attack rank                                                              | 10 76.0                                                         | 76.0               |   |
|            | Entern auf side canadata reco                                                                | 10 20                                                                                                    |                                                               |   |   |                                          | An installing former                                                                 | G. 64                                                           |                    |   |
|            | Annual Science Control                                                                       |                                                                                                    |                                                               |   |   |                                          |                                                                                      |                                                                 |                    |   |
|            | anness (FE 14 A 450, 384 (24                                                                 |                                                                                                    |                                                               |   |   |                                          |                                                                                      |                                                                 |                    |   |
|            | EPER APERCIAL PLAT                                                                           | 10 0.0                                                                                                    | 0.0 0.1                                                       |   |   |                                          |                                                                                      |                                                                 |                    |   |
| nteringsr  | ader                                                                                         |                                                                                                    |                                                               | ~ |   | Konterings<br>Kontoplan:<br>Kredit: 5 00 | 2440 Leverant                                                                        | törsskulde                                                      | r                  | ^ |
| riv en kor | nmentar                                                                                      |                                                                                                    |                                                               |   |   | Kontoplan:<br>Debet: 1 00                | 2640 Ingåend<br>00,00                                                                | e moms                                                          |                    |   |
|            |                                                                                              |                                                                                                    |                                                               |   |   | Kontoplan:<br>Debet: 4 00                | 4010 Inköp ma<br>00,00                                                               | aterial till\                                                   | prod               |   |
|            |                                                                                              |                                                                                                    |                                                               |   |   | Kredit tota<br>Debet total               | l: 5 000,00<br>: 5 000,00                                                            |                                                                 |                    |   |
| A          | vslå                                                                                         |                                                                                                    | Godkä                                                         |   |   | Skriv en ko                              | mmentar                                                                              |                                                                 |                    |   |

## 5.2 Attest

### 5.2.1 Fakturauppgifter såsom datum och belopp

I den nya layouten på sidan *Attest* finns numera en flik för fakturauppgifter. Här visas information om fakturan som exempelvis datum och belopp. För att se fler uppgifter eller för att redigera något fält kan fakturan öppnas i sin helhet via pennan i fakturalistan.

| Fakturanr         Leverantör         Belopp         Förfallodatum         Belop           1         Fakturanr         V         V                                                                                                    |   | mentar         |                             |             |          |                 | G        | Godkänn |         |
|----------------------------------------------------------------------------------------------------|---|----------------|-----------------------------|-------------|----------|-----------------|----------|---------|---------|
| Fakturanır       Leverantör       Belopp       Förfallodatum       B         1       162311       ReDoRight       7 500,00       2019-10-11       0       0         1       162311       ReDoRight       7 500,00       2019-10-11       0       0         1       6541698498       SoftOne AB       1 000,00       2019-10-15       0       0         654316       Malekokonsult AB       1 500,00       2019-11-01       0       0         1       112233       Testleverantör       555,00       2019-11-01       0       0         1       16111804       Testleverantör       500,00       2019-11-04       0       0         V       V       V       Total       Bokföringsdatum       2019-09-01       2019-09-01         Total       Moms       555,00       111,00       Momskod       11,00       100                                                                                                    |   |                |                             |             |          |                 |          |         |         |
| Fakturanr       Leverantör       Belopp       Förfallodatum       B         162311       ReDoRight       7 500,00       2019-10-11       ♀       ♀         162311       ReDoRight       7 500,00       2019-10-11       ♀       ♀         6541698498       SoftOne AB       1 000,00       2019-10-15       ●       ♀         654316       Malekokonsult AB       1 500,00       2019-11-01       ♀       ♀         112233       Testleverantör       555,00       2019-11-01       ♀       ♀         16111804       Testleverantör       500,00       2019-11-04       ♀       ♀         V       V       Fakturadatum       Bokföringsdatum       ₽       ₽       100-00-01         Total       Moms       555,00       111,00       Momskod       11,00       100-00-01       100-00-01                                                                                                    |   |                |                             |             |          |                 |          |         | C       |
| Indextstation       Image: state statistic static state state | 1 | Fakturanr      | Leverantör                  | Belopp      |          | Förfallodatum   |          | B       |         |
| 162311       ReDoRight       7 500,00       2019-10-11       ♀          6541608498       SoftOne AB       1000,00       2019-10-15            6554316       Malekokonsult AB       1 500,00       2019-11-01             112233       Testleverantör       555,00       2019-11-01                                                                                               <                                                                                                    |   |                |                             |             |          | åååå-mm-dd      | <b>V</b> |         | 1.1     |
| 6541698498       SoftOne AB       1 000,00       2019-10-15       0         654316       Malekokonsult AB       1 500,00       2019-11-01       0         112233       Testleverantör       555,00       2019-11-01       0         16111804       Testleverantör       500,00       2019-11-04       0         V       Typ       Fakturauppgifter       Tot         V       V       Total       Moms       2019-09-01         555,00       111,00       Momskod       Momskod       111,00                                                                                                    |   | 162311         | ReDoRight                   |             | 7 500,00 | 2019-10-11      | £        | ) 🔴 🥖   | >       |
| 654316       Malekokonsult AB       1 500,00       2019-11-01                                                                                                    |   | 6541698498     | SoftOne AB                  |             | 1 000,00 | 2019-10-15      |          | •       | >       |
| 112233       Testleverantör       555,00       2019-11-01                                                                                                    |   | 654316         | Malekokonsult AB            |             | 1 500,00 | 2019-11-01      |          | • 0     | >       |
| 16111804     Testieverantör     500,00     2019-11-04       Tot       Kontering     Attesthistorik     Fakturauppgifter       Typ     Fakturadatum     Bokföringsdatum       Debet     2019-09-01     2019-09-01       Total     Moms       555,00     111,00       Momstvp     Momskod                                                                                                    |   | 112233         | Testleverantör              |             | 555,00   | 2019-11-01      | £        | 080     | 2       |
| Kontering     Attesthistorik     Fakturauppgifter       Typ     Fakturadatum     Bokföringsdatum       Debet     2019-09-01     2019-09-01       Total     Moms       555,00     111,00       Momstvp     Momskod                                                                                                    |   | 16111804       | Testleverantör              |             | 500,00   | 2019-11-04      |          | •       | 2       |
| Kontering     Attesthistorik     Fakturauppgifter       Typ     Fakturadatum     Bokföringsdatum       Debet     2019-09-01     2019-09-01       Total     Moms       555,00     111,00       Momstyp     Momskod                                                                                                    |   |                |                             |             |          |                 |          | То      | talt 28 |
| Kontering     Attesthistorik     Fakturauppgifter       Typ     Fakturadatum     Bokföringsdatum       Debet     2019-09-01     2019-09-01       Total     Moms       555,00     111,00       Momstvp     Momskod                                                                                                    | ~ |                |                             |             |          |                 |          |         |         |
| TypFakturadatumBokföringsdatumDebet2019-09-012019-09-01TotalMoms555,00111,00MomstypMomskod                                                                                                    |   | Kontering Atte | sthistorik Fakturauppgifter |             |          |                 |          |         |         |
| Debet         2019-09-01         2019-09-01           Total         Moms         555,00         111,00           Momstyp         Momskod         Komskod         Komskod                                                                                                    |   | Тур            | Fa                          | akturadatum |          | Bokföringsdatum |          |         |         |
| Total     Moms       555,00     111,00       Momstyp     Momskod                                                                                                    |   | Debet          | 20                          | 019-09-01   |          | 2019-09-01      |          |         |         |
| 555,00 111,00<br>Momstyp Momskod                                                                                                    |   | Total          | м                           | oms         |          |                 |          |         |         |
| Momstyp Momskod                                                                                                    |   | 555,00         | 1                           | 11,00       |          |                 |          |         |         |
|                                                                                                    |   | Momstyp        | м                           | omskod      |          |                 |          |         |         |

### 5.2.2 Tillägg av ordernr och projektnr

Vid användning av den förenklade layouten på sidan Attest har två nya fakturauppgifter lagts till:

- Ordernr
- Projektnr

| Kontering Attesthistorik | Fakturauppgifter |                 |
|--------------------------|------------------|-----------------|
| Тур                      | Fakturadatum     | Bokföringsdatum |
| Debet                    | 2019-05-05       | 2019-05-05      |
| Total                    | Moms             | Ordernr         |
| 7 500,00                 | 1 500,00         | 202             |
| Momstyp                  | Momskod          | Projektnr       |
| Momspliktig              |                  | 202             |

### 5.2.3 Förändring kring attestmeddelande

Vi har utfört en ändring av hur inställningen "Skicka meddelande till berörda" fungerar. Inställningen finns både i redigeringsläget av en attestgrupp och i attestdialogen och tidigare styrde den endast om första attestnivån skulle få ett meddelande eller inte.

Framöver kommer dock hela attestflödet beröras av inställningen. Detta innebär att attestanter i till exempel andra nivån inte kommer få ett meddelande när första personen har godkänt en leverantörsfaktura om inställningen inte är vald.

| Demo           |                                                             | Valu                                                        | NdIIII                                       | Anvanuare                                                                                                    |                                                                                                    |
|----------------|-------------------------------------------------------------|-------------------------------------------------------------|----------------------------------------------|----------------------------------------------------------------------------------------------------|----------------------------------------------------------------------------------------------------|
| Demo           |                                                             |                                                             |                                              |                                                                                                    |                                                                                                    |
|                |                                                             | 1                                                           | Anders Svensson                              | Hantverkardemo                                                                                                    | <b>^</b>                                                                                                    |
| Hantverkardemo |                                                             |                                                             | Anders Stolt                                 | Demo                                                                                                    |                                                                                                    |
| Elof           |                                                             |                                                             | Anna Karlsson                                | 5                                                                                                    |                                                                                                    |
| 1971           |                                                             |                                                             | Elof Karlsson                                | Elof                                                                                                    |                                                                                                    |
| Montör         |                                                             |                                                             | Entella Test                                 | 1971                                                                                                    |                                                                                                    |
| Projektledare  |                                                             |                                                             | Mons Törnman                                 | Montör                                                                                                    |                                                                                                    |
| Test 1         |                                                             |                                                             | Olof Valentin                                | Projektledare                                                                                                    |                                                                                                    |
| Tobias         |                                                             |                                                             | Test 1 Test 1                                | Test 1                                                                                                    |                                                                                                    |
|                |                                                             |                                                             | Tobias Tobiasson                             | Tobias                                                                                                    |                                                                                                    |
|                | -                                                           |                                                             |                                              |                                                                                                    | -                                                                                                    |
|                |                                                             |                                                             |                                              |                                                                                                    |                                                                                                    |
|                | Elof<br>1971<br>Montör<br>Projektledare<br>Test 1<br>Tobias | Elof<br>1971<br>Montör<br>Projektledare<br>Test 1<br>Tobias | Elof 1971 Montör Projektledare Test 1 Tobias | Elof     Anna Karlsson       1971     Elof Karlsson       Montör     Elof Karlsson       Projektledare     Mons Törnman       Test 1     Olof Valentin       Tobias     Tobias Tobiasson | Elof     Anna Karlsson     5       1971     Elof Karlsson     Elof       Montör     Elof Karlsson     Elof       Projektledare     Mons Törnman     Montör       Test 1     Olof Valentin     Projektledare       Tobias     Tobias Tobiasson     Tobias |

### 5.2.4 Förbättring av "Admininfo"

Vid ankomstregistrering av leverantörsfakturor kan en kommentar anges i samband med start av ett attestflöde på en faktura. Två förändringar har utförts gällande denna kommentar:

• I dialogen "Till attest" har benämningen av fältet "Admininfo" ändrats till "Fakturakommentar". Tanken är att detta ska ge en tydligare bild av vad kommentaren avser.

| Tattest        |   |                |  |
|----------------|---|----------------|--|
| Attestgrupp    |   |                |  |
| Kontoret       | • |                |  |
| /älj mall      |   |                |  |
| 2              | • |                |  |
| toll/användare |   | Antal fakturor |  |
| Användare      | • | 1              |  |

 Tidigare visades fakturakommentaren separat från attestkommentarer. Nu visas informationen på samma sätt som övriga kommentarer, dvs. under fliken "Attesthistorik". Observera att denna förändring endast slår igenom på nyregistrerade fakturakommentarer och inte retroaktivt.

|            |                   |                    | 2019-10-29           |                  |  |
|------------|-------------------|--------------------|----------------------|------------------|--|
| 15:21      |                   |                    |                      |                  |  |
| Anders Sve | neson ankomstrar  | istrorado fakturan |                      |                  |  |
| Anders Sve | nəson ankomstreç  | Istielade lakturan |                      |                  |  |
| 15:21 And  | ers Svensson      |                    |                      |                  |  |
| Granska fa | kturan noga innan | den godkänns. Koll | la även att kostnads | stället stämmer. |  |

### 5.2.5 Nya kolumner i fakturalistan

På sidan Attest finns numera två nya kolumner:

- Löpnr
- Bokföringsdatum

Kolumnerna är dolda som standard men kan väljas under hamburgermenyn och sparas i ett eget utseende.

| Min  | a fakturor att attestera | Mina attesterade   |           |                 |                              |   |        |                           |                      |
|------|--------------------------|--------------------|-----------|-----------------|------------------------------|---|--------|---------------------------|----------------------|
| (omi | mentar                   |                    |           |                 | Godkänn                      | ı |        | •                         |                      |
|      |                          |                    |           |                 |                              |   |        |                           | ∨ Leverantörsfaktura |
|      |                          |                    |           |                 | Y                            |   | Ø      |                           | Förenklad inmatning  |
|      | Fakturanr                | Leverantör         | Belopp    | Förfallodatum 🧅 |                              |   | =      |                           | 1 2                  |
|      |                          |                    |           | åååå - mm - dd  | $\nabla   \nabla   \nabla  $ |   | -      | Search                    |                      |
|      | 45646545646              | Bravida Sverige AB | 500,00    | 2020-03-04      |                              | 6 | ~      | Fakturanr                 |                      |
|      | 112233                   | Bravida Sverige AB | 5 000,00  | 2020-03-02      | •                            | 6 |        | Leverantör<br>Projektor   |                      |
|      | 32253333                 | Bravida Sverige AB | 5 000,00  | 2020-01-31      | •                            | 6 |        | Ordernr                   |                      |
|      | 111111                   | Kylma AB           | 12 345,68 | 2020-01-04      | Ð                            | 6 |        | Vår referens              |                      |
|      | 65465416565              | Ahlsell            | 500,00    | 2019-12-10      | 💬 🔴                          | 6 |        | Belopp<br>Lönnr           |                      |
|      | 11122233344              | Bravida Sverige AB | 750,00    | 2019-11-29      | •                            | 6 |        | Bokföringsda              | atum                 |
|      | 45454466                 | Bravida Sverige AB | 2 500,00  | 2019-11-04      |                              | 6 |        | Förfallodatu<br>Detelsise | m                    |
|      | 11883322                 | Bravida Sverige AB | 2 500,00  | 2019-11-01      |                              | 6 | $\leq$ | Betaining                 |                      |
|      | 556699                   | Bravida Sverige AB | 2 000 00  | 2019-11-01      |                              | 1 | _      | _                         |                      |

## 5.3 Import

#### 5.3.1 Kostnadsställe vid import av ICA-dagskassa

Vissa kunder har upplevt problem med att konteringsdimensioner inte följer med vid import av ICA dagskassa via verktyget Connect. Ett tips är att kontrollera vilken av de två befintliga importdefinitioner som används.

| Importdefinition                                                         |   |
|--------------------------------------------------------------------------|---|
| andard importdefinitioner *                                              |   |
| Import av dagskassa ICA                                                  | Ŧ |
| Ica Online order ej detaljer utan adress<br>Ica Online order utan adress | • |
| Import av dagskassa ICA                                                  |   |
| Import av danskassa ICA dim3                                             |   |

Valet av importdefinition beror på hur man har lagt upp sina konteringsnivåer i systemet:

• Import av dagskassa ICA används om man har lagt upp sina konteringsnivåer som nr 2 och 3.

| Kor | ntering | snivåer + ×    |
|-----|---------|----------------|
|     | Numr    | ner Namn       |
|     |         |                |
|     | 2       | Kostnadsställe |
|     | 3       | Projekt        |

• Import av dagskassa ICA 3dim används om man har lagt upp sina konteringsnivåer som nr 3 och 4.

| Koi | ntering | snivåer | +   | ×       |        |
|-----|---------|---------|-----|---------|--------|
|     | Numn    | ner     | Nan | nn      |        |
|     |         |         |     |         |        |
|     | 3       |         | K   | ostnads | ställe |
| -   | 4       |         | P   | oiekt   |        |

### 5.3.2 Redovisningsår och verifikatserie sparas i Connect

Vid användning av importverktyget Connect har man tidigare varit tvungen att ange redovisningsår och verifikatserie på nytt varje gång. Numera sparas dessa fält för respektive importdefinition när man trycker på knappen Spara. Exempel på importdefinitioner där dessa fält finns med är import av dagskassa och import av verifikat.

| Standard importdefinitioner * |   | Importtyp      |   |
|-------------------------------|---|----------------|---|
| Import av dagskassa ICA       | * | Fast postlängd |   |
| Namn *                        |   |                |   |
| Dagskassa                     |   |                |   |
| Redovisningsår                |   | Verifikatserie |   |
| 20191201 - 20191231           | * | Dagskassor     | * |

### 5.3.3 Matchning vid import av återrapporteringsfiler

Tidigare har import av leverantörsbetalningar via återrapporteringsfil i första hand matchat mot OCR-numret på fakturorna. Nu har vi ändrat detta så att systemet prioriterar löpnumret i inläsningen och söker fram fakturorna utifrån detta.

#### 5.3.4 Excelimport av konton

Nu är det möjligt att importera konton via Excel. Nedan finner ni en kort instruktion.

1. Gå till *Ekonomi > Import > Excel*.

2. Tryck på länken "Filmall för kontoimport" för att ladda ned en mall som används vid importen. I mallen visas obligatoriska fält med röd textfärg och i rubrikernas kommentarer återfinns information om vilka värden som ska anges i kolumnerna.

| Importera fil                      |  |  |
|------------------------------------|--|--|
|                                    |  |  |
| Filmall för kundimport             |  |  |
| Filmall för leverantörimport       |  |  |
| Filmall för anställdaimport        |  |  |
| Filmall för kontaktnersonsimnort   |  |  |
| Filmall för artikelkategori import |  |  |
| Filmall för kundkategori import    |  |  |
| Filmall för kontoimport            |  |  |

3. Ladda upp filen och tryck på knappen Importera.

### 5.3.5 Summeringar vid import via Connect

Vid import via sidan Connect visas numera summeringar av beloppskolumner och antal poster. Syftet är att på ett enkelt sätt kunna kontrollera att rätt fil har lästs in innan användaren går vidare med att faktiskt importera raderna.

| ndard importdefinitio        | iner *                                                                                                    |                                                                     | Imp                                                                                                    | porttyp                                                                                                    |                                                                                                    |                                                                                                    |                                                                                                    |                                                                                                    |                           |                       |           |                 |   |
|------------------------------|----------------------------------------------------------------------------------------------------|---------------------------------------------------------------------|----------------------------------------------------------------------------------------------------|----------------------------------------------------------------------------------------------------|----------------------------------------------------------------------------------------------------|----------------------------------------------------------------------------------------------------|----------------------------------------------------------------------------------------------------|----------------------------------------------------------------------------------------------------|---------------------------|-----------------------|-----------|-----------------|---|
| A KUNDTAKTURA FRAN ST        | loreUttice                                                                                                    |                                                                     | • ×                                                                                                    | (ML                                                                                                    |                                                                                                    |                                                                                                    |                                                                                                    |                                                                                                    |                           |                       |           |                 |   |
| nn *<br>ta faktura           |                                                                                                    |                                                                     |                                                                                                    | Uppdatera befin                                                                                                    | tlig faktura                                                                                                    |                                                                                                    |                                                                                                    |                                                                                                    |                           |                       |           |                 |   |
|                              |                                                                                                    |                                                                     |                                                                                                    |                                                                                                    |                                                                                                    |                                                                                                    |                                                                                                    |                                                                                                    |                           |                       |           |                 |   |
|                              |                                                                                                    |                                                                     |                                                                                                    |                                                                                                    | Та                                                                                                    | oort Spara                                                                                                    |                                                                                                    |                                                                                                    |                           |                       |           |                 |   |
|                              |                                                                                                    |                                                                     |                                                                                                    |                                                                                                    |                                                                                                    |                                                                                                    |                                                                                                    |                                                                                                    |                           |                       |           |                 |   |
| Import                       |                                                                                                    |                                                                     |                                                                                                    |                                                                                                    |                                                                                                    |                                                                                                    |                                                                                                    |                                                                                                    |                           |                       |           |                 |   |
| /älj fil att importera       | a                                                                                                    |                                                                     |                                                                                                    |                                                                                                    |                                                                                                    |                                                                                                    |                                                                                                    |                                                                                                    |                           |                       |           |                 |   |
|                              |                                                                                                    |                                                                     |                                                                                                    |                                                                                                    |                                                                                                    |                                                                                                    |                                                                                                    |                                                                                                    |                           |                       |           |                 |   |
| <ul> <li>Resultat</li> </ul> |                                                                                                    |                                                                     |                                                                                                    |                                                                                                    |                                                                                                    |                                                                                                    |                                                                                                    |                                                                                                    |                           |                       |           |                 |   |
| _                            |                                                                                                    |                                                                     |                                                                                                    |                                                                                                    |                                                                                                    |                                                                                                    |                                                                                                    |                                                                                                    |                           |                       |           |                 |   |
|                              | Statusname                                                                                                    | Customer Nr                                                         | Invoice Date                                                                                                    | Origin Type                                                                                                    | Total Amount Total                                                                                                    | Amount Currency Val                                                                                                    | t Amount Va                                                                                                    | at Amount Currency                                                                                                    | rormessage Billing Type   | Name Customer Invoice | Nr Sea Nr | Ocr Customer Id | = |
|                              | Statusname                                                                                                    | Customer Nr                                                         | Invoice Date                                                                                                    | Origin Type                                                                                                    | Total Amount Total                                                                                                    | Amount Currency Va                                                                                                    | t Amount Va                                                                                                    | at Amount Currency                                                                                                    | rormessage Billing Type   | Name Customer Invoice | Nr Seq Nr | Ocr Customer Id | = |
|                              | Statusname Under behandling                                                                                                    | Customer Nr                                                         | Invoice Date                                                                                                    | Origin Type                                                                                                    | Total Amount Total                                                                                                    | Amount Currency Va<br>マロロロロロロロロロロロロロロロロロロロロロロロロロロロロロロロロロロロロ                                                                                                    | t Amount Va                                                                                                    | at Amount Currency E                                                                                                    | rormessage Billing Type   | Name Customer Invoice | Nr Seq Nr | Ocr Customer Id |   |
|                              | Statusname Under behandling Under behandling                                                                                                    | Customer Nr<br>0001<br>0052                                         | Invoice Date<br>3333-mm-dd<br>2020-03-18<br>2020-03-18                                                                                                    | Origin Type                                                                                                    | Total Amount Total Amount Total Amount 846,10                                                                                                    | Amount Currency Va<br>Va<br>846,10<br>1 771,90                                                                                                    | t Amount Va                                                                                                    | t Amount Currency E                                                                                                    | rormessage   Billing Type | Name Customer Invoice | Nr Seq Nr | Ocr Customer Id |   |
|                              | Statusname Under behandling Under behandling Under behandling                                                                                                    | Customer Nr<br>0001<br>0052<br>0057                                 | Invoice Date<br>abba - mm - dd<br>2020-03-18<br>2020-03-18<br>2020-03-18                                                                                                    | Origin Type                                                                                                    | Total Amount Total A<br>846,10<br>1771,90<br>21 856,00                                                                                                    | Amount Currency Val<br>846,10<br>1771,90<br>21 856,00                                                                                                    | t Amount Va<br>▼<br>127,23<br>354,38<br>2 678,61                                                                                                    | t Amount Currency E<br>2012<br>2012<br>2013<br>2013<br>127,23<br>354,38<br>2015<br>2015 | rormessage   Billing Type | Name Customer Invoice | Nr Seq Nr | Ocr Customer Id |   |
|                              | Statusname Under behandling Under behandling Under behandling Under behandling Under behandling                                                                            | Customer Nr<br>0001<br>0052<br>0057<br>0076                         | Invoice Date                                                                                                    | Origin Type 2 2 2 2 2 2 2                                                                                                    | Total Amount         Total Amount           846,10         7           1771,90         21 856,00           1 688,86         1688,86                                                                           | Amount Currency Va<br>846,10<br>1 771,90<br>21 856,00<br>1 688,86                                                                                                    | t Amount Va<br>77<br>127,23<br>354,38<br>2 678,61<br>104,79                                                                                             | tt Amount Currency E<br>27,23<br>127,23<br>354,38<br>2 678,61<br>104,79                                                                                                    | rormessage Billing Type   | Name Customer Invoice | Nr Seq Nr | Ocr Customer Id |   |
|                              | Statusname Under behandling Under behandling Under behandling Under behandling Under behandling Under behandling Under behandling                                          | Customer Nr<br>0001<br>0052<br>0057<br>0076<br>0082                 | Invoice Date<br>addd-mm-dd<br>2020-03-18<br>2020-03-18<br>2020-03-18<br>2020-03-18<br>2020-03-18                                                                                                    | Origin Type<br>2<br>2<br>2<br>2<br>2<br>2<br>2<br>2                                                                                                    | Total Amount         Total Amount           ■         ▼           846,10         1771,90           21 856,00         1 688,86           11 369,86         11 369,86                                           | Amount Currency Val<br>846,10<br>1 771,90<br>21 856,00<br>1 688,86<br>11 369,86                                                                                                    | t Amount Va                                                                                                    | at Amount Currency E<br>27,23<br>354,38<br>2 678,61<br>104,79<br>1 569,05                                                                                                    | rormessage Billing Type   | Name Customer Invoice | Nr Seq Nr | Ocr Customer Id |   |
|                              | Statusname<br>Under behandling<br>Under behandling<br>Under behandling<br>Under behandling<br>Under behandling<br>Under behandling<br>Under behandling                     | Customer Nr<br>0001<br>0052<br>0057<br>0076<br>0082<br>0088         | Invoice Date<br><u>àààà - mm - dd</u><br>2020-03-18<br>2020-03-18<br>2020-03-18<br>2020-03-18<br>2020-03-18<br>2020-03-18<br>2020-03-18                                                                                                    | 0rigin Type 2 2 2 2 2 2 2 2 2 2 2 2 2 2 2 2 2 2 2                                                                                                    | Total Amount         Total /           ♥         ♥           846,10            1771,90            21 856,00            1 688,86            11 369,86            \$10,70                                       | Amount Currency Val<br>846,10<br>1 771,90<br>21 856,00<br>1 688,86<br>11 369,86<br>510,70                                                                                                    | t Amount Va<br>∇ 1<br>127,23<br>354,38<br>2 678,61<br>104,79<br>1 569,05<br>102,14                                                                      | at Amount Currency E<br>27.23<br>354,38<br>2 678,61<br>104,79<br>1 569,05<br>102,14                                                                                                    | rormessage Billing Type   | Name Customer Invoice | Nr Seq Nr | Ocr Customer Id |   |
|                              | Statusname<br>Under behandling<br>Under behandling<br>Under behandling<br>Under behandling<br>Under behandling<br>Under behandling<br>Under behandling<br>Under behandling | Customer Nr<br>0001<br>0052<br>0057<br>0076<br>0082<br>0088<br>0131 | Invoice Date           jäää-mm-dd           2020-03-18           2020-03-18           2020-03-18           2020-03-18           2020-03-18           2020-03-18           2020-03-18           2020-03-18           2020-03-18           2020-03-18           2020-03-18           2020-03-18           2020-03-18                                                                                                    | 0rigin Type 2 2 2 2 2 2 2 2 2 2 2 2 2 2 2 2 2 2 2                                                                                                    | Total Amount         Total /           ▼            846,10            1771,90            21 855,00            1 688,86            11 369,86            510,70            831,80                               | Amount Currency Val                                                                                                    | t Amount Va<br>2 (7,23)<br>2 678,61<br>104,79<br>1 569,05<br>102,14<br>120,59                                                                           | tt Amount Currency E<br>2 678,61<br>104,79<br>1 569,05<br>102,14<br>120,59                                                                                                    | rormessage Billing Type   | Name Customer Invoice | Nr Seq Nr | Ocr Customer Id |   |
|                              | Statusname<br>Under behandling<br>Under behandling<br>Under behandling<br>Under behandling<br>Under behandling<br>Under behandling                                         | Customer Nr<br>0001<br>0052<br>0057<br>0076<br>0082<br>0088<br>0131 | Invoice Date           İsäsä-mm-dd           2020-03-18           2020-03-18           2020-03-18           2020-03-18           2020-03-18           2020-03-18           2020-03-18           2020-03-18           2020-03-18           2020-03-18           2020-03-18           2020-03-18           2020-03-18           2020-03-18           2020-03-18           2020-03-18           2020-03-18           2020-03-18           2020-03-18 | 0rigin Type 2 2 2 2 2 2 2 2 2 2 2 2 2 2 2 2 2 2 2                                                                                                    | Total Amount         Total A           ♥         ♥           846,10            1771,90            21 855,00            1 688,86            11 369,86            \$10,70            831,80            1 200,70 | Value unt Currency Val<br>Reference of the second second sec | t Amount Va<br>127,23<br>354,38<br>2 678,61<br>104,79<br>1 569,05<br>102,14<br>120,59<br>105 01                                                         | tt Amount Currency<br>227,23<br>354,38<br>2,678,61<br>104,79<br>1,569,05<br>102,14<br>120,59<br>122,59<br>122,23<br>122,23<br>122,23<br>104,79<br>105,05<br>102,14<br>122,23<br>105,05<br>105,05<br>10                                                                                                    | rormessage Billing Type   | Kame Customer Invoice | Nr Seq Nr | Ocr Oustomer Id |   |
|                              | Statusname Under behandling Under behandling Under behandling Under behandling Under behandling Under behandling Under behandling Under behandling Under behandling        | Customer Nr<br>0001<br>0052<br>0057<br>0076<br>0082<br>0088<br>0131 | Invoice Date                                                                                                    | Origin Type           2           2           2           2           2           2           2           2           2           2           2           2           2           2           2           2           2           2           2           2           2           2           2           2           2           2 | Total Amount         Total /           ♥            846,10            1 771,90            21 856,00            1 688,86            11 269,86            510,70            831,80            1 936,497,06      | Valinount Currency Vali<br>Valinount Currency Vali<br>846,10<br>1771,50<br>21 856,00<br>1 688,86<br>11 369,86<br>311,369,86<br>311,80<br>1 0 no m<br>236,497,06                                                                                                    | t Amount Va<br>Va<br>127,23<br>354,38<br>2 678,61<br>104,79<br>1 569,05<br>102,14<br>120,59<br>102,14<br>120,59<br>102,14<br>120,59<br>102,14<br>120,59 | tt Amount Currency<br>2 7 7<br>2 7<br>2 8<br>2 678,61<br>1 04,79<br>1 569,05<br>1 02,14<br>1 22,59<br>2 8 15,59                                                                                                    | rormessage Billing Type   | tame Customer Invoice | Nr Seq Nr | Ocr Customer Id |   |
|                              | Statusname Under behandling Under behandling Under behandling Under behandling Under behandling Under behandling Under behandling Under behandling Under behandling        | Customer Nr<br>0001<br>0052<br>0057<br>0076<br>0082<br>0088<br>0131 | Invoice Date                                                                                                    | Origin Type           2           2           2           2           2           2           2           2           2           2           2           2           2           2           2           2           2           2           2           2           2           2           2           2           2           2 | Total Amount         Total /           ♥            846,10            1 771,90            21 856,00            1 688,86            11 269,86            510,70            831,80            1 936,497,06      | Valinount Currency Vali<br>Valinount Currency Vali<br>846,10<br>1771,50<br>21 856,00<br>1 688,86<br>11 369,86<br>311,369,86<br>311,80<br>1 0 no m<br>236,497,06                                                                                                    | t Amount Va<br>Va<br>127,23<br>354,38<br>2 678,61<br>104,79<br>1 569,05<br>102,14<br>120,59<br>102,14<br>120,59<br>102,14<br>120,59<br>102,14<br>120,59 | tt Amount Currency<br>2 7 7<br>2 7<br>2 8<br>2 678,61<br>1 04,79<br>1 569,05<br>1 02,14<br>1 22,59<br>2 8 15,59                                                                                                    | rormessage Billing Type   | tame Customer Invoice | Nr Seq Nr | Ocr Customer Id |   |

## 5.4 Inventarier

#### 5.4.1 Hantering av öppna/stängda poster

I denna uppdatering har vi tagit fram en enklare hantering av anläggningsregistret i GO (*Ekonomi* > *Inventarier* > *Inventarier*). Anledningen är att det tidigare har varit svårt att särskilja de inventarier som är helt avskrivna, och ej längre behandlas, från de inventarier som faktiskt är aktiva och fortfarande skrivs av månadsvis.

#### Ny status

Vi har infört en ny status benämnd Avskriven för att kunna hantera ovan problem. Nedan beskriver vi hanteringen av den nya statusen.

- Statusen Avskriven anges **automatiskt** på en inventarie när den sista avskrivningen har utförts, dvs. när återstående avskrivningsbelopp är noll. Kontrollen sker när en avskrivning utförs på sidan *Avskrivningar*.
- Statusen Avskriven kan även anges **manuellt** via redigeringsläget av en inventarie genom att trycka på alternativet "Markera som avskriven". Denna funktion är endast tillgänglig på inventarier med status Aktiv och Preliminär samt om återstående avskrivningsbelopp är noll. Syftet är att kunna hantera gamla inventarier som man önskar dölja.

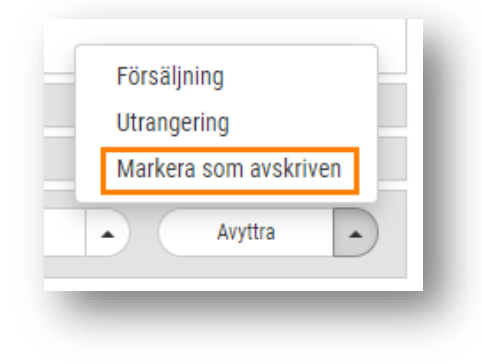

#### Öppna och stängda poster

• Ovanför inventarielistan har vi lagt till kryssrutor för "Visa öppna" och "Visa stängda". De öppna inventarierna är valda som standard.

| Aller Verse  | No. 1     |                                |        |
|--------------|-----------|--------------------------------|--------|
| 🖭 visa oppna | U Visa st | angda                          |        |
| Nummer       |           | Namn 🗸                         | Status |
|              | V         |                                |        |
|              | 1 076     | Övervakningskamera             | Aktiv  |
|              | 1 100     | Övervekningedeter Aper Veriten | Aletin |

• Nedan ser ni vilka statusar som innefattas i öppna respektive stängda statusar som öppna respektive stängda innefattar:

| Inventarier  | + ×                             |        |                 |                |
|--------------|---------------------------------|--------|-----------------|----------------|
| 🕑 Visa öppna | 🗌 Visa stängda                  |        |                 |                |
| Nummer       | Nam                             | Status | Inventariekonto | Avskrivningsvä |
|              |                                 |        | $\nabla$        |                |
|              | 1 076 Övervakningskamera        | Aktiv  | Sök             |                |
|              | 1 109 Övervakningsdator Acer Ve | eriton | 🗹 (Välj alla)   |                |
|              | 1 018 Vätskekylagregat          | Aku    | 🗹 Aktiv         |                |
|              | 1 086 Värmeskåp Hot Tower       | Aktiv  | 🗹 Preliminär    |                |
|              | 1 006 Värdeskåp                 | Aktiv  |                 |                |

• "Visa öppna" = Aktiv och Preliminär

• "Visa stängda" = Utrangerad, Såld och Avskriven

| Inventarier  | + ×         |                    |            |                 |
|--------------|-------------|--------------------|------------|-----------------|
| 🗌 Visa öppna | 🗹 Visa stän | gda                |            |                 |
| Nummer       |             | Namn               | Status     | Inventariekonto |
|              | V           |                    |            |                 |
|              | 1 002       | Inventarier 2001   | åld        | Sök             |
|              | 1 003       | Inventarier 2002   | Avsk.      | 🗹 (Välj alla)   |
|              | 1 008       | Dator, Acer Aspire | Avskriven  | 🗹 Avskriven     |
|              | 16          | toinen testipenkki | Såld       | 🗹 Såld          |
|              | 4           | Matbord och stolar | Utrangerad | 🗹 Utrangerad    |

## 5.5 Konto/Konteringsdimensioner/Konteringsrader

#### 5.5.1 Navigera bakåt med Shift+Tab

Nu är det möjligt att navigera bakåt i konteringsrader med hjälp av snabbkommandot Shift+Tab.

#### 5.5.2 Radnumrering

En nyhet i denna uppdatering är att vi har infört radnumrering på konteringsrader. Med hjälp av dessa radnummer kommer den valda ordningen på konteringsraderna kvarstå när man till exempel öppnar upp ett befintligt verifikat eller vid användning av en verifikatmall.

• Kolumnen för radnummer visas i alla konteringslistor (Verifikat, Lev.fakturor, Order etc.).

| roj      |
|----------|
| roj<br>V |
|          |

• Det går att ändra ordning på konteringsraderna genom att ändra radnummer på en rad. Ställ dig i cellen för den rad som ska ändras, ange radens nya radnummer och tryck Enter.

| Rad Kontoplan            |     |
|--------------------------|-----|
| Rad Kontoplan            |     |
| Rad Kontoplan            |     |
|                          |     |
|                          | ] ♥ |
|                          |     |
| 🗋 🔺 2 🗾 - Testkonto 1    |     |
| 1004 - Testkonto 4       |     |
| 🗌 🔺 4 1001 - Testkonto 1 |     |
| 🔲 🔺 5 1003 - Testkonto 3 |     |

Soft One<sup>®</sup>

### 5.5.3 Möjlighet att dölja kolumner på sidan Konteringsnivåer

Nu är det möjligt att dölja de kolumner som man inte önskar se på sidan *Konteringsnivåer* samt dess underliggande sidor. Detta görs som vanligt under hamburgermenyn.

| E IIII                                                                                                    | <b>A</b> |
|----------------------------------------------------------------------------------------------------|----------|
| Nummer     Filtreringsbar i schemaplanering     Exkludera i bokföringsunderlag     Exkludera i löneexporten |          |
|                                                                                                    |          |
|                                                                                                    |          |

#### 5.5.4 SIE-dimensioner

Ett arbete som har utförts är att ändra om alla importer i GO så att de tar hänsyn till en konteringsnivås SIE-dimension istället för endast dess nummer. Ett tips för att importerna fortsatt ska fungera är att kontrollera att konteringsnivåerna har korrekt angivna SIEdimensioner.

- Kostnadsställe = SIE-dimension 1
- Projekt = SIE-dimension 6

## 5.6 Kundfakturor

#### 5.6.1 Enhetliga sidor oavsett modul

Sidan för *Kundfakturor* har tidigare innehållit olika funktioner beroende på vilken modul som används. Nu har två tillägg gjorts för att sidan ska vara mer enhetlig oavsett om användaren går in via Försäljnings- eller Ekonomimodulen.

- I modulen Ekonomi är det nu möjligt att skriva ut fakturor från listan.
   Alternativet visas endast om Försäljningsmodulen används.
- I modulen Försäljning är det nu möjligt att föra över fakturor till verifikat från listan.
  - Alternativet visas endast om behörigheten "Reskontra till verifikat [138] är aktiverad för rollen.

Sida 100 av 154

## 5.7 Leverantörsfakturor

#### 5.7.1 Förbättring av inkommande e-fakturor via InExchange

I den här uppdateringen har två förbättringar avseende inkommande e-fakturor från InExchange utförts:

- **Bankkonto:** Vi har justerat vilket bankkonto som anges på leverantörsfakturan. Systemet utgår numera från nedan prioritetsordning:
  - I första hand används det bankkonto som angivits på leverantören om det matchar något av de konton som finns med i Svefaktura-filen.
  - I andra hand anges första bästa BG- eller PG-konto som finns med i filen (dvs. om inget konto ställts in på leverantören).
- Konteringsdimensioner: När e-fakturor inkommer tas nu hänsyn till ev. avvikande konteringsdimensioner som angivits på leverantören. Här visas ett exempel:

| Bekräfta kontering      |                             |                      |          |
|-------------------------|-----------------------------|----------------------|----------|
| Konteringsinställningar |                             |                      |          |
| Тур                     | Konto                       | Kostnadsställe       | Redovisn |
| Leverantörsskuld        |                             |                      |          |
| Inköp                   | 4011<br>Material Servicehil | 4<br>Installation    |          |
| Moms                    | matcher our rocon           | In the second second |          |
| Interimskonto           |                             |                      |          |

#### 5.7.2 Betalstatus i listan

På sidan *Leverantörsfakturor* har vi lagt till en ny kolumn som visar fakturans betalstatus. Syftet är att tydliggöra i vilket läge som fakturornas ev. betalningar befinner sig i. Tidigare har den enda indikationen för betalstatusen varit om fakturan visats som öppen eller inte.

| 🗹 Visa ör | ia 🗆 Visa | stängda 🗌 Visa o | lolda i attest Sex ma | anader 🔻   |
|-----------|-----------|------------------|-----------------------|------------|
|           | ур        | Löpnr            | Fakturanr             | Fakturatyp |
|           |           | ♥                | ▽                     |            |
| • >       | Faktura   |                  |                       | Kredit     |
| • >       | Faktura   |                  |                       | Kredit     |
| • >       | Faktura   |                  |                       | Kredit     |
| • >       | Faktura   |                  |                       | Kredit     |
|           | Faktura   |                  |                       | Debet      |

Nedan följer en förklaring av de fyra olika statusarna (texterna visas även om man håller muspekaren över respektive statusboll):

- 🗧 Fakturan är ej betald
- 🔹 😑 Fakturan är delbetald
- 🗧 🗧 Fakturan är betald men ej avprickad
- 📃 Fakturan är betald

För att skapa ytterligare tydlighet har vi ändrat namn på kolumnen "Betald datum" till "Betaldatum". Anledningen till ändringen är att betaldatumet anges i kolumnen så fort det skapats en betalning för en faktura, oavsett om den finns under *Avprickning* eller *Avprickade*.

| Betaldatum |  |
|------------|--|
| åååå-mm-dd |  |

#### 5.7.3 Dialog för betalstatus

Den nya kolumnen för betalstatus på sidan *Leverantörsfakturor* har vidareutvecklats. Nu visas även en dialog med ytterligare information om man trycker på en statusboll.

Dialogen innehåller uppgifter såsom betalstatus, betalningar med dess detaljer och en översikt av olika belopp (Fakturatotal, Betalt belopp och Restbelopp). Statusen för betalningsraderna visar om en betalning är avprickad, endast ligger som betalningsunderlag eller är backad.

#### Exempel

Nedan visas ett exempel för en fullt betald faktura:

| i) | Betald  |              |           |                |                                |    |
|----|---------|--------------|-----------|----------------|--------------------------------|----|
|    | Löpnr   | Belopp       | Status    | Betaldatum     | Skapad                         |    |
|    | 883     | 1455 SEK     | Avprickad | 2019-06-17     | 2019-06-17                     |    |
|    | Faktura | atotal: 1455 | SEK Betal | t belopp: 1458 | 5 SEK <b>Restbelopp:</b> 0 SEK |    |
|    |         |              |           |                |                                |    |
|    |         |              |           |                |                                | OK |

#### Filtertext

I samband med denna utveckling har vi även lagt till texter i kolumnens filter för att användare enklare ska förstå innebörden av respektive färg.

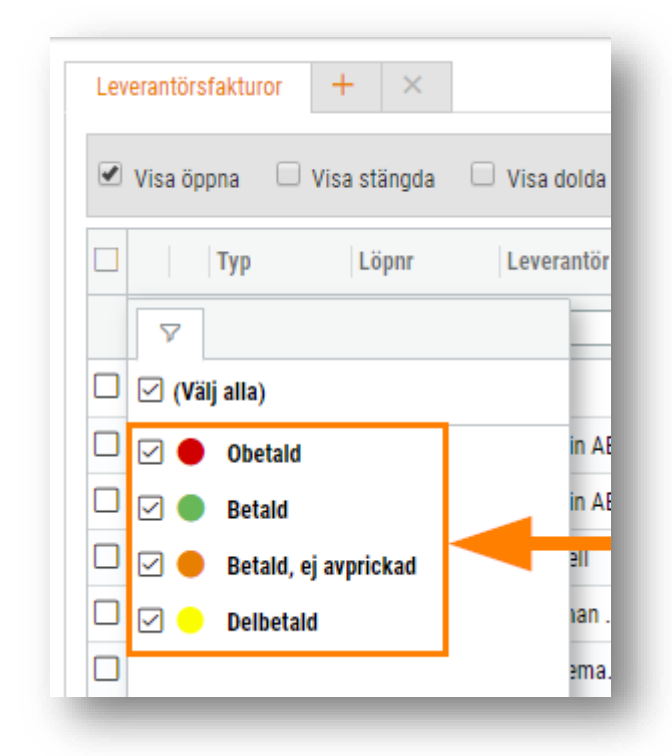

#### 5.7.4 Nyregistrerad leverantör föreslås

Vid registrering av en ny leverantör direkt på en leverantörsfaktura föreslås den numera. Tidigare gick det inte att använda den nyskapade leverantören förrän man stängt ned fakturan och öppnat upp den på nytt alternativt skapat en ny faktura.

| <ul> <li>Leverantorsfaktura</li> </ul>            |                                                    |         |   |
|---------------------------------------------------|----------------------------------------------------|---------|---|
|                                                   |                                                    |         |   |
| Förenklad inmatning                               |                                                    |         |   |
| Förenklad inmatning                               |                                                    |         |   |
| Förenklad inmatning<br>Löpnr                      | Leverantör *                                       |         |   |
| Förenklad inmatning<br>Löpnr                      | Leverantör *<br>9120 Testleverantören              |         | Ø |
| Förenklad inmatning           Löpnr           Typ | Leverantör *<br>9120 Testleverantören<br>Momstyp * | Momskod | Ø |

Soft One<sup>®</sup>

### 5.7.5 Förbättring av funktionen "Spärra mot betalning"

Den befintliga funktionen "Spärra mot betalning" har förbättrats och fått några tillägg. Funktionen används om man önskar "pausa" en leverantörsfaktura, t.ex. när man inväntar en kredit eller håller på att utreda en fakturas innehåll.

#### Nedan följer en kort instruktion om hur man använder funktionen:

- 1. Öppna den leverantörsfaktura som ska spärras.
- 2. Tryck på ikonen med ett hänglås högst upp till höger.

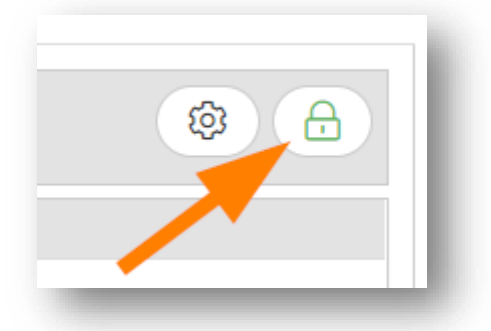

3. Nu visas nedan dialog. Det är tvingande att ange en kommentar vid spärrning, både för att användaren själv och kollegor ska kunna se orsaken.

| Spärra mot betalning                              |           | ×  |
|---------------------------------------------------|-----------|----|
| Ange orsak                                        |           |    |
| Betala inte denna faktura, vi inväntar en kredit! |           | ٦  |
|                                                   |           |    |
|                                                   |           | // |
|                                                   | Avbryt OK |    |

4. Notera att hänglåset nu har ändrat färg till röd – det innebär att fakturan är spärrad.

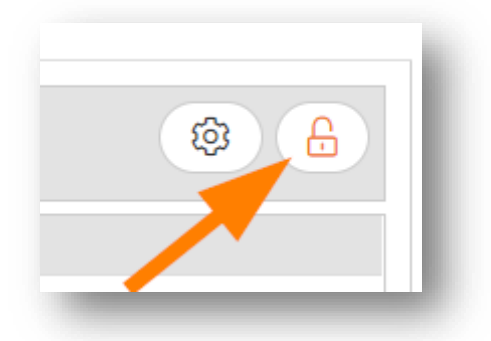

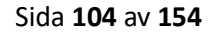

Soft One<sup>®</sup>

#### Indikering i fakturalistan:

• I fakturalistan indikeras en spärrad faktura genom att raden får en gul bakgrundsfärg och med hjälp av en hänglåsikon:

| Levera      | ntörsfakturo | r + ×          |               |            |            |               |                    |                      |                |              |                |                |                |                |   |
|-------------|--------------|----------------|---------------|------------|------------|---------------|--------------------|----------------------|----------------|--------------|----------------|----------------|----------------|----------------|---|
| 💌 Vis       | a öppna      | 🗆 Visa stängda | Tre månader 🔻 |            |            |               |                    |                      | 🕹 Ladda        | a upp bilder | 요 Hämta sca    | nnade fakturor |                | 🖨 Saldolista 🍸 | ß |
|             | Тур          | Löpnr          | Fakturanr     | Fakturatyp | Status     | Leverantörsnr | Leverantör         | Belopp ex. moms Belo | pp inkl. mo Re | estbelopp    | Fakturadat     | Förfallodatum  | Betaldatum     |                |   |
|             |              |                | 7             |            | 7          | 7             |                    | ▼                    | 7              | V            | ââââ - mm - dd | ââââ - mm - dd | ââââ - mm - dd | <u> </u>       |   |
|             | Faktura      |                | 112233-1      | Debet      | Preliminär | 1267277       | Mikaelqvist AB     | 4 000,00             | 5 000,00       | 5 000,00     | 2020-03-18     | 2020-04-17     |                | Ø              | - |
|             | Faktura      | 73226          | 235613132     | Debet      | Verifikat  | 1058080       | Bergman AB         | 800,00               | 1 000,00       | 1 000,00     | 2020-03-01     | 2020-03-31     |                | Ø              |   |
|             | Faktura      | 73227          | 4535435       | Debet      | Verifikat  | 1547264       | Elinsson AB        | 16 017,60            | 20 022,00      | 20 022,00    | 2020-03-01     | 2020-03-31     |                | Ø              | â |
| $\square$ > | Faktura      | 73220          | 5771268702    | Debet      | Verifikat  | 1651371       | Jennifersdotter AB | 597,58               | 747,00         | 747,00       | 2020-02-11     | 2020-03-18     |                | 0              |   |
|             | Faktura      | 73221          | 5771336202    | Debet      | Verifikat  | 1651371       | Jennifersdotter AB | 161,63               | 202,00         | 202,00       | 2020-02-11     | 2020-03-18     |                | 20             |   |

• Om användaren för muspekaren över hänglåset synliggörs den orsak som angavs vid spärrningen:

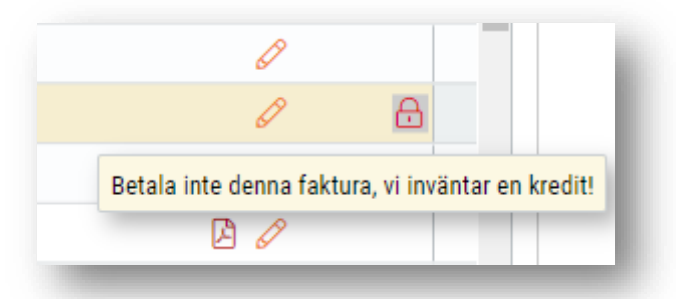

• Om användaren trycker på hänglåset visas en dialog med kommentaren. Detta är tänkt att underlätta läsning av en längre kommentar.

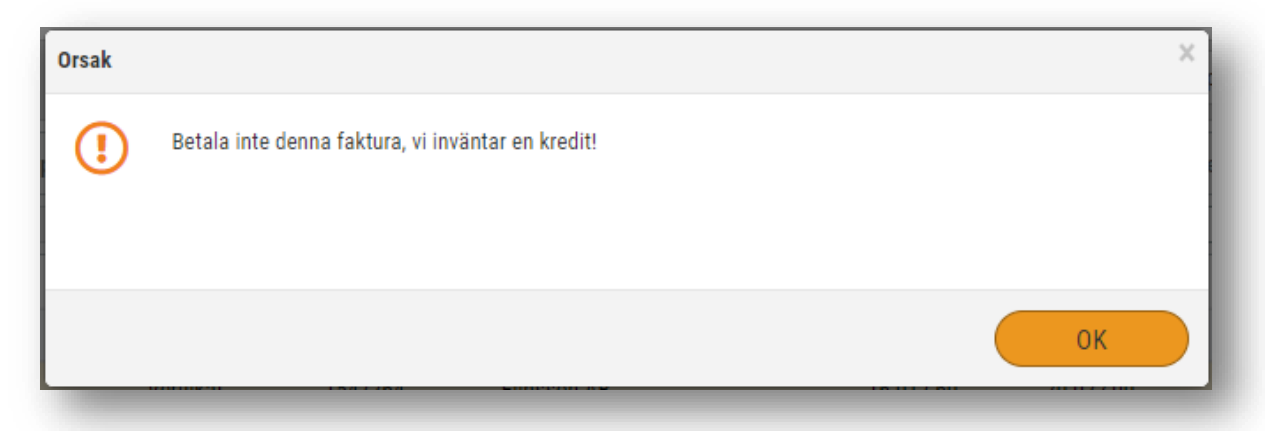

• Samma indikeringar som ovan visas på sidan Attest för att attestanter ska hållas uppdaterade om en faktura har spärrats och för att kunna läsa fakturans kommentar.

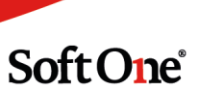

#### Ta bort en spärr:

• Det är självklart möjligt att ta bort en spärrning. Öppna fakturan, tryck på den röda hänglåsikonen och välj sedan OK i dialogen som visas.

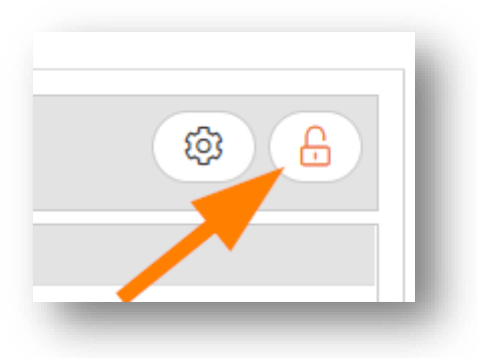

### 5.7.6 Färre alternativ under funktionsknappen på sidan Avprickning

På sidan Avprickning för Leverantörsbetalningar (Ekonomi > Leverantör > Betalningar) har vi tagit bort ett par alternativ under den orange funktionsknappen. Tanken är att göra det enklare för användaren och att det ska vara enhetligt med motsvarande sida för Kund.

Tidigare fanns det tre alternativ ("För över till verifikat", "Spara ändringar" och "Spara ändringar och för över till verifikat"), men numera finns endast nedan alternativ tillgängligt:

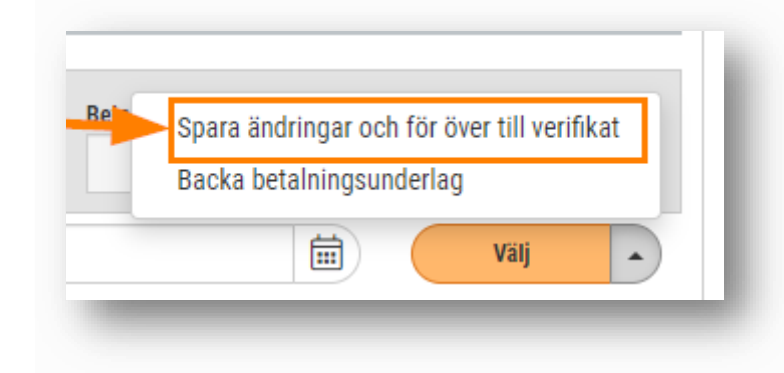

### 5.7.7 Nytt sätt att ange Order/Projekt på en lev.faktura

En förändring av hur man anger Order och Projekt på leverantörsfakturor har utförts. Tidigare angavs detta i rullgardinsmenyer, utan några som helst filtreringsmöjligheter. Nu har vi ändrat rullgardinsmenyerna till dialoger, vilket ger flera fördelar:

- Bättre prestanda
  - Nu laddas ordrarna och projekten först när man börjar söka i dialogen, istället för att laddningen sker redan när en leverantörsfaktura öppnas.

- Möjlighet att filtrera
  - Dialogen ger möjlighet att filtrera på flera olika kolumner: Ordernr, Kundnr, Kundnamn, Interntext, Projektnr och Projektnamn.
- Enhetligare
  - Det nya sättet är likadant som för koppling till projekt på en order.

#### Nedan följer en kort instruktion:

1. Tryck på förstoringsglaset för exempelvis Order.

| Leverantörsfaktura  |                       |                       |             |         |   |
|---------------------|-----------------------|-----------------------|-------------|---------|---|
| Förenklad inmatning |                       |                       |             |         |   |
| Löpnr               | Leverantör *          |                       | Fakturanr * | OCR     |   |
|                     | 6291991 Paulinaur AB  | Ø                     | 123123      |         |   |
| Тур                 | Momstyp *             | Momskod               |             |         |   |
| Debet 🔻             | Momsfri 🔻             | Ŧ                     |             |         |   |
| Fakturadatum *      | Total *               | Moms *                |             |         |   |
| 2020-03-01          | 1 000,00              | 0,00                  |             |         |   |
| Förfallodatum *     | Betalkonto (Bankgiro) |                       |             |         |   |
| 2020-03-31          | 6291991               | Spärrad mot betalning |             |         |   |
| Bokföringsdatum *   | Verifikatserie *      |                       | Ordernr     | Projekt |   |
| 2020-03-01          | Levfakturor 🔻         | Interimskonteras      |             | Q       | Q |
| Relasta projekt     |                       |                       |             |         |   |

2. Nu visas dialogen "Välj order". Gör valfri filtrering för att påbörja sökningen.

| lj order      |        |                  |                              |           |                 |
|---------------|--------|------------------|------------------------------|-----------|-----------------|
| Ordernummer 🖓 | Kundnr | Kundnamn         | Interntext                   | Projektnr | Projektnamn 🖓   |
| 58            |        |                  |                              |           | 2019            |
| 58164         | 5536   | Norasson AB      |                              | 58164     | 10000           |
| 58190         | 170    | Michelleberg AB  | periods in the second        | 58190     | A CONTRACTOR OF |
| 58370         | 5536   | Norasson AB      |                              | 58370     | 0.000000-0      |
| 58442         | 155    | Fabianberg AB    | 10.10110-0.001               | 58442     | 100000000       |
| 58556         | 3053   | Mohammeddahl AB  | 10000                        | 58556     | 100000          |
| 58561         | 1723   | Eddiesson AB     | in the second                | 58561     | A 100 000       |
| 58650         | 2016   | Alexandraberg AB | and the second second second | 58650     | 0.0000-00-      |
| 58664         | 2532   | Filippasson AB   |                              | 58664     | 1000000         |
|               | 700    | o:               |                              | 50775     |                 |

- 3. Markera en rad och tryck sedan OK. Det går även bra att ange en order genom att dubbelklicka på en rad.
- 4. Nu är ordern vald och dess projekt har angivits automatiskt, precis så som det fungerade tidigare.

| 58442 Fabianberg AB Q 58442 201909061120 Q | 58442 Fabianberg AB Q 58442 201909061120 Q | rdernr              | Projekt              |   |
|--------------------------------------------|--------------------------------------------|---------------------|----------------------|---|
|                                            |                                            | 58442 Fabianberg AB | Q 58442 201909061120 | Q |
|                                            |                                            |                     |                      | • |
|                                            |                                            |                     |                      |   |
|                                            |                                            |                     |                      |   |
|                                            |                                            |                     |                      |   |
|                                            |                                            |                     |                      |   |

#### Visa angiven Order/Projekt

Om Order/Projekt har angivits på en faktura är det möjligt att trycka på förstoringsglaset för att se den detaljerade informationen:

| Ordernummer | Kundnr       | Kundnamn      | Interntext            | Projektnr | Projektnamn  |  |
|-------------|--------------|---------------|-----------------------|-----------|--------------|--|
|             |              |               |                       |           |              |  |
| 58442       | 155          | Fabianberg AB | 040-131417 Sabine 070 | 58442     | 201909061120 |  |
|             |              |               |                       |           |              |  |
|             |              |               |                       |           |              |  |
|             |              |               |                       | Avbryt    | Ta bort OK   |  |
|             | rimakantaraa | Ordernr       | Projekt               | 00061120  |              |  |

#### Ta bort/ändra angiven Order/Projekt

Om felaktig Order/Projekt har angivits på en faktura är det möjligt att rycka på förstoringsglaset för att därefter använda knappen "Ta bort". Då är det sedan fritt fram att ange korrekt Order/Projekt eller lämna fälten blanka.

|       | Kunanr | Kundnamn      | Interntext        | Projektnr | Projektnamn  |  |
|-------|--------|---------------|-------------------|-----------|--------------|--|
|       |        |               |                   |           |              |  |
| 58442 | 155    | Fabianberg AB | 040-131417 Sabine | 070 58442 | 201909061120 |  |
|       |        |               |                   |           |              |  |
|       |        |               |                   |           |              |  |
|       |        |               |                   |           |              |  |
|       |        |               |                   |           |              |  |
|       |        |               |                   |           |              |  |
|       |        |               |                   |           |              |  |
|       |        |               |                   |           |              |  |
|       |        |               |                   |           |              |  |
|       |        |               |                   |           |              |  |
|       |        |               |                   |           |              |  |
|       |        |               |                   |           |              |  |
### 5.7.8 Kolumner för attest är dolda om behörighet saknas

Kolumnerna som avser attest på sidan Leverantörsfakturor kommer framöver vara dolda om företaget/rollen saknar behörighet för Fakturaattest.

| • | Visa öp | pna 🗆  | Visa stängda |   | /isa dolda i atte | st Alla    |   | ¥          |   |              |            |              |               |      |
|---|---------|--------|--------------|---|-------------------|------------|---|------------|---|--------------|------------|--------------|---------------|------|
|   | Тур     |        | Löpnr        | F | akturanr          | Fakturatyp |   |            |   |              | Attest     | Attestanter  | Attestgrupp   | Belo |
|   |         | 7      |              | 7 |                   |            | 7 |            | 7 |              | V          |              | <b>₽</b>      |      |
| כ | > F     | aktura | 2222         |   | 9083989           | Debet      |   | Underlag   |   | Testleverant | Obehandlad |              | Standard at   |      |
|   | > F     | aktura |              |   | 2502446269        | Debet      |   | Preliminär |   | Solar        | Ankommen   | Anders Stolt | Olof Valentin |      |
|   | > Fi    | aktura | 2241         |   | 1355353           | Debet      |   | Verifikat  |   | Bravida Sve  | Obehandlad |              | Standard at   |      |

## 5.8 Periodiseringar

### 5.8.1 Startdatum föreslås och är tvingande vid nyregistrering

Vid upplägg av nya periodiseringsmallar via sidan *Periodkonteringar* är numera fältet "Startdatum" obligatoriskt att ange för att kunna spara. Startdatumet kommer även föreslås utifrån aktuell månad och angivet datum i fältet "Dag i perioden".

| odkonteringsmall |                |      |                        |   |
|------------------|----------------|------|------------------------|---|
| Namn *           | Startdatum *   |      | Triggertyp             |   |
|                  | 2020-01-28     | iii) | Mall vid registrering  | * |
| Beskrivning      | Slutdatum      |      | Verifikatserie         |   |
|                  |                | Ē    | Periodkontering        | * |
| Sortering        | Dag i perioden |      | Antal gånger (förslag) |   |
| 0                |                | 28   |                        | 1 |
| Beräkningstyp *  |                |      |                        |   |
| Procent          |                |      |                        |   |

#### 5.8.2 Ny benämning

Tidigare när man skapade en periodisering från en leverantörsfaktura fick mallen och verifikatet ett långt namn bestående av "Leverantörsfaktura" följt av fakturanumret. Nu har detta ändrats till "Lev.fakt." följt av löpnumret.

När periodiseringsdialogen öppnas innehåller namnet texten [Löpnr] till dess att leverantörsfakturan har sparats och faktiskt fått ett löpnummer. Det är väldigt viktigt att [Löpnr] inte tas bort då detta används som en platshållare och ersätts med löpnumret.

| eriodiseringskonto upptäckt               |                 |  |  |  |  |  |  |  |  |
|-------------------------------------------|-----------------|--|--|--|--|--|--|--|--|
| Välj periodkonteringen som ska användas   | eller skapa ny. |  |  |  |  |  |  |  |  |
| Periodkonteringsmall                      |                 |  |  |  |  |  |  |  |  |
| Ny mall                                   | Ny mall         |  |  |  |  |  |  |  |  |
| Namn                                      |                 |  |  |  |  |  |  |  |  |
| Lev.fakt. [Löpnr], 13 Testleverantören AB |                 |  |  |  |  |  |  |  |  |
| Startdatum                                | Slutdatum       |  |  |  |  |  |  |  |  |

#### 5.8.3 Indikation på lev.fakturor

Tidigare har användare saknat lättillgänglig information om att en leverantörsfaktura är kopplad till en periodisering. Nu finns det en ny knapp högst upp i toolbaren på en leverantörsfaktura. Knappens ikon föreställer en kalender och visas endast om man har skapat en periodisering för fakturan i fråga.

1. Nedan visas ett exempel på hur det ser ut:

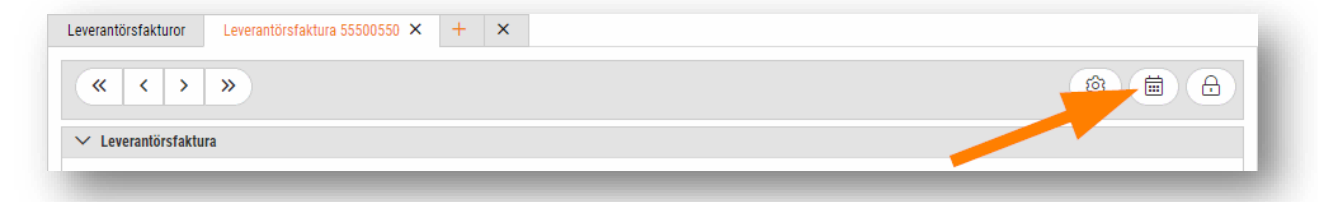

2. Om man trycker på knappen öppnas periodkonteringsmallen i en ny flik. Här visas de inställningar som gjorts och vilka värden och konton som periodiseringen utgår från. Observera dock att periodiseringen skapas upp så fort man har tryckt OK i periodiseringsdialogen. Detta innebär att ev. ändringar av mallen endast slår igenom om den används på nytt, dvs. inte för befintliga periodiseringar.

| Leverantorstakturor | Leverantörsfaktura 55500550 × Period | lkonteringsmall Lev.fakt. 2167, 13 Testleverantör | en AB 🗙 |
|---------------------|--------------------------------------|---------------------------------------------------|---------|
| Periodkonteringsm   | all                                  |                                                   |         |
|                     |                                      | Startdatum *                                      |         |
| Namn *              |                                      | otartaatam                                        |         |

### 5.8.4 Tillägg i listan och redigeringsläget

På sidan Periodkonteringar har vi lagt till utökad information för att användare enkelt ska kunna följa upp vad som återstår att periodisera, när den senaste periodiseringen utfördes etc. Informationen visas endast om mallen avser triggertypen "Mall vid registrering" och är främst användbar för de användare som skapar nya periodkonteringar för varje leverantörsfaktura m.m. Om en mall återanvänds kan informationen om exempelvis antal utförda gånger och saldo riskera att bli missvisande.

Här är ett exempel på den information som numera visas i redigeringsläget av en mall:

| loukonteringsman                       |                            |                |                             |                        |   |
|----------------------------------------|----------------------------|----------------|-----------------------------|------------------------|---|
| Namn *                                 |                            | Startdatum *   |                             | Triggertyp             |   |
| Leverantörsfaktura 030603, 6 Moel      |                            |                | <b></b>                     | Mall vid registrering  | * |
| Beskrivning                            |                            | Slutdatum      |                             | Verifikatserie         |   |
|                                        |                            |                | <b></b>                     | Bokslut                | * |
| Sortering                              |                            | Dag i perioden |                             | Antal gånger (förslag) |   |
|                                        | 0                          |                | 30                          |                        | 4 |
| Beräkningstyp *                        |                            |                |                             |                        |   |
| Procent                                | •                          |                |                             |                        |   |
| nvänd i                                |                            |                |                             |                        |   |
| Verifikatregistrering                  |                            | Kundfaktura    |                             |                        |   |
| <ul> <li>Leverantörsfaktura</li> </ul> |                            | Import         |                             |                        |   |
| Antol nimera Antola                    | Antal gånger - utfört<br>3 |                | Senast utförd<br>2019-09-30 |                        |   |
| 4                                      | -                          |                |                             |                        |   |
| 4<br>Totalbeloon                       | Saldo                      |                | Periodbelopp                |                        |   |

Här är ett exempel på de kolumner som har lagts till i listan:

| Pe | eriodkonteringar + ×     |            |            |                             |               |             |              |        |                       |                       |               |
|----|--------------------------|------------|------------|-----------------------------|---------------|-------------|--------------|--------|-----------------------|-----------------------|---------------|
|    | Visa öppna 🗌 Visa stängo | la         |            |                             |               |             |              |        |                       |                       |               |
| U  | Namn 🗸                   | Startdatum | Slutdatum  | Triggertyp 🖓                | Beräkningstyp | Totalbelopp | Periodbelopp | Saldo  | Antal gånger - totalt | Antal gånger - utfört | Senast utförd |
|    | Leverantörsfaktura       | åååå-mm-dd | åååå-mm-dd | (1) Mall vid registrering 🗸 | 5             | 7           |              | ♥      |                       |                       | aāāā-mm-dd    |
|    | Leverantörsfaktura       | 2018-02-28 |            | Mall vid registrering       | Procent       | 0           | 0            | 0      | 0                     | 0                     | j.            |
|    | Leverantörsfaktura 11, 1 |            |            | Mall vid registrering       | Procent       | 1 600       | 533,33       | 533,33 | 3                     | 1                     | 2018-04-30    |
|    | Leverantörsfaktura 888,  |            |            | Mall vid registrering       | Procent       | 1 600       | 533,33       | 0      | 3                     | 0                     | i i           |
|    | Leverantörsfaktura 3333  |            |            | Mall vid registrering       | Procent       | 1 600       | 533,33       | 0      | 3                     | 0                     | 1             |
|    | Leverantörsfaktura 3333  |            |            | Mall vid registrering       | Procent       | 200         | 66,67        | 0      | 3                     | 0                     | 1             |
|    | Leverantörsfaktura 1231  |            |            | Mall vid registrering       | Procent       | 1 600       | 533,33       | 0      | 3                     | 0                     | i             |
|    | Leverantörsfaktura unde  |            |            | Mall vid registrering       | Totalbelopp   | 800         | 266,67       | 266,67 | 6                     | 1                     | 2018-11-30    |
|    | Leverantörsfaktura 2000  |            |            | Mall vid registrering       | Procent       | 0           | 0            | 0      | 0                     | <i>i</i> 0            | 1             |
|    | Leverantörsfaktura 2000  |            |            | Mall vid registrering       | Procent       | 0           | 0            | 0      | 0                     | <i>i</i> 0            | 1             |
|    | Leverantörsfaktura 5694  |            |            | Mall vid registrering       | Procent       | 4 000       | 2 000        | 2 000  | 2                     | . 1                   | 2019-06-30    |
|    | Leverantörsfaktura 0306  |            |            | Mall vid registrering       | Procent       | 13 000      | 3 250        | 9 750  | 4                     | , 3                   | 2019-09-30    |
|    | Leverantörsfaktura 9988  |            |            | Mall vid registrering       | Procent       | 1 600       | 533,33       | 0      | 3                     | , a                   | 1             |
|    | Leverantörsfaktura 5564  |            |            | Mall vid registrering       | Procent       | 10 666,67   | 5 333,33     | 0      | 2                     | . 0                   | 1             |

Soft One<sup>®</sup>

#### 5.8.5 Ny flik för Periodkonteringar

På sidan *Periodiseringar* har vi lagt till en ny flik för Periodkonteringar. Detta har tidigare varit ett eget menyalternativ, men har ofta glömts bort då det varit placerat under Ekonomimodulens inställningar. Det gamla menyalternativet har tagits bort och ersatts med den nya fliken som gör att allt är samlat på ett och samma ställe. Nu kommer det vara smidigt att växla mellan olika typer av uppgifter: att periodisera, göra ev. justeringar och sköta uppföljning.

| ≡ (                |                                                |
|--------------------|------------------------------------------------|
| Ekonomi            |                                                |
| Favoriter          | Periodiseringar Periodkonteringar + ×          |
| Paneler            | < Mars 2020 >                                  |
| Redovisning        | □ Nummer Namn ▽ Datum Källa typ                |
| Budget             | ↓ Lev. åååå-mm-dd ♡                            |
| Försäljningsbudget | □ > 3 🖉 Lev.fakt. 2130, 17 2020-03-31 Lev.fak  |
| Periodiseringar    | □ > 4 2 Lev.fakt. 2131, 7 S 2020-03-31 Lev.fak |
| Verifikat          | □ > 7 🖉 Lev.fakt. 2145, 10 2020-03-31 Lev.fak  |
| Arsskifte          | □ > 8 🖉 Lev.fakt. 2146, 10 2020-03-31 Lev.fak  |
| Koncernredovisning | □ > 9 🖉 Lev.fakt. 2012, 21 2020-03-29 Lev.fak  |
| Analys             | □ > 10 🖉 Lev.fakt. 2181, 13 2020-03-29 Lev.fak |
| Konteringsnivåer   |                                                |
| Register           |                                                |

I och med förändringen är det numera även möjligt att öppna en periodkontering direkt från fliken *Periodiseringar*. Tryck på pennan eller dubbelklicka på en rad för att öppna vald periodkontering. Nedan visas ett exempel hur periodkonteringen öppnas i en ny flik:

| Triggertyp             |  |  |
|------------------------|--|--|
|                        |  |  |
| Mall vid registrering  |  |  |
| Verifikatserie         |  |  |
| Periodkontering        |  |  |
| Antal gånger (förslag) |  |  |
| 3                      |  |  |
|                        |  |  |

## 5.9 Rapporter

#### 5.9.1 Saldolista för kundreskontra med framtida betalningar

Sedan ett tag tillbaka har vi haft en rapport benämnd "Saldolista lev. med betalningar efter t.o.m.-datum". Nu har vi även tagit fram en motsvarande saldolista för kundreskontran. Rapporten skiljer sig från den vanliga saldolistan då den även visar framtida betalningar, dvs. betalningar vars betaldatum är efter angivet datumintervall.

| Lundin A      | D          |                          |             |                     |        |                      | Tid:       | 2019-11-13 16:30:51 |
|---------------|------------|--------------------------|-------------|---------------------|--------|----------------------|------------|---------------------|
|               | ND .       |                          |             |                     |        |                      | Användare: | 1                   |
| 5567875058    |            |                          |             | <b>F</b> ile sector |        |                      |            |                     |
| Sorteringsord | ining      | Datum                    |             | Ej betalda          |        |                      |            |                     |
| Redovisninge  | en avser   | Fakturadatum             |             |                     |        |                      |            |                     |
| Fakturainten  | /all:      | 196-196                  |             |                     |        |                      |            |                     |
| Datuminterv   | all:       | -2019-11-30              |             |                     |        |                      |            |                     |
| Löpnr         | Fakt.datum | Förf.datum               | Kundfaktura |                     |        | Fakturabelopp        | Bet.belopp | Sald                |
| 196           | 2019-11-01 | 2019-12-01<br>2019-12-01 | 196<br>Bank | Emmysdotter AB      |        | 5 000,00<br>5 000,00 | 5 000,00   | 5 000,0<br>5 000,0  |
|               |            |                          |             |                     | Summa  | 5 000,00             |            | 5 000,0             |
|               |            |                          |             |                     | Totalt | 5 000,00             |            | 5 000,0             |
| Fakturor      | 1          |                          | 5 000,00    |                     |        |                      |            |                     |
| Betalningar   | 0          |                          |             |                     |        |                      |            |                     |
| Matchade      | 0          |                          |             |                     |        |                      |            |                     |
| Obstalda      | 1          |                          | 5 000 00    |                     |        |                      |            |                     |

För att få tillgång till den nya rapporten behöver man lägga upp systemrapporten "Saldolista kund med betalningar efter t.o.m.-datum".

| Rap                                     | portmall                                          |   |
|-----------------------------------------|---------------------------------------------------|---|
| 100000000000000000000000000000000000000 |                                                   |   |
| Egna                                    | · · · · · · · · · · · · · · · · · · ·             |   |
|                                         | Saldolista kund med betalningar efter t.o.m-datum | • |

Soft One<sup>®</sup>

#### 5.9.2 Saldolista för periodiseringar

Ett nytillskott bland ekonomi-rapporterna är en saldolista som avser periodkonteringar. Rapporten ger en sammanställning av företagets periodiseringar i GO och kan t.ex. vara användbar för att stämma av vad som redan har utförts samt vad som återstår att periodisera. I nästa steg kommer en prognosrapport utvecklas.

| arinh               | org AP           |          |             |                  |                  | Tid:            |        | 2019-11- | 13 17:08:30 |
|---------------------|------------------|----------|-------------|------------------|------------------|-----------------|--------|----------|-------------|
| 6607-95<br>ntointer | rvall: 1790-1790 |          |             |                  |                  | Använ           | dare:  |          | sys         |
| Conto               | Periodkontering  | Motkonto | Tot. Belopp | Belopp<br>Period | Senast<br>utförd | Start-<br>datum | Utfört | Kvar     | Salo        |
| 5550                |                  | 1790     | 32 895,00   | 2 193,00         | 2019-12          | 2018-02-28      | 14     | 1        | 2 193,      |
| 620                 |                  | 1790     | 15 600.00   | 1 040.00         | 2019-12          | 2018-01-31      | 13     | 2        | 2 080.      |
| 991                 |                  | 4700     |             | 4 500 00         |                  |                 |        | _        |             |
| 991                 |                  | 1790     | 22 500,00   | 1 500,00         | 2019-12          | 2014-05-31      | 13     | 2        | 3 000,      |
| 001                 |                  | 1790     | 30 600,00   | 2 040,00         | 2019-12          | 2010-06-30      | 13     | 2        | 4 080,      |
| 991                 |                  | 1790     | 210 120,00  | 14 008,00        | 2019-12          | 2012-09-30      | 13     | 2        | 28 016,0    |
| 991                 |                  | 1790     | 143 055,00  | 9 537,00         | 2019-12          | 2012-10-31      | 13     | 2        | 19 074,     |

#### Exempel

#### Kontourval

I rapporturvalet kan du ange några olika alternativ för vilka triggerkonton som rapporten ska utgå från:

- Ange ett specifikt periodiseringskonto
- Ange ett kontointervall för flera periodiseringskonton
- Lämna kontointervallet blankt för att skriva ut rapporten för samtliga periodiseringskonton

#### Kolumnbeskrivning

- Konto: Det konto som har periodiserats
- Periodkontering: Periodkonteringens nummer och namn
- Motkonto: Det konto som har använts som motkonto
- Totalbelopp: Källans totala belopp
- Periodbelopp: Det belopp som periodiseras varje månad
- Senast utförd: Senaste datumet som periodisering utfördes
- Startdatum: Datum för första periodiseringen
- Utfört: Antal gånger (dvs. månader) som periodiseringen har utförts
- Kvar: Antal periodiseringar som återstår att utföra
- Saldo: Återstående belopp att periodisera

Sida 114 av 154

### 5.9.3 Anpassning av huvudbok vid export till Excel

Efter önskemål har vi anpassat rapporten "Huvudbok 2dim" vid export till Excel. Numera visas rubriker för respektive kolumn och summeringarna har placerats i rätt kolumn.

| Konto/Datum |                    | Serie | Vernr | Kostnadsst | Projekt | Text                                  | Debet      | Kredit     | Saldo      |
|-------------|--------------------|-------|-------|------------|---------|---------------------------------------|------------|------------|------------|
| 1930        | Checkräkningskonto |       |       |            |         |                                       |            |            |            |
|             | -                  |       |       |            |         | Ingående balans                       |            |            | 67 625,63  |
| 2019-01-01  |                    | 5     | 5002  |            |         | Bet. 71, fakt. 8888-1, Leverantören   |            | 500,00     | 67 125,63  |
| 2019-02-04  |                    | 4     | 4001  |            |         | Bet. 34                               | 1 000,00   |            | 68 125,63  |
| 2019-03-01  |                    | 5     | 5000  |            |         | Bet. 71, fakt. 8888-1, Leverantören   | 2 500,00   |            | 70 625,63  |
| 2019-03-19  |                    | 4     | 4000  |            |         | Bet. 32                               | 300,00     |            | 70 925,63  |
| 2019-04-01  |                    | 4     | 4002  |            |         | Bet. 35, fakt. 10                     | 200,00     |            | 71 125,63  |
| 2019-04-02  |                    | 5     | 5001  |            |         | Bet. 71, fakt. 8888-1, Leverantören   | 500,00     |            | 71 625,63  |
| 2019-05-30  |                    | 5     | 5005  | Avd1       |         | Bet. 81, fakt. 040902, Baseline       |            | 10 000,00  | 61 625,63  |
| 2019-05-31  |                    | 5     | 5003  |            |         | Bet. 80, fakt. 9999                   |            | 78 000,00  | -16 374,37 |
| 2019-05-31  |                    | 5     | 5010  | Avd1       |         | Bet. 86, fakt. 12121212, TobiasLev    |            | 1 220,00   | -17 594,37 |
| 2019-06-01  |                    | 1     | 1003  | Avd1       |         | test mall från reg                    |            | 8 888,00   | -26 482,37 |
| 2019-06-01  |                    | 1     | 1004  | Avd1       |         | test 1702                             |            | 5 000,00   | -31 482,37 |
| 2019-06-06  |                    | 5     | 5004  |            |         | Bet. 79, fakt. 123456789              |            | 1 000,00   | -32 482,37 |
| 2019-06-13  |                    | 4     | 4003  |            |         | Bet. 36, fakt. 175, Tobias            | 4 578,00   |            | -27 904,37 |
| 2019-06-20  |                    | 5     | 5007  |            |         | Bet. 2, 3, 16, 69                     |            | 1 000,00   | -28 904,37 |
| 2019-06-20  |                    | 5     | 5008  |            |         | Bet. 54, International OY             |            | 1 000,00   | -29 904,37 |
| 2019-06-20  |                    | 5     | 5008  |            |         | Bet. 55, Leverantören                 |            | 750,00     | -30 654,37 |
| 2019-06-20  |                    | 5     | 5008  |            |         | Bet. 10, Leverantören                 |            | 500,00     | -31 154,37 |
| 2019-06-20  |                    | 5     | 5008  |            |         | Bet. 46, Malekokosnult AB             |            | 500,00     | -31 654,37 |
| 2019-06-20  |                    | 5     | 5008  |            |         | Bet. 56, Leverantören                 |            | 10 000,00  | -41 654,37 |
| 2019-06-30  |                    | 5     | 5009  | Avd1       |         | Bet. 88, fakt. 3271B, Leverantören    |            | 2 020,00   | -43 674,37 |
| 2019-07-01  |                    | 5     | 5006  |            |         | Bet. 82, fakt. 12312321               |            | 200,00     | -43 874,37 |
| 2019-07-05  |                    | 1     | 1001  |            |         | Test1                                 |            | 500,00     | -44 374,37 |
| 2019-07-31  |                    | 4     | 4004  |            |         | Bet. 39, Kunden AB                    |            | 584,00     | -44 958,37 |
| 2019-07-31  |                    | 4     | 4004  |            |         | Bet. 37, Kunden AB                    | 81,00      |            | -44 877,37 |
| 2019-07-31  |                    | 4     | 4004  |            |         | Bet. 38, Kunden AB                    | 584,00     |            | -44 293,37 |
| 2019-08-19  |                    | 4     | 4008  |            |         | Bet. 45, Elfirman AB                  | 61 709,00  |            | 17 415,63  |
| 2019-08-20  |                    | 4     | 4009  |            |         | Bet. 46, Kunden123                    | 9 877,00   |            | 27 292,63  |
| 2019-08-23  |                    | 4     | 4005  |            |         | Bet. 40, fakt. 173, MARJATTA PALOMÄKI | 2 000,00   |            | 29 292,63  |
| 2019-08-23  |                    | 4     | 4006  |            |         | Bet. 41, fakt. 173, MARJATTA PALOMÄKI | 38,00      |            | 29 330,63  |
| 2019-08-23  |                    | 4     | 4007  |            |         | Bet. 44, Lena                         | 4 500,00   |            | 33 830,63  |
| 2019-08-23  |                    | 4     | 4007  |            |         | Bet. 42, Kunden123                    | 176,00     |            | 34 006,63  |
| 2019-08-23  |                    | 4     | 4007  |            |         | Bet. 43, Test23                       | 663,00     |            | 34 669,63  |
| 2019-08-23  |                    | 4     | 4010  |            |         | Bet. 47, Kunden123                    | 21 590,00  |            | 56 259,63  |
| 2019-08-27  |                    | 4     | 4011  |            |         | Bet. 48, fakt. 192, Lena              | 4 413,00   |            | 60 672,63  |
| 2019-12-13  |                    | 2     | 2040  | Avd1       |         | Test1                                 |            | 500,00     | 60 172,63  |
| 2019-12-13  |                    | 2     | 2041  | Avd1       |         | Test2                                 |            | 200,00     | 59 972,63  |
| 2019-12-13  |                    | 2     | 2042  | Avd1       |         | Test3                                 |            | 5 000,00   | 54 972,63  |
|             |                    |       |       |            |         | Totalt period                         | 114 709,00 | 127 362,00 | -12 653,00 |
|             |                    |       |       |            |         | Utgående saldo                        |            |            | 54 972,63  |
|             |                    |       |       |            |         | Totalt                                |            |            | 54 972,63  |

#### 5.9.4 Resultatrapport i form av matris

Nu finns en ny rapport benämnd "Resultatrapport matris kostnadsställe" tillgänglig att lägga upp i GO. Rapporten ger en snabb överblick av resultatet baserat på kostnadsställe.

#### Rapporturval

Vid utskrift måste konteringsdimensionen "Kostnadsställe" anges i rapporturvalet. I dagsläget är rapporten endast utvecklad för den första dimensionen.

| Redovisningsår    | 20190101 - 20191231 | ▼ 20190101 - 20191231 | • |
|-------------------|---------------------|-----------------------|---|
| Period            |                     | •                     | • |
| Konteringsdimen   | Kostnadsställe      | · ·                   |   |
| Saknar kontering  | sdimension          |                       |   |
| Inkludera årsskif | te verifikat 🖌      |                       |   |
|                   |                     |                       |   |

#### Exempel

Nedan visas ett exempel på hur rapporten kan se ut.

| [Kontonamn saknas]<br>Saknar kostnadsställe<br>BAGERI<br>0 MEJERI | 1. Intäkter<br>0,00<br>-188 186,19 | 2. Varukostnad<br>0,00<br>89 100,72 | 3. TB 1<br>0,00 | 4. Kostnader övrigt | 5. Nettovins   |
|-------------------------------------------------------------------|------------------------------------|-------------------------------------|-----------------|---------------------|----------------|
| [Kontonamn säknäs]<br>Saknar kostnadsställe<br>BAGERI<br>0 MEJERI | 0,00<br>-188 186,19                | 0,00<br>89 100,72                   | 0,00            | -2 /01 00           |                |
| Saknar kostnadsställe<br>BAGERI<br>0 MEJERI                       | -188 186,19                        | 89 100,72                           |                 | -3 401,02           | -3 481,02      |
| BAGERI<br>0 MEJERI                                                | 1 154 610 22                       |                                     | -99 085,47      | -10 595 786,73      | -10 694 872,20 |
| 0 MEJERI                                                          | 1 1 34 0 19,32                     | -338 226,41                         | 816 392,91      | 0,00                | 816 392,91     |
|                                                                   | 4 437 521,11                       | -3 793 761,37                       | 643 759,74      | 0,00                | 643 759,74     |
| 1 DJUPFRYST                                                       | 2 560 788,06                       | -2 272 562,66                       | 288 225,40      | 0,00                | 288 225,40     |
| 2 DRYCKER                                                         | 1 235 574,72                       | -1 068 388,54                       | 167 186,18      | 0,00                | 167 186,18     |
| 3 TOMGLAS                                                         | 192 753,10                         | -141 239,01                         | 51 514,09       | 0,00                | 51 514,09      |
| 4 FRUKT & GRÖNT                                                   | 4 518 293,29                       | -2 920 283,71                       | 1 598 009,58    | 0,00                | 1 598 009,58   |
| 5 BRÖD                                                            | 1 444 744,61                       | -1 224 475,46                       | 220 269,15      | 0,00                | 220 269,15     |
| 6 BARN                                                            | 357 687,69                         | -383 024,41                         | -25 336,72      | 0,00                | -25 336,72     |
| 7 KOLONIAL FOOD                                                   | 4 011 786,88                       | -3 114 306,85                       | 897 480,03      | 0,00                | 897 480,03     |
| 8 KOLONIAL NON FOOD                                               | 1 253 639,57                       | -922 615,25                         | 331 024,32      | 0,00                | 331 024,32     |
| 9 GODIS & SNACKS                                                  | 1 663 338,31                       | -1 019 570,27                       | 643 768,04      | 0,00                | 643 768,04     |
| KÖKET                                                             | 1 437 728,66                       | -728 446,34                         | 709 282,32      | 0,00                | 709 282,32     |
| 0 HÄLSA & SKÖNHET                                                 | 1 101 861,37                       | -901 637,52                         | 200 223,85      | 0,00                | 200 223,85     |
| 2 TIDNINGAR                                                       | 400 235,65                         | -378 427,29                         | 21 808,36       | 0,00                | 21 808,36      |
| 3 SPECIAL                                                         | 1 367 907,78                       | -1 028 344,66                       | 339 563,12      | 0,00                | 339 563,12     |
| 4 KASSA/TOBAK/RECEPTFRIT                                          | 1 319 272,03                       | -708 580,31                         | 610 691,72      | 0,00                | 610 691,72     |
| 5 BLOMMOR                                                         | 504 394,84                         | -391 386,32                         | 113 008,52      | 0,00                | 113 008,52     |
| 6 MATKASSEN                                                       | 143 790,31                         | -106 481,92                         | 37 308,39       | 0,00                | 37 308,39      |
| RESTAURANG/CAFE                                                   | 549 268,97                         | -69 978,31                          | 479 290,66      | 0,00                | 479 290,66     |
| CHARKUTERIET                                                      | 115 041,94                         | -78 434,32                          | 36 607,62       | 0,00                | 36 607,62      |
| котт                                                              | 2 679 612,40                       | -2 217 783,35                       | 461 829,05      | 0,00                | 461 829,05     |
| OSTERIAN/DELI                                                     | 723 913,36                         | -496 413,05                         | 227 500,31      | 0,00                | 227 500,31     |
| FÄRSK FISK                                                        | 990 942,82                         | -915 270,10                         | 75 672,72       | 0,00                | 75 672,72      |
| 0 [Kontonamn saknas]                                              | 0,00                               | 0,00                                | 0,00            | -456,26             | -456,26        |
| CHARK PACKAD                                                      | 2 360 381,98                       | -1 796 135,73                       | 564 246,25      | 0,00                | 564 246,25     |
| OST PACKAD                                                        | 1 726 984,90                       | -1 361 818,21                       | 365 166,69      | -480,00             | 364 686,69     |

### 5.9.5 Fakturajournal leverantör med kontering

Nu finns det en ny systemrapport benämnd "Fakturajournal leverantör kontering" tillgänglig att lägga upp i GO via *Ekonomi > Rapporter > Rapporter*. Rapporten är en vanlig fakturajournal för leverantörsreskontran, med tillägg av fakturornas kontering. Rapporten kan skrivas ut i både PDF och Excel.

| Rasmusu                                          | - AD                                         |                                    |                      |          |              | Tide       | 2020-02-04 10:22:20 |
|--------------------------------------------------|----------------------------------------------|------------------------------------|----------------------|----------|--------------|------------|---------------------|
|                                                  | r Ab                                         |                                    |                      |          |              | Användare: | 2020-03-04 10:32:20 |
| 556607-9561                                      |                                              |                                    |                      |          |              |            | -1-                 |
| Datuminterval<br>Redovisningen<br>Sorteringsordr | i: 2020-02-17<br>avser Ejbetal<br>iing Datum | -2020-02-29<br>da och delbetalda   | Datum avs            | eende på | Fakturadatum |            |                     |
| löpnr                                            | Lev.faktura                                  | Fakt.datum                         | Leverantör           |          | Exkl.moms    | Moms       | Fakturabelop        |
| 424 002                                          | 231234124                                    | 2020-02-17                         | Test Fredrik         |          | 800,00       | 200,00     | 1 000,0             |
| Konto                                            | Kontonamn                                    |                                    | Kst                  | Kat      | Pass         | Debet      | Kred                |
| 2443                                             | Lev.skuld bokfmä                             | .redovisn                          |                      |          |              |            | 1 000,0             |
| 2640                                             | Ingående moms                                |                                    |                      |          |              | 200,00     |                     |
| 6500                                             | Övriga ext tjänste                           | r (grp.                            |                      |          |              | 800,00     |                     |
|                                                  |                                              |                                    |                      |          |              | 1 000.00   | 1 000.0             |
| 424 006                                          | 23124123                                     | 2020-02-17                         | Gunnarsson A         |          | 1 000 00     |            | 1 000 0             |
| N                                                | K                                            | 2020 02 27                         |                      | K-t      | 2000,00      | Debet      | 2000,0              |
| CONTO                                            | Kontonamn                                    | deview                             | KST                  | Kat      | Pass         | Debet      | Kred                |
| 2445                                             | Lev.skuld boktma                             | .redovisn<br>Desvänd skattskuldisk |                      |          |              |            | 1000,0              |
| 2617                                             | lng moms utbyr k                             | oliniyanu skattskyluign<br>okol    | e                    |          |              | 250.00     | 250,0               |
| 4421                                             | Inkön omvänd me                              |                                    |                      |          |              | 1 000 00   |                     |
|                                                  |                                              |                                    |                      |          |              | 1 250,00   | 1 250,0             |
| 424 007                                          | 23523452                                     | 2020-02-17                         | Gunnarsson Al        | 3        | 10 000,00    |            | 10 000,0            |
| Konto                                            | Kontonamn                                    |                                    | Kst                  | Kat      | Pass         | Debet      | Kred                |
| 2443                                             | Lev.skuld bokfmä                             | .redovisn                          |                      |          |              |            | 10 000,0            |
| 5410                                             | Förbrukningsinve                             | ntarier                            | 10                   |          |              | 10 000,00  |                     |
|                                                  |                                              |                                    |                      |          |              | 10 000.00  | 10 000.0            |
| Cotalt                                           | Datum:2020-02-1                              | 7                                  |                      |          | 11 800 00    | 200.00     | 12 000 0            |
|                                                  | Dutumi2020-02-3                              |                                    |                      |          | 11,000,000   | 200100     | 12,000.0            |
|                                                  | Konto                                        | Kontonamn                          |                      |          |              | Debet      | Kredi               |
|                                                  | 2443                                         | Lev.skuld bokf                     | mä.redovisn          |          |              |            | 12 000,00           |
|                                                  | 2617                                         | Utgående mon                       | ns Omvänd skattskyld | dighet   |              |            | 250,00              |
|                                                  | 2640                                         | Ingående mor                       | 15                   |          |              | 200,00     |                     |
|                                                  | 2647                                         | ing,moms uthy                      | r.lokal              |          |              | 250,00     |                     |
|                                                  | 4421                                         | Inköp omvänd                       | moms                 |          |              | 1 000,00   |                     |
|                                                  | 5410                                         | Förbrukningsin                     | ventarier            |          |              | 10 000,00  |                     |
|                                                  | 6500                                         | Övriga ext tjän                    | ster (grp.           |          |              | 800,00     |                     |
|                                                  |                                              |                                    |                      |          |              | 12 252 22  | 10.050.00           |

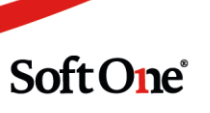

### 5.9.6 Tillägg av valuta på ekonomirapporter

Nu finns det en ny systemrapport benämnd "Fakturajournal leverantör kontering" tillgänglig att

Under den gångna utvecklingsperioden har vi lagt till uppgifter kring valuta på ett par ekonomirapporter. Anledningen är att kunder som hanterar valuta i sin verksamhet enkelt ska kunna stämma av reskontrorna för kund och leverantör. Med tilläggen kommer det bli enklare att jämföra belopp mellan SEK och andra valutor. Nedan ser ni vad som lagts till för respektive rapport.

- Saldolista kund/leverantör
  - Obetalt belopp i SEK för respektive valuta
- Fakturajournal kund/leverantör
  - Valutabeloppet samt SEK-beloppet på de sidor som specificerar fakturor
  - Transaktionsvalutan per konteringsrad på de sidor som specificerar fakturornas konteringar
  - o Ovanstående visas även i summeringen i slutet av varje rapport
- Betalningsjournal kund/leverantör
  - Valutabeloppet samt SEK-beloppet på de sidor som specificerar fakturor
  - Transaktionsvalutan per konteringsrad på de sidor som specificerar fakturornas konteringar
  - o Ovanstående visas även i summeringen i slutet av varje rapport

#### 5.9.7 Spårning till leverantörs- och kundfakturor i Drillbara rapporter

Tidigare har det endast funnits spårning till verifikat när man drillar ned till kontonivå på sidan *Drillbara rapporter*. Nu är det även möjligt att öppna fakturan som rör en transaktion, både leverantörs- och kundfakturor.

Tryck på pappersikonen för att öppna en ny flik med fakturan. Observera att ikonen endast visas om det är ett 1:1-förhållande, dvs. om det är ett separat verifikat för en faktura.

| apport                           | Budget                                                   |                                |                |            |             |            |           |        |
|----------------------------------|----------------------------------------------------------|--------------------------------|----------------|------------|-------------|------------|-----------|--------|
| Resultatrapport                  | ¥                                                        | Ŧ                              |                |            |             |            |           |        |
| tedovisningsår från              | Redovisningsår till                                      |                                |                |            |             |            |           |        |
| 20180701 - 20191231              | ▼ 20180701 - 20191231                                    | ٣                              |                |            |             |            |           |        |
| Period                           | Period                                                   |                                |                |            |             |            |           |        |
| 201901                           | v 201912                                                 | •                              | Skapa rapport  |            |             |            |           |        |
| ✓ Intäkter                       |                                                          | 234 952,46                     | 942 258,98     | 787 512,63 | -552 560,17 | 787 512,63 | 1         | 746,35 |
| <ul> <li>Intakter</li> </ul>     |                                                          | 234 902,40                     | 942 258,98     | /8/ 512,03 | -002 000,17 | /8/ 512,63 | 1         | 40,30  |
| <ul> <li>Roresens ma_</li> </ul> |                                                          | 234 932,40                     | 942 238,98     | /8/ 512,03 | -552 560,17 | /8/ 512,63 | 1         | 40,35  |
|                                  | > 3000 (3) Forsaijning                                   | 0,00                           | 0,00           | 3 510,00   | -3 510,00   | 3 510,00   |           | 510,00 |
|                                  | <ul> <li>3010 (129) Forsaijning av intakter _</li> </ul> | 15/ 201,20                     | 292 932,07     | 215 308,08 | -38 040,88  | 215 308,08 | _         | 024,09 |
| Radnr Verifikatnr                | Ver.serie                                                | Text                           | Ver.datum      | Debet      | H           | redit      |           |        |
| ▼                                |                                                          |                                | åååå - mm - dd | 7          |             |            | 8         |        |
| 58                               | Kundfakturor                                             | Kundfakt. 1027, Hotellet AB    | 2019-01-08     |            | 609,00      |            | 0,00      | 30-    |
| 62                               | Kundfakturor                                             | Lasku 1031, Hotellet AB        | 2019-01-11     |            | 0,00        |            | -30,00    | 30     |
| 65                               | Kundfakturor                                             | Kundfakt. 1034, Brf Tvålkoppen | 2019-01-13     |            | 0,00        |            | -4 000,00 | 30     |
| 66                               | Kundfakturor                                             | Kundfakt. 1035, Brf Tvålkoppen | 2019-01-13     |            | 0,00        |            | -20,00    | 30     |
| 66                               | Kundfakturor                                             | Kundfakt. 1035, Brf Tvålkoppen | 2019-01-13     |            | 0,00        |            | -200,00   | 30     |
| 67                               | Kundfakturor                                             | Kundfakt. 1036, Brf Tvålkoppen | 2019-01-13     |            | 0,00        |            | -10,00    | 30     |
|                                  |                                                          |                                |                |            |             |            |           |        |

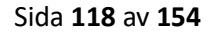

## 5.10 Valutor

#### 5.10.1 Historik för valutakurser

En nyhet i denna uppdatering är möjligheten att se historik för valutakurser. Tryck på pilen på respektive rad för att synliggöra en lista med historiska kurser, datum för när kursen har uppdaterats och om uppdateringen har skett manuellt eller via ECB (Europeiska Centralbanken).

|      |                    |            |                    | 7 | Ø |
|------|--------------------|------------|--------------------|---|---|
| Kod  | Namn               |            |                    |   |   |
|      |                    |            |                    |   |   |
| SEK  | Svenska kronor     |            |                    |   | 0 |
| AUD  | Australiska dollar |            |                    |   | 0 |
| CHF  | Schweizisk Franc   |            |                    |   | 0 |
| DKK  | Danska kronor      |            |                    |   | 0 |
| EUR  | Euro               |            |                    |   | 0 |
| •    |                    |            |                    |   |   |
| Kurs | Datum              | Källa      | Uppdatering kurser |   |   |
|      | ⊽ aâââ-mm          | bb.        |                    |   |   |
|      | 13 2019-05         | 24 Manuell | Manuellt           |   | ^ |
|      | 13 2019-05         | 01 Manuell | Manuellt           |   |   |
|      | 11,3 2019-02       | 21 Manuell | Manuellt           |   | 1 |
|      | 10 2018-05         | 01 Manuell | Manuellt           |   |   |
|      | 9 2018-04          | 01 Manuell | Manuellt           |   |   |
|      | 10 2017-11         | 01 Manuell | Manuellt           |   |   |
|      | 9,546 2017-04      | 01 Manuell | Manuelit           |   | - |

## 5.11 Verifikat

#### 5.11.1 Angiven serie föreslås vid registrering av nytt verifikat

En nyhet i verifikatregistreringen är att den serie som väljs för att filtrera listan med verifikat föreslås när man sedan skapar ett nytt verifikat.

#### Exempel:

1. Ange serien "Manuell" i verifikatlistan.

| Ver | ifikat + | ×        |                |
|-----|----------|----------|----------------|
| N   | lanuell  | •        |                |
|     | Nummer   |          | Datum          |
|     |          | <b>▽</b> | åååå - mm - dd |
|     |          | 193      | 2019-12-31     |
|     |          | 192      | 2019-12-31     |

2. Skapa ett nytt verifikat.

3. Nu föreslås serien som angavs i rullgardinsmenyn i steg 1.

| erifikat |   |        |
|----------|---|--------|
| Serie *  |   | Nummer |
| Manueli  | • | 194    |
| Datum    |   | Text   |
|          |   |        |

#### 5.11.2 Förbättringar av verifikatmallar

Ett par förbättringar har utförts kring hanteringen av verifikatmallar:

• Tidigare sparades ett verifikat som en mall genom att bocka i kryssrutan "Spara som mall" och sedan trycka på Spara. Nu har vi tagit bort denna kryssruta och istället lagt till alternativet "Spara som mall" direkt under Spara-knappens olika alternativ.

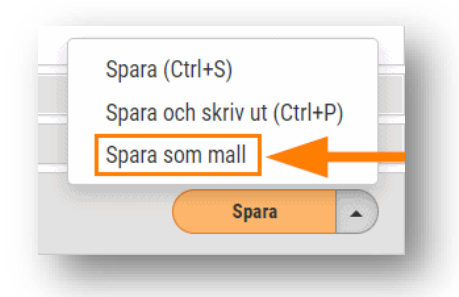

• Förut hämtades endast konteringen vid användning av en verifikatmall. Numera följer även text, inställning för momsavräkning och notering med.

| illar Mall 2 ×          | + ×                 |                       | <b>()</b>         |
|-------------------------|---------------------|-----------------------|-------------------|
| erifikat                |                     |                       |                   |
| Serie *                 |                     | Nummer                | Mallar            |
| Mallar                  | *                   | 2                     |                   |
| Datum                   |                     | Text                  |                   |
| 2019-02-18              | İ                   | Test av verifikatmall | 🔲 Momsavräkning 😕 |
|                         |                     |                       |                   |
| > Konteringsrader       |                     |                       |                   |
| > Spârning              |                     |                       |                   |
| > Behandlingshistorik   |                     |                       |                   |
| 🗸 Notering  3           |                     |                       |                   |
| En notering om vad veri | ifikatet avser t.e: |                       |                   |

Soft One<sup>®</sup>

### 5.11.3 Expander verifikat för att se kontering

Nu är det möjligt att expandera ett verifikat för att se konteringen direkt i listan. Detta är användbart för att snabbt se konteringen istället för att behöva öppna verifikatet. Tryck på markerad pil till vänster för att synliggöra konteringsraderna.

| Lev | .betalningar 🔻 |                   |                |                        |                            |                |        |                 |                 |         |             |                           |          |          | 1 0  |
|-----|----------------|-------------------|----------------|------------------------|----------------------------|----------------|--------|-----------------|-----------------|---------|-------------|---------------------------|----------|----------|------|
|     | Nummer         | Datum             |                | Text                   |                            |                |        |                 | Serie           | Мо      | msavräkning | Kalla                     |          |          |      |
|     |                | ⊽ aaaa-mm-dd      | 7              |                        |                            |                |        |                 |                 | V       |             |                           |          |          |      |
| 5   | >              | 22 2020-03-31     |                | Betaining för fakt. 34 | 523452345,34523452345      | 4              |        |                 | Lev.betalningar |         |             |                           |          |          | 0    |
| :   | >              | 21 2020-03-31     |                | Betaining för fakt. 12 | 3, Lev.fakt. 2238, Bravida | Sverige AB     |        |                 | Lev.betalningar |         |             |                           |          |          | 0    |
| 1   | >              | 20 2020-04-29     |                | Betalning för fakt. 90 | 83989,123123123-1          |                |        |                 | Lev.betalningar |         |             |                           |          |          | Ø    |
| );  | >              | 19 200 .02        |                | Betalning för fakt. 12 | 3123123-1,123123123-2      |                |        |                 | Lev.betalningar |         |             |                           |          |          | Ø    |
| 1   |                | 0 2020-03-30      |                | Betalning för fakt. 22 | 2222-1,333333-1            |                |        |                 | Lev.betalningar |         |             |                           |          |          | O    |
|     |                | 17 2020-03-02     |                | Betaining för fakt. 69 | 66, Lev.fakt. 135, Ahlsell |                |        |                 | Lev.betalningar |         |             |                           |          |          | Ø    |
| R   | tad Kontoplan  |                   | Kostnadsställe | Projekt                |                            | Kostnadsbärare | Objekt | Konteringsdim 6 | Konterin        | gsdim 7 | Text        |                           | Debet    | Kredit   |      |
|     | 7              |                   |                |                        |                            |                |        |                 |                 |         |             |                           | 1        | V        | 7    |
|     | 1 1930 - Cf    | ieckräkningskonto |                |                        |                            |                |        |                 |                 |         | Bet.        | 1013, fakt. 6966, Ahlsell | 0,0      | 00 70 00 | 0,00 |
|     | 2 2440 - Le    | verantörsskulder  |                |                        |                            |                |        |                 |                 |         | Bet.        | 1013. fakt. 6966. Ahlsell | 70 000.0 | 00       | 0.00 |

# 5.12 Övrigt

#### 5.12.1 Migrering till ny listkomponent

Vi jobbar ständigt med förbättringar av prestandan i systemet och en åtgärd är att flertalet listor i systemet har förnyats genom migrering till en ny listkomponent. Den nya komponenten innebär bättre prestanda och ett modernare gränssnitt. Listorna på sidorna som nämns nedan är nu till exempel möjliga att exportera till Excel och det går även att spara ett eget utseende under hamburgermenyn.

#### Listorna på dessa sidor har migrerats:

- Momskontroll
- Valutor
- Restkoder
- Rapportpaket
- Rapportrubriker
- Betalningsvillkor
- Reskontraanalys (både Kund och Leverantör)
- Kategorier (Leverantörs-, Inventarie- och Kundkategorier)
- Bruttovinstkoder
- Rapportgrupper
- Betalningsvillkor

#### Listorna i dessa expandrar/dialoger har migrerats:

- Expandern Artiklar som finns i redigeringsläget av en kund
- Expandern Kontaktpersoner som finns i redigeringsläget av en kund
- Expandern Spårning som finns i redigeringsläget av alla typer av underlag (verifikat, fakturor etc.)

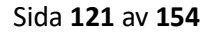

#### Listorna i dessa expandrar/dialoger har migrerats:

• Dialogen "Sök obetald faktura" på sidan Betalningar (*Ekonomi > Kund > Betalningar*)

| und *              |           | Fakturanr     | Q          | Typ<br>Debet   |            |
|--------------------|-----------|---------------|------------|----------------|------------|
| ik obetald faktura |           |               |            |                | ×          |
| Kund 个             | Fakturanr | Fakturabelopp | Restbelopp | Valutakod      |            |
|                    |           |               | 7          | 7              |            |
| Brf Kamelian nr1   | 129       |               | 12 500,00  | 2 500,00 SEK   | ÷          |
| Brf Kamelian nr1   | 131       |               | 0,00       | 0,00 SEK       |            |
| Brf Kamelian nr1   | 178       |               | 500,00     | 500,00 SEK     |            |
| Brf Kamelian nr1   | 198       |               | 123 750,00 | 123 750,00 SEK |            |
| Brf Kamelian nr1   | 161012    |               | 50 000,00  | 50 000,00 SEK  |            |
| Brf Kamelian nr1   | 211       |               | 0,00       | 0,00 SEK       |            |
| Brf Kamelian nr1   | 243       |               | -50,00     | -50,00 SEK     |            |
| Brf Kamelian nr1   | 234123423 |               | 4 000,00   | 4 000,00 SEK   |            |
| NTH P 4            | *******   |               | F 000 00   | 5 000 00 05%   | Totalt 975 |

 Dialogerna "Periodiseringskonto upptäckt" och "Periodkontering funnen" som visas när man använder ett konto kopplat till ett periodiseringskonto eller en periodkonteringsmall

| Välj periodkonteringen som ska använda                                    | as eller skapa ny.                              |                                                                                                    |          |
|---------------------------------------------------------------------------|-------------------------------------------------|----------------------------------------------------------------------------------------------------|----------|
| riodkonteringsmall                                                        |                                                 |                                                                                                    |          |
| y mall                                                                    |                                                 |                                                                                                    | *        |
| mn                                                                        |                                                 | Verifikatserie *                                                                                               |          |
| erifikat 205, Manuell, 2019-12-18                                         |                                                 | Periodkontering                                                                                                | *        |
| artdatum                                                                  | Slutdatum                                       |                                                                                                    |          |
| 320-01-31                                                                 | <b></b>                                         |                                                                                                    |          |
| tal gånger                                                                | Beräkningstyp *                                 |                                                                                                    |          |
|                                                                           |                                                 |                                                                                                    |          |
| ✓ Konteringsrader                                                         | <b></b>                                         |                                                                                                    | m kantan |
| Konteringsrader     Radnr   Kontoplan   Kostnadsst     Journal 1911 Final | - Projekt Kostnadsb   Objekt Konterings   Konte | + Lägg till rad $	extsf{C}$ Hämta o<br>rings_   Belopp frå_   Samma tec   Motsatt tec   Text                   | m konton |
| Konteringsrader     Kontoplan Kostnadsst     1 1711 Förut                 | Projekt Kostnadsb   Objekt Konterings   Konte   | + Lägg till rad $	extsf{C}$ Hämta o<br>rings_   Belopp frå   Samma tec   Motsatt tec   Text<br>0,00 100,00     | m konton |
| Konteringsrader  Radnr   Kontoplan   Kostnadsst  1 1711 Förutt  2         | - Projekt Kostnadsb Objekt Konterings Konte     | + Lägg till rad C Hämta o<br>rings   Belopp frå   Samma tec   Motsatt tec   Text<br>0,00 100,00<br>100,00 0,00 | m konton |

# 6. Försäljning

## 6.1 App

### 6.1.1 Förtydligande av ägare i orderlistan

På sidan *Mina ordrar* i appen visas information om en orders ägare. Namnet som visas inom parentes efter ordernumret är tillhör den som är ansvarig och längst ned i fältet "Deltagare" visas, precis som det låter, övriga deltagare. Tidigare benämndes detta fält "Ägare" vilket skapade viss otydlighet, varpå vi nu har ändrat namnet till "Deltagare".

| ≡                      | Mina ordrar             | Ð                          |
|------------------------|-------------------------|----------------------------|
| Sök order              |                         |                            |
| Ord. nr.               | Kund 🗘                  | Lev. dat.                  |
| Radstatus: 🔘 Reg       |                         | Här visas den<br>ansvarige |
| Ordernr: 2277 ( A      | nders Svensson )        | 2                          |
| Status: Underlag       |                         |                            |
| Orderdatum: 2019-10-   | -27                     |                            |
| Kund: 898989 Hedwig    | ıs lilla testkund       |                            |
| Projektnr: 2277 ( 2019 | 910270508)              |                            |
| Rotavdrag:             |                         |                            |
| Valuta: SEK            |                         |                            |
| Leveransadress: Safir  | gränd 47 12679 Hägerste | en                         |
| Summa ex. moms: 61     | 058.50                  |                            |
| Återstående summa e    | Här visas övr           | riga                       |
| Deltagare: Elof Karlss | deltagare               | . )                        |

### 6.1.2 Fakturabild från vidarefakturerade lev.fakturor

Framöver kommer fakturabilden från en vidarefakturerad leverantörsfaktura visas under expandern *Bilder och filer* på en order. Detta finns redan på webben och har nu implementerats i appen.

#### 6.1.3 Inställning för "Bifoga dokument vid digitalt utskick" hämtas

Vid registrering av en order i appen hämtas numera värdet från inställningen "Bifoga dokument vid digitalt utskick" från den kund som angivits på ordern.

#### 6.1.4 Varning om arbetad tid överstiger schematid

Om man använder den utökade tidrapporteringen visas numera en varning om rapporterad arbetad tid överstiger en anställds schematid. Varningen syftar endast till att uppmärksamma användaren, men det går givetvis att gå vidare och spara tiden.

#### 6.1.5 Förtydligande av belopp i order- och artikellistan

I order- och artikellistan har vi förtydligat att beloppen avser exklusive moms.

## 6.2 Artiklar

#### 6.2.1 Enhetsomvandling vid extern sökning

GO har sedan något år tillbaka haft funktionalitet för enhetsomvandling av artiklar som inkommer via EDI. Nu är det även möjligt att använda enhetsomvandling för artiklar som läggs till manuellt via den externa prissöken på webben eller i appen. Detta är användbart vid prissättning av varor som köps in i till exempel förpackning men som säljs per styck.

#### Instruktion

Följ nedanstående steg för att ange enhetsomvandling på en artikel:

- 1. Navigera till Försäljning > Artikel > Artiklar.
- 2. Öppna den artikel som ska ha en specifik enhetshantering.
- 3. Kontrollera att enheten på artikelhuvudet är den som ska användas vid försäljning.
- 4. Öppna expandern Lager.
- 5. Tryck på "Lägg till rad" i listan för *Enhetsomvandling*.

6. I detta exempel ska företaget hantera en intern artikel i Centimeter, men priserna i den externa prislistan är angivna i Meter. På artikelkortet anges därför en rad med enhet Meter och omvandlingsfaktor 100.

7. När artikeln sedan läggs till på en order via den externa artikelsöken divideras priserna med 100.

| Generelit                                                                                                    |                                    |                |                 |         |                                                    |                        |                 |               |                                                                                                    |                                                                                                    |
|----------------------------------------------------------------------------------------------------|------------------------------------|----------------|-----------------|---------|----------------------------------------------------|------------------------|-----------------|---------------|----------------------------------------------------------------------------------------------------|----------------------------------------------------------------------------------------------------|
|                                                                                                    |                                    |                |                 |         |                                                    |                        |                 |               |                                                                                                    |                                                                                                    |
| Aktiv                                                                                                    |                                    |                |                 |         |                                                    |                        |                 |               |                                                                                                    |                                                                                                    |
| Artikelnummer *                                                                                                    | Namn *                             |                |                 |         |                                                    |                        |                 | Beskrivning   |                                                                                                    |                                                                                                    |
| 2995242                                                                                                    | KABEL                              | KANAL SEGMA 12 | 20X80 LGD M     |         |                                                    |                        |                 |               |                                                                                                    |                                                                                                    |
| Тур                                                                                                    | Enhet                              |                |                 |         | Momskod                                            |                        |                 |               |                                                                                                    |                                                                                                    |
| Vara                                                                                                    | <ul> <li>Centin</li> </ul>         | neter          |                 |         |                                                    |                        | ۳               |               |                                                                                                    |                                                                                                    |
|                                                                                                    |                                    |                |                 |         |                                                    |                        |                 | Visa som t    | textrad                                                                                                    |                                                                                                    |
| Materialkod                                                                                                    | Produk                             | tgrupp         |                 |         | EAN                                                |                        |                 | Kategorier    |                                                                                                    |                                                                                                    |
|                                                                                                    | •                                  |                |                 | *       | 0                                                  |                        |                 | Vald          |                                                                                                    | Kategori                                                                                                 |
| ROT/RUT-typ                                                                                                    | ROT-av                             | drag %         |                 |         |                                                    |                        |                 |               |                                                                                                    |                                                                                                    |
|                                                                                                    | Ŧ                                  |                |                 |         |                                                    |                        |                 |               |                                                                                                    | Artiaklonung 56                                                                                          |
| Artikeltyp                                                                                                    | Vikt                               |                |                 |         |                                                    |                        |                 |               | -                                                                                                    | Artiekigrupp 56                                                                                          |
|                                                                                                    |                                    |                |                 |         |                                                    |                        |                 |               |                                                                                                    | Artikelorupp 55                                                                                          |
| Pris<br>Kontoinställningar<br>′ Lager                                                                                                    | •                                  |                |                 |         |                                                    |                        |                 |               |                                                                                                    |                                                                                                    |
| Pris<br>Kontoinställningar<br>* Lager<br>Markera som lagerartikel                                                                                                    | •                                  |                |                 |         |                                                    |                        |                 |               |                                                                                                    |                                                                                                    |
| Pris<br>Kontoinställningar<br>Lager           Markera som lagerarlikel           Konteringsinställningar                                                                                                    | •                                  |                |                 |         |                                                    |                        |                 |               |                                                                                                    |                                                                                                    |
| Pris<br>Kontoinställningar<br>/ Laper<br>Markera som lagerartikel<br>Konteringsinställningar<br>Typ                                                                                                    |                                    | Konto          | Kostnadsställe  | Projekt | Kostnadsbärare [                                   | Dbjekt                 | Konteringsdim   | Konteringsdim | Baskonto                                                                                                    |                                                                                                    |
| Pris<br>Kontoinställningar<br>/ Lager<br>  Markera som Lagerartikel<br>Konteringsinställningar<br>Typ<br>Konto in                                                                                                    | •                                  | Konto          | Kostnadsställe  | Projekt | Kostnadsbärare (                                   | Dbjekt                 | Konteringsdim   | Konteringsdim | Baskonto<br>1410 Huvudlager                                                                                      |                                                                                                    |
| Pris Kontoinställningar Lager Markera som lagerartikel Konteringsinställningar Typ Konto in Konto in Konto in Konto in Konto in Konto in Konto in                                                                                                    |                                    | Konto          | Kostnadsställe  | Projekt | Kostnadsbärare (                                   | Dbjekt                 | Konteringsdim   | Konteringsdim | Baskonto<br>1410 Huvudlager<br>4090 Lagerförländi                                                                | 19                                                                                                    |
| Pris Kontoinställningar Laper Markera som lagerartikel Konteringisnställningar Typ Konto in Konto in Konto in Konto ut Konto ut K | •                                  | Konto          | Kostnadsställe  | Projekt | Kostnadsbirste (                                   | Dbjekt                 | Konteringsdim   | Konteringsdim | Baskonto<br>1410 Huvudiager<br>4090 Lagerförändri<br>1410 Huvudiager                                             | ng                                                                                                    |
| Pris Kontoinställningar Lager Markera som lagerartikel Konteringsinställningar Typ Konto in Konto in Konto ut Konto ut Konto ut Konto ut Konto ut                                                                                                    | •                                  | Konto          | Kostnadsställe  | Projekt | Kostnadsbirste (                                   | Dbjekt                 | Konteringsdim   | Konteringsdim | Baskonto<br>1410 Huvudlager<br>4090 Lagerförändri<br>1410 Huvudlager<br>4090 Lagerförändri<br>1410 Huvudlager    | 19                                                                                                    |
| Pris Kontoinställningar  Lager Markers som lagerartikel Konteringsinställningar Typ Konto in Konto in Konto ut Addt. Konto ut Konto ut Addt. Konto ut Addt. Konto ut Addt. Konto ut Addt. Konto ut Addt. Konto ut Addt. Konto ut Addt. Konto ut Addt. Konto ut Addt. Konto ut Addt. Konto ut Addt. Konto ut Konto ut Addt. Konto ut Konto ut Ko  | •                                  | Konto          | Kostnadsställe  | Projekt | Kostnadsbärare (                                   | Dtjekt                 | Konteringadim   | Konteringsdim | Baskonto<br>1410 Huvudlager<br>4090 Lagerförändrii<br>1410 Huvudlager<br>4090 Lagerförändrii<br>1410 Huvudlager  | ng                                                                                                    |
| Pris Kontoinställningar Lager Markera som lagerartikel Konteringsinställningar Typ Konto in ände. Konto ut ände. Konto ut ände. Konto inv Lager                                                                                                    | •                                  | Konte          | Kostnadsställe  | Projekt | Kostnadsbärere (<br>+ Lings till red               | Dejekt                 | Konteringsdim   | Konteringsdim | Baskonto<br>1410 Huvudlager<br>4090 Lagerförändri<br>1410 Huvudlager<br>4090 Lagerförändri<br>1410 Huvudlager    | 19<br>19<br>19<br>19                                                                                     |
| Pris Kontoinställningar Lager Markera som lagerartikel Konteringsinställningar Typ Konto in Konto in konto in Konto in Konto in Konto ut Konto ut Lager                                                                                                    |                                    | Konto          | Kostnadsställe  | Projekt | Kostnadibiine. (<br>+ Läysiii nd                   | Dtjekt Enhetson        | Konteringsdim _ | Konteringsdim | Baskonto<br>1410 Hurudlager<br>4090 Lagerförändrii<br>1410 Hurudlager<br>1410 Hurudlager                         | ng (+ Liago sil nat                                                                                      |
| Pris Kontolinställningar Lager Markera som lagerartikel Konteringsinställningar Typ Konto in Konto ut Konto ut Konto ut Konto ut Lager Lagerplats Lagerplats                                                                                                    | ▼<br>↓ Hylplats<br>▼ Judefned      | Konto          | Kostnadisställe | Projekt | Kostnadsbirare(<br>+ Liegs sil red<br>Snitpris ~ = | Dtjekt Enhetson Linket | Konteringsdim   | Konteringsdim | Baskonto<br>1410 Huvudlager<br>4000 Lagerförändri<br>1410 Huvudlager<br>4000 Lagerförändri<br>1410 Huvudlager    | 19<br>19<br>19<br>+ Lipp til rad                                                                         |
| Pris  Kontoinställningar  Konteiniställningar  Markera som lagerartikel Konteiniställningar  Typ Konto in Konto in Konto in Konto ut ändr. Konto ut ändr. Konto ut addr. Konto ut addr. Konto ut addr. Konto ut addr. Konto inv Lager Lagerplats undefined                                                                                                    | ▼<br>↓<br>Hytiplats<br>▼ Undefined | Konto          | Kostnadsställe  | Projekt | Kostnadsbirare.<br>+ Ligg iff nd<br>Bnittpris v =  | Dojekt Enhetson        | Konteringsdim   | Konteringsdim | Baskonto<br>1410 Hurvutlager<br>4090 Lagerförändri<br>1410 Hurvutlager<br>4090 Lagerförändri<br>1410 Hurvutlager | 19<br>19<br>19<br>19<br>19<br>10<br>10<br>10<br>10<br>10<br>10<br>10<br>10<br>10<br>10<br>10<br>10<br>10 |

### 6.2.2 Kundpris utifrån vald prislista

Vid användning av den externa artikelsöken på sidan Artiklar visas numera kundpriset utifrån den prislista som anges i rullgardinsmenyn längst ned i dialogen.

| Nummer 🖓                                                                                                    |          |          | Namn                  |               |     |       |          |
|----------------------------------------------------------------------------------------------------|----------|----------|-----------------------|---------------|-----|-------|----------|
| 18011                                                                                                    |          |          |                       |               |     |       |          |
| 1801106                                                                                                    |          |          | VÄGGUTTAG 1-VÄGS      | POLARVITS1    |     |       | -        |
| 1801180                                                                                                    |          |          | Tryckknapp, 4x1-pol S | 1, silver     |     |       |          |
| 1801100                                                                                                    |          |          | RAM 4-FACK VERT B.    | 7 STAL/VIT    |     |       |          |
| 1801152                                                                                                    |          |          | TRYCKKNAPP TRAPP      | /1-POL ANTRS1 |     |       |          |
| 1801193                                                                                                    |          |          | 2-VÄGSUTTAG KOMB      | . SVART R.3   |     |       |          |
| 1801162                                                                                                    |          |          | C-BRICKA 1xKEYST A    | NTRACITS1     |     |       |          |
| 1801192                                                                                                    |          |          | 1-VÄRS IITTARSS PJ    | /IT R 1/R 3   |     |       | *        |
|                                                                                                    |          |          |                       |               |     |       | tunt 21  |
|                                                                                                    | <b>^</b> | Kundpris | тв                    | TG (%)        | Тур | Enhet |          |
| And an other states of the state of the state of the stat |          | 7        | ▼                     | <b>▼</b>      |     |       |          |
| Concernence of the second                                                                                                    | 79,01    | 0,00     | -79,01                | 100,00        | EI  | ST    |          |
| Ptandord                                                                                                    | 134,61   | 0,00     | -134,61               | 100,00        | EI  | ST    |          |
|                                                                                                    | 175,00   | 0,00     | -175,00               | 100,00        | EI  | ST    |          |
|                                                                                                    | 259,00   | 0,00     | -259,00               | 100,00        | EI  | ST    |          |
|                                                                                                    | 212,10   | 254,52   | 42,42                 | 17,00         | El  | ST    |          |
|                                                                                                    | 38,58    | 0,00     | -38,58                | 100,00        | El  | ST    |          |
|                                                                                                    |          |          |                       |               |     |       |          |
| 1210                                                                                                    |          |          |                       |               |     | 1     | 'otalt 6 |
| the second second second second second second second second second second second second second second second s                                                                                                    | -        |          |                       |               |     |       |          |
| Standard                                                                                                    |          |          |                       |               |     |       |          |
|                                                                                                    |          |          |                       |               |     |       |          |

## 6.3 Checklistor

#### 6.3.1 Kopiering av befintliga checklistor

Nu är det möjligt att kopiera checklistor och syftet bakom denna funktion är att effektivisera arbetet vid upplägg av flera liknande checklistor.

- 1. Navigera till Administrera > Inställningar > Register > Checklistor.
- 2. Öppna valfri checklista.
- 3. Tryck på den markerade knappen nu kopieras samtlig information.
- 4. Gör dina ändringar och byt namn på checklistan.
- 5. Spara.

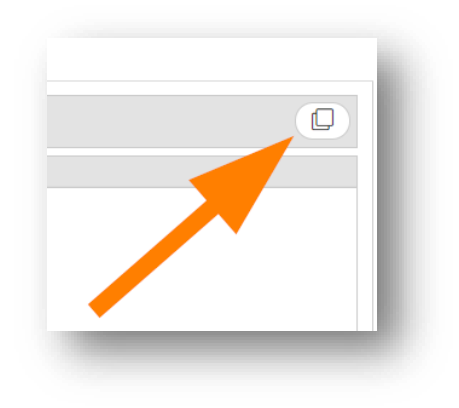

Soft One

## 6.4 Försäljningsstatistik

#### 6.4.1 Nya kolumner och ändring av Sök-knapp

#### Nya kolumner

Baserat på kundönskemål har nedan kolumner lagts till på sidan Försäljningsstatistik:

- Betalande kund
- Valutakod
- Valutabelopp
- Land

#### Sök

Knappen "Sök" var tidigare placerad längst till höger i toolbaren. Nu har vi flyttat knappen intill urvalen för lättillgänglighetens skull.

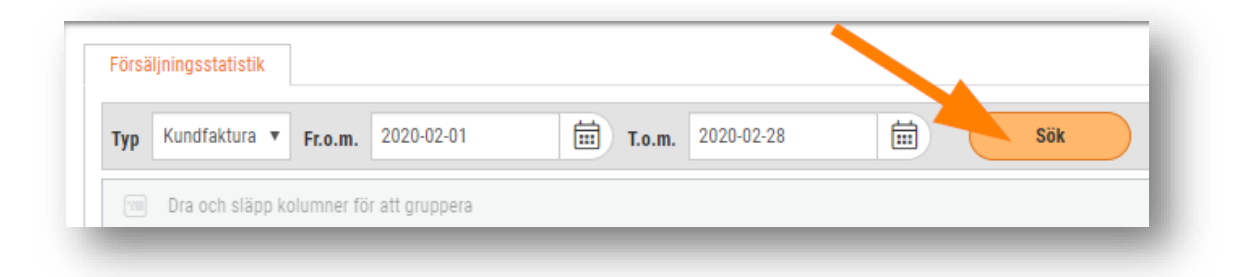

### 6.4.2 Kolumner för "Ordernr" och "Projekt" vid filtrering på Faktura

Sidan Försäljningsstatistik har fått nytillskott i form av kolumnerna "Ordernr" och "Projekt" vid filtrering på typ Kundfaktura. Dessa är självklart möjliga att gruppera, precis som övriga kolumner.

| Förs | säljningsstatistik     |                  |        |                    |                   |                                     |       |
|------|------------------------|------------------|--------|--------------------|-------------------|-------------------------------------|-------|
| Тур  | Kundfaktura 🔻 Fr.o.m   | . 2020-03-01     |        | <b>r.o.m.</b> 2020 | -04-01            | Sök                                 |       |
|      | Dra och släpp kolumner | för att gruppera |        |                    |                   |                                     |       |
|      | Kund                   | Datum            | Nummer | Ordernr 个          | Projekt           | amn                                 | Antal |
|      |                        | åååå - mm - dd   |        |                    |                   |                                     | ▼     |
|      | 112 Test               | 2020-03-12       | 1483   | 2461               | 2461 202003080705 | 1220375 40 SVART RÖR SMS 326 OGÄNG  | 1     |
|      | 112 Test               | 2020-03-12       | 1483   | 2461               | 2461 202003080705 | 999 hur gör man                     | 1     |
|      | 104 Ulla Andersson     | 2020-03-05       | 1476   | 2459               | 2459 202003050237 | 1501997 TKK 8-12V 25 KLEMMI-KLAMMER | 1     |
|      | 104 Ulla Andersson     | 2020-03-05       | 1476   | 2459               | 2459 202003050237 | Arb Arbete - normal taxa            | 13    |
|      | 104 Ulla Andersson     | 2020-03-05       | 1476   | 2459               | 2459 202003050237 | 1501915 APK 9-12 SP25 (100ST/FRP)   | 1     |
|      | 104 Ulla Andersson     | 2020-03-05       | 1477   | 2459               | 2459 202003050237 | 1501997 TKK 8-12V 25 KLEMMI-KLAMMER | 1     |
|      | 104 Ulla Andersson     | 2020-03-05       | 1477   | 2459               | 2459 202003050237 | Arb Arbete - normal taxa            | 13    |
|      | 104 Ulla Andersson     | 2020-03-05       | 1477   | 2459               | 2459 202003050237 | 1501915 APK 9-12 SP25 (100ST/FRP)   | 1     |

## 6.5 Kundfakturor

#### 6.5.1 Enhetliga sidor oavsett modul

Sidan för *Kundfakturor* har tidigare innehållit olika funktioner beroende på vilken modul som används. Nu har två tillägg gjorts för att sidan ska vara mer enhetlig oavsett om användaren går in via Försäljnings- eller Ekonomimodulen.

- I modulen Ekonomi är det nu möjligt att skriva ut fakturor från listan.
  - Alternativet visas endast om Försäljningsmodulen används.
- I modulen Försäljning är det nu möjligt att föra över fakturor till verifikat från listan.

Alternativet visas endast om behörigheten "Reskontra till verifikat [138] är aktiverad för rollen.

#### 6.5.2 Förbättringar av e-postdialogen

Vid e-postutskick av en kundfaktura måste en e-postmall alltid anges för att kunna skicka iväg fakturan. För att förtydliga detta har vi gjort ett par justeringar av dialogen "Kontrollera utskick" som visas vid distribution av fakturor via e-post. Nedan punkter har utförts:

• Lagt till en informationstext om standard för e-postmall inte har angivits under Försäljningsinställningarna (*Försäljning > Inställningar > Försäljning > Inställningar*).

- Lagt till ett felmeddelande som visas om man försöker e-posta en kundfaktura utan att ha valt en e-postmall.
- Grafiska förbättringar av dialogen.

| Standard e-postmall är inte angiven und | er försäljningsinställningar.                            |         |   |
|-----------------------------------------|----------------------------------------------------------|---------|---|
| Namn                                    | Ämne                                                     | Тур     |   |
| E-postmall faktura                      | Faktura [[InvoiceNr]]                                    | Faktura | ۲ |
| E-postmall order                        | Order [[InvoiceNr]]                                      | Faktura | 0 |
| E-postmall variabelhantering            | Tll: [[CustomerNr]] [[CustomerName]] Faktnr: [[OrderNr]] | Faktura | 0 |

## 6.6 Lager

#### 6.6.1 Import av enhet på artiklar

Nu är det möjligt att läsa in enheter på artiklar i samband med import av lagersaldo på sidan Saldo. Vid importen används en Excel-mall och det enda som behövs för att få med sig artiklarnas enheter är en ny kolumn benämnd "Enhet". Denna rubrik ska placeras i kolumn E och nedanför anges de enheter som ska gälla för respektive artikel.

|   | Α       | В     | С     | D         | E     |
|---|---------|-------|-------|-----------|-------|
| 1 | Artikel | Antal | Pris  | Hyllplats | Enhet |
| 2 | 1840921 | 500   | 13,15 | Hylla 1   | М     |
| 3 |         |       |       |           |       |

## 6.7 Order

#### 6.7.1 Förenklad sparning av order vid registrering av tid

Tidigare har nedan dialog visats i samband med att man ändrat något på en order och sedan försökt lägga till en ny tidrad alt. öppnat en befintlig tidrad. Detta har inneburit många klick och en smidigare lösning har efterfrågats.

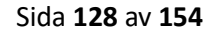

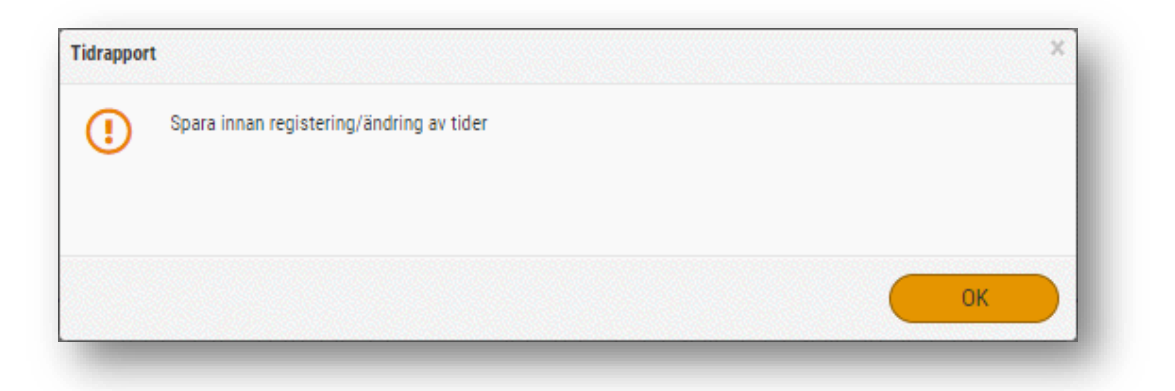

Nu har vi ändrat detta så att man enkelt kan spara ordern direkt i dialogen. Trycker man på "Ja" så sparas ordern och den nya/befintliga tidraden öppnas. Trycker man på "Nej" så stängs dialogen och ingenting händer.

| Du måste spara innan registrering/ändring av tider. Vill d | lu spara? |     |     |     |
|------------------------------------------------------------|-----------|-----|-----|-----|
|                                                            | C         | Nei |     |     |
|                                                            |           |     | Nej | Nej |

### 6.7.2 Summering av inköpspris

I artikellistan i redigeringsläget av en order har en ny kolumn lagts till: Inköpspris (totalt). Beloppet visar *Inköpspris\*Antal* och längst ned i artikellistan finns en summering.

|                  | »                            |                                            |                 |         |                 |       |                 |                 |                  |                    | 🕸 🖹 🔒                  | B (   | 2 😤 🖸        |
|------------------|------------------------------|--------------------------------------------|-----------------|---------|-----------------|-------|-----------------|-----------------|------------------|--------------------|------------------------|-------|--------------|
| Projektorder 245 | i6   Kund: 123   Status: Und | erlag   Projektnr: 2456                    |                 |         |                 |       |                 |                 |                  |                    |                        |       |              |
| Artikelrader (2) | Summa: 3 000,00   Moms:      | 757,50   Totalt: 3 788,00   Kvar att fakti | urera: 3 030,00 |         |                 |       |                 |                 |                  |                    |                        |       |              |
| * ^              | • *                          |                                            |                 |         |                 |       |                 | Visa alla rader | D verförda r     | ader (0) Funktion  | er 👻 Ändra radstatus 🔻 | D Ny  | artikelrad 👻 |
| Rad              | Artikelnr                    | Benämning Pris                             | Lagerrad        | Lager A | ntal Lev. antal | Enhet | Rabatt Inköpspr | is Inki         | öpspris (totalt) | Påslag (%) 🛛 Summa | TB TG (%)              |       | =            |
|                  | 7                            | ▼                                          |                 | 7       | 7               | 7     | V V             | 7               | 7                | 7                  | V V                    | 7     |              |
|                  | 1 Arb                        | Arbete - normal t                          | 700,00          |         | 4               | Tim   | 0,00            | 500,00          | 2 000,00         | 40,00              | 2 800,00 800,00        | 28,57 | ● <i>⊘</i> × |
|                  |                              |                                            |                 |         |                 |       |                 |                 |                  | 107.71             |                        |       | A            |

### 6.7.3 Öppen redovisning – Ny expander för Leverantörsfakturor

Öppen redovisning blir ett allt vanligare önskemål bland våra kunder. Det handlar i korta drag om att leverantörer som utför ett jobb måste redovisa alla kostnader och tider under projektets gång och att man vid projektets avslut gör en avstämning mot en överenskommen budget. En viktig del i detta är att kunna visa upp vilka underlag, exempelvis leverantörsfakturor, som ligger

till grund för kostnaderna.

#### Ny expander på order

Ett första steg i utvecklingen kring Öppen redovisning är att vi har lagt till en ny expander för "Leverantörsfakturor" på redigeringssidan av en order. I expandern visas leverantörsfakturor som är kopplade till berörd order. För att se ytterligare information är det möjligt att trycka på pennan för att öppna leverantörsfakturan i en ny flik. Den nya expandern visas endast om man har aktiverat behörigheten "Leverantörsfakturor [1020]".

Nedan visas ett exempel på hur den nya expandern ser ut och vilken information listan innehåller:

| Projektoref 2100   Kond:       Status: Underlag   Projektor: 5       Itilderlader Suma: 4 801,72   Mom: 1 238,18   Total: 6 196,00   Krar att fathurer: 4 856,82       die chi projektredovisning       Utage       okument       foldistar (1)       okument       okument       okument       okument       okument       okument       okument       okument       okument       okument       okument       okument       okument       okument                                                                                                    |               |            |
|----------------------------------------------------------------------------------------------------|---------------|------------|
| triketrader Samma: 4901,72   Moms: 1229,18   Totalt: 6 196,00   Koar att fakturera: 4956,82<br>Tid- och projektrodovisning<br>Jt8gg<br>Dokument<br>Curcilistion (1)<br>Curcilistion (2)<br>Curcilistica (2)<br>Panering                                                                                                    |               |            |
| Tid- sch projektredorisning<br>Ulligg<br>Dokument<br>Checklistor (1)<br>Reateringsader                                                                                                    |               |            |
| Ulligg Dolument Checkliotr (1) Checkliotr (2) Checkliotr (2) Check |               |            |
| Dolument<br>Checklister (1)<br>Konterlogsrader<br>Planetog                                                                                                    |               |            |
| Checklistor (1) Konteringszader Planering                                                                                                    |               |            |
| Konteringszader<br>Planefng                                                                                                    |               |            |
| Planeting                                                                                                    |               |            |
|                                                                                                    |               |            |
| Leverantörsfakturor                                                                                                    |               |            |
| Leverandistarer Leverandistr Löpper Fakturarer Fakturarly Vidavefakturerat belopp Fakturabelopp ex mons                                                                                                    | Bifoga faktur | rabild 🛛 🗉 |
|                                                                                                    | V 8           |            |
| Herita         Bravida Svenige AB         2166         112233         Debet         4 000,00         4 000                                                                                                    | ,00 💌         | 0          |
| <i>d</i> <sup>2</sup> 7 Solar 2163 250244529 Debet 0,00 16.045                                                                                                    | ,44 🕑         | Ø          |

#### Vilka leverantörsfakturor visas i expandern?

Ikonen längst till vänster i listan över leverantörsfakturor visar hur kopplingen har skett. Det finns tre olika sätt:

• Via vidarefakturering

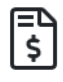

• Via koppling mot projekt

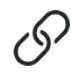

Genom att artikelrader från en EDI-faktura har skapats upp på ordern

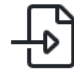

#### OBS!

Observera att vi än så länge endast har utvecklat kopplingen av leverantörsfakturor och därmed är det fortsatt bara fakturabilderna som avser vidarefakturering som följer med till kundfakturan. Framöver kommer vi utöka detta så att även bilagorna som avser leverantörsfakturor kopplade mot projekt och EDI förs över automatiskt från order till kundfaktura. Till dess behöver användare manuellt bifoga dessa fakturabilder på kundfakturan.

#### 6.7.4 Öppen redovisning – Öppna lev.fakturabild direkt från order

Nu går det att öppna fakturabilder direkt från expandern *Leverantörsfakturor* på order. Tidigare behövde användare trycka på pennan för att öppna fakturan i sin helhet och därifrån ladda ned fakturabilden, men nu är PDF-filen endast ett klick bort.

PDF-ikonen visas endast om det finns en uppladdad bild på berörd leverantörsfaktura och när man trycker på ikonen hämtas filen.

|                 |                         |       |           |            |                               |                      |                 | TC  |
|-----------------|-------------------------|-------|-----------|------------|-------------------------------|----------------------|-----------------|-----|
|                 |                         |       |           |            |                               |                      |                 |     |
| . Leverantörsnr | Leverantör              | Löpnr | Fakturanr | Fakturatyp | Vidarefakturerat belopp Faktu | rabelopp ex moms Bif | oga fakturabild | ≡   |
| 7               |                         |       |           |            | ▼ ▼                           | 7                    | -               |     |
| 11123           | Hantverkardemo Leverant | ör    | 1172      | Debet      | 1 461,07                      | 1 270,50             |                 | 0   |
| P 18            | Dustin AB               | 2159  | 12345     | Debet      | 0,00                          | 8 000,00             |                 | Ø   |
| P 11123         | Hantverkardemo Leverant | ör    | 1180      | Debet      | 0.00                          | 1                    |                 | A 2 |

## 6.8 Order/Kundfakturor

#### 6.8.1 Kolumner för konteringsdimensioner

På sidorna *Order* och *Kundfakturor* finns nya kolumner som motsvarar bolagets upplagda konteringsdimensioner. I orderlistan fanns tidigare kolumnen "Internkonton" som visade alla konteringsdimensioner i en enda cell. Denna kolumn har vi nu delat upp till separata kolumner och i fakturalistan har vi lagt till motsvarande kolumner.

| 1 | Visa | a öppna | 🔲 Visa st | ängda 🛛 🗹 Visa mina | 9 | Alla     | <u> </u>       |        |                |          |               |   |
|---|------|---------|-----------|---------------------|---|----------|----------------|--------|----------------|----------|---------------|---|
|   |      | Ordernr | Projektr  | nr Ordertyp         |   | Status   | Kundnamn       |        | Kostnadsställe | Ļ        | Redovisn.proj |   |
|   |      |         | ♥         |                     | 7 |          | 7              |        |                | <b>v</b> |               | 5 |
|   | >    | 287     | 2019      | Projektorder        |   | Underlag | Lilla testkund | len    | 4 Installation |          |               |   |
|   | >    | 289     |           | Projektorder        |   | Underlag | Fredrik Akdo   | gan    |                |          |               |   |
|   | >    | 286     | 286       | Projektorder        |   | Underlag | Testar kundu   | pplägg |                |          |               |   |

## 6.9 Order/Offert/Avtal/Kundfakturor

#### 6.9.1 Navigera bakåt med Shift+Tab

Nu är det möjligt att navigera bakåt i artikelrader med hjälp av snabbkommandot Shift+Tab.

### 6.9.2 Info vid kundsökning

Vid användning av förstoringsglaset bredvid fältet "Kund" på offerter/ordrar/avtal/kundfakturor visas numera en informationsruta i dialogen "Välj kund".

|                        |                        |                                          | 1                                                                  |                                                                    |
|------------------------|------------------------|------------------------------------------|--------------------------------------------------------------------|--------------------------------------------------------------------|
| ıd: Ej angiven   Statu | s: Ny   Projektnu      | nmer: Inget projekt kopplat              |                                                                    |                                                                    |
|                        |                        |                                          |                                                                    |                                                                    |
|                        |                        |                                          |                                                                    |                                                                    |
|                        |                        |                                          | Ø                                                                  | Q (i)                                                              |
|                        |                        |                                          |                                                                    |                                                                    |
|                        | ıd: Ej angiven   Statu | ıd: Ej angiven   Status: Ny   Projektnur | id: Ej angiven   Status: Ny   Projektnummer: Inget projekt kopplat | nd: Ej angiven   Status: Ny   Projektnummer: Inget projekt kopplat |

Kunderna laddas först efter att man har angett ex. namn för att hålla nere laddningstiden och nu har vi förtydligat att sökkriterier måste anges innan laddning sker då vissa användare har upplevt att detta är otydligt. Exempel på hur informationsrutan ser ut:

| ge sökkriterier för at | t ladda kunder 🧹 |   |                                 |                                    |             |  |
|------------------------|------------------|---|---------------------------------|------------------------------------|-------------|--|
| lummer                 | Namn             |   | Fakturaadress                   | Leveransadress                     | Notering    |  |
|                        | Brf              | × |                                 |                                    |             |  |
| 06                     | Brf Tvälkoppen   |   | Dockplatsen 1 Uddevalla Kammaka | Stengatan 2 Sundbyberg Kristin Fer | 31232131    |  |
| 234567891234556        | Brf Kamelian nr1 |   | Karlbergsvägen 31 Stockholm     | Storgatan 56testset123 Stockholm   | En notering |  |

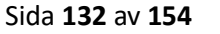

### 6.9.3 Ny kolumn för "Märkning"

På sidorna *Offert, Order* och *Kundfakturor* finns en ny kolumn för "Märkning". Antalet tecken som visas är begränsat till 200 för att inte påverka prestandan.

| Ord      | rar  | +        | ×              |            |        |                  |                             | •               |
|----------|------|----------|----------------|------------|--------|------------------|-----------------------------|-----------------|
| <b>√</b> | Visa | öppna    | 🗆 Visa stängda | Uisa mina  | а      | v                |                             |                 |
|          |      | Ordernr  | Ordertyp       | Radstatus  | Kundnr | Kundnamn $ abla$ | Märkning                    | Ansvarig        |
|          |      | <b>7</b> | 5              | 7          |        | Test Test        |                             |                 |
|          | >    | 2342     | Projektorder   | Inga rader | 10     | Test Testsson    | I fältet "Märkning" kan man | Kertil Olsen    |
|          | >    | 2328     | Projektorder   | Inga rader | 10     | Test Testsson    |                             | Anders Svensson |
|          | >    | 2326     | Projektorder   | Reg        | 10     | Test Testsson    |                             | Anders Svensson |

För att se hela texten går det bra att föra muspekaren över cellen, se exemplet nedan:

| Märkning                     | Ansvarig                 | Belopp inkl. moms Belop                | op ex. moms Interntext         | Kvar att fakturera Kvar att faktu                  | rera ex. moms K                     |   |   |
|------------------------------|--------------------------|----------------------------------------|--------------------------------|----------------------------------------------------|-------------------------------------|---|---|
|                              |                          | ▼                                      |                                | ▼                                                  |                                     |   |   |
| I fältet "Märkning" kan man. | Kertil Olsen             | 69,00                                  | 55,25                          | 69,00                                              | 55,25                               | Ø | - |
| I fältet "Märkning" k        | an man nu skriva en text | t som visas i listan över exempelvis ( | ordrar. Antal tecken som visas | i cellen är begränsat till 200 tecken för att inte | påverka prestandan allt för mycket. | 0 |   |
|                              | Anders Svensson          | 158,00                                 | 126,50 asddfgsda               | sd 157,50                                          | 126,00 🕠                            | 0 |   |

### 6.9.4 Ändra antal på fastpris-artiklar

Nu går det att redigera fältet "Antal" på artikelrader som avser fastpris. Anledningen är att man i vissa fall har fastpris men ändå önskar indikera antalet. Nedan bild visar exempelvis en order där 45 installationer á 1500 kr ska utföras.

| <b>/</b> |    |       |       |          |                       |                                         |         |  |
|----------|----|-------|-------|----------|-----------------------|-----------------------------------------|---------|--|
| Pris     | al | Antal | Lager | Lagerrad | Benämning             | Rad Artikelnr                           |         |  |
| 7        | 7  | 7     |       |          | ₽                     |                                         | 7       |  |
| 2   <br> |    | 45    |       |          | □ ▽  <br>Installation | □ ∇ □ □ □ □ □ □ □ □ □ □ □ □ □ □ □ □ □ □ | ⊽<br>*⊕ |  |

Soft One<sup>®</sup>

#### 6.9.5 Kopiering av bilagor

Tidigare har bilagor inte följt med vid kopiering eller kreditering av

offert/order/avtal/kundfaktura. Om till exempel en faktura har bifogade dokument visas numera nedan dialog där användaren får valmöjligheten att kopiera med bilagorna till det nya underlaget.

| Kopiera fi | ler                                |        | × |
|------------|------------------------------------|--------|---|
| ?          | Vill du kopiera bifogade dokument? |        |   |
| _          |                                    | Nej Ja |   |

## 6.10 Orderplanering

#### 6.10.1 Förbättringar

Två förbättringar har utförts på sidan Orderplanering.

• Det är möjligt att spara inställningen för om meddelande ska skickas till användare vid utplanering av uppdrag. Detta innebär att man inte längre behöver kontrollera inställningen varje gång man öppnar planeringen.

|                                  | älj vad du vill se X                 | Funktioner 👻                                                       |
|----------------------------------|--------------------------------------|--------------------------------------------------------------------|
| 🗹 Visa alla                      | Kommunikation                        | Fi schemalanda ordrar (3)                                          |
| 10 (10)                          | Skicka inte meddelande vid ändringar |                                                                    |
| edigt pass                       | Valideringar                         |                                                                    |
| 0:0                              | Controllera inte arbetstidsregler    | Strökund                                                           |
| 0:00/40:0                        |                                      | 2200 51:00/100:00 🕚 !<br>& Rrf Tvålkonpen 🕞 Stengstan 2, 125 12 Su |
| 05) Anders Svensson<br>0:00/40:0 | Avbryt 🗵 Spara inställningar OK      | 2277 4:00/4:00 🕚 !                                                 |
| 5) Elof Karlsson<br>0:00/40:00   |                                      | 은 Hedwigs lilla testkund 나용 Safirgränd 47, 12.                     |

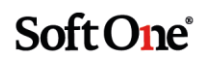

• Frånvaro/ledighet visas i *Orderplaneringen* utan att man behöver välja att visa typ "Schema".

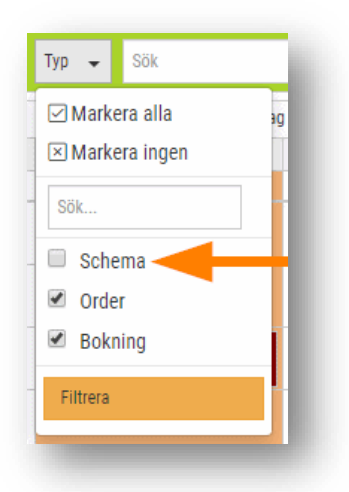

#### Exempel på hur det kan se ut:

|                                     | 🗄 🛱 🔇 201                                       | 9-10-28   | 2019-11-03            | > En vecka | 1 (14) uppdrag | 7        |          |
|-------------------------------------|-------------------------------------------------|-----------|-----------------------|------------|----------------|----------|----------|
| ✓ Visa alla                         | måndag 28 oktober - söndag 3 november, vecka 44 |           |                       |            |                |          |          |
| 10 (10)                             | måndag 28                                       | tisdag 29 | onsdag 30             | torsdag 31 | fredag 1       | lördag 2 | söndag 3 |
| Nettotid: 0:00/320:00               | 0:00                                            | 0:00      | 0:00                  | 0:00       | 0:00           | 0:00     | 0:00     |
| Ledigt pass<br>0:00                 |                                                 |           |                       |            |                |          |          |
| 100) Anders Stolt<br>0:00/40:00     |                                                 |           |                       |            |                |          |          |
| (105) Anders Svensson<br>0:00/40:00 |                                                 |           | Sjuk 07:00-16:00 1/1v | -          |                |          |          |
| (85) Elof Karlsson<br>0:00/40:00    |                                                 |           |                       |            |                |          |          |

## 6.11 Projektkostnader

#### 6.11.1 Datumstyrning för kalkylkostnader

Kalkylkostnad används som inköpspris för tjänsteartiklar och vid kostnadsuträkning i projekt. Den är tänkt att ge en mer verklighetsförankrad bild av vad arbetsinsatsen kostar för bolaget och man räknar till exempel ofta inklusive sociala avgifter etc.

Ibland finns det ett behov av att justera en anställds kalkylkostnad, exempelvis vid lönerevision. Tidigare har justeringar slagit igenom både på framtida och historiska projekt. För att förhindra att kalkylkostnaden uppdateras bakåt i tiden har vi nu möjliggjort **datumstyrning av kostnaden**.

Fältet för kalkylkostnad har ersatts med en lista och alla befintliga kalkylkostnader har konverterats till den nya listan. De konverterade kostnaderna har fått datumet 1900-01-01 för att de ska fungera precis som tidigare.

#### Exempel

Under expandern *Övrigt* i redigeringsläget av en anställd hittar man numera en lista över alla kalkylkostnader:

| ndardorsak<br>ör att läsa av ett bricknummer kan | Standard tidkod     Arbete elarbeten du koppla in en RFID-läsare till din dator, ställa markören i | Brickanummer (RFID)  Faitet för bricknummer och hålla brickan mot läsaren. |          |
|--------------------------------------------------|----------------------------------------------------------------------------------------------------|----------------------------------------------------------------------------|----------|
| ikylkostnad                                      |                                                                                                    |                                                                            | + Ny rad |
| Fr.o.m.                                          |                                                                                                    | Kalkylkostnad                                                              |          |
| 2018-06-01                                       |                                                                                                    | 300                                                                        | 0 ×      |
|                                                  |                                                                                                    | 400                                                                        | A X      |
| 2019-06-01                                       |                                                                                                    | 400                                                                        |          |

#### Funktioner

- Knappen Ny rad används för att lägga till en ny kalkylkostnad.
- **Pennan** används för att redigera en befintlig kalkylkostnad. Det går att ändra både datumet och själva kostnaden. Nedan visas ett exempel på hur dialogen ser ut.

| Redigera   |          |           | X |
|------------|----------|-----------|---|
| Fr.o.m.    | Kalkylko | ostnad    |   |
| 2020-06-01 |          | 500,00    |   |
|            |          |           |   |
|            |          | Avbryt OK |   |
|            |          |           |   |

• Krysset används för att ta bort en kalkylkostnad.

## 6.12 Projektlista

#### 6.12.1 Kolumner för konteringsdimensioner

Tidigare informerade vi om att det är möjligt att ange konteringsdimensioner på ett projekt. Nu finns dessa dimensioner även tillgängliga som kolumner på sidan *Projekt* för att enkelt kunna filtrera fram projekt som exempelvis tillhör ett särskilt kostnadsställe.

| Projekt + | ×                                    |                  |
|-----------|--------------------------------------|------------------|
| Aktivt 🔻  |                                      |                  |
| Nummer    | Namn                                 | Kostnadsställe ↑ |
|           | ]                                    |                  |
| 2019      | Testprojektet 2019                   | Installation     |
| 2018      | Klara Sjö                            | Kontoret         |
| 2017      | Nytt projekt                         | Service          |
| 2000      | Service                              |                  |
| 2001      | Ett underprojekt till huvudprojektet |                  |
| 2002      | Ett redovisningsprojekt              |                  |
| 2003      | Ett redoprj                          |                  |

För att visa en eller flera av de nya kolumnerna i listan behöver de väljas under hamburgermenyn. Glöm inte att trycka på "Kom ihåg utseende".

| =                                |  |
|----------------------------------|--|
| Filtrera                         |  |
| Beskrivning                      |  |
| ✓ Kategorier                     |  |
| <ul> <li>Underprojekt</li> </ul> |  |
| Kostnadsställe                   |  |
| Redovisn.proj                    |  |
|                                  |  |

### 6.12.2 Konteringsdimension föreslås på order

Nu finns det funktionalitet för att ett projekts angivna dimensioner automatiskt ska föreslås på ordrar som kopplas till projektet i fråga. Syftet är att underlätta att ange ex. samma kostnadsställe på ett projekt och dess kopplade ordrar samt för att minimera manuell administration.

Nedan följer en kort instruktion om hur man går tillväga för att använda nyheten:

1. Öppna ett projekt och ange önskade konteringsdimensioner på huvudet.

| /                                         |              |
|-------------------------------------------|--------------|
|                                           |              |
| Nummer *                                  | Namn *       |
| Testprojekt                               | Nytt projekt |
| Beskrivning                               |              |
|                                           |              |
| Kund                                      |              |
|                                           |              |
| Huvudprojekt                              |              |
|                                           |              |
| Tilldelning                               |              |
|                                           |              |
| Startdatum                                |              |
|                                           |              |
|                                           |              |
| Arbetspl.ld                               |              |
| Arbetspl.ld                               |              |
| Arbetspl.ld<br>Attestgrupp                |              |
| Arbetspl.ld<br>Attestgrupp                |              |
| Arbetspl.ld<br>Attestgrupp<br>Ordermallar |              |
| Arbetspl.ld<br>Attestgrupp<br>Ordermallar |              |

2. Spara projektet.

3. Skapa en ny order, ange kund och koppla till samma projekt som i steg 1. Nu föreslås konteringsdimensionerna från projektet per automatik.

| <ul> <li>Projektorder   Kund: Lil</li> </ul> | a testkunden   Status: Ny   P | rojektnummer: Inget projekt koppl | at          |               |
|----------------------------------------------|-------------------------------|-----------------------------------|-------------|---------------|
| Kund *                                       |                               | Ordernummer                       | Status      | Projektnummer |
| 131313 Lilla testkunden                      |                               | D                                 | Ny          | Testprojekt   |
| Ägare                                        |                               |                                   |             |               |
| Hantverkardemo                               |                               |                                   |             | Ø             |
| Ordertyp                                     | Avtaistyp                     | Ordermallar                       | Intern text |               |
| Drojekterder =                               | Lönande                       | •                                 | •           |               |

Om man byter det kopplade projektet visas nedanstående fråga. Vid svar "Ja" skrivs de nuvarande dimensionerna över med det nyangivna projektets inställda dimensioner och vid svar "Nej" bibehålls de nuvarande dimensionerna på ordern.

## 6.13 Projektöversikt

#### 6.13.1 Hamburgermeny

I Projektcentralen finns numera en hamburgermeny som, precis som på övriga sidor, kan användas för att exportera data till Excel samt för att spara ett anpassat utseende av listan.

|             | Projektrapporter | i≣ Projektlista + Ny order |
|-------------|------------------|----------------------------|
| Sök projekt |                  |                            |
| Hämta data  | Töm urva         | al                         |
| Avvikelse   | Tid              |                            |
|             | 0,00             |                            |
|             | 0,00             | Ø                          |
|             | 0.0              | Ø                          |
| _           | 0,00             | Ø                          |
|             | 0,00             | Ø                          |
|             | 29 932 89        |                            |

## 6.14 Rapporter

#### 6.14.1 Artikellista med inköpspris

Nu finns det en ny rapport benämnd "Artikellista med inköpspris" som till skillnad från befintliga artikellistor visar inköpspriser istället för utpriser.

- 1. Gå till Försäljning > Rapporter > Rapporter.
- 2. Tryck på **pluset**.

3. Välj nedan systemrapport och ange rapportnr samt namn.

| apport                   |          |                                      |                                         |
|--------------------------|----------|--------------------------------------|-----------------------------------------|
|                          |          |                                      |                                         |
|                          |          |                                      |                                         |
| ortmall                  |          |                                      |                                         |
|                          |          |                                      |                                         |
|                          |          |                                      |                                         |
| Artikallista mad inkän   | ancia    |                                      | -                                       |
| Artikellista meu liikopa | spins    |                                      | •                                       |
|                          | oortmall | oortmall Artikellista med inköpspris | oortmall<br>Artikellista med inköpspris |

- 4. Tryck på Spara.
- 5. Gå till Försäljning > Artikel > Artiklar.
- 6. Markera de artiklar som du önskar få med i rapporten och tryck på **Skriv ut**.

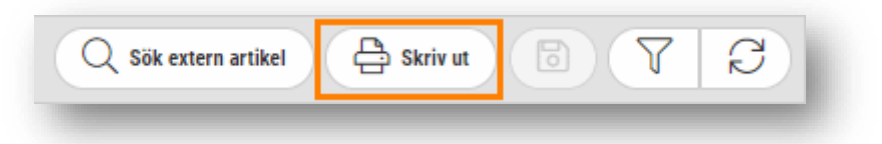

7. Nu visas alla rapporter med typen "Artikellista" som har lagts till. Tryck på **utskriftsikonen**.

| Rapport | Namn                              | Beskrivning |   |
|---------|-----------------------------------|-------------|---|
| 750     | Artikellista med beskrivning      |             | e |
| 751     | Artikellista med beskrivning pris |             | ÷ |
| 5669    | Artikellista med inköpspris       |             | ÷ |
| 752     | Artikellista med pris             |             | ÷ |
| 753     | Artikellista utan beskrivning     |             | 음 |

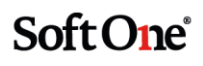

8. Nedan visas ett exempel på hur rapporten ser ut. Ett tips är att ändra exporttypen till Excel för att till exempel kunna nyttja rapporten som inventeringsunderlag.

| 5669 Artike | ellista med inköpspris        | Sida      | 1/1                 |
|-------------|-------------------------------|-----------|---------------------|
|             |                               | Tid       | 2019-12-10 12:01:33 |
| 5567875058  |                               | Användare | Olga                |
| Artikel     | Benämning                     |           | Inköpspris          |
| 10013366    | HA VREDSKR MIDJ 90MM M4 02    |           | 9,73                |
| 10014387    | AY TILLBEHÖRSPÅSE EL580/582   |           | 147,00              |
| 1149104     | TRÅDSTEGE 120/110 ELFÖRZINKAD |           | 551,00              |
| 1271519     | MELLANKOPPLING 1-1 VI         |           | 30,75               |
| 1276021     | GST18I LÅSBYGEL 3/4 EL 5P     |           | 16,40               |
| 1414364     | FLEXRÖR FK3G1,5 16 R100       |           | 560,00              |
| 1414365     | FLEXRÖR FK5G1,5 16 R100       |           | 875,00              |
| 1414424     | FLEXRÖR RG6 16 R100           |           | 532,00              |
| 1416710     | FLEXRÖR HISPEED 16MM R100     |           | 15,60               |
| 1426086     | REGELFÄSTE UNI DOSA DUBBEL    |           | 5,10                |
| 1426167     | MELLANSTYCKE 71MM UNI DOSA    |           | 1,50                |
| 1426288     | TAKDOSA STUTSHÖJD 26MM        |           | 15,50               |
| 1426410     | APP.DOSA UNI ENKEL 2X2 RF     |           | 17,50               |
| 1440912     | TOPPKLÄMMA MICRO 8ANSL LI     |           | 561,00              |
| 1600240     | NYLONDRAGFJÄDER 4MM/10M       |           | 56,00               |
| 1801004     | STRÖMSTÄLLARE INSATS KRON     |           | 72,46               |
| 1801008     | Strömställare kors            |           | 114,00              |

### 6.14.2 Orderdetaljer på rapporten "Försäljningsstatistik"

Rapporten "Försäljningsstatistik" innehåller nu detaljer för respektive order, istället för endast en summering.

| 1.1  |       | 909 Försäljnir      | ngsstatistik |            |            |              |         |
|------|-------|---------------------|--------------|------------|------------|--------------|---------|
|      |       |                     | J            |            | Sida:      |              | 1/1     |
|      |       | E.M. Brogensterne   |              |            | Tid:       | 2020-02-20 ( | 9:10:23 |
|      |       | TRACTICA AND        |              |            | Användare: |              |         |
|      |       | Statistik exkl moms |              |            |            |              |         |
|      |       | Kundintervall:      | 8-9          |            |            |              |         |
| 2020 | Order | Ej fakturerade      | Fakturerade  | Fakturerat |            | T-bidrag     | T-grad  |
|      |       | orderrader          | orderrader   |            |            |              |         |
|      | 52    |                     |              | 45 000,00  |            | 45 000,00    | 100,00% |
|      | 56    |                     |              | 10 000,00  |            | 10 000,00    | 100,00% |
| lan  |       | 110 000,00          | -110 000,00  | 55 000,00  |            | 55 000,00    | 100,00% |
|      |       |                     |              |            |            |              |         |

### 6.14.3 Utlägg på rapporten "Löneunderlag från T/P"

En nyhet för våra rapporter är att "Löneunderlag från T/P" numera även innehåller information om utlägg som har registrerats på order. Detta innebär att de kunder som ännu inte använder

Soft One<sup>®</sup>

GO Lön på ett enklare sätt kan följa upp de anställdas utlägg för vidare rapportering i externt lönesystem.

Nedan är ett exempel på hur utlägg visas på rapporten:

|                 | indenag iran 1/F                                                                                                    | Sida:                                                     | 1/2                 |
|-----------------|----------------------------------------------------------------------------------------------------|-----------------------------------------------------------|---------------------|
| Edvinberg A     | 3                                                                                                    | Tid:                                                      | 2020-04-01 18:12:57 |
| 556217-3921     |                                                                                                    | Alvandare.                                                | 542                 |
| Datum 2020-03-0 | 2-2020-03-08                                                                                                    |                                                           |                     |
| 100 Per Be      | njamingren                                                                                                    |                                                           | Arbetad tid         |
| 2020-03-02      | 12142 Restidsers 1:a året i yrket                                                                                                    | Projekt: 50066 -                                          | 01:00               |
|                 |                                                                                                    | Ordernummer: 50066 - Theasdotter AB                       |                     |
| 2020-03-02      | 93210 Arbetad tid månadslön                                                                                                    | Projekt: 50066 - 🖬 🖬                                      | 08:00               |
|                 |                                                                                                    | Ordernummer: 50066 - Theasdotter AB                       |                     |
| 2020-03-02      | Tid + Tid +                                                                                                    | Projekt: 4000 -                                           | 08:00               |
|                 |                                                                                                    | Ordernummer: 50175 - Ceciliasson AB                       |                     |
| 2020-03-03      | 12142 Restidsers 1:a året i yrket                                                                                                    | Projekt: 50066 - 🔤                                        | 01:00               |
|                 |                                                                                                    | Ordernummer: 50066 - Theasdotter AB                       |                     |
| 2020-03-03      | 93210 Arbetad tid månadslön                                                                                                    | Projekt: 50066 - Theorem 1                                | 08:00               |
|                 |                                                                                                    | Ordernummer: SUUBb - Theasdotter AB                       |                     |
| 2020-03-04      | 12142 Restidsers 1:a året i yrket                                                                                                    | Projekt: 50066 - Theosedetter AD                          | 01:00               |
| 2020-03-04      | 02210 Arbetad tid månadelän                                                                                                    | Drojekt: 50066 - 10000 - 100000                           | 00.00               |
| 2020-03-04      | 55210 Arbetau du Manausion                                                                                                    | Ordernummer: 50066 - Theasdotter AB                       | 08.00               |
| 2020-03-05      | 12142 Restidsers 1:a året i vrket                                                                                                    | Projekt: 50066 -                                          | 01.00               |
| 2020-03-03      | 12142 nestrasers 1.a diet i yikët                                                                                                    | Ordernummer: 50066 - Theasdotter AB                       | 01.00               |
| 2020-03-05      | 93210 Arbetad tid månadslön                                                                                                    | Projekt: 50066 -                                          | 08:00               |
|                 |                                                                                                    | Ordernummer: 50066 - Theasdotter AB                       |                     |
| 2020-03-06      | 12142 Restidsers 1:a året i vrket                                                                                                    | Projekt: 50066 - 💴 🖬                                      | 01:00               |
|                 |                                                                                                    | Ordernummer: 50066 - Theasdotter AB                       |                     |
| 2020-03-06      | 93210 Arbetad tid månadslön                                                                                                    | Projekt: 50066 - 🐂 🖬                                      | 08:00               |
|                 |                                                                                                    | Ordernummer: 50066 - Theasdotter AB                       |                     |
|                 |                                                                                                    | Tidkoder                                                  |                     |
|                 |                                                                                                    | 12142 Restidsers 1:a året i vrket - Restid 1:a års montör | 05.00               |
|                 |                                                                                                    | 93210 Arbetad tid månadslön - Arbetad schematid månad     | 40:00               |
|                 |                                                                                                    | Tid + Tid +                                               | 08:00               |
|                 |                                                                                                    |                                                           |                     |
|                 |                                                                                                    | Lönearter                                                 |                     |
|                 |                                                                                                    | 12142 Restidsers 1:a året i yrket                         | 05:00               |
|                 |                                                                                                    | 93210 Arbetad tid månadslön                               | 40:00               |
|                 |                                                                                                    | Tid + Tid +                                               | 08:00               |
| Utläg           | ig and a second second s |                                                           |                     |
| Per Be          | niamingren                                                                                                    |                                                           |                     |
| Mi              | lersättning                                                                                                    |                                                           |                     |
|                 | 2020-03-02                                                                                                    |                                                           |                     |
|                 | Projekt: 4000 -                                                                                                    | Ordernummer: 50175 - Ceciliasson AB                       |                     |
|                 | Typ av utlägg                                                                                                    | Antal Belopp                                              |                     |
|                 | Milersättning                                                                                                    | 10,00 185,00                                              |                     |
| To              | tait: wiifersättning<br>lägg mot kvitto                                                                                                    | 185,00                                                    |                     |
| 00              | 2020-03-03                                                                                                    |                                                           |                     |
|                 | Projekt: 4000 - •                                                                                                    | Ordernummer: 50175 - Ceciliasson AB                       |                     |
|                 | Typ av utlägg                                                                                                    | Antal Belopp                                              |                     |
|                 | Utlägg mot kvitto                                                                                                    | 1 000,00                                                  |                     |
| To              | talt: Utlägg mot kvitto                                                                                                    | 1 000,00                                                  |                     |
|                 |                                                                                                    |                                                           |                     |

## 6.15 Tidrapportering

### 6.15.1 Kolumner för "Veckodag" och "Projektnr"

På sidan Tidrapport har vi lagt till två nya kolumner: "Veckodag" och "Projektnr".

| < 2019-10-01    | · ·            | 2019-11-10 | Anställd -       | Order 👻 Projekt |
|-----------------|----------------|------------|------------------|-----------------|
| Anställd        | Datum          | Veckodag   | Projekt          | Projektnr       |
|                 | åååå - mm - dd |            |                  |                 |
| Anders Svensson | 2019-10-14     | Måndag     | 8 201910170340   | 2271            |
| Anders Svensson | 2019-10-14     | Måndag     | 🖉 Sven Andersson | 10              |
| Anders Svensson | 2019-10-14     | Måndag     | 🖉 Sven Andersson | 10              |
| Anders Svensson | 2019-10-15     | Tisdag     | 8 201910170340   | 2271            |
| Anders Svensson | 2019-10-15     | Tisdag     | 🖉 Sven Andersson | 10              |
| Anders Svensson | 2019-10-16     | Onsdag     | 8 201910170340   | 2271            |
| Anders Svensson | 2019-10-17     | Torsdag    | 8 201910170342   | 2272            |
| Anders Svensson | 2019-10-17     | Torsdag    | 8 201910170342   | 2272            |

Kolumnen "Veckodag" visas som standard, men för att visa kolumnen "Projektnr" behöver den väljas under hamburgermenyn. Glöm inte att trycka på "Kom ihåg utseende".

| ≡ Ш         |
|-------------|
| Filter      |
| Anst.nr     |
| Datum       |
| År-vecka    |
| Veckodag    |
| Order       |
| Kund        |
| Projektnr 🛛 |
| Projekt     |

### 6.15.2 Hantering av anställd med avslutad anställning

En nyhet för den utökade tidrapporteringen är en förbättrad hantering av anställda som har en anställning med ett slutdatum.

#### Filtret "Anställd" på sidan Tidrapport

Filtret för "Anställd" utgår numera från vilka anställda som har en aktiv anställning inom det angivna tidsintervallet. Tidigare har anställda med slutdatum inte visats överhuvudtaget i filtret. Nedan visas ett exempel.

 Anställd Kertil Olsen har slutdatum 2019-10-31 på sin anställning. Anges ett datumintervall inom vilket hennes anställning fortfarande är aktiv så visas hennes namn i filtret:

| Anställd       Datum       Veckodag            àšäå-mm-dd         ✓        Sök             Sök        Anders Stolt (100)             Anders Svensson (105)        Elof Karlsson (85)             Jennie Jansson (20)        Kertil Olsen (454)             Olof Valentin (101)        Olof Valentin (101)             Sture Allberg (453)        Test 1 Test 1 (666) | <b>〈</b> 2019-10-28 | 2019-11-03           | i >        | Anställd 👻 Order 👻                                                                                                    | Projekt 👻 |
|----------------------------------------------------------------------------------------------------|---------------------|----------------------|------------|----------------------------------------------------------------------------------------------------|-----------|
| Time Trans (00)                                                                                                    | Anställd            | Datum<br>aðaða-mm-dd | Veckodag   | <ul> <li>✓ Markera alla</li> <li>✓ Markera ingen</li> <li>✓ Markera ingen</li> <li>✓ Sök</li> <li>Anders Stolt (100)</li> <li>✓ Anders Svensson (10)</li> <li>✓ Elof Karlsson (85)</li> <li>✓ Jennie Jansson (20)</li> <li>✓ Kertil Olsen (454)</li> <li>✓ Mons Törnman (451)</li> <li>✓ Olof Valentin (101)</li> <li>✓ Sture Allberg (453)</li> <li>✓ Test 1 Test 1 (666)</li> </ul> | 5)        |
| Datum Schematid Arbetad sc                                                                                                    | Datum               | Schematid            | Arbetad sc | Tina Turner (99)                                                                                                    |           |

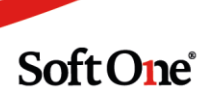
• Ändrar man datumintervallet till efter 2019-10-31, dvs. när hennes anställning har upphört, så visas inte längre hennes namn:

| <b>&lt;</b> 2019-11-04 | · 2019-11-10 |           | Anställd 👻 Order 👻 Projekt 👻                                                                                                    |
|------------------------|--------------|-----------|----------------------------------------------------------------------------------------------------|
| Anställd               | Datum Vec    | kodag     | <ul> <li>✓ Markera alla</li> <li>➢ Markera ingen</li> <li>Sök</li> <li>Anders Stolt (100)</li> <li>Anders Svensson (105)</li> <li>Elof Karlsson (85)</li> <li>Jennie Jansson (20)</li> <li>Mons Törnman (451)</li> <li>Olof Valentin (101)</li> <li>Sture Allberg (453)</li> <li>Test 1 Test 1 (666)</li> </ul> |
| J Datum                | Schematid    | Arbetad s | Tina Turner (99) Filtrera                                                                                                    |
| ääää-mm-dd             | <b>V</b>     |           |                                                                                                    |

#### Dialogen för registrering av tid

Om en anställd försöker rapportera tid på ett datum där anställningen har upphört inaktiveras fälten "Orsak", "Debiteringstyp", "Arbetad tid" och "Fakturerbar tid" och en varningstriangel visas i slutet av raden.

| egistrera tid      | jistrera tid        |                 |            |    |       |                      |             |                 |                 |                 | )                |
|--------------------|---------------------|-----------------|------------|----|-------|----------------------|-------------|-----------------|-----------------|-----------------|------------------|
| Anställd           | Order               | Projekt         | Datum      | v  | Orsak | Debiteringstyp       | Arbetad tid | Fakturerbar tid | Extern notering | Intern notering |                  |
| Kertil Olsen (454) | 26 - Ulla Andersson | 26 201403200204 | 2019-12-11 | 50 |       | Arbete - normal tax: | 0:00        | 0:00            |                 | <i>h h</i>      |                  |
|                    |                     |                 |            |    |       |                      |             |                 |                 | U               |                  |
|                    |                     |                 |            |    |       |                      |             |                 |                 |                 | (Lägg till rad ) |
|                    |                     |                 |            |    |       |                      |             |                 |                 |                 |                  |

När man för muspekaren över varningsikonen visas texten "Tidavtal saknas" för att indikera vad som förhindrar registreringen.

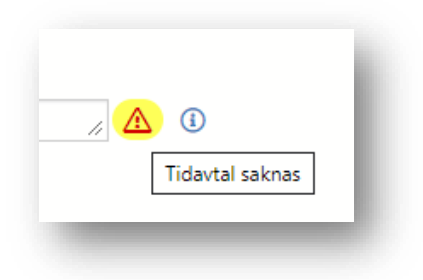

# 6.15.3 Gruppering av kolumner

Nu är det möjligt att gruppera olika kolumner på sidan *Tidrapport* och i expandern *Tid- och projektredovisning* på order. Många användare har efterfrågat ett enklare sätt att följa upp de anställdas rapporterade tider och grupperingen bidrar till en bättre översikt.

• För att använda grupperingen drar man valfria kolumner till det markerade fältet på bilden nedan.

|   | <b>〈</b> 2020-01-01 | · 2020                        | -01-31   | > Anställd - Orde |
|---|---------------------|-------------------------------|----------|-------------------|
| 9 | Dra och släpp kolu  | nner för att gruppera         |          |                   |
|   | Anctalld            | Datum                         | Veckodag | Orsak             |
|   | AllStallu           |                               |          |                   |
|   |                     | åååå - mm - dd                |          |                   |
|   | Anders Svensson     | aåååå - mm - dd<br>2020-01-01 | 이nsdag   | Standard          |

• Nedan har vi valt att gruppera på kolumnerna *Anställd* och *Datum*. Om man trycker på pilen till vänster på respektive rad expanderas grupperingen och visar underliggande tider.

| 6 | /                                       |              |          |                  |             | 1                       |       |         |
|---|-----------------------------------------|--------------|----------|------------------|-------------|-------------------------|-------|---------|
| 6 | 2020-01-20                              | - 2020-01-26 | Anstalio |                  | SOK         | + Lagg till rad Attestr | какп  | a om ar |
| 1 | ) (IIII Anställd 🛞 > (IIII              | Datum 🛞      |          |                  |             |                         |       |         |
|   | Grupperade kolumner                     | ≡ Veckodag   | Orsak    | Debiteringstyp   | Arbetad tid | Fakturerbar tid         |       |         |
|   |                                         |              |          |                  |             |                         |       | 7  5    |
|   | <ul> <li>Anders Svensson (3)</li> </ul> |              |          |                  |             |                         |       |         |
|   | <ul> <li>2020-01-20 (2)</li> </ul>      |              |          |                  |             |                         |       |         |
|   |                                         | Måndag       | Standard | Arbete elarbeten | 02:00       | •                       | 02:00 | 00      |
|   |                                         | Måndag       | Standard | Arbete elarbeten | 01:00       | •                       | 05:00 | 06      |
|   | Total: 2020-01-20                       |              |          |                  | 03:00       |                         | 07:00 |         |
|   | > 2020-01-21 (1)                        |              |          |                  | 09:00       |                         | 10:00 |         |
|   | Total: Anders Svensson                  |              |          |                  | 12:00       |                         | 17:00 |         |

• Siffrorna inom parentes indikerar hur många poster som en gruppering innehåller. Anders Svensson har t.ex. 3 tider varav 2 st har registrerats på 2020-01-20 och 1 st på 2020-01-21.

| Tid | rapport  |           |          |       |         |        |         |
|-----|----------|-----------|----------|-------|---------|--------|---------|
|     | < 202    | 0-01-20   |          |       |         | - 2020 | )-01-26 |
| 0   |          | Anstäl    | Id ⊗     | > (   | :::: Da | atum 📀 | 3       |
|     | Gruppera | ide kolur | nner     |       |         | ≡ Veo  | kodag   |
|     |          |           |          |       |         |        |         |
|     | ~ A      | Inders Sv | /ensson  | (3)   |         |        |         |
|     |          | > 202     | 0-01-20  | (2)   |         |        |         |
|     |          | > 202     | 0-01-21  | (1)   |         |        |         |
|     | Т        | otal: And | lers Sve | nsson |         |        |         |

• Kolumnernas placering i grupperingen kan ändras genom att man tar tag i den rektangulära ikonen och drar kolumnen till önskad plats.

| narapport    |             |               |           |
|--------------|-------------|---------------|-----------|
| < 20         | 0           | <b>⊟</b> - 20 | )20-01-26 |
| m III Ar     | nställd 🛞 > | IIII Datum    | $\otimes$ |
| Grupporado l | columner    | = \           | eckodad   |

• En kolumn som man inte längre önskar gruppera på tas bort genom att trycka på krysset.

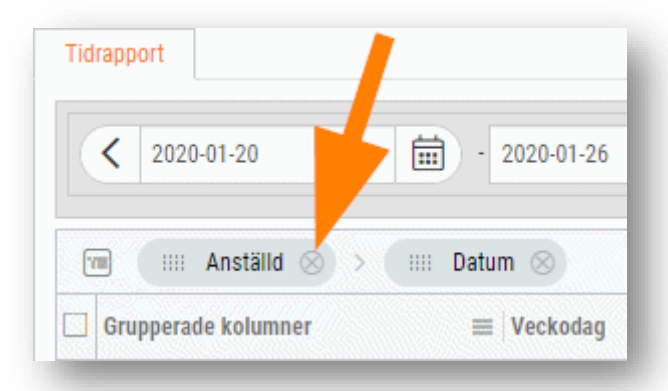

• I nästa uppdatering (2020-02-05) släpps ytterligare nyheter som kommer förbättra användarvänligheten på sidan *Tidrapport*.

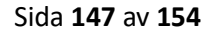

# 6.15.4 Varning om arbetad tid överstiger schematid

En nyhet för de kunder som använder utökad tidrapportering är att vi visar upp en varning om man försöker registrera arbetad tid som överstiger den anställdes schematid. Varningen är tänkt att fungera som en kontroll och syftar till att hjälpa användaren att undvika felaktig rapportering av tider.

Om en anställd har rapporterat 8 timmar (motsvarandes schematiden) och sedan rapporterar ytterligare 3 timmar visas nedan varning vid sparning. Det går givetvis bra att trycka OK och på så sätt spara den registrerade tiden.

I nästa steg kommer vi implementera denna varning i appen.

| Varning | X                                                                                                    |
|---------|----------------------------------------------------------------------------------------------------|
| !       | Totalt rapporterad tid (11:00) för 2020-01-01 är större än planerad tid (08:00) för dagen<br>Vill du fortsätta? |
|         | Avbryt                                                                                                    |

### 6.15.5 Ny layout och funktionalitet

Många kunder har efterfrågat större användarvänlighet på sidan Tidrapport och nu har vi utfört en förändring kring layouten. Följande avsnitt beskriver de ändringar som har skett.

### Ny layout

Systemet presenterar numera tidraderna i en större lista, innehållandes samma funktionalitet som tidigare. Förändringen kommer bland annat ge en bättre överblick, underlätta vid urval på längre datumintervall och minimera scrollande på sidan.

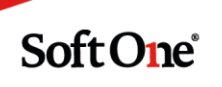

| < | 2020-01-01   | ■) · 2                     | 020-02-09      | Anställd 🗸 | Order 👻 Projekt 👻 | Sök                  | Lägg till rad           |                  |                       |           |                  | Q       |
|---|--------------|----------------------------|----------------|------------|-------------------|----------------------|-------------------------|------------------|-----------------------|-----------|------------------|---------|
|   | Dra och släp | p kolumner för att grupper | 8              |            |                   |                      |                         |                  |                       |           |                  |         |
| A | nst.nr       | Anställd                   | Datum          | Veckodag   | Orsak             | Debiteringstyp       | Arbetad tid Fakturerbar | tid Order        | Kund                  | Projektnr | Projekt          | =       |
|   |              |                            | åååå - mm - dd | ▽          |                   |                      |                         |                  |                       |           |                  |         |
|   | 105          | Anders Svensson            | 2020-01-01     | Onsdag     | Standard          |                      | 01:00                   | 01:00 📄 🥜 2338   | 🖉 Brf Tvålkoppen      | 2338      | 8 201912090433   | Ø       |
|   | 105          | Anders Svensson            | 2020-01-01     | Onsdag     | Standard          | Arbete elarbeten     | 04:00                   | 04:00 🔘 🗋 🖉 2379 | 🖉 Hedwigs lilla testk | 2379      | 🖉 202001220307   | Ø       |
|   | 105          | Anders Svensson            | 2020-01-08     | Onsdag     | Standard          | Arbete elarbeten     | 09:00                   | 09:00 🔵 🗋 🥒 3    | 🖉 Sven Andersson      | 10        | 🖉 Sven Andersson | Ø       |
|   | 101          | Olof Valentin              | 2020-01-08     | Onsdag     | Standard          | Arbete - normal taxa | 09:00                   | 09:00 🔵 🗋 🥖 3    | 🔗 Sven Andersson      | 10        | 🔗 Sven Andersson | 0       |
|   | 105          | Anders Svensson            | 2020-01-08     | Onsdag     | Standard          | Arbete elarbeten     | 08:00                   | 08:00 🔵 🗋 🥖 3    | 🔗 Sven Andersson      | 10        | 🖉 Sven Andersson | 0       |
|   | 105          | Anders Svensson            | 2020-01-09     | Torsdag    | Standard          | Arbete elarbeten     | 09:00                   | 09:00 🔵 🗋 🖉 3    | 🖉 Sven Andersson      | 10        | 🖉 Sven Andersson | 0       |
|   | 105          | Anders Svensson            | 2020-01-09     | Torsdag    | Standard          | Arbete elarbeten     | 08:00                   | 09:00 🔵 🗋 🖉 3    | 🖉 Sven Andersson      | 10        | 🖉 Sven Andersson | 0       |
|   | 105          | Anders Svensson            | 2020-01-09     | Torsdag    | Standard          | Arbete elarbeten     | 09:00                   | 09:00 🔵 🗋 🖉 3    | 🖉 Sven Andersson      | 10        | 🖉 Sven Andersson | Ø       |
|   | 105          | Anders Svensson            | 2020-01-10     | Fredag     | Standard          | Arbete elarbeten     | 10:00 🔘                 | 10:00 🔵 🗋 🖉 3    | 🔗 Sven Andersson      | 10        | 🔗 Sven Andersson | Ø       |
|   | 101          | Olof Valentin              | 2020-01-10     | Fredag     | Standard          | Arbete - normal taxa | 02:00                   | 02:00 💿 🗋 🔗 4    | 🔗 Sven Andersson      | 4         | 8 201403200145   | Ø       |
|   | 101          | Olof Valentin              | 2020-01-10     | Fredag     | Standard          | Arbete - normal taxa | 08:00                   | 08:00 💿 🗋 🥖 4    | 🖉 Sven Andersson      | 4         | 8 201403200145   | Ø       |
|   | 101          | Olof Valentin              | 2020-01-10     | Fredag     | Standard          | Arbete - normal taxa | 02:00                   | 02:00            | 🖉 Internkund 1        | 277       | 8 201704281255   | Ø       |
|   | 101          | Olof Valentin              | 2020-01-10     | Fredag     | Standard          | Arbete - normai taxa | 09:00                   | 09:00 🔵 🗋 🖉 3    | 🖉 Sven Andersson      | 10        | 🖉 Sven Andersson | 0       |
|   | 101          | Olof Valentin              | 2020-01-10     | Fredag     | Standard          | Arbete - normal taxa | 05:00                   | 05:00            |                       | 5         | 🖉 Ola Andersson  | Ø       |
|   | 105          | Anders Svensson            | 2020-01-13     | Måndag     | Standard          | Arbete elarbeten     | 05:00 🔵                 | 03:00 🔵 🗋 🖉 3    | 🖉 Sven Andersson      | 10        | 🖉 Sven Andersson | Ø       |
|   | 105          | Anders Svensson            | 2020-01-15     | Onsdag     | Standard          | Arbete elarbeten     | 04:00 🔵                 | 05:00 🔵 🗋 🧷 3    | 🔗 Sven Andersson      | 10        | 🔗 Sven Andersson | Ø       |
|   | 101          | Olof Valentin              | 2020-01-15     | Onsdag     | Standard          | Arbete - normal taxa | 04:00 🔵                 | 04:00 🔘 🗋 🧷 812  | 🖉 Internkund 1        | 5         | 🖉 Ola Andersson  | Ø       |
|   | 105          | Anders Svensson            | 2020-01-15     | Onsdag     | Standard          | Arbete elarbeten     | 06:00                   | 06:00 🔵 🗋 🖉 3    | 🔗 Sven Andersson      | 10        | 🖉 Sven Andersson | Ø       |
|   | 105          | Anders Svensson            | 2020-01-17     | Fredag     | Standard          | Arbete elarbeten     | 04:00                   | 03:00 🔍 🗋 🖉 2322 | 🖉 Hedwigs lilla testk | 2322      | 8 201911260940   | Ø       |
|   |              |                            |                |            |                   |                      |                         |                  |                       |           |                  | Totalt  |
|   |              |                            |                |            |                   |                      |                         |                  |                       | Räkna     | om arbetad tid   | tnivå 🔺 |
|   |              |                            |                |            |                   |                      |                         |                  |                       |           |                  |         |

#### Sök och Gruppera på datum

Som ett alternativ under knappen "Sök" har vi lagt till "Gruppera på datum". Vid användning av det nya alternativet sker två saker:

- Tidraderna slås ihop per anställd och datum
- Kolumnen "Schematid" läggs till i listan

Detta är användbart om till exempel en montör har rapporterat tid på flera olika ordrar under ett datum. Alla rapporteringar slås då ihop till en och samma rad för att enkelt kunna jämföra "Arbetad tid" och "Schematid".

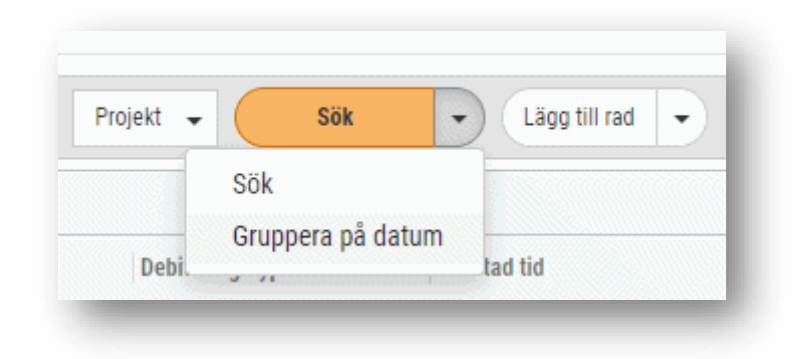

Om den arbetade tiden understiger en anställds schematid indikeras detta genom att bakgrundsfärgen i cellen för "Arbetad tid" blir röd.

Soft One<sup>®</sup>

| < | 2020-01 | -01 🗎 .                      | 2020-02-09     | Anställd | ➡ Order ➡ | Projekt 👻 Gruppera på | i datum 👻 🛛 | ägg till rad 👻  |           |
|---|---------|------------------------------|----------------|----------|-----------|-----------------------|-------------|-----------------|-----------|
|   | Dra och | släpp kolumner för att grupp | era            |          |           |                       |             |                 |           |
|   | Anst.nr | Anställd                     | Datum          | Veckodag | Orsak     | Debiteringstyp        | Arbetad tid | Fakturerbar tid | Schematid |
|   |         |                              | åååå - mm - dd | 7        |           |                       |             |                 |           |
|   | 105     | Anders Svensson              | 2020-01-01     | Onsdag   | Standard  | Arbete elarbeten      | 05:00       | 05:00           | 08:00 [   |
| ו | 105     | Anders Svensson              | 2020-01-08     | Onsdag   | Standard  | Arbete elarbeten      | 17:00       | 17:00           | 08:00     |
|   | 101     | Olof Valentin                | 2020-01-08     | Onsdag   | Standard  | Arbete - normal ta    | 09:00       | 09:00           | 08:00 [   |
| ב | 105     | Anders Svensson              | 2020-01-09     | Torsdag  | Standard  | Arbete elarbeten      | 26:00       | 27:00           | 08:00     |
|   | 105     | Anders Svensson              | 2020-01-10     | Fredag   | Standard  | Arbete elarbeten      | 10:00       | 10:00           | 17:00 [   |

#### Lägg till rad och Ta bort rad

Tidigare togs en tid bort genom att trycka på ett kryss längst ut till höger på raden. Nu har vi istället lagt till knappen "Ta bort rad" som ett alternativ under knappen "Lägg till rad".

| Sök | Lägg till rad   |
|-----|-----------------|
|     | + Lägg till rad |
|     | × Ta bort rad   |

### Räkna om arbetad tid och Attestnivå

Knapparna för "Räkna om arbetad tid" och "Attestnivå" har placerats till höger i nedre delen av listan.

# 6.15.6 Kundnamn hämtas från order

På sidan *Tidrapport* hämtades tidigare namnet i kolumnen "Kund" från projektet på den registrerade tiden. Numera hämtas namnet istället från kunden på ordern. Syftet är att undvika att namnet blir blankt i de fall då projektet saknar angiven kund.

| Order  | Kund                     | Projektnr | Projekt          |     |
|--------|--------------------------|-----------|------------------|-----|
|        |                          |           |                  |     |
| 8 2338 | 🔗 Brf Tvålkoppen         | 2338      | 8 201912090433   | 0 - |
| 8 2379 | 🖉 Hedwigs lilla testkund | 2379      | 8 202001220307   | 0   |
| 🖉 3    | 🖉 Sven Andersson         | 10        | 🔗 Sven Andersson | Ø   |
| 🖉 3    | 🖉 Sven Andersson         | 10        | 🔗 Sven Andersson | Ø   |
| Ø 3    | 🖉 Sven Andersson         | 10        | 🖉 Sven Andersson | 0   |

### 6.15.7 Flytt av tidrad till annan order

En nyhet för alla som arbetar med tidrapportering är att det nu finns en smidig funktion för att byta order på en tidrad. Ibland händer det att användare rapporterar tid på fel order och för att lösa detta har vi infört en flyttfunktion. Funktionen finns tillgänglig både på sidan Tidrapport och under expandern Tid- och projektredovisning på order.

- 1. Markera den eller de rader som önskas flyttas.
- 2. Tryck på pilen bredvid "Lägg till rad" och välj alternativet "Flytta rader".

| Tidra | apport                    |                 |                |                      |             |      |                         |             |           |                 |           |   |   |
|-------|---------------------------|-----------------|----------------|----------------------|-------------|------|-------------------------|-------------|-----------|-----------------|-----------|---|---|
|       | 2020-03-02                | - 2020-03-08    | <b>i</b> >     | Anställd 👻 Order 👻   | Projekt 🗸   | Sök  | - Lä                    | gg till rad |           |                 |           | T |   |
|       | Dra och släpp kolumner fö | ir att gruppera |                |                      |             |      | + L                     | ägg till ra | d         | _               |           |   |   |
|       | Anställd                  | Datum           | Orsak $\nabla$ | Debiteringstyp       | Arbetad tid | Fakt | urerbai $\rightarrow$ F | a bort rad  | er er     |                 | Projektnr | = | = |
|       |                           | åååå - mm - dd  | Standard       |                      |             |      |                         |             | ٧         |                 |           |   |   |
|       | Sebastian Carolinesson    | 2020-03-02      | Standard       | Arbete elektriker    | 02:00       | •    | 02:00                   |             | 30110     | 🖉 Emilsson AB   | 30110     | Ø | - |
|       | Mikael Emanuelberg        | 2020-03-02      | Standard       | Arbete projektledare | 02:30       | •    | 00:00                   |             | 30056     | 🖉 Carolineur AB | 30056     | Ø |   |
|       | Jesper Maxgren            | 2020-03-02      | Standard       | Arbete projektledare | 09:00       | •    | 09:00                   |             | 30008 🔗   | 🔗 Elvirasson AB | 30008     | Ø |   |
|       | Mikael Emanuelberg        | 2020-03-02      | Standard       | Arbete projektledare | 01:30       | •    | 00:00                   |             | 30056     | 🖉 Carolineur AB | 30056     | Ø |   |
|       | Carl Toveur               | 2020-03-02      | Standard       | Arbete projektledare | 06:00       | •    | 06:00                   |             | 30074     | 🖉 Vincentur AB  | 30074     | Ø |   |
|       | Caroline Rasmussson       | 2020-03-02      | Standard       | Arbete elektriker    | 08:00       | •    | 08:00                   |             | 50008     | 🔗 Hampussson AB | 2000      | Ø |   |
|       | Emil Fridagren            | 2020-03-02      | Standard       | Arbete elektriker    | 08:00       | •    | 08:00                   |             | ) 🖉 50008 | 🖉 Hampussson AB | 2000      | Ø |   |

3. Nu visas nedan dialog. Sök fram den order som flytten ska ske till genom att skriva i valfritt filterfält. Markera sedan ordern och tryck OK eller dubbelklicka på raden.

|              | 1. A. A. |              |                                       |           | - 1 tr      |  |
|--------------|----------|--------------|---------------------------------------|-----------|-------------|--|
| rdernummer 🏏 | Kundnr   | Kundnamn     | Interntext                            | Projektnr | Projektnamn |  |
| 0019         |          |              |                                       |           |             |  |
| 50019        | 321      | Albinberg AB | <ul> <li>Approximation (a)</li> </ul> | 2001      | attea       |  |
|              |          |              |                                       |           |             |  |
|              |          |              |                                       |           |             |  |
|              |          |              |                                       |           |             |  |
|              |          |              |                                       |           |             |  |
|              |          |              |                                       |           |             |  |
|              |          |              |                                       |           |             |  |
|              |          |              |                                       |           |             |  |
|              |          |              |                                       |           |             |  |
|              |          |              |                                       |           |             |  |
|              |          |              |                                       |           |             |  |
|              |          |              |                                       |           |             |  |

4. Nu har både order och projekt uppdaterats på tidraden. Givetvis uppdateras även artikelraderna som genererats från tidrapporteringen på respektive order.

| < 2020-03-02                        | • 2120-03-08   | täld - Order - Projekt - Sok | Flytta rader         |             |                 |       |                                                                                                    |                   |           |
|-------------------------------------|----------------|------------------------------|----------------------|-------------|-----------------|-------|----------------------------------------------------------------------------------------------------|-------------------|-----------|
| Dra och släpp kolumner för att grup | ipera          |                              |                      |             |                 |       |                                                                                                    |                   |           |
| ] Anstalld                          | Datum          | Orsak 🖓                      | Debitoringstyp       | Arbetad tid | Fakturerbar tio | I     | Order                                                                                                    | Kund              | Projektnr |
|                                     | áálá - mm - dd | Standard                     |                      |             |                 |       | 2                                                                                                    |                   |           |
| Sebastian Carolinesson              | 2020-03-02     | Standard                     | Arbete elektriker    |             | 02:00           | 02:00 | B 0 30110                                                                                                    | 🖉 Emilisson AB    | 30110     |
| Mikael Emanuelberg                  | 2020-03-02     | Standard                     | Arbete projektledare |             | 02.30           | 00:00 | Image: Image: | 🖉 Carolineur AB   | 30056     |
| Jesper Margren                      | 2020-03-02     | Standard                     | Arbete projektledare |             | 09.00           | 09:00 | 30008                                                                                                    | 🖉 Elvirasson AB   | 30018     |
| Mikael Emanuelberg                  | 2020-03-02     | Standard                     | Arbete projektiedare |             | 01:30           | 00:00 | 🥚 🗟 🧷 20056                                                                                                    | 🖉 Carolineur AB   | 30056     |
| Caroline Rasmussson                 | 2020-03-02     | Standard                     | Arbete elektriker    |             | 00.00           | 08:00 | 🕘 🗋 🧷 50008                                                                                                    | 🖉 Hampussion AB   | 2000      |
| ] Emil Fridagren                    | 2020-03-02     | Standard                     | Arbete elektriker    |             | 00:30           | 08:00 | D 2 50008                                                                                                    | Hampussson AB     | 2000      |
| Alfred Oscarqvist                   | 2020-03-02     | Standard                     | Arbete elektriker    |             | 00:00           | 08:00 | 🔵 🗟 🧷 50009                                                                                                    | 🖉 Williamqvist AB | 3000      |
| Kim Marcusur                        | 2020-03-02     | Standard                     | Arbete elektriker    |             | 00:00           | 08:00 | B 2 50009     Southernoise     Southernoise     S      | 🖉 Williamqvist AB | 3000      |
| Julius Juliusgren                   | 2020-03-02     | Standard                     | Arbete elektriker    |             | 00:30           | 08:00 | Image: Image: | Albinberg AB      | 2001      |
| ] Nellie Lovisasson                 | 2020-03-02     | Standard                     | Arbete projektiedare |             | 04:00 🔴         | 04:00 | 🔵 🗋 🥖 50019                                                                                                    | 🖉 Albinberg AB    | 2001      |
| Carl Toyeur                         | 2020-03-02     | Standard                     | Arbete projektiedare |             | 06:00 🔴         | 05:00 | B 2 50019                                                                                                    | 🖉 Albinberg AB    | 2001      |
| Elsa Tobiasur                       | 2020-03-02     | Standard                     | Arbete elektriker    |             | 10:00           | 10:00 | Image: Image: | 🖉 Albinberg A8    | 2001      |
| Emilia Sebastianberg                | 2020-03-02     | Standard                     | Arbete elektriker    |             | 10:00           | 10:00 | D 2 50019                                                                                                    | nibinberg AB 🧷    | 2001      |

# 6.16 Övrigt

### 6.16.1 Migrering till ny listkomponent

Vi jobbar ständigt med förbättringar av prestandan i systemet och en åtgärd är att flertalet listor i systemet har förnyats genom migrering till en ny listkomponent. Den nya komponenten innebär bättre prestanda och ett modernare gränssnitt. Listorna på sidorna som nämns nedan är nu till exempel möjliga att exportera till Excel och det går även att spara ett eget utseende under hamburgermenyn.

#### Listorna på dessa sidor har migrerats:

- Leveranssätt
- Leveransvillkor
- Produktenheter
- Produktgrupper
- Kategorier (Avtals-, Projekt-, Artikel-, Kund- och Orderkategorier)
- Inventering
- Rapportpaket
- Försäljningsprislistor
  - I samband med migrering har kolumner för "Valuta" och "Inkl. moms" lagts till i listan

#### Listorna i dessa expandrar har migrerats:

- Artiklar (finns i redigeringsläget av en kund)
- Kontaktpersoner (finns i redigeringsläget av en kund)
- Spårning (finns i redigeringsläget av alla typer av underlag, t.ex. fakturor, ordrar)
- Deltagare (finns i redigeringsläget av ett projekt)
- Prislista (finns i redigeringsläget av ett projekt)

#### Listorna i dessa dialoger har migrerats:

• Sök efter och välj ett befintligt projekt (finns på sidan Projektöversikt)

| nme  | er                   | Namn                       | Kund             | Status           | Sök p         | rojekt                  |
|------|----------------------|----------------------------|------------------|------------------|---------------|-------------------------|
| efte | er och välj ett befi | ntligt projekt             |                  | 47               |               |                         |
| ) N  | lummer               | Namn $\nabla$ $\downarrow$ | Kundnummer       | Kund             | Projektledare | Ordernummer             |
|      |                      | Brf                        |                  |                  |               |                         |
| ]    | 36                   | Brf Tvålkoppen             | 106              | Brf Tvålkoppen   |               | 36, 2273, 2266, 1899, 1 |
| ]    | 2                    | Brf Kamelian               | 1234567891234556 | Brf Kamelian nr1 |               | 238, 2, 150             |
| ]    | 15                   | Brf Kamelian               | 1234567891234556 | Brf Kamelian nr1 | Anna Karlsson | 270, 2286, 2285, 173, 1 |
| ן    | 1001                 | 106 Brf Tvålkoppen         | 106              | Brf Tvålkoppen   |               | 417, 37                 |
| ו    | 1003                 | 106 Brf Tvålkoppen         | 106              | Brf Tvålkoppen   |               | 46                      |
|      |                      |                            |                  |                  |               |                         |
|      |                      |                            |                  |                  |               |                         |
|      |                      |                            |                  |                  |               |                         |

• Sök extern artikel (finns t.ex. i redigeringsläget av en order)

• Framöver kommer sökningen göras direkt i filterfälten, precis som man redan idag gör i dialogen för "Sök efter och välj ett befintligt projekt"

| Sök exte | Sök extern artikel X |        |             |          |                 |         |        |       |          |  |  |  |
|----------|----------------------|--------|-------------|----------|-----------------|---------|--------|-------|----------|--|--|--|
| Numm     | ner 🗸                |        |             |          | Namn            |         |        |       |          |  |  |  |
| 18056    | 644                  |        |             |          |                 |         |        |       |          |  |  |  |
| 1805     | 5644                 |        |             |          | STRÖMST TRAPP I | P66 BLA |        |       |          |  |  |  |
|          |                      |        |             |          |                 |         |        |       |          |  |  |  |
|          |                      |        |             |          |                 |         |        |       |          |  |  |  |
|          |                      |        |             |          |                 |         |        |       |          |  |  |  |
|          |                      |        |             |          |                 |         |        |       |          |  |  |  |
|          |                      |        |             |          |                 |         |        |       |          |  |  |  |
|          |                      |        |             |          |                 |         |        |       | Totalt 1 |  |  |  |
|          |                      |        |             |          |                 |         |        |       |          |  |  |  |
| Prislis  | sta                  | GNP    | Netto-netto | Kundpris | ТВ              | TG (%)  | Тур    | Enhet |          |  |  |  |
|          |                      | ▼      | ▼           | 7        | ▽               | ▼       |        |       |          |  |  |  |
| Sola     | ar                   | 402,78 | 281,95      | 0,00     | -281,95         | 100,00  | El     | ST    |          |  |  |  |
| Moe      | el                   | 402,82 | 402,82      | 0,00     | -402,82         | 100,00  | El     | ST    |          |  |  |  |
| Selg     | ga                   | 509,00 | 356,30      | 0,00     | -356,30         | 100,00  | El     | ST    |          |  |  |  |
| Ahls     | sell El              | 818,00 | 818,00      | 0,00     | -818,00         | 100,00  | El     | ST    |          |  |  |  |
| Store    | rel7                 | 943,00 | 660,10      | 792,12   | 132,02          | 17,00   | El     | ST    |          |  |  |  |
| Selg     | gaNetto              | 108,17 | 108,17      | 0,00     | -108,17         | 100,00  | El     | ST    |          |  |  |  |
|          |                      |        |             |          |                 |         |        |       | Totalt 6 |  |  |  |
| Antal    |                      |        |             |          |                 |         |        |       |          |  |  |  |
| Antai    |                      | 1      |             |          |                 |         |        |       |          |  |  |  |
|          |                      |        |             |          |                 |         |        |       |          |  |  |  |
|          |                      |        |             |          |                 |         | Avbryt |       | Välj     |  |  |  |
| 1100     |                      |        |             |          |                 |         |        |       |          |  |  |  |